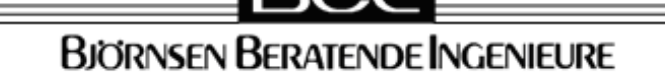

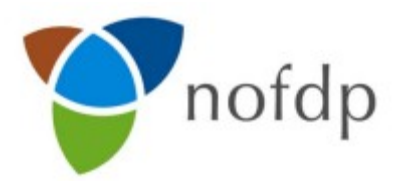

# nofdp IDSS Gebruikershandboek

Versie 1.4

## Nederlands

Stand 28.04.2009

Het nofdp-project is bestanddeel van het INTERREG III B programma, een initiatief van de Europese commissie met het doel om de interregionale samenwerking in Europa te stimuleren.

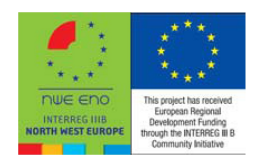

| Versie | Datum      | Hoofdstuk          | Details                                                                                                    | Auteurs                          |
|--------|------------|--------------------|----------------------------------------------------------------------------------------------------|----------------------------------|
| 0.9    | 14.04.2008 | Totaal             | Eerste aanmaak                                                                                                    | Haase, Hens,<br>Lippert BCE      |
| 1.0    | 18.08.2008 | Totaal             | Aanvulling van de<br>hoofdstukken<br>"Hydraulische<br>berekening" en<br>"Overstromingsfrequentie<br>en –duur" evenals<br>complete herziening voor<br>de softwarerelease 1.0. | Hens, Kuch, Lippert,<br>Thül BCE |
| 1.1    | 19.09.2008 | Totaal             | Aanvullingen en<br>herzieningen voor<br>inspectie softwarerelease<br>1.0.                                                                                                    | Kuch, Lippert,<br>Thül BCE       |
| 1.2    | 15-1-2009  |                    | Piet van Iersel                                                                                                    |                                  |
| 1.3    | 2-2-2009   |                    | Anna Vrins                                                                                                    |                                  |
| 1.4    | 28.04.2009 | 2.2<br>Installatie |                                                                                                    | Kuch, Thül BCE                   |

# Documentenhistorie

Björnsen Beratende Ingenieure GmbH, Maria Trost 3, D-56070 Koblenz, Duitsland E-Mail: info@bjoernsen.de Internet: www.bjoernsen.de

# Inhoud

| 1 INLEIDING.                                                | 1          |
|-------------------------------------------------------------|------------|
|                                                             | <u>3</u>   |
| 2 1 Hard- en softwarevereisten                              | <u></u>    |
| 2 2Installatie                                              | <u></u>    |
| 2.2.1 nofdn IDSS                                            | 4          |
| 2.2.2 SOBEK                                                 | 4          |
| 2.2.3Configuratie van Sobek in de nofdp IDSS                | 5          |
| 2.3 Nog meer geïntegreerde software.                        | 6          |
| 2.3.1 OpenOffice.org                                        | 6          |
| 2.3.2 SOBEK                                                 | 7          |
| 2.3.3 Google Earth™                                         | 7          |
| 2.3.4 ISAR Web                                              | 7          |
| 3 ALGEMENE OPMERKINGEN BIJ HET WERKEN MET HET NOFDP IDSS .  | 8          |
| 3.1 Configuratie                                            | 8          |
| 3.2 Coördinatenstelsels                                     | 9          |
| 3.2.1Definitie van de coördinatenstelsels in het nofdp IDSS | 9          |
| 3.2.2 Projectie bij verschillende coördinatenstelsels.      | 9          |
| 3.3 Gegevens-manager                                        | .10        |
| 3.4 Werken met geodata                                      | .11        |
| 3.5 Werken met dwarsprofielgegevens.                        | .13        |
| 3.6 Werken met tijdreeksen en hydrografen (of peilgegevens) | .14        |
| 4 Project manager.                                          | .15        |
| 4.1 Programma opstarten                                     | <u>.15</u> |
| 4.2 Een nieuw project aanmaken                              | .16        |
| 4.3 Project openen.                                         | <u>.16</u> |
| 4.4 Project konjëren                                        | 16         |
| 4 5 Project wissen                                          | 17         |
| 4.6 Project invoer, en projectuitvoer                       | 17         |
| 4 7 Project-metagegevens bekijken                           | 17         |
| 4 8 Project-metagegevens aannassen                          | 18         |
| 4 9 Programma beëindigen                                    | 19         |
| 5 Project setup                                             | 20         |
| 5 1 Geodata-invoer                                          | 20         |
| 5.1 1Standaard geodata-invoer                               | 20         |
| 5 1 2Geavanceerde geodata-invoer                            | 23         |
| 5 1 3Kaarten-manager                                        | 25         |
| 5.2 Dwarsprofiel-manager                                    | 27         |
| 5.2.1 Dwarsprofiel-manager en gegevensinvoer                | 28         |
| 5.2.2 Ruwheidsklasse-manager en ruwheidstoewijzing          | 34         |
| 5.2.3 Ruwheidstoewijzing via landgebruiksklasse             | 35         |
| 5.3 Tijdreeks- en hydrograaf-manager                        | 37         |
| 5.3.1 Tijdreeks- en hydrograaf-manager en gegevensinvoer    | .37        |
| 5.3.2 Tijdreeksen bekijken.                                 | 39         |
| 5.4 Schematisatie.                                          | 41         |
| 5.4.1 Elementen van de schematisatie                        | .43        |
| 5.4.2 Aanmaak van een riviernetwerk.                        | .44        |
| 5.4.3 Dwarsprofieltoewijzing                                | .46        |

| 5.4.4 Definitie van structuurelementen                                              | 48                |
|-------------------------------------------------------------------------------------|-------------------|
| 5.4.5 Definitie van tijdreeksknooppunten                                            | <u>50</u>         |
| 5.4.6 Definitie van de berekening                                                   | <u>51</u>         |
| 5.4.7Invoer van een schematisatie                                                   | <u>54</u>         |
| 5.4.8 Validering van het schema                                                     | <u>56</u>         |
| 6 Analyse-TOOLS                                                                     | 57                |
| 6.1 ISAR Web                                                                        | 57                |
| 6.1.1 Home                                                                          | 57                |
| 6.1.2 Interactieve analyse                                                          | <u>57</u>         |
| 6.1.3 Opzoeken                                                                      | <u>58</u>         |
| 6.1.4 Colofon                                                                       | 58                |
| 6.2 ISAR toepassing.                                                                | <u>58</u>         |
| 6.3 Bruikbaarbaar van de vegetatie                                                  | 60                |
| 6.4 Bruikbaarheid voor hoogwaterberging                                             | 61                |
| 7 interactieve planning                                                             | 63                |
| 7.1 Vaststellen van tegenstriidigheden                                              | 63                |
| 7.2 Definiëren maatregelen                                                          |                   |
| 7.3 Varianten-manager                                                               |                   |
| 7.4 Hydraulische berekening                                                         | 76                |
| 7.5 Overstromingsrisico.                                                            | 80                |
| 7 6 Overstromingsduur en -frequentie                                                | 84                |
| 7 6 1 Overstromingsfrequentie                                                       | 84                |
| 7.6.2 Overstromingsduur (op gebeurtenis gebaseerd)                                  | 86                |
| 7.6.3 Overstromingsduur (op basis van een hydrograaf)                               | 87                |
| 8 evaluatie van de varianten                                                        | 94                |
| 8.1 Rangorde bepalen                                                                |                   |
| 8.2 De evaluatie-manager                                                            | 95                |
| 8 3 Variantenwaardering                                                             | 97                |
| 8 4 Kosten Baten Analyse                                                            | 98                |
| 8 5 Kosten - Effectiviteitsanalyse                                                  | 99                |
| 9 communicatie                                                                      | 101               |
| 9 1 De Screenshot-manager                                                           | 101               |
| 9.2 Google Earth™ interface                                                         | 102               |
| 9 3 Rannort-manager                                                                 | 103               |
| 9.4 Gegevensexport                                                                  | 106               |
| appendix a Geografische coördinatenstelsels en projecties                           | 108               |
| appendix à cooventies hij geodatabestanden                                          | 111               |
| appendix c onvorming van maatregelen voor de hydraulische berekenir                 | <u></u><br>ησ 134 |
| Algemeen                                                                            | <u>134</u>        |
| C 1 Ecologisch zinvolle overstroming van polders en opigebieden                     | 135               |
| C 2 Structuurolan van bufferstroken                                                 | 136               |
| C 7 Voorkeur van de doelen van het nofdn in het bestemmingenlan                     | 1/1               |
| C.8 Aangenast stedelijk landgebruik                                                 | 142               |
| C.9 Polder                                                                          | 143               |
| C 20 Dijkaanleg                                                                     | 154               |
| appendix d regels voor de validering van de schematisatie                           | <u></u><br>156    |
| appendix & regels voor de vandering van de schematisatie-elementen in rekenkern oor | <u>100</u>        |
| appendix L onzening van de schemalisalie-elementen (sobek)                          | 167               |
| annendiv f Literatuur                                                               | <u>157</u><br>159 |
|                                                                                     |                   |

# Lijst van afbeeldingen

| Afb. 1-2: het gebruik van nofdp IDSS<br>Afb. 1-3: nofdp IDSS hoofdmenu in de modus Planvorming (links) en Expert                                                                                                    | 1<br>2                                                                                                    |
|----------------------------------------------------------------------------------------------------|----------------------------------------------------------------------------------------------------|
| (rechts) 3                                                                                                    | _                                                                                                    |
| Afb. 2-1: notop IDSS verwijzing naar Sobek                                                                                                    | 5                                                                                                    |
| Alb. 2.3.1-1. OpenOffice.org Assistent – licentievoorwaarden en registratie                                                                                                    | /<br>o                                                                                                    |
| Afb. 3.1-7. Certifiale instellingen voor het gebruikte coördinatenstelsel                                                                                                    | 0<br>2                                                                                                    |
| Afb. 3.1-2. holdp IDSS instellingen voor de screenshots                                                                                                    | 0<br>Q                                                                                                    |
| Afb. 3 3-1. Het onderscheiden van de gegevens in het nofde IDSS in nofde ca                                                                                                    | <br>1-                                                                                                    |
| tegorie en gebruikerscategorie en de symbolen van de gegevenstypes                                                                                                    | 10                                                                                                    |
| Afb. 3.4-1: Toolbalk van het kaartbeeld                                                                                                    | 11                                                                                                    |
| Afb. 3.4-2: Aangeven van de schaal voor de weergave                                                                                                    | 11                                                                                                    |
| Afb. 3.4-3: Kaartinhoud                                                                                                    | 12                                                                                                    |
| Afb. 3.4-4: Assistent voor het laden van nieuwe kaartthema's                                                                                                    | 13                                                                                                    |
| Afb. 3.5-1: Dwarsprofielvenster                                                                                                    | 14                                                                                                    |
| Afb. 4.1-1: Welkompagina                                                                                                    | 15                                                                                                    |
| Afb. 4.2-1: Project aanmaken                                                                                                    | 16                                                                                                    |
| Afb. 4.3-1: Projectselectie                                                                                                    | 16                                                                                                    |
| Afb. 4.4-1: Project-metagegevens bekijken                                                                                                    | 17                                                                                                    |
| Afb. 4.8-1: Project-metagegevens editeren                                                                                                    | 18                                                                                                    |
| Afb. 5.1.1-1: Standaard geodata-invoer                                                                                                    | 21                                                                                                    |
| Afb. 5.1.1-2: Invoer assistent (volgorde: per regel van links naar rechts)                                                                                                    | 22                                                                                                    |
| Afb. 5.1.2-1: Geavanceerde geodata-invoer                                                                                                    | 23                                                                                                    |
| Afb. 5.1.2-2: Legenda bij de geodataboom                                                                                                    | 24                                                                                                    |
| Atb. 5.1.2-3. Into-venster bil negatieve validering tegen notop gegevenstorma                                                                                                    | nt i                                                                                                    |
|                                                                                                    |                                                                                                    |
| voorschriften.                                                                                                    | 24                                                                                                    |
| voorschriften<br>Afb. 5.1.3-1: Kaarten-manager                                                                                                    | 24<br>25                                                                                                    |
| voorschriften<br>Afb. 5.1.3-1: Kaarten-manager<br>Afb. 5.1.3-2: Dialoog voor het toevoegen van thema´s aan kaartsjablonen                                                                                                    | 24<br>25<br>26                                                                                                    |
| voorschriften<br>Afb. 5.1.3-1: Kaarten-manager<br>Afb. 5.1.3-2: Dialoog voor het toevoegen van thema's aan kaartsjablonen<br>Afb. 5.2-1: Dwarsprofiel-manager en beeldcomponenten                                                                                                    | 24<br>25<br>26<br>27                                                                                                    |
| voorschriften<br>Afb. 5.1.3-1: Kaarten-manager<br>Afb. 5.1.3-2: Dialoog voor het toevoegen van thema's aan kaartsjablonen<br>Afb. 5.2-1: Dwarsprofiel-manager en beeldcomponenten<br>Afb. 5.2.1-1: Invoer en organisatie van dwarsprofielen                                                                                                    | 24<br>25<br>26<br>27<br>28                                                                                                    |
| voorschriften<br>Afb. 5.1.3-1: Kaarten-manager<br>Afb. 5.1.3-2: Dialoog voor het toevoegen van thema's aan kaartsjablonen<br>Afb. 5.2-1: Dwarsprofiel-manager en beeldcomponenten<br>Afb. 5.2.1-1: Invoer en organisatie van dwarsprofielen<br>Afb. 5.2.1-2: Selectie van dwarsprofielen op de kaart of de dwarsprofiellijst                                                                                                    | 24<br>25<br>26<br>27<br>28<br>29                                                                                                    |
| voorschriften<br>Afb. 5.1.3-1: Kaarten-manager<br>Afb. 5.1.3-2: Dialoog voor het toevoegen van thema's aan kaartsjablonen<br>Afb. 5.2-1: Dwarsprofiel-manager en beeldcomponenten<br>Afb. 5.2.1-1: Invoer en organisatie van dwarsprofielen<br>Afb. 5.2.1-2: Selectie van dwarsprofielen op de kaart of de dwarsprofiellijst<br>Afb. 5.2.1-3: Dwarsprofiel met tooltip                                                                                                    | 24<br>25<br>26<br>27<br>28<br>29<br>30                                                                                                    |
| voorschriften<br>Afb. 5.1.3-1: Kaarten-manager<br>Afb. 5.1.3-2: Dialoog voor het toevoegen van thema's aan kaartsjablonen<br>Afb. 5.2-1: Dwarsprofiel-manager en beeldcomponenten<br>Afb. 5.2.1-1: Invoer en organisatie van dwarsprofielen<br>Afb. 5.2.1-2: Selectie van dwarsprofielen op de kaart of de dwarsprofiellijst<br>Afb. 5.2.1-3: Dwarsprofiel met tooltip<br>Afb. 5.2.1-4: Dwarsprofielbewerking in de tabel<br>Afb. 5.2.1-5: Grafisch-interactieve bewerking van dwarsprofielen                                                                                                    | 24<br>25<br>26<br>27<br>28<br>29<br>30<br>31                                                                                                    |
| voorschriften<br>Afb. 5.1.3-1: Kaarten-manager<br>Afb. 5.1.3-2: Dialoog voor het toevoegen van thema's aan kaartsjablonen<br>Afb. 5.2-1: Dwarsprofiel-manager en beeldcomponenten<br>Afb. 5.2.1-1: Invoer en organisatie van dwarsprofielen<br>Afb. 5.2.1-2: Selectie van dwarsprofielen op de kaart of de dwarsprofiellijst<br>Afb. 5.2.1-3: Dwarsprofiel met tooltip<br>Afb. 5.2.1-4: Dwarsprofielbewerking in de tabel<br>Afb. 5.2.1-5: Grafisch-interactieve bewerking van dwarsprofielen<br>Afb. 5.2.1-6: Dwarsprofiel met markeringen voor Hydraulisch werkzame zone                                                                                                    | 24<br>25<br>26<br>27<br>28<br>29<br>30<br>31<br>32                                                                                                    |
| voorschriften<br>Afb. 5.1.3-1: Kaarten-manager<br>Afb. 5.1.3-2: Dialoog voor het toevoegen van thema's aan kaartsjablonen<br>Afb. 5.2-1: Dwarsprofiel-manager en beeldcomponenten<br>Afb. 5.2.1-1: Invoer en organisatie van dwarsprofielen<br>Afb. 5.2.1-2: Selectie van dwarsprofielen op de kaart of de dwarsprofiellijst<br>Afb. 5.2.1-3: Dwarsprofiel met tooltip<br>Afb. 5.2.1-4: Dwarsprofielbewerking in de tabel<br>Afb. 5.2.1-5: Grafisch-interactieve bewerking van dwarsprofielen<br>Afb. 5.2.1-6: Dwarsprofiel met markeringen voor Hydraulisch werkzame zone<br>(lichtblauw) en Overgang hoofdwatergang – overstromingsgebied (bruin). le-                                                                                                    | 24<br>25<br>26<br>27<br>28<br>29<br>30<br>31<br>32                                                                                                    |
| voorschriften<br>Afb. 5.1.3-1: Kaarten-manager<br>Afb. 5.1.3-2: Dialoog voor het toevoegen van thema's aan kaartsjablonen<br>Afb. 5.2-1: Dwarsprofiel-manager en beeldcomponenten<br>Afb. 5.2.1-1: Invoer en organisatie van dwarsprofielen<br>Afb. 5.2.1-2: Selectie van dwarsprofielen op de kaart of de dwarsprofiellijst<br>Afb. 5.2.1-3: Dwarsprofiel met tooltip<br>Afb. 5.2.1-4: Dwarsprofielbewerking in de tabel<br>Afb. 5.2.1-5: Grafisch-interactieve bewerking van dwarsprofielen<br>Afb. 5.2.1-6: Dwarsprofiel met markeringen voor Hydraulisch werkzame zone<br>(lichtblauw) en Overgang hoofdwatergang – overstromingsgebied (bruin), le-<br>genda en lagen beeld                                                                                                    | 24<br>25<br>26<br>27<br>28<br>29<br>30<br>31<br>32<br>33                                                                                                    |
| voorschriften<br>Afb. 5.1.3-1: Kaarten-manager<br>Afb. 5.1.3-2: Dialoog voor het toevoegen van thema's aan kaartsjablonen<br>Afb. 5.2-1: Dwarsprofiel-manager en beeldcomponenten<br>Afb. 5.2.1-1: Invoer en organisatie van dwarsprofielen<br>Afb. 5.2.1-2: Selectie van dwarsprofielen op de kaart of de dwarsprofiellijst<br>Afb. 5.2.1-3: Dwarsprofiel met tooltip<br>Afb. 5.2.1-4: Dwarsprofielbewerking in de tabel<br>Afb. 5.2.1-5: Grafisch-interactieve bewerking van dwarsprofielen<br>Afb. 5.2.1-6: Dwarsprofiel met markeringen voor Hydraulisch werkzame zone<br>(lichtblauw) en Overgang hoofdwatergang – overstromingsgebied (bruin), le-<br>genda en lagen beeld<br>Afb. 5.2.2-1: Definitie ruwheidsklasse                                                                                                    | 24<br>25<br>26<br>27<br>28<br>29<br>30<br>31<br>32<br>33<br>34                                                                                                |
| voorschriften<br>Afb. 5.1.3-1: Kaarten-manager<br>Afb. 5.1.3-2: Dialoog voor het toevoegen van thema´s aan kaartsjablonen<br>Afb. 5.2-1: Dwarsprofiel-manager en beeldcomponenten<br>Afb. 5.2.1-1: Invoer en organisatie van dwarsprofielen<br>Afb. 5.2.1-2: Selectie van dwarsprofielen op de kaart of de dwarsprofiellijst<br>Afb. 5.2.1-3: Dwarsprofiel met tooltip<br>Afb. 5.2.1-3: Dwarsprofielbewerking in de tabel<br>Afb. 5.2.1-5: Grafisch-interactieve bewerking van dwarsprofielen<br>Afb. 5.2.1-6: Dwarsprofiel met markeringen voor Hydraulisch werkzame zone<br>(lichtblauw) en Overgang hoofdwatergang – overstromingsgebied (bruin), le-<br>genda en lagen beeld<br>Afb. 5.2.2-1: Definitie ruwheidsklasse<br>Afb. 5.2.2-2: Toewijzing ruwheidsklasse aan dwarsprofieltraiecten                                                                                                    | 24<br>25<br>26<br>27<br>28<br>29<br>30<br>31<br>32<br>33<br>34<br>35                                                                                          |
| voorschriften<br>Afb. 5.1.3-1: Kaarten-manager<br>Afb. 5.1.3-2: Dialoog voor het toevoegen van thema's aan kaartsjablonen<br>Afb. 5.2-1: Dwarsprofiel-manager en beeldcomponenten<br>Afb. 5.2.1-1: Invoer en organisatie van dwarsprofielen<br>Afb. 5.2.1-2: Selectie van dwarsprofielen op de kaart of de dwarsprofiellijst<br>Afb. 5.2.1-3: Dwarsprofiel met tooltip<br>Afb. 5.2.1-4: Dwarsprofielbewerking in de tabel<br>Afb. 5.2.1-5: Grafisch-interactieve bewerking van dwarsprofielen<br>Afb. 5.2.1-6: Dwarsprofiel met markeringen voor Hydraulisch werkzame zone<br>(lichtblauw) en Overgang hoofdwatergang – overstromingsgebied (bruin), le-<br>genda en lagen beeld<br>Afb. 5.2.2-1: Definitie ruwheidsklasse<br>Afb. 5.2.2-2: Toewijzing ruwheidsklasse aan dwarsprofieltrajecten<br>Afb. 5.2.3-1: Selectie van de landgebruiksklassificatie                                                                                                    | 24<br>25<br>26<br>27<br>28<br>29<br>30<br>31<br>32<br>33<br>34<br>35<br>36                                                                                    |
| voorschriften<br>Afb. 5.1.3-1: Kaarten-manager<br>Afb. 5.1.3-2: Dialoog voor het toevoegen van thema´s aan kaartsjablonen<br>Afb. 5.2-1: Dwarsprofiel-manager en beeldcomponenten<br>Afb. 5.2.1-1: Invoer en organisatie van dwarsprofielen<br>Afb. 5.2.1-2: Selectie van dwarsprofielen op de kaart of de dwarsprofiellijst<br>Afb. 5.2.1-3: Dwarsprofiel met tooltip<br>Afb. 5.2.1-4: Dwarsprofielbewerking in de tabel<br>Afb. 5.2.1-5: Grafisch-interactieve bewerking van dwarsprofielen<br>Afb. 5.2.1-6: Dwarsprofiel met markeringen voor Hydraulisch werkzame zone<br>(lichtblauw) en Overgang hoofdwatergang – overstromingsgebied (bruin), le-<br>genda en lagen beeld<br>Afb. 5.2.2-1: Definitie ruwheidsklasse<br>Afb. 5.2.2-1: Selectie van de landgebruiksklassificatie<br>Afb. 5.2.3-1: Selectie van de landgebruiksklasse                                                                                                    | 24         25         26         27         28         29         30         31         32         33         34         35         36                        |
| voorschriften<br>Afb. 5.1.3-1: Kaarten-manager<br>Afb. 5.1.3-2: Dialoog voor het toevoegen van thema´s aan kaartsjablonen<br>Afb. 5.2-1: Dwarsprofiel-manager en beeldcomponenten<br>Afb. 5.2.1-1: Invoer en organisatie van dwarsprofielen<br>Afb. 5.2.1-2: Selectie van dwarsprofielen op de kaart of de dwarsprofiellijst<br>Afb. 5.2.1-3: Dwarsprofiel met tooltip<br>Afb. 5.2.1-4: Dwarsprofielbewerking in de tabel<br>Afb. 5.2.1-5: Grafisch-interactieve bewerking van dwarsprofielen<br>Afb. 5.2.1-6: Dwarsprofiel met markeringen voor Hydraulisch werkzame zone<br>(lichtblauw) en Overgang hoofdwatergang – overstromingsgebied (bruin), le-<br>genda en lagen beeld<br>Afb. 5.2.2-1: Definitie ruwheidsklasse<br>Afb. 5.2.2-2: Toewijzing ruwheidsklasse aan dwarsprofieltrajecten<br>Afb. 5.2.3-1: Selectie van de landgebruiksklassificatie<br>Afb. 5.2.3-2: Ruwheidstoewijzing via landgebruiksklasse<br>Afb. 5.2.3-1: Tijdreeks-manager en beeldcomponenten                                                                                                    | 24         25         26         27         28         29         30         31         32         334         35         36         37                       |
| voorschriften<br>Afb. 5.1.3-1: Kaarten-manager<br>Afb. 5.1.3-2: Dialoog voor het toevoegen van thema's aan kaartsjablonen<br>Afb. 5.2-1: Dwarsprofiel-manager en beeldcomponenten<br>Afb. 5.2.1-1: Invoer en organisatie van dwarsprofielen<br>Afb. 5.2.1-2: Selectie van dwarsprofielen op de kaart of de dwarsprofiellijst<br>Afb. 5.2.1-3: Dwarsprofiel met tooltip<br>Afb. 5.2.1-4: Dwarsprofielbewerking in de tabel<br>Afb. 5.2.1-5: Grafisch-interactieve bewerking van dwarsprofielen<br>Afb. 5.2.1-6: Dwarsprofiel met markeringen voor Hydraulisch werkzame zone<br>(lichtblauw) en Overgang hoofdwatergang – overstromingsgebied (bruin), le-<br>genda en lagen beeld<br>Afb. 5.2.2-1: Definitie ruwheidsklasse<br>Afb. 5.2.2-2: Toewijzing ruwheidsklasse aan dwarsprofieltrajecten<br>Afb. 5.2.3-1: Selectie van de landgebruiksklassificatie<br>Afb. 5.2.3-2: Ruwheidstoewijzing via landgebruiksklasse<br>Afb. 5.2.3-1: Tijdreeks-manager en beeldcomponenten<br>Afb. 5.3.1-1: Invoer en organisatie van tijdreeksen                                                                                                    | 24         25         26         27         28         30         31         32         33         34         35         36         37         39             |
| voorschriften<br>Afb. 5.1.3-1: Kaarten-manager<br>Afb. 5.1.3-2: Dialoog voor het toevoegen van thema´s aan kaartsjablonen<br>Afb. 5.2-1: Dwarsprofiel-manager en beeldcomponenten<br>Afb. 5.2.1-2: Selectie van dwarsprofielen op de kaart of de dwarsprofiellijst<br>Afb. 5.2.1-2: Selectie van dwarsprofielen op de kaart of de dwarsprofiellijst<br>Afb. 5.2.1-3: Dwarsprofiel met tooltip<br>Afb. 5.2.1-4: Dwarsprofielbewerking in de tabel<br>Afb. 5.2.1-5: Grafisch-interactieve bewerking van dwarsprofielen<br>Afb. 5.2.1-6: Dwarsprofiel met markeringen voor Hydraulisch werkzame zone<br>(lichtblauw) en Overgang hoofdwatergang – overstromingsgebied (bruin), le-<br>genda en lagen beeld<br>Afb. 5.2.2-2: Toewijzing ruwheidsklasse<br>Afb. 5.2.3-1: Selectie van de landgebruiksklassificatie<br>Afb. 5.2.3-2: Ruwheidstoewijzing via landgebruiksklasse<br>Afb. 5.3.1: Tijdreeks-manager en beeldcomponenten<br>Afb. 5.3.1-1: Invoer en organisatie van tijdreeksen<br>Afb. 5.3.1-2: Invoer van tijdreeksen in CSV-formaat                                                                                                    | 24         25         26         27         28         30         31         32         33         34         35         36         37         39         39  |
| voorschriften.         Afb. 5.1.3-1: Kaarten-manager.         Afb. 5.1.3-2: Dialoog voor het toevoegen van thema's aan kaartsjablonen.         Afb. 5.2-1: Dwarsprofiel-manager en beeldcomponenten.         Afb. 5.2.1: Dwarsprofiel-manager en beeldcomponenten.         Afb. 5.2.1: Dwarsprofiel manager en beeldcomponenten.         Afb. 5.2.1-1: Invoer en organisatie van dwarsprofielen.         Afb. 5.2.1-2: Selectie van dwarsprofielen op de kaart of de dwarsprofiellijst.         Afb. 5.2.1-3: Dwarsprofiel met tooltip.         Afb. 5.2.1-4: Dwarsprofielbewerking in de tabel.         Afb. 5.2.1-5: Grafisch-interactieve bewerking van dwarsprofielen.         Afb. 5.2.1-6: Dwarsprofiel met markeringen voor Hydraulisch werkzame zone (lichtblauw) en Overgang hoofdwatergang – overstromingsgebied (bruin), le- genda en lagen beeld.         Afb. 5.2.2-1: Definitie ruwheidsklasse.         Afb. 5.2.2-2: Toewijzing ruwheidsklasse aan dwarsprofieltrajecten.         Afb. 5.2.3-1: Selectie van de landgebruiksklassificatie.         Afb. 5.2.3-2: Ruwheidstoewijzing via landgebruiksklasse.         Afb. 5.3.1: Tijdreeks-manager en beeldcomponenten.         Afb. 5.3.1-1: Invoer en organisatie van tijdreeksen.         Afb. 5.3.1-2: Invoer van tijdreeksen in CSV-formaat.         Afb. 5.3.2-1: Tijdreeksen bekijken voor een waterstand-afvoer-tabel. | 24         25         26         27         28         29         30         31         32         334         35         36         37         39         40 |
| <ul> <li>voorschriften</li></ul>                                                                                                    | 24         25         26         27         28         30         31         32         33         34         35         36         37         39         40  |
| voorschriften.         Afb. 5.1.3-1: Kaarten-manager.         Afb. 5.1.3-2: Dialoog voor het toevoegen van thema's aan kaartsjablonen.         Afb. 5.2.1: Dwarsprofiel-manager en beeldcomponenten.         Afb. 5.2.1: Invoer en organisatie van dwarsprofielen.         Afb. 5.2.1-2: Selectie van dwarsprofielen op de kaart of de dwarsprofiellijst.         Afb. 5.2.1-3: Dwarsprofiel met tooltip.         Afb. 5.2.1-4: Dwarsprofielbewerking in de tabel.         Afb. 5.2.1-5: Grafisch-interactieve bewerking van dwarsprofielen.         Afb. 5.2.1-6: Dwarsprofiel met markeringen voor Hydraulisch werkzame zone         (lichtblauw) en Overgang hoofdwatergang – overstromingsgebied (bruin), legenda en lagen beeld.         Afb. 5.2.2-1: Definitie ruwheidsklasse.         Afb. 5.2.3-1: Selectie van de landgebruiksklassificatie.         Afb. 5.2.3-1: Selectie van de landgebruiksklasse.         Afb. 5.2.3-1: Invoer en organisatie van tijdreeksen.         Afb. 5.3.1-1: Invoer en organisatie van tijdreeksen.         Afb. 5.3.1-2: Invoer van tijdreeksen in CSV-formaat.         Afb. 5.3.2-2: Tijdreeksen bekijken voor een waterstand-afvoer-tabel.         Afb. 5.3.2-2: Tijdreeksen bekijken voor een waterstandshydrograaf zonder waterstand-afvoer-tabel.                                                                                               | 24         25         26         27         28         30         31         32         334         35         36         37         39         40            |

| Afb. 5.4.1-1: Systeemelementen                                                 | 43  |
|--------------------------------------------------------------------------------|-----|
| Afb. 5.4.2-1: Koppeling van een neven tak aan de hoofdriviertak via een vang-  | -   |
| mechanisme bij de digitalisering                                               | 45  |
| Afb. 5.4.2-2: Metagegevens riviertak                                           | 46  |
| Afb. 5.4.3-1: Dwarsprofieltoewijzing                                           | .47 |
| Afb. 5.4.3-2: Metagegevens dwarsprofielknooppunt                               | 48  |
| Afb. 5.4.4-1: Structuurelementregistratie voor een polder                      | 49  |
| Afb. 5.4.5-1: Verbindingsknooppunten                                           | .50 |
| Afb. 5.4.6-1: Bestaande definities berekening                                  | 52  |
| Afb. 5.4.6-2: Definitie berekening                                             | .53 |
| Afb. 5.4.6-3: Definitie rekenverloop                                           | .54 |
| Afb. 5.4.7-1: Definitie berekening.                                            | .54 |
| Afb. 5.4.7-2: SOBEK CF Invoer Wizard                                           | .55 |
| Afb. 6.1-1: Startpagina ISAR Web                                               | .57 |
| Afb. 6.1.2-1: Startpagina ISAR Web                                             | .58 |
| Afb. 6.2-1: ISAR toepassing                                                    | .59 |
| Afb. 6.3-1: Bruikbaarheid vegetatie                                            | .61 |
| Afb. 7.1-1: Vastleggen van de categorieën voor het vaststellen van tegenstrijd | ia- |
| heden en de bewerkingsvolgorde                                                 | .64 |
| Afb. 7.1-2: Definitie van tegenstriidigheden                                   | .65 |
| Afb. 7.1-3: Ruimteliike vaststelling van tegenstriidigheden                    | .65 |
| Afb. 7.2-1: Definitie van maatregelen                                          | .68 |
| Afb. 7.3-1: Varianten-manager.                                                 | .75 |
| Afb 7 4-1. Hvdraulische berekening                                             | 76  |
| Afb. 7.4-2: Diagram-beeld van de hydraulische berekening.                      | 78  |
| Afb. 7.5-1: Overzicht overstromingsrisico                                      | 81  |
| Afb. 7.5-2: Overzicht van de soorten landgebruik                               | .83 |
| Afb. 7.5-3: Tabel met weergave van de schade                                   | .84 |
| Afb. 7.6.1-1: Op GIS gebaseerde bepaling van de overstromingsfrequentie        | 85  |
| Afb. 7.6.2-1: Op gebeurtenis gebaseerde bepaling van de overstromingsduur.     | .86 |
| Afb. 7.6.3-1: Selectie van variante, rekenverloop en hydrograaf                | .88 |
| Afb. 7.6.3-2: Toewijzing van de hydrograaf                                     | .89 |
| Afb. 7.6.3-3: Configuratie van de interval-bovengrenzen van de duurklassen.    | .90 |
| Afb. 7.6.3-4: Overzicht van te gebruiken afvoerwaarden                         | .91 |
| Afb. 7.6.3-5: Start van de berekening.                                         | .92 |
| Afb. 8.1-1: Rangorde bepalen                                                   | .94 |
| Afb. 8.2-1: Definitie waarderingsschalen                                       | .96 |
| Afb. 8.3-1: Variantenwaardering                                                | .97 |
| Afb. 8.4-1: Kosten Baten Analyse                                               | .99 |
| Afb. 8.5-1: Effectiviteitsanalyse1                                             | 00  |
| Afb. 9.1-1: Screenshot-manager1                                                | 01  |
| Afb. 9.2-1: Voorbeeld voor een definitie van een Google Earth™ export          |     |
| in het nofdp IDSS                                                              | 02  |
| Afb 9 2-2 <sup>·</sup> Google Earth™ interface 1                               | 02  |
| Afb. 9.2-3: Weergave van een hoogwatersituatie met Google Earth™ 1             | 03  |
| Afh 9 3-1: Rannort-manager                                                     | ∩4  |
| Afb. 9.3-2: Projectrapport in OpenOffice org                                   | 04  |
| Afb 9 3-3: Definitie projectrapport nagina 1                                   | 05  |
| Afb 9 3-4. Definitie projectrapport, pagina 1                                  | 05  |
| Afb 9 4-1: Export van geodata                                                  | 06  |
| Afb 9 4-2: Export van gooddia                                                  | 07  |
|                                                                                | 51  |

# Lijst van tabellen

| Tab. 3.4-1: Standaard-tools van het kaartbeeld                | 12            |
|---------------------------------------------------------------|---------------|
| Tab. 5.4.1-1: Extra tools voor het aanmaken en het veranderen | van schemati- |
| satie-elementen op het kaartbeeld                             | 44            |
| Tab. 5.4.4-1: Structuurelementattributen                      | 49            |
| Tab. 7.2-1: Geïmplementeerde soorten maatregelen              | 66            |
| Tab. 7.2-2: Attributen maatregelensoorten                     | 69            |
| Tab. 7.4-1: Overzicht hydrografen                             | 79            |

# 1 INLEIDING

Het nofdp IDSS is een informatie- en beslissingsondersteunend systeem dat in samenwerking tussen de Björnsen Beratende Ingenieure GmbH, Duitsland en Deltares, Nederland als dienstverleningsorder in het kader van het onderzoek- en ontwikkelingsproject "<u>n</u>ature <u>o</u>riented <u>f</u>lood <u>d</u>amage <u>p</u>revention" wordt ontwikkeld. Het onderzoek- en ontwikkelingsproject wordt met EU-middelen van het Interreg III B programma gesubsidieerd. Projectpartners zijn:

- Hessisches Ministerium für Umwelt, ländlichen Raum und Verbraucherschutz, Wiesbaden, Duitsland (Lead Partner)
- Technische Universität Darmstadt, Darmstadt, Duitsland (projectcoördinatie)
- Provincie Noord Brabant, 's-Hertogenbosch, Nederland
- Bundesanstalt für Gewässerkunde, Koblenz, Duitsland
- Waterschap Aa en Maas, 's-Hertogenbosch, Nederland
- Waterschap Brabantse Delta, Breda, Nederland
- Waterschap De Dommel, Boxtel, Nederland
- Wasserverband Mümling, Erbach, Duitsland

Doel van het onderzoek- en ontwikkelingsproject is het ondersteunen van een integraal riviergebiedmanagement rekening houdend met de aspecten ruimtelijke ordening, waterhuishouding en ecologie in kleine stroomgebieden in het bijzonder ter verbetering van de bescherming tegen schade bij hoogwater (zie <u>afbeelding 1-1</u>).

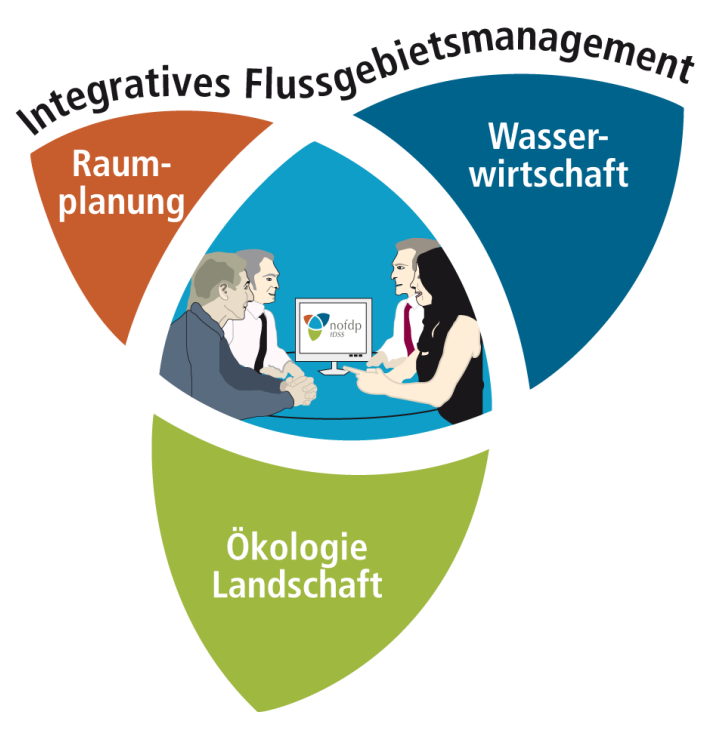

Afb. 1-1: Integrale riviergebiedmanagement met het IDSS

Het nofdp IDSS is geen puur beslissingsondersteunend systeem. Het accent ligt meer op uitwisseling van informatie en communicatie. De toepassing van de tool is bedoeld in een zeer vroege projectfase, bijv. in het kader van projectstudies. Voor de detailplanvorming (plangoedkeuring) is het nofdp IDSS slechts onder bepaalde voorwaarden geschikt.

Met de nofdp IDSS worden de noodzakelijke gegevens en de daarop gebaseerde modellen (hydraulisch en ecologisch) in een systeem samengevat. Het geeft de mogelijkheid om veel verbanden en tegenstrijdigheden tussen ruimtelijke ordening, waterhuishouding, ecologie en landschapsontwikkeling aan te tonen en de daaruit afgeleide resultaten helder en gecomprimeerd voor bespreking met beslissers en betrokkenen / burgers voor te bereiden.

Op die manier kan nofdp IDSS helpen om op een vroeg tijdstip de uitvoerbaarheid van een project in te schatten en de acceptatie van de geplande maatregel te stimuleren. Hierbij worden in sterke mate gedetailleerde gegevens gebruikt en wordt rekening gehouden met complexe interacties.

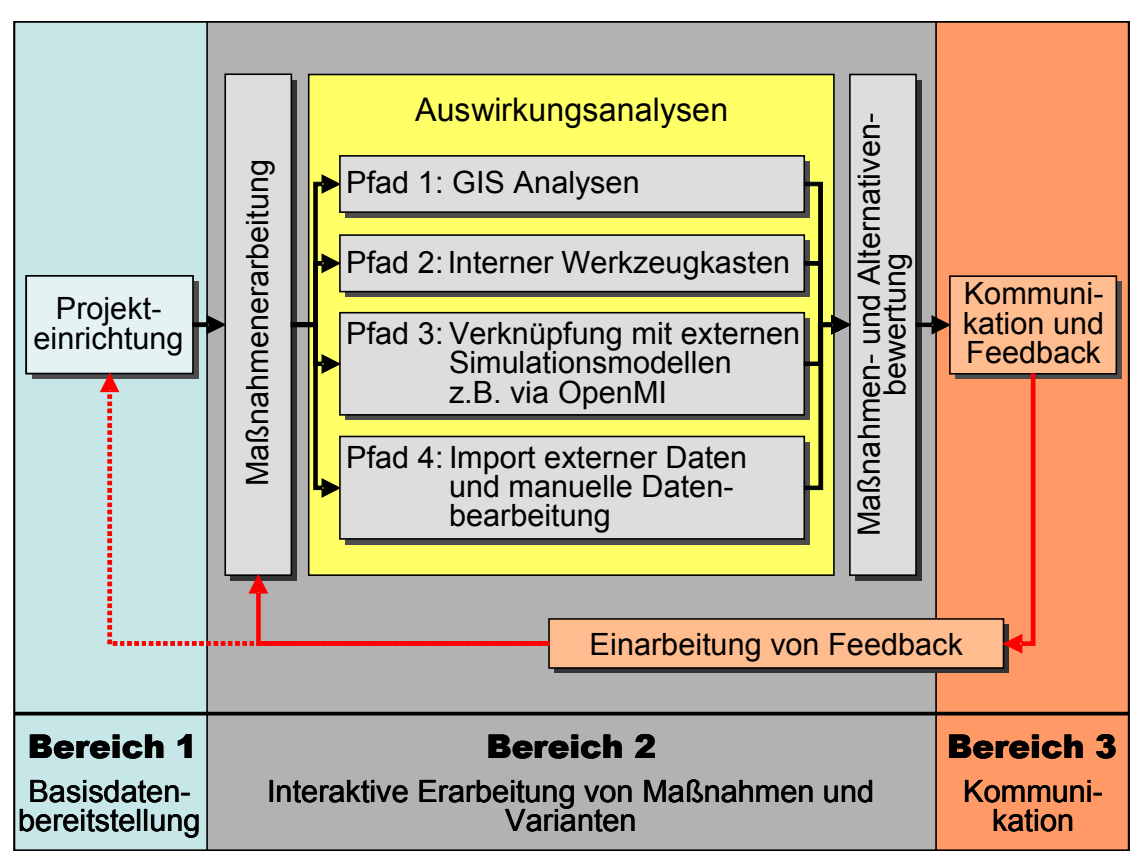

Het idee voor het gebruik van de nofdp IDSS is in onderstaand schema weergegeven in <u>afbeelding 1-2</u>.

Afb. 1-2: het gebruik van nofdp IDSS

De volgorde van het gebruik van nofdp IDSS is gefaseerd en loopt van deel 1 (project setup) naar deel 3 (communicatie). Tussen deze twee delen ligt de *interactieve planvorming* (deel 2) waarin o.a. het definiëren van maatregelen en analyses plaatsvindt.

### 1.1 Het nofdp IDSS hoofdmenu

Vooral de *project setup* is veeleisend en vergt een gedegen kennis over geografische informatiesystemen (GIS) en over de ecologische en hydraulische modellen. Het nofdp IDSS is dus geen plug and play tool, maar vereist kennis van de gegevensverwerking door het systeem en van de principes modellen en hoe deze samenhangen. Voor een deskundige gebruiker (de *expert*) is in het nofdp IDSS een gebruikersscherm met alle modules en tools beschikbaar (zie <u>afbeelding 1-3</u>) – in het bijzonder richten de modules *project setup* en analyse zich tot de expert.

| INTERACTIVE PLANNING        |                        | PROJECT SETUP               | ANALTSIS TUULS           |
|-----------------------------|------------------------|-----------------------------|--------------------------|
| Conflict Detection          | Measure Formulation    | Geodata Import              | ISAR Web                 |
| Variant Manager             | Hydraulic Computation  | Cross Section Manager       | ISAR Application         |
| Flood Risk                  | Inundation Duration    | Time Series Manager         | Vegetation Suitability   |
| EVALUATION                  |                        | Flow Network Setup          | Water Storage Suitabilit |
| Ranking                     | Assessment Manager     | INTERACTIVE PLANNING        | _                        |
| Rating                      | Value Benefit Analysis | Conflict Detection          | Measure Formulation      |
| Cost-Effectiveness Analysis |                        | Variant Manager             | Hydraulic Computation    |
| COMMUNICATION               |                        | Flood Risk                  | Inundation Duration      |
| Screenshot Manager          | Report Manager         | EVALUATION                  |                          |
| Google Earth (TM) Interface | Export Manager         | Ranking                     | Assessment Manager       |
|                             |                        | Rating                      | Value Benefit Analysis   |
|                             |                        | Cost-Effectiveness Analysis |                          |
|                             |                        | COMMUNICATION               |                          |
|                             |                        | Screenshot Manager          | Report Manager           |
|                             |                        | Google Earth (TM) Interface | Export Manager           |

Afb. 1-3: nofdp IDSS hoofdmenu in de modus *Planvorming* (links) en *Expert* (rechts)

Wanneer de expert de project setup volledig heeft uitgevoerd, kan de werkelijke doelgroep van gebruikers, namelijk de *planvormer*, het IDSS toepassen. Speciaal voor de *planvormer* is er een gereduceerd en overzichtelijk hoofdmenu (zie <u>afbeelding 1-3</u>, linker kant).

In de sector (interactieve planning) zijn de volgende modules beschikbaar:

- Interactieve planvorming (met de tools: vaststellen van tegenstrijdigheden, definiëren maatregelen, varianten-manager, hydraulische berekening, overstromingsrisico en overstromingsduur)
- *Evaluatie* (met de tools: Rangorde bepaling, evaluatie-manager, waarderen, Kosten Baten Analyse en kosteneffectiviteitanalyse)
- *Communicatie* (met de tools: screenshot-manager, Google Earth™ interface, rapport-manager en uitvoer manager )

Met <sup>E</sup> op de menubalk boven het nofdp IDSS hoofdmenu wordt de modus van het gebruikersscherm tussen *planvormer* en *expert* heen en weer geschakeld. Via komt de gebruiker op het venster projectselectie terecht (zie <u>hoofdstuk 4</u>). Met wordt de contextsensitieve hulp van nofdp IDSS opgevraagd.

# 2 ALGEMENE OPMERKINGEN

Hierna worden de technische vereisten voor het gebruik van het nofdp IDSS gegeven.

### 2.1 Hard- en softwarevereisten

Voor het gebruik van het nofdp IDSS worden de volgende hard- en software vereisten aanbevolen:

- PC vanaf 2 GHz (3 GHz, Dual Core), 2 GB RAM
- 1 GB vrij geheugen op de harde schijf (extra geheugen voor projectgegevens)
- Besturingssysteem Microsoft Windows 2000 of Windows XP
- Google Earth™, optioneel voor de weergave van geëxporteerde KMZbestanden
- SOBEK 2.11 voor de uitvoering van de hydraulische berekeningen (zie hoofdstuk 2.2.2)

### 2.2 Installatie

### 2.2.1 nofdp IDSS

De installatie van het nofdp IDSS gebeurt met behulp van een standaard installatieassistent. De gebruiker kan daar op de gebruikelijke manier installatiemappen aangeven of aangemaakt.

Het nofdp IDSS is zodanig geconfigureerd dat de projecten en projectgegevens in de installatiemappen daarvan de submap *workspace* worden opgeslagen.

# ▲ Opmerking:

De in de installatiemap opgeslagen bestanden mogen niet gewijzigd of gewist worden. Gebruik voor de invoer van projectgegevens uitsluitend de tools van het nofdp IDSS oppervlak.

## 2.2.2 SOBEK

Als rekenkern voor de hydraulische berekening wordt SOBEK van de firma Deltares (<u>www.deltares.nl</u>) gebruikt. Hiervoor is een installatie van de versie 2.12 voorwaarde.

### Gebruik van een bestaande SOBEK-installatie

Wanneer er een SOBEK-installatie van versie 2.12 met een licentie voor het module CF (channnel flow) aanwezig is, dan wordt die door het nofdp IDSS gebruikt.

### Gebruik van de nofdp IDSS-specifieke SOBEK-licentie

Voor het gebruik van de nofdp IDSS-specifieke licentie moet de gratis testlicentie geïnstalleerd worden. Voor de uitbreiding van de normale testlicentie van 100 naar 500 knooppunten kan een speciale licentie voor nofdp IDSS worden aangevraagd.

#### Download en installatie

Het installatiebestand voor de vrije testlicentie is bij <u>http://delftsoftware.wldelft.nl</u> (Downloads  $\rightarrow$  SOBEK Free Trial Copy) op internet verkrijgbaar. Op deze site staat afgezien van de download ook een korte installatie-instructie (hier moet er vooral op worden gelet dat behalve de software ook de licentie-manager geïnstalleerd moet worden).

# ▲ Opmerking:

Voor de installatie van SOBEK moet men als administrator in het Windows-systeem aangemeld zijn.

Met deze testlicentie kan al een hydraulische berekening in het nofdp IDSS worden uitgevoerd. De licentie is echter tot 100 knooppunten beperkt. Speciaal voor nofdp IDSS is een 500-knooppunten-licentie verkrijgbaar.

#### Aanvragen van een nofdp IDSS-specifieke SOBEK-licentie

De nofdp IDSS-specifieke 500 knooppunten-licentie wordt aangevraagd door versturen van het zogeheten MAC-adres in een e-mail aan <u>sobek.sales@deltares.nl</u> met het onderwerp "nofdp".

Aanpak voor de verkrijgen van het MAC-adres:

- Start→Uitvoeren
- Commando uitvoeren: cmd.exe
- In het venster (let op spaties):
  - Ipconfig /all > %temp%\ipconfig.log
  - notepad %temp%\ipconfig.log
- Inhoud van het weergegeven bestand in de e-mail kopiëren

Deze licentie wordt telkens voor een jaar verstrekt en via e-mail verstuurd. Bij de laatste stap moet die in de licentie-manager genoteerd worden.

### 2.2.3 Configuratie van Sobek in de nofdp IDSS

Vordat een hydraulische berekening kan worden uitgevoerd, de installatie pad van Sobek moet worden geconfigureerd.

Deze configuratie kan worden gedaan onder het menu *venster – preferenties - nofdp IDSS.* 

| 💝 Preferences                                                                                                    |                                             | _ 🗆 🔀 |
|----------------------------------------------------------------------------------------------------|---------------------------------------------|-------|
| type filter text                                                                                                    | nofdp IDSS 🛛 🗟                              |       |
| <ul> <li>General</li> <li>Help</li> <li>Install/Update</li> <li>Kalypso</li> <li>mofdp IDSS</li> <li>Profileditor</li> <li>Run/Debug</li> </ul> | Sobek Installation Directory<br>C:\Sobek212 |       |

Afb. 2-1: nofdp IDSS verwijzing naar Sobek

### 2.3 Nog meer geïntegreerde software

In het nofdp IDSS zijn drie softwarecomponenten opgenomen. Dit zijn Open Source en freeware componenten die in de volgende hoofdstukken worden toegelicht.

### 2.3.1 OpenOffice.org

Het nofdp IDSS wordt met een eigen locale versie van OpenOffice.org (Portable OpenOffice.org 2.4.1) aangeleverd.

Bij de eerste keer dat een rapport wordt aangemaakt, wordt één keer de OpenOffice.org assistent voor de registratie en erkenning van de licentievoorwaarden geopend (zie <u>afbeelding 2.3.1-1</u>).

Nadat alle vijf punten van de assistent zijn afgewerkt en met finish zijn voltooid, kan het rapport aangemaakt en met OpenOffice bewerkt worden.

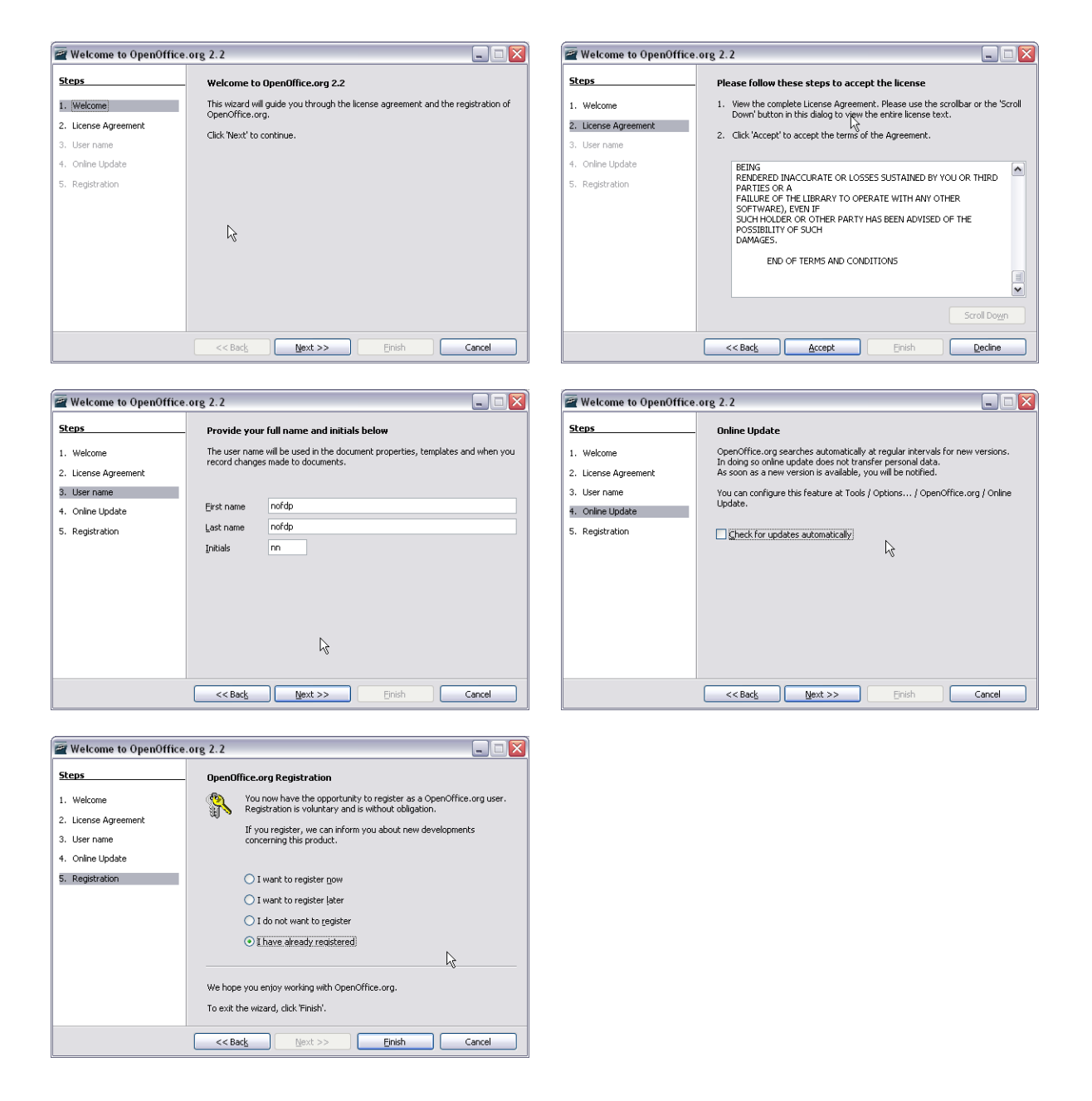

Afb. 2.3.1-1: OpenOffice.org Assistent - licentievoorwaarden en registratie

#### 2.3.2 SOBEK

Voor de berekening van het hydraulische model met SOBEK moet de software SOBEK-Channel Flow geïnstalleerd zijn (zie <u>hoofdstuk 2.2.2</u>).

De SOBEK-software en de interfaces en adapters bij het PI-formaat en OpenMi zijn beschermde softwareproducten.

#### 2.3.3 Google Earth™

Het nofdp IDSS bevat een interface voor de aanmaak in KML 2.1 (Keyhole Markup Language). De gegevens worden in KMZ-bestanden opgeslagen.

Voor de weergave van deze gegevens wordt de software Google Earth™ aanbevolen. Verdere informaties over Google Earth™ levert het webadres <u>http://earth.google.de</u> (Internationaal: <u>http://earth.google.com/intl/en/</u>

Google Earth™ is een geregistreerd handelsmerk (registered trademark) van Google Inc.

#### 2.3.4 ISAR Web

Het nofdp IDSS bevat een aangepaste kopie van de ISAR website (ISAR informatiesysteem voor de selectie van efficiënte renaturatiemaatregelen voor rivieren en beken).

#### **ISAR-opdrachtgever**

Hessisches Ministerium für Umwelt, Landwirtschaft und Forsten Postfach 3109 D-65021 Wiesbaden

#### **ISAR-opdrachtnemer**

Inhoudelijke uitwerking, ideeën, opzet en begeleiding: Thomas Hillenbrand en Joachim Liebert Fraunhofer-Institut für Systemtechnik und Innovationsforschung (ISI) Breslauer Straße 48 D-76139 Karlsruhe

### 3 ALGEMENE OPMERKINGEN BIJ HET WERKEN MET HET NOFDP IDSS

In dit hoofdstuk wordt de techniek voor het werken met het nofdp IDSS toegelicht.

#### 3.1 Configuratie

Voor het gebruik van het nofdp IDSS zijn slechts weinig instellingen van de software noodzakelijk. De instellingen worden via het menu *venster – preferenties* uitgevoerd (zie <u>afbeelding 3.1-1</u>).

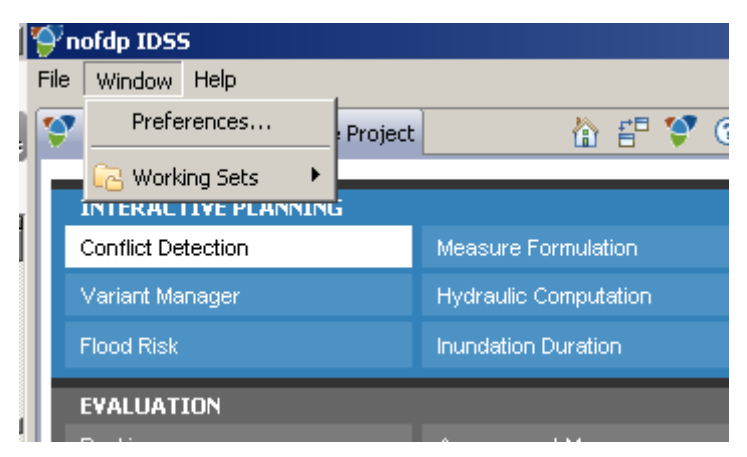

Afb. 3.1-1: Centrale instelling van het nofdp IDSS

In het venster *Preferenties* (zie <u>afbeelding 3.1-2</u>) kunnen bij het instellingstype Kalypso de instellingen voor het coördinatenstelsel worden aangegeven (zie ook <u>hoofdstuk 3.2</u> Coördinatenstelsel en <u>appendix A</u>).

| Preferences                                                                                                    |                                                                                                    |         |
|----------------------------------------------------------------------------------------------------|----------------------------------------------------------------------------------------------------|---------|
| type filter text                                                                                                    | Kalypso                                                                                                    | ← + ⇒ + |
| <ul> <li>⊕ General</li> <li>⊕ Help</li> <li>Install/Update</li> <li>⊖ Kalypso</li> <li>Map screenshot</li> <li>⊕ Profileditor</li> <li>Tabelle</li> </ul> | Hier können Sie die Kalypso-Einstellungen ändern<br>Globales Koordinatensystem: EPSG:31467<br>Zeitzone für die Darstellung: | <b></b> |

Afb. 3.1-2: nofdp IDSS instellingen voor het gebruikte coördinatenstelsel

Type en grootte van de screenshots die geëxporteerd worden, worden bij Kalypso / Kaarten screenshot ingesteld (zie <u>afbeelding 3.1-3</u>).

| Preferences                                                                  |                                                          |                 |
|------------------------------------------------------------------------------|----------------------------------------------------------|-----------------|
| type filter text<br>⊕- General                                               | Map screenshot Configure your basic screenshot settings. | <b>() •</b> ⇒ • |
| I±⊢ Help<br>Install/Update<br>Kalypso<br>Map screenshot<br>III- Profileditor | Format settings<br>Width 300<br>Height 300               |                 |
| i Tabelle                                                                    | Format PNG Storage settings Store into folder: c:\temp   |                 |
|                                                                              |                                                          |                 |

Afb. 3.1-3: nofdp IDSS instellingen voor de screenshots

#### 3.2 Coördinatenstelsels

De in het nofdp IDSS ondersteunde coördinatenstelsels worden in <u>appendix A</u> beschreven.

#### 3.2.1 Definitie van de coördinatenstelsels in het nofdp IDSS

Coördinatenstelsels worden in het nofdp IDSS op verschillende plaatsen gedefinieerd:

- Bij de import van geodata en dwarsprofielgegevens wordt het coördinatenstelsel (broncoördinatenstel) vastgelegd. Het ingestelde coördinatenstelsel kan achteraf niet meer gewijzigd worden.
- Kaarten worden in het nofdp IDSS in het ingestelde coördinatenstelsel weergegeven.

#### 3.2.2 Projectie bij verschillende coördinatenstelsels

In het nofdp IDSS kunnen geodata van verschillende coördinatenstelsels samen worden verwerkt. De voorwaarde hiervoor is dat het broncoördinatenstelsel van de geodata bekend is en het doelcoördinatenstelsel van de kaart gedefinieerd is. Wanneer bron- en doelcoördinatenstelsel van elkaar verschillen worden de gegevens *on the fly* op het doelcoördinatenstelsel afgebeeld. Op de kaart verschijnt een ligginggetrouw beeld van de geografische gegevens . De gegevens zijn echter nog niet getransformeerd.

#### 3.3 Gegevens-manager

In het nofdp IDSS kunnen gegevens van verschillende types en categorieën verwerkt worden.

Het nofdp IDSS maakt daarom een verschil tussen gegevens van de volgende types:

- Geodata
  - Shape-bestanden (formaat SHP)
  - Rasterbestanden (formaat ASC, zie appendix B Digitaal terreinmodel)
  - Beeldbestanden, geogerefereerd (bijv. orthofoto's, topografische achtergrondkaarten)
    - GeoTIFF
    - TIFF met world-bestand (TFW)
    - JPEG met world-bestand (JGW, JPW)
- Dwarsprofielgegevens als speciale geodata
  - ASCII- formaat (XYZ-formaat, zie appendix B Dwarsprofielgegevens)
- Tijdreeksgegevens (zie <u>appendix B Tijdreeksgegevens</u>)
  - Formaat ASCII (scheidingstekens en datumformaat selecteerbaar)
  - Formaat ZML (intern tijdreeksformaat, XML)
- Hydrograaf en of peil gegevens (zie appendix B tijdreeksgegevens)
  - Formaat ASCII (scheidingstekens selecteerbaar)
  - Formaat ZML (intern gegevensformaat, XML)

Afgezien van het onderscheiden van gegevenstypes werden voor de geodata **categorieën** gedefinieerd. Via categorieën kan een eenvoudige, thematische toewijzing en een gedetailleerde definitie van de gegevensstructuur worden uitgevoerd en gecontroleerd. Gegevens die aan een nofdp categorie in moeten worden toegewezen, moeten aan verschillende regels van de gegevensstructuur voldoen, anders worden deze gegevens als gebruikersgedefinieerde categorie (gebruikerscategorie) in de gegevensstructuur overgenomen (zie <u>afbeelding 3.3-1</u>).

| Legend                       |                    |
|------------------------------|--------------------|
| 🔲 nofdp Category             | User Category      |
| 🚱 nofdp-verified Image File  | 🌆 User Image File  |
| 🖽 nofdp-verified Raster File | 🖽 User Raster File |
| 🧟 nofdp-verified Shape File  | 🔊 User Shape File  |

Afb. 3.3-1: Het onderscheiden van de gegevens in het nofdp IDSS in *nofdp categorie* en *gebruikerscategorie* en de symbolen van de gegevenstypes

Een gegevenscategorie wordt in de interne gegevensstructuur beschreven en bevat informatie omtrent het gegevenstype, het geometrietype, het aantal en de inhoud van de attributen. De vaste definitie maakt een stabiele (geodata-)verwerking en een geautomatiseerde weergave op de kaarten mogelijk.

#### Voorbeeld gegevenscategorie bodemvochtigheid:

Voor de verwerking van geodata van "Bodemvochtigheid" moet een polygoongegevensset met ten minste een tekst-attribuut worden aangegeven. De inhoud van de attribuutvelden mag alleen waarden uit de verzameling {-9999, a, d, m, W} bevatten.

De nopdf IDSS categorieën zijn in <u>appendix B</u> gedetailleerd beschreven.

Alle gegevens van een project worden in de projectlijst opgeslagen, d.w.z. de invoer routines van het nofdp IDSS maken een kopie van de gegevens aan. De oorsprong van de gegevens wordt in de metagegevens bewaard. Een verbinding met de uitgangsgegevens bestaat daarna niet meer.

Het beheer van de gegevens gebeurt afhankelijk van het gegevenstype met de volgende modules:

- Geodata-import (gegevens van het type geodata)
- Dwarsprofiel-manager (gegevens van het type dwarsprofielgegevens)
- Tijdreeks-manager (gegevens van het type tijdreeksen)

#### 3.4 Werken met geodata

Sommige van de in het nofdp IDSS geïntegreerde modules hebben geodata als ingangsgegevens nodig en maken nieuwe geodata aan. De ingangsgegevens moeten vóór de import in het nofdp IDSS (zie <u>hoofdstuk 5.1</u>) in een GIS gecontroleerd, indien nodig aangepast en gecorrigeerd worden. De geografische gegevens moeten wat betreft de profielen aan de eisen van de gegevensstructuur (zie <u>hoofdstuk 3.3</u> en <u>appendix B</u>) voldoen.

In het nofdp IDSS is een beeld voor de weergave van geodata geïntegreerd. Het kaartbeeld bevat een toolbalk voor de navigatie en voor de uitgave van gegevens (zie <u>afbeelding 3.4-1</u>).

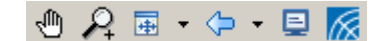

Afb. 3.4-1: Toolbalk van het kaartbeeld

De kaartschaal kan in de voetregel van het nofdp IDSS aangegeven worden (zie <u>afbeelding 3.4-2</u>). Nadat de invoer voltooid is, wordt met een return het kaartbeeld met de gewenste schaal aangegeven.

| Scale 1 : | 10000 |
|-----------|-------|
| Scale 1 : | 10000 |

Afb. 3.4-2: Aangeven van de schaal voor de weergave

De aparte tools hebben de in <u>tabel 3.4-1</u> beschreven functies. Sommige tools zijn qua thema samengevat en kunnen gebruikt worden door op het kleine zwarte driehoekje naast een van de symbolen te klikken.

| Symbool  | Functie                                                                               |
|----------|---------------------------------------------------------------------------------------|
| Ð        | Fragment verplaatsen (Pan)                                                            |
| R        | Kaartfragment met 20 % vergroten                                                      |
| P        | Kaartfragment met 20 % verkleinen                                                     |
| R        | Kaartfragment via een kader opnieuw vastleggen                                        |
| +        | Kaartfragment op de oorspronkelijke grootte vastleggen                                |
| ¢        | Kaartfragment naar het westen verplaatsen                                             |
| Û        | Kaartfragment naar het zuiden verplaatsen                                             |
| Û        | Kaartfragment naar het noorden verplaatsen                                            |
| ¢        | Kaartfragment naar het oosten verplaatsen                                             |
| <b>=</b> | Screenshot kaart aanmaken (zie hoofdstuk 9.1)                                         |
| <i>f</i> | Kaartthema´s naar Google Earth™ KMZ-bestand exporteren (zie<br><u>hoofdstuk 9.2</u> ) |

Tab. 3.4-1: Standaard-tools van het kaartbeeld

Aan de rechter kaartrand wordt in een eigen venster de kaartinhoud weergegeven (zie <u>afbeelding 3.4-3</u>).

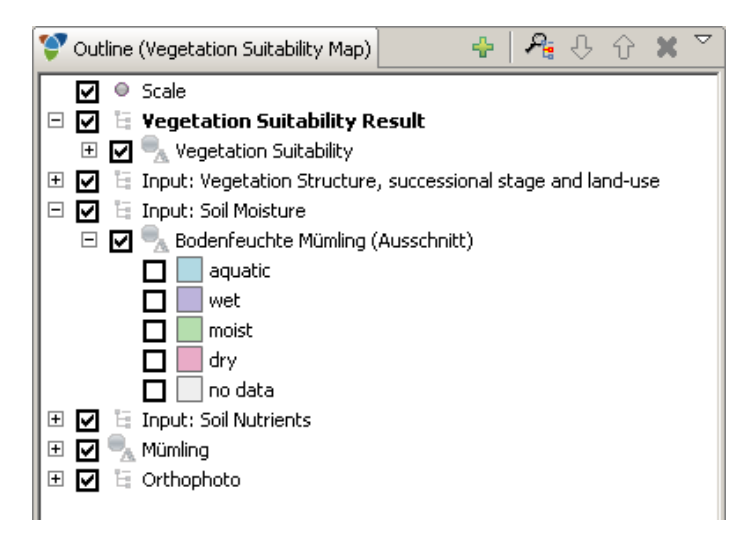

Afb. 3.4-3: Kaartinhoud

Via het kaartvenster kunnen de kaartthema's gestuurd worden. Kaartthema's kunnen met  $\checkmark$  in- en uitgeschakeld worden, met ⊕ wordt de themaboom tot de weergave van de legenda van een thema uitgebreid, met ⊕ weer gesloten. Nieuwe thema's kunnen met ⊕ aan de kaart worden toegevoegd. Na een klik op ⊕ gaat de assistent open om nieuwe thema's te laden (zie <u>afbeelding 3.4-4</u>).

Met behulp van de assistent kunnen geodata, maatregelen van varianten, alle maatregelen of de projectbegrenzing worden opgeslagen. Afhankelijk van de selectie veranderen de vervolgpagina's van de assistent. Wanneer er bijvoorbeeld geodata geladen moeten worden, moet op de tweede pagina van de assistent de geodataset uit de projectboom geselecteerd en een naam genoteerd worden (zie <u>afbeelding 3.4-4</u>).

De volgorde van de kaartthema's kan met de pijlen 0 en 4 gestuurd worden. Met 4 wordt het geselecteerde thema op de kaartweergave zo groot mogelijk weergegeven. Met **X** wordt het geselecteerde thema van de kaart verwijderd.

| 😵 Add a new map 📃 🗆 🔀                                                                                                 | 💱 Add a new map 📃 🗆 🔀                                    |
|----------------------------------------------------------------------------------------------------|----------------------------------------------------------|
| Add map layer<br>Which kind of map layer you like to add?                                                             | Add map layer           Image: Name not defined.         |
| Which kind of map layer you like to add? Add a geodata set Add variant measures Add all measures Add project boundary | Name of measure layer List of geodata sets (select one): |
| Cancel                                                                                                    | Cancel           O         < Back                        |

Afb. 3.4-4: Assistent voor het laden van nieuwe kaartthema's

#### 3.5 Werken met dwarsprofielgegevens

Dwarsprofielen kunnen in het nofdp IDSS bij de dwarsprofiel-manager, in de schematisatie en in de definitie van maatregelen verwerkt of gevisualiseerd worden. In deze modules verschijnt onder het kaartbeeld het dwarsprofiel (zie <u>afbeelding</u> <u>3.5-1</u>). In het kaartvenster wordt de extra tool *#* voor de selectie van het actuele dwarsprofiel op de kaart weergeven. Voor de weergave van dwarsprofielen in het dwarsprofielbeeld moet er een dwarsprofiel geselecteerd zijn.

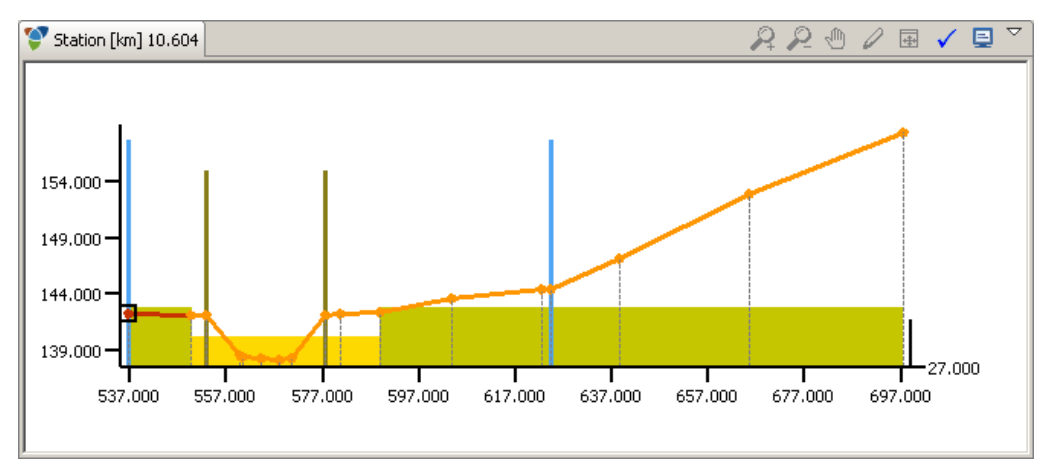

Afb. 3.5-1: Dwarsprofielvenster

In het dwarsprofielvenster staan er verschillende tools ter beschikking. Met  $\swarrow$  wordt het fragment verkleind, met  $\backsim$  wordt het fragment vergroot, verplaatst het fragment en  $\blacksquare$  zet het fragment op het totale profielbereik. Met  $\blacksquare$  kan een screenshot gemaakt en de screenshot-manager (zie <u>hoofdstuk 9.1</u>) worden opgevraagd.

In de dwarsprofiel-manager verschijnt bovendien het tool voor de verandermodus 2, zodat de steunpunten van het dwarsprofiel interactief gewijzigd kunnen worden.

Geldige bestandsformaten worden in <u>hoofdstuk 3.3</u> en <u>appendix B</u> <u>dwarsprofielgegevens</u> vermeld.

#### 3.6 Werken met tijdreeksen en hydrografen (of peilgegevens)

Tijdreeksen en hydrografen worden in het nofdp IDSS in de tijdreeks-manager bewaard en in het schematisatie geïntegreerd resp. voor de bepaling van overstromingsduur gebruikt. De geldige bestandsformaten worden in <u>hoofdstuk 3.3</u> en <u>appendix B tijdreeksgegevens</u> vermeld.

# 4 **PROJECT MANAGER**

#### 4.1 Programma opstarten

Bij iedere start van het nofdp IDSS verschijnt er een welkomstpagina:

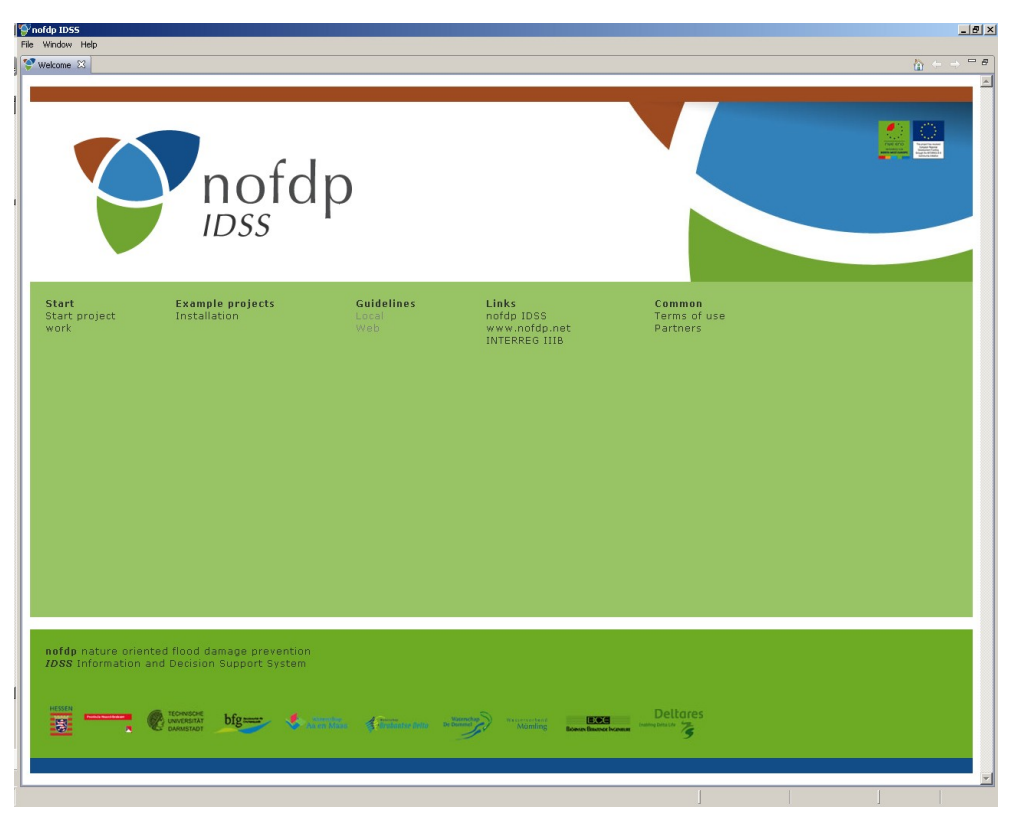

Afb. 4.1-1: Welkompagina

Dit is het centrale startpunt in het nofdp IDSS en omvat de volgende punten:

- Starten van het project
- Hulp bij het installeren van voorbeeldprojecten
- Links naar guidelines
- Links naar voor nofdp relevante websites
- Informatie omtrent gebruiksvoorwaarden en projectpartners

Om met het project te kunnen starten moet de link "Start van het project" uitgevoerd worden. Projecten zijn de hoogste hiërarchische stap van het nofdp IDSS, waarin de werkzaamheden worden samengevat. Het werken met projecten is onderwerp van de volgende paragrafen.

# ⚠ Opmerking:

Wijzigingen in projectgegevens worden automatisch opgeslagen, er is geen manuele opslagtoets. Wijzigingen worden bij het verwisselen van modules en aan het einde van het programma automatisch opgeslagen.

# **Opmerking**:

Om de gegevens te bewaren wordt aanbevolen om projecten regelmatig van een versie nummer te voorzien (zie <u>hoofdstuk 4.4</u> Project verdubbelen of <u>hoofdstuk 4.6</u> Projectexport en –import). Dit moet ten minste eens per dag – nog beter twee keer per dag bij complexe werkzaamheden – gedaan worden.

#### 4.2 Een nieuw project aanmaken

In het venster projectkeuze wordt de definitie van een nieuw project met vastgelegd. Vervolgens verschijnt er een assistent. In de assistent moet de projectnaam door de gebruiker aangegeven worden. Vervolgens verschijnt het nieuwe project op de projectenlijst. <u>Afbeelding 4.2-1</u> toont het venster voor de projectkeuze resp. de herdefinitie van het project.

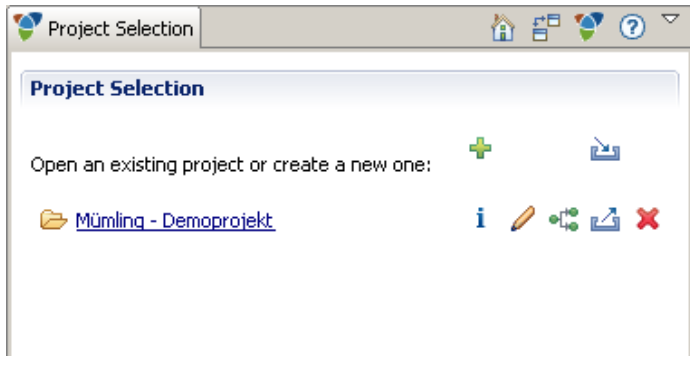

Afb. 4.2-1: Project aanmaken

#### 4.3 Project openen

In het venster projectselectie wordt de selectie van een bestaand project uitgevoerd. <u>Afbeelding 4.3-1</u> toont dit venster. Door op projectlijst te klikken komt de gebruiker in de projectbewerkingsmodus terecht.

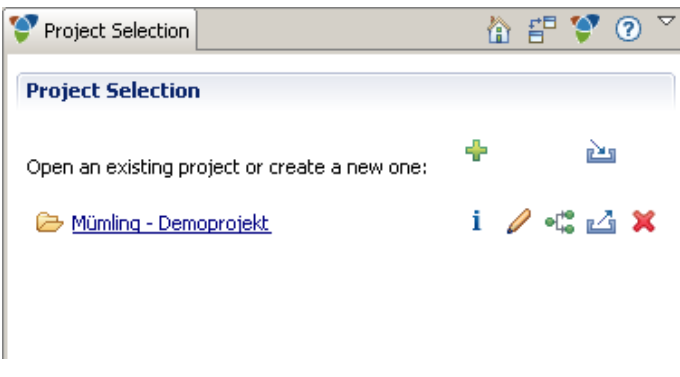

Afb. 4.3-1: Projectselectie

#### 4.4 Project kopiëren

Door op de knop **\*** te klikken wordt het gewenste project gekopieerd. Het gekopieerde project verschijnt vervolgens op de projectlijst. Alle gegevens van het project worden gekopieerd.

#### 4.5 **Project wissen**

Door op de knop 🔀 te klikken wordt het gewenste project gewist. Alle gegevens van het project worden gewist. Het project wordt uit de projectlijst verwijderd.

#### 4.6 **Project invoer en projectuitvoer**

Door op de knop 🖆 te klikken worden alle gegevens van het gewenste project uitgevoerd . Er verschijnt een assistent waarin de doelmap en de bestandsnaam voor de uitvoer ervan gekozen kan worden. De gegevens worden in een archiefbestand (ZIP-bestand) gecomprimeerd. Het ZIP-bestand wordt naar de geselecteerde map overgebracht.

Met in kunnen projecten ingevoerd worden. Hiervoor moet het betreffende projectarchiefbestand (ZIP-bestand) met behulp van een assistent geselecteerd worden. Vervolgens wordt dit project naar de nofdp-interne project-manager gebracht en geëxtraheerd. De projectnaam verschijnt vervolgens op de projectenlijst; het project kan nu geopend worden.

#### 4.7 Project-metagegevens bekijken

Door op de knop **i** te klikken kunnen de metagegevens van het gewenste project bekeken worden. <u>Afbeelding 4.4-1</u> laat hiervan een voorbeeld zien. In het linker onderste gedeelte van het venster wordt op een kaart het projectgebied (projectlocatie) als rechthoek weergegeven. Aan de rechterkant (projectinfo) van het venster worden teksten en afbeeldingen weergegeven.

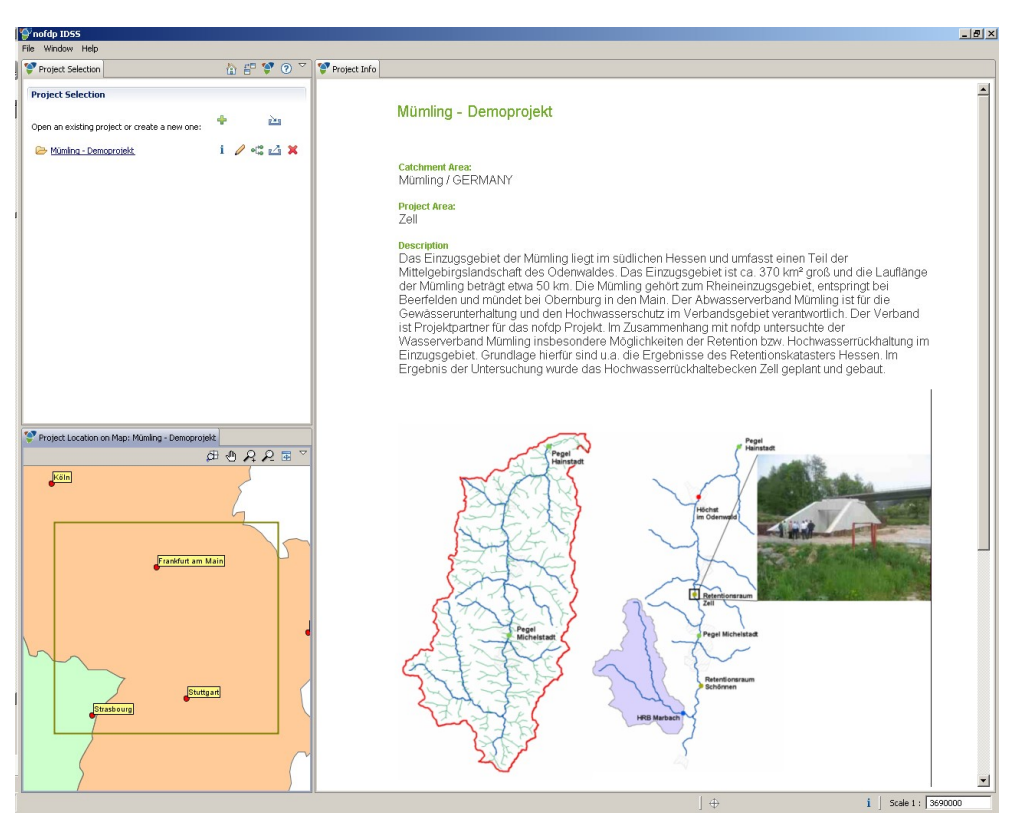

Afb. 4.4-1: Project-metagegevens bekijken

#### 4.8 Project-metagegevens aanpassen

Door op  $\checkmark$  te klikken komt de gebruiker in de verandermodus voor metagegevens terecht. Afbeelding 4.8-1 laat een voorbeeld hiervan zien.

In het linker onderste gedeelte van het venster wordt op een kaart het projectgebied (projectlocatie) als rechthoek weergegeven. Om het projectgebied te definiëren moet het tool 

geactiveerd en het gebied met een kader op de kaart vastgelegd worden.

In het midden van het venster worden verdere metagegevens bij het project gedefinieerd. Deze bevatten projectinformaties (inclusief een beknopte beschrijving en een afbeelding), contact informatie en tijdsinformatie.

In het rechter gedeelte van het venster kunnen verdere documenten met + aan het project toegevoegd worden. Er verschijnt een assistent. Daarmee kan het document worden geselecteerd en met metagegevens beschreven worden. Vervolgens wordt het document in het project opgenomen. Het wordt op de documentenlijst in het rechter gedeelte van het venster vermeld. De van te voren genoemde afbeelding als onderdeel van de projectinformatie moet via deze procedure geïmporteerd worden.

De metagegevens bij een geselecteerd document worden in het rechter onderste gedeelte van het venster in detail weergegeven. Geselecteerde documenten kunnen met X gewist of met 🖏 gekopieerd worden. Met 🗁 kunnen de documenten met de bijbehorende software geopend worden.

| 🗳 nofdp IDSS                                    |                                                                                                    | 8 ×      |
|-------------------------------------------------|----------------------------------------------------------------------------------------------------|----------|
| File Window Help                                |                                                                                                    |          |
| 😵 Project Selection 👔 🖆 💱 🕐 🏹                   | 💝 Project Editor                                                                                                    |          |
| Project Selection                               | Project:Mümling - Demoprojekt                                                                                                    |          |
|                                                 | Project Information Related Documents                                                                                                    | _        |
| Open an existing project or create a new one:   | Businet Name                                                                                                    |          |
| 🗁 Mümling - Demografiekt i 🥖 🐗 🔀 🗙              | Projectivalie produkty operation of the second second                                                                                                    | <u> </u> |
|                                                 | Collin y Germany pic Retention Area Zell - Survey                                                                                                    |          |
|                                                 | Description Description Descri |          |
|                                                 | Letterstein<br>und Lunissei einen Tij die Mitzigsbeitigsbeitigsbeitigsbeitigsbeitig<br>Oderwaldes Des Einzusgebeit ein zuspätiel, anspätiel,<br>nicht als auf einer die Statischer Statischer Statischer<br>Der Allung oder Aussisserrichten Mitzig eines 30 km.<br>Der Aussisserrichten Mitzig eines 30 km.<br>Der Aussisserrichten Mitzig eines 40 km.<br>Der Aussisserrichten Mitzig eines 40 km.<br>Der Aussisserrichten Mitzig eines 40 km.<br>Der Verband ist hopiskaptent für die Gewässerundenhaltung<br>und den Hockwasserüchten Mitzig eines der<br>Reterstons basv. Hockwasserüchknung m. Einzugspätiet.<br>Grundlicher Heir and u. die Einzugspätiet.<br>Reterstonskaberen Heisen. Im Engleins der Utersischung<br>warde das Hochwasserüchhalteischen Zelligsplant und gebaut.                                                                                                    |          |
| デ Project Location on Map: Muning - Demoprojekt | Project Area         Zel           Project Am         Hodwasserschutz           Creation Date         Ker 14. 2008                                                                                                    |          |
| ••••                                            |                                                                                                    |          |
| 6                                               | Project Image EZG_muemling.png                                                                                                    |          |
|                                                 |                                                                                                    |          |
|                                                 | Contact                                                                                                    |          |
| - Tankut an Main                                | Name PCF                                                                                                    |          |
|                                                 | Organization Biomsen Beratende Incerieure GmbH                                                                                                    |          |
|                                                 | Phone +49 (0)261 8851 0                                                                                                    |          |
|                                                 | E-Mail Info@bjoernsen.de                                                                                                    |          |
|                                                 | Remark. Das Demoprojekt Mümling basiert auf realen Grundlagendaten. Für                                                                                                    |          |
|                                                 |                                                                                                    |          |
| Stuttgart                                       | Project Duration                                                                                                    |          |
| Strasbourg                                      | Start Date Jan 1, 1999                                                                                                    |          |
|                                                 | End Date                                                                                                    |          |
|                                                 |                                                                                                    |          |
|                                                 |                                                                                                    | •        |
|                                                 |                                                                                                    | -        |

Afb. 4.8-1: Project-metagegevens editeren

#### 4.9 Programma beëindigen

Het programma kan vanuit alle modules worden beëindigd. Wijzigingen aan het actieve project worden automatisch bij iedere keer sluiten opgeslagen.

Een programma beëindigen kan met:

- venster sluiten (X) of
- in het menu bestand -> sluiten

worden uitgevoerd.

# 5 PROJECT SETUP

Voordat de inhoudelijke werkzaamheden met het nofdp IDSS kunnen beginnen, moeten bepaalde voorafgaande instellingen en configuraties – vooral wat betreft de te gebruiken gegevensbestanden – worden uitgevoerd. Die zijn het onderwerp van dit hoofdstuk.

#### 5.1 Geodata-invoer

Het tool geodata-invoer ondersteunt twee modi:

- De standaard geodata-invoer met user guide. Hierbij worden voor de gebruiker de voor de beschikbare tools noodzakelijke geodata-thema's weergegeven. Daarmee kan de beschikbaarheid van de gegevens op concrete vragen worden afgestemd.
- De geavanceerde geodata-invoer met het oog op de structuur van de geodatamap.

Bovendien bevat de geodata-invoer een kaarten-manager. Met de kaarten-manager kunnen achtergrondkaarten voor de verdere tools (bijv. schematisatie, zie <u>hoofdstuk</u> <u>5.4</u>) geconfigureerd worden. Bij de configuratie kunnen alleen reeds ingevoerde geodata of tijdens de bewerking van de gegenereerde geodata gebruikt worden gemaakt.

#### 5.1.1 Standaard geodata-invoer

De standaard geodata-invoer wordt door de keuze van de invoermodus *standaard geodata-invoer* geactiveerd. In het rechter venster *Geodata* verschijnt dan een lijst van analysetools. Bij de activering van de betreffende tools op de lijst gaat er een verdere lijst noodzakelijke geodata-thema´s open (zie <u>afbeelding 5.1.1-1</u>).

Die worden met  $\checkmark$  gemarkeerd, voor zover ze als nofdp IDSS conform dataset al werden geïmporteerd en aanwezig zijn, resp. met  $\bigotimes$ , wanneer ze nog niet aanwezig zijn.

Met 🕂 kunnen geodata specifiek voor een thema geïmporteerd worden.

Op **<u>afbeelding 5.1.1.-2</u>** is bijvoorbeeld de invoer van geodata voor de categorie *Bodemvochtigheid* getoond.

Bij de eerste stap worden naam en pad van het bestand opgevraagd dat geïmporteerd moet worden. Deze stap wordt door een assistent ondersteund. Hierbij is in het venster van de assistent als te invoeren bestandstype het voor de actuele categorie vastgelegde bestandsformaat vooraf ingesteld. In geval van de bodemvochtigheid is dit bijv. het SHAPE-formaat.

Vervolgens worden op de volgende pagina's van de assistent de aan het geselecteerde SHAPE-bestand toegewezen attributen weergegeven; metagegevens kunnen worden gedefinieerd en het voor de bodemvochtigheid maatgevende attribuut moet geselecteerd worden.

Op de laatste pagina van de assistent is er de mogelijkheid om de geodata die geïmporteerd moeten worden aan een kaartsjabloon toe te voegen. De kaartsjablonen zijn gerangschikt volgens de nofdp IDSS tools. Ieder nofdp IDSS tool met een kaartbeeld heeft een eigen kaartcategorie die als achtergrond wordt aangegeven. Met sluiten wordt de invoer uitgevoerd en afgesloten.

De kaartsjablonen worden in de kaarten-manager beheerd (zie <u>hoofdstuk 5.1.3</u>). Daar kunnen onafhankelijk van de geodata-invoer in kaarten thema's opgenomen en ook weer gewist worden.

| File Windling - Example Project  PROJECT SETUP PROJECT SETUP ANALYSIS TOOLS Cocodat import Cocodat import Cocod |  |
|----------------------------------------------------------------------------------------------------|--|
| Project: Waning - Evangle Project       AvALYSIS TOOLS         PROJECT SETUP       AvALYSIS TOOLS         Codeda Import       AvALYSIS TOOLS         Codeda Import       CARA Application         Time Series Manager       Vagetation Subality         Prow Network Setup       Vagetation Subality         Time Network Setup       Vagetation Subality         The Network Setup       Vagetation Subality         The Network Setup       Vagetation Subality         Viter Scrope Subality       Vagetation         V Transport       Vagetation Subality         Viter Scrope Subality       Vagetation                                                                                                    |  |
| PRDICT SETUP     ANALYSIS TOOLS       Decided import     ISAR Visio       Cross Section Manager     IsaR Application       Time Series Manager     Vagretion Subality       Pow Network Setup     Vagretion Subality       TITERBACTIVE PLANNING     Valuer Storage Subality                                                                                                    |  |
| Flow Network Setup         Vitater Storage Suitability         Instead Condition           INTERACTIVE PLANNING         Vitater Storage Suitability         Vitater Storage Suitability                                                                                                    |  |
| INTERACTIVE PLANNING                                                                                                    |  |
| INTERACTIVE PLANNING                                                                                                    |  |
| Conflict Detection Measure Formulation                                                                                                    |  |
| Variant Manager Hydrauto Computation                                                                                                    |  |
| Flood Risk Enundation Duration                                                                                                    |  |
| Evaluation Duration                                                                                                    |  |
| Levicon Tools Revising Assessment Manager Venetation Suitability – neneral                                                                                                    |  |
| Roting Value Bonetit Analysis Soft Working and                                                                                                    |  |
| Cost-Effectiveness Analysis                                                                                                    |  |
| COMMUNICATION                                                                                                    |  |
| Screensth Manager Report Manager                                                                                                    |  |
| Google Bath (TM) Interface Export Manager                                                                                                    |  |
|                                                                                                    |  |
| Geodata Import Tackes for politic stempties or any user-                                                                                                    |  |
| defined category.                                                                                                    |  |
| Choose Import Mode:                                                                                                    |  |
| Standard Geodata Import                                                                                                    |  |
| ✓ Water Storage Suitability - flood plains of large rivers                                                                                                    |  |
| Vegetation Suitability - Road plains of large rivers                                                                                                    |  |
| <ul> <li>Inurdation Elementsy</li> </ul>                                                                                                    |  |
|                                                                                                    |  |
|                                                                                                    |  |
| ✓ Inundation Depth (Classes)                                                                                                    |  |
| Water Storage Suitability - general                                                                                                    |  |
|                                                                                                    |  |
| Flood Risk (based on Corine)                                                                                                    |  |
|                                                                                                    |  |
|                                                                                                    |  |
|                                                                                                    |  |
|                                                                                                    |  |
|                                                                                                    |  |
|                                                                                                    |  |
|                                                                                                    |  |

Afb. 5.1.1-1: Standaard geodata-invoer

Hierbij worden datasets aan de hand van de categorie-specifieke nofdp IDSS gegevensformaat voorschriften (zie <u>hoofdstuk 3.4</u>) gevalideerd. Voor zover aan deze conventies is voldaan wordt de invoer voltooid en de categorie krijgt in de weergave een  $\checkmark$ .

Bij een negatieve validering wordt de invoer geannuleerd. Dat ligt aan een gegevensfout die met externe middelen kan worden verholpen. In de assistent worden opmerkingen bij de aanwezige fout weergegeven.

| 🍄 Import geodata for category: Soil Humidity                               | Öffnen                                                                         |
|----------------------------------------------------------------------------|--------------------------------------------------------------------------------|
| Import Geodata                                                             | Suchen in: 🗀 sub 🔍 😗 🤔 🕬 🖽 -                                                   |
| Select an geodata file for import.                                         |                                                                                |
|                                                                            | Zuletzt<br>verwendete D                                                        |
| Select the document which you want to import.                              |                                                                                |
| P:/fdp0608707/daten/IDSS/geodatastructure/geodata/soil/soilhumidity/soil_h | Desktop                                                                        |
|                                                                            |                                                                                |
|                                                                            | Arbeitsplatz                                                                   |
|                                                                            |                                                                                |
|                                                                            | Netzwerkumgeb<br>ung                                                           |
| k<br>₽                                                                     | Dateiname:                                                                     |
|                                                                            | Dateityp: Shape File (".shp)  Abbreche Shape File (".shp)                      |
|                                                                            | Raster data file (".asc, ".dat)<br>Image file (".tif, ".jpg, ".gif)            |
| Cancel                                                                     |                                                                                |
|                                                                            | -/                                                                             |
|                                                                            |                                                                                |
| 🧐 Import geodata for category: Soil Humidity                               | 😌 Import geodata for category: Soil Humidity                                   |
| Shape file information                                                     | Geodata properties                                                             |
| Information about the selected shape file.                                 | Define properties of geodata set.                                              |
|                                                                            |                                                                                |
| Attribute Type                                                             | Name Soil Humidity                                                             |
| GRIDCODE Long<br>SOIL HUM String                                           | Description                                                                    |
| GEOM Polygon                                                               |                                                                                |
|                                                                            |                                                                                |
|                                                                            |                                                                                |
|                                                                            | Projection EPSG:32632                                                          |
|                                                                            | Supplied by Lippert (BCE)                                                      |
|                                                                            |                                                                                |
|                                                                            |                                                                                |
| Cancel     Cancel                                                          | (7) < Back Next > Finish Cancel                                                |
|                                                                            |                                                                                |
|                                                                            |                                                                                |
|                                                                            |                                                                                |
| 💝 Import geodata for category: Soil Humidity 📃 🗖 🔀                         | 🖌 💱 Import geodata for category: Soil Humidity                                 |
| Shape file mapping page                                                    | Map setup<br>Choose thematic maps where the imported geodata shall be shown as |
|                                                                            | background information.                                                        |
| nofdp class shape file attribute                                           | Conflict Detection                                                             |
| Humidity Show errors                                                       | Cross Section Manager     Flow Network Setup                                   |
| GRIDCODE<br>ID                                                             | ISAR Application                                                               |
|                                                                            | Report Background                                                              |
|                                                                            | Variant Map                                                                    |
|                                                                            | Vegetation suitability  Water Storage Suitability                              |
|                                                                            | Database                                                                       |
|                                                                            |                                                                                |
|                                                                            |                                                                                |
|                                                                            |                                                                                |
| (?) < Back Next > Finish Cancel                                            | Cancel                                                                         |

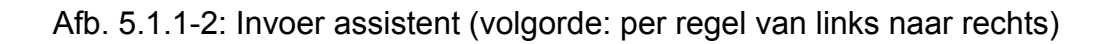

#### 5.1.2 Geavanceerde geodata-invoer

De geavanceerde geodata-invoer wordt door de keuze van de invoermodus *geavanceerd geodata-invoer* geactiveerd. In het rechter venster *Geodata* verschijnt dan een gegevensboom met de hoofd - categorieën. Deze hoofdcategorieën bevatten ten dele subcategorieën die bij het activeren van de betreffende hoofdcategorie opengeklapt worden (zie <u>afbeelding 5.1.2-1</u>). Een voorbeeld hiervoor is de hoofdcategorie *hydraulica* die de subcategorieën *overstromingsgebied*, *overstromingsdiepte*, *overstromingsduur* en *overstromingsfrequentie* bevat.

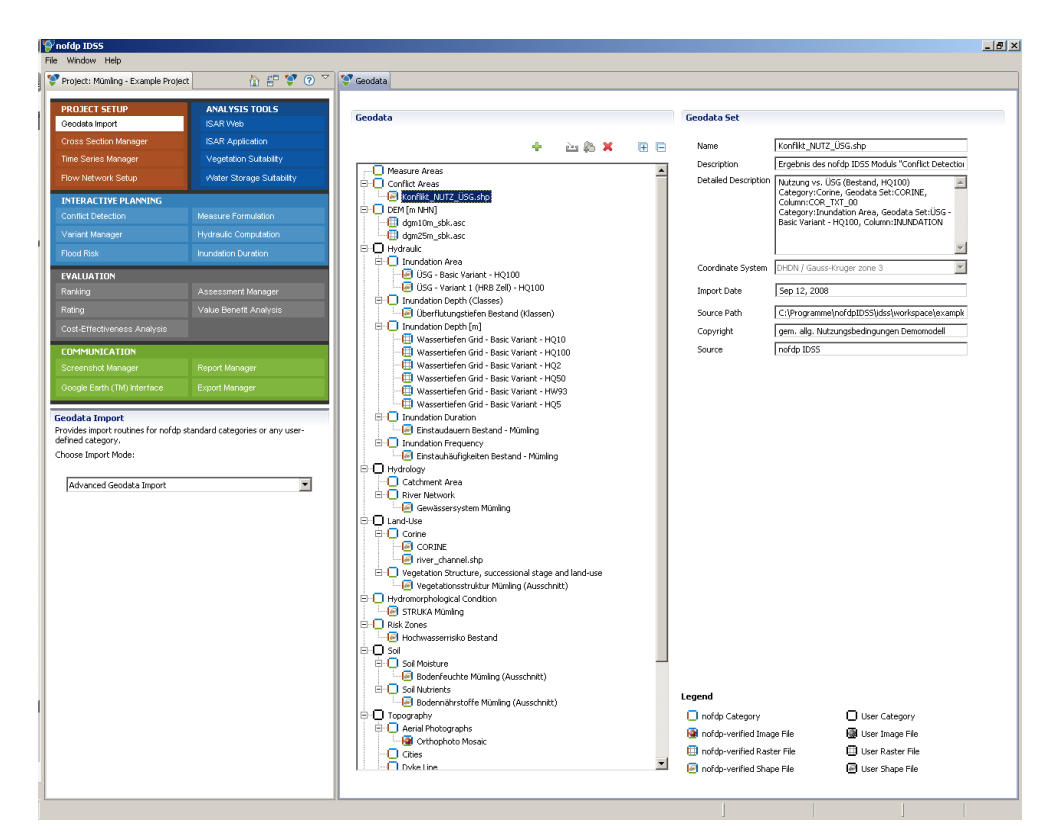

Afb. 5.1.2-1: Geavanceerde geodata-invoer

Met de knop in de menubalk boven de weergegeven geodata boom wordt de geodata boom met alle subcategorieën volledig weergegeven. Met is wordt de gegevensboom weer tot de weergave van de hoofdcategorieën beperkt. Met is of is kunnen de aparte subcategorieën van de geodata boom opengemaakt of verborgen worden.

Categorieën worden verdeeld in *gebruikersspecifieke* en *nofdp IDSS standaard*categorieën. Wanneer geodata als nofdp IDSS geodatasets zijn geladen, voldoen ze aan de valideringsregels van een nofdp IDSS standaardcategroie en staan voor het gebruik met vaste gedefinieerde methodes ter beschikking.

Gebruikersspecifieke categorieën worden met + aangemaakt. Subcategorieën voor willekeurige hiërarchische trappen worden met aangemaakt. Van te voren moet de categorie / subcategorie waarvoor een subcategorie moet worden aangemaakt, met de muis gemarkeerd worden.

Gebruikersspecifieke categorieën / subcategorieën en ingevoerde geodatasets worden met **X** gewist. Nofdp IDSS standaardcategorieën kunnen niet gewist worden. Net zo min kunnen gebruikersspecifieke categorieën die nofdp IDSS standaardcategorieën bevatten, gewist worden.

Voor de gegevensinvoer moet de betreffende categorie / subcategorie met de muis gemarkeerd worden. Met behulp van de knop a wordt er met de geodata-invoer begonnen en een invoerassistent (zie <u>afbeelding 5.1.1-2</u>) gaat net als bij de standaard geodata-invoer open.

Net als bij de standaard geodata-invoer wordt met sluiten (in het laatste venster van de assistent met toewijzing aan kaartsjablonen) de invoer op zich uitgevoerd. Voor het geval dat er geodata voor nofdp IDSS standaardcategorieën worden geïmporteerd, wordt er een validering van deze geodatasets t.o.v. de categoriespecifieke nofdp IDSS gegevensformaat voorschriften uitgevoerd (zie <u>hoofdstuk 3.4</u>). Voor zover aan dit gegevensformaat voorschrift is voldaan, komt er geen verder bericht. De ingevoerde geodataset verschijnt als nofdp-conforme dataset in de tevoren geselecteerde categorie / subcategorie van de boomstructuur. Nofdp-conforme datasets worden met icons in de nofdp kleuren als getoond in <u>afbeelding 5.1.2-2</u> weergegeven.

| Legend                       |                    |
|------------------------------|--------------------|
| 🔲 nofdp Category             | 🔲 User Category    |
| 闥 nofdp-verified Image File  | 🌆 User Image File  |
| 🧾 nofdp-verified Raster File | 🖽 User Raster File |
| 🧧 nofdp-verified Shape File  | 🖉 User Shape File  |
|                              |                    |

Afb. 5.1.2-2: Legenda bij de geodataboom

Bij een negatieve validering krijgt de gebruiker een mededeling (zie <u>afbeelding</u> <u>5.1.2-3</u>) en kan met *Annuleren* de invoer weigeren of met *OK* de geodata als gebruikersspecifieke dataset laden.

| 🎔 Err | or processing shape file                                                                                                    | $\mathbf{X}$ |
|-------|----------------------------------------------------------------------------------------------------|--------------|
| ?     | Contents of given shape file doesn't match nofdp requirements.<br>ColumnSALINITY contains invalid data.<br>Press OK to import the geodata as user data or press cancel to abort<br>geodataset import. |              |
|       | OK Cancel                                                                                                    |              |

Afb. 5.1.2-3: Info-venster bij negatieve validering tegen nofdp gegevensformaat voorschriften

Indien nodig verschijnt de ingevoerde geodataset als gebruikersspecifieke dataset in de tevoren geselecteerde categorie / subcategorie van de boomstructuur. Gebruikersspecifieke datasets worden met zwartgrijze icons volgens <u>afbeelding</u> <u>5.1.2-2</u> weergegeven.

#### 5.1.3 Kaarten-manager

De kaarten-manager wordt door de selectie *Kaarten-manager* geactiveerd. Onder het selectiemasker verschijnt er een lijst van de beschikbare kaartsjablonen. De lijst bevat ten minste de nofdp IDSS standaard kaartsjablonen (zie <u>afbeelding 5.1.3-1</u>).

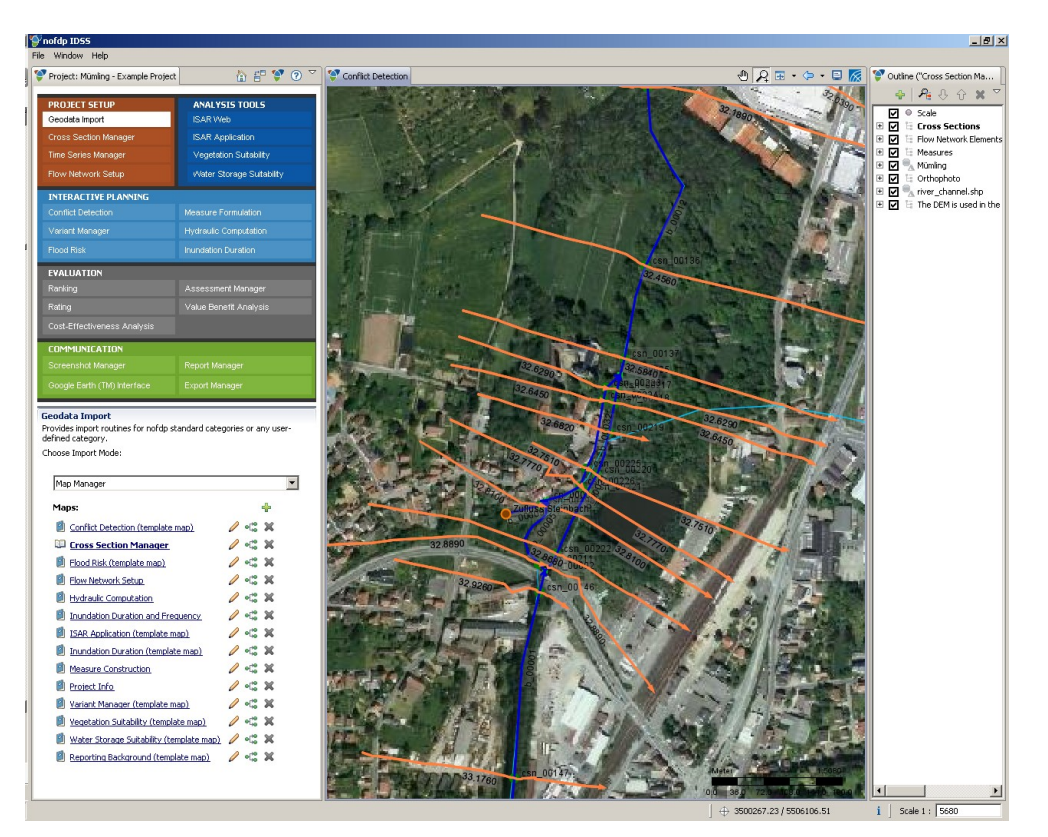

Afb. 5.1.3-1: Kaarten-manager

Met de kaarten-manager configureert de gebruiker de kaartsjablonen voor nofdp IDSS tools die een kaart- resp. een GIS-component bevatten. Kaartsjablonen kunnen geodata bevatten die met het geodata-invoer tool voor het nofdp IDSS project beschikbaar worden gemaakt.

Een kaartsjabloon wordt bewerkt door de naam op de lijst aan te klikken. De actuele kaartsjabloon wordt met ao de lijst gekenmerkt en verschijnt tegelijk op het kaartbeeld rechts naast het hoofdmenu. Afhankelijk van het gegevensvolume van de bij de kaartsjabloon horende geodata kan het laden van de kaart een poosje duren. Niet actieve resp. niet weergegeven kaartsjablonen worden op de lijst met gemarkeerd.

Achter de namen van de kaartsjablonen op de lijst zijn drie icons gerangschikt. De naam alsmede een beknopte beschrijving van de kaartsjabloon wordt met geëditeerd = veranderd. Verdubbeld=gekopieerd wordt de kaart met met Nofdp IDSS standaard kaartsjablonen kunnen niet gewist worden; de icon voor het wissen wordt daarom grijs weergegeven.

Nieuwe kaartsjablonen worden met 🕂 aangemaakt en aan de lijst toegevoegd.

Rechts naast het kaartbeeld bevindt zich het outline-venster waarin de hiërarchie van de toegevoegde thema's van de actuele kaartsjabloon wordt aangegeven. Het outline-venster dient ter besturing van het kaartbeeld. De aparte thema's worden door aanklikken van het vóór de naam aanwezige controlevakje in de kaart aan-(groen vinkje) of uitgeschakeld. De hiërarchie kan worden gewijzigd door een thema met een muisklik geactiveerd en met  $\hat{\mathbf{v}}$  of  $\boldsymbol{\Phi}$  qua prioriteit van de kaartweergave naar boven resp. naar beneden wordt verplaatst.

Nieuwe thema's worden eveneens met behulp van het outline-venster aan een actuele kaartsjabloon toegevoegd. Door het raken van  $\frac{1}{2}$  in de menubalk verschijnt er een assistent om de gebruiker bij deze actie behulpzaam te zijn (zie <u>afbeelding</u> <u>5.1.3-2</u>).

Bij het toevoegen van nieuwe thema's aan een kaartsjabloon heeft de gebruiker vier opties waaruit hij kan kiezen:

- Een geodataset uit het nofdp IDSS project
- De maatregelen van een variant binnen het nofdp IDSS project (zie <u>hoofdstuk</u> <u>7.3</u>)
- Alle maatregelen van het nofdp IDSS project (zie hoofdstuk 7.2)
- De geografische grenzen van het projectgebied

Voor zover er een geodataset uit het nofdp IDSS project toegevoegd moet worden, verschijnt met *Verder* de geodataboom van het project (zie <u>hoofdstuk 5.1.2</u>). In de geodataboom wordt het gewenste thema samen met evt. aanwezige subthema's geactiveerd door het controlevakje voor de naam met een muisklik te selecteren. Dit vakje wordt aangevinkt. Vervolgens moet er nog een naam aan het nieuwe kaartthema worden gegeven. Door op *Sluiten* te drukken wordt de actie voltooid. Alle geselecteerde geodata worden volgens de boomstructuur in de kaart geladen.

| 🖗 Ada a new mep                                                 |                                                                                                    |
|-----------------------------------------------------------------|----------------------------------------------------------------------------------------------------|
| Add map layor<br>Whichkind of map layer you like to add?        |                                                                                                    |
| Which kind of map layer you like to add?                        |                                                                                                    |
| Add a geodata set                                               | V Add a new map                                                                                                    |
| Add avnanic neasures<br>Add al measures<br>Add project boundary | Addi map layer<br>Define name of layer and select an geodataset which will be added.                                                                         |
|                                                                 | Name of measure layer physical river quality catchment Wümling<br>List of geodata sets (select one):                                                         |
| (7) clack Next > Frieh                                          | Hydrology     Hydrology     Hydrology     D Landuse     Physical River Quality     Physical River Quality     Sol     Topgraphy     K Quality     Vegetation |
|                                                                 |                                                                                                    |
|                                                                 | (2) <baok next=""> Finish Cancel</baok>                                                                                                    |

Afb. 5.1.3-2: Dialoog voor het toevoegen van thema's aan kaartsjablonen

Geladen kaartthema's worden met × gewist. Het kaartthema dat gewist moet worden moet vooraf met de muis gemarkeerd worden. Nofdp IDSS specifieke kaartthema's mogen niet gewist worden. Met <sup>A</sup> wordt het kaartfragment op de uitbreiding van het gemarkeerde thema gezet.

#### 5.2 Dwarsprofiel-manager

De dwarsprofiel-manager dient voor het beheer en bewerking van dwarsprofielen die bijvoorbeeld voor de hydraulische berekening noodzakelijk zijn (zie <u>afbeelding 5.2-1</u>).

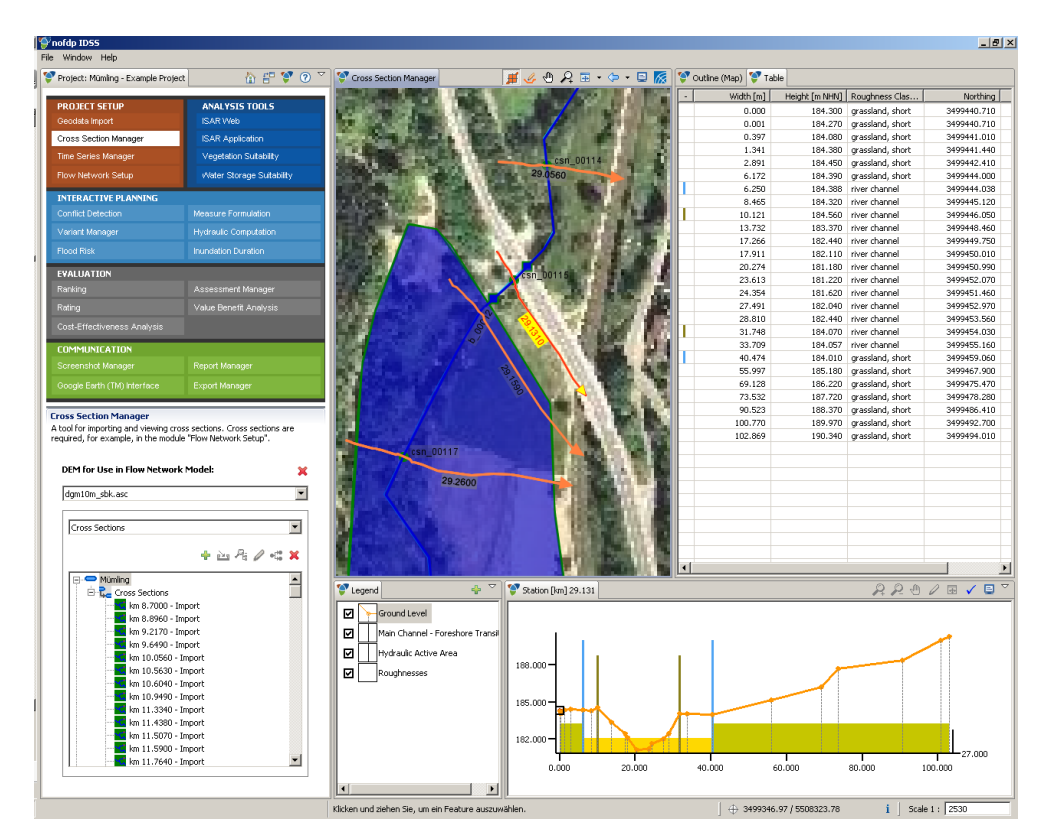

Afb. 5.2-1: Dwarsprofiel-manager en beeldcomponenten

Het grafische gebruikersoppervlak van de dwarsprofiel-manager bestaat uit meerdere elementen:

- *Bewerkingsmodus*, objectkeuze en terreinmodelselectie (zie <u>afbeelding 5.2-1</u> onderaan links)
- Kaartbeeld (zie afbeelding 5.2-1 midden boven)
- *Outline-beeld* voor de sturing van het kaartbeeld (zie registerkaart in <u>afbeelding</u> <u>5.2-1</u> rechts bovenaan, op de afbeelding niet actief)
- Tabel met de eigenschappen van het geselecteerde dwarsprofiel (zie <u>afbeelding 5.2-1</u> rechts boven)
- Dwarsprofiel (zie <u>afbeelding 5.2-1</u> onderaan rechts)
- Legenda voor het dwarsprofiel (zie <u>afbeelding 5.2-1</u> onderaan midden)

De aparte elementen zijn voor een efficiënte en comfortabele bewerking aan elkaar gekoppeld zodat bijvoorbeeld een dwarsprofiel op het kaartbeeld geselecteerd kan worden. Tegelijk wordt het in het dwarsprofiel weergegeven en de alfanumerieke dwarsprofielgegevens kunnen in de tabel bekeken en bewerkt worden.

Er zijn de volgende bewerkingsmodi:

- Dwarsprofiel-manager en gegevensinvoer
- Ruwheidsklasse-manager en ruwheidstoewijzing
- Ruwheidstoewijzing via landgebruiksklasse

#### 5.2.1 Dwarsprofiel-manager en gegevensinvoer

Bij het eerste opvragen van de dwarsprofiel-manager binnen de projectbewerking zijn er geen dwarsprofielgegevens beschikbaar. Die moeten nieuw in het nofdp IDSS project ingevoerd worden (zie <u>afbeelding 5.2.1-1</u>) Voor een beschrijving van de bij de invoer ondersteunde dwarsprofielformaten zie <u>hoofdstuk 3.5</u>.

| 💎 Project: Mümling - Example Project                                                                                                    | à f 😲 🕐 🎽                                                                                             |  |
|----------------------------------------------------------------------------------------------------|----------------------------------------------------------------------------------------------------|--|
| PROJECT SETUP<br>Geodata Import<br>Cross Section Manager<br>Time Series Manager<br>Flow Network Setup                                                                                                    | ANALYSIS TOOLS<br>ISAR Web<br>ISAR Application<br>Vegetation Suitability<br>Water Storage Suitability |  |
| INTERACTIVE PLANNING<br>Conflict Detection<br>Variant Manager<br>Flood Risk                                                                                                    | Measure Formulation<br>Hydraulic Computation<br>Inundation Duration                                   |  |
| EVALUATION<br>Ranking<br>Rating<br>Cost-Effectiveness Analysis                                                                                                    | Assessment Manager<br>Value Benefit Analysis                                                          |  |
| COMMUNICATION<br>Screenshot Manager<br>Google Earth (TM) Interface                                                                                                    | Report Manager<br>Export Manager                                                                      |  |
| Cross Section Manager         A tool for importing and viewing cross sections. Cross sections are required, for example, in the module "Flow Network Setup".         DEM for Use in Flow Network Model:       X                                                                                                    |                                                                                                    |  |
| dgm10m_sbk.asc                                                                                                    | ▼<br>+ ≥u Pt 2 ≪ ¥                                                                                    |  |
| Cross Sections     Image: Sections     ms.8,960 - Import     mms.8,960 - Import     mms.8,960 - Import     mms.8,960 - Import     mms.10,0560 - Import     mms.10,0560 - Import     mms.10,0560 - Import     mms.10,9400 - Import     mms.11,340 - Import     mms.11,340 - Import     mms.11,340 - Import     mms.11,340 - Import     mms.11,340 - Import     mms.11,340 - Import     mms.11,340 - Import     mms.11,340 - Import     mms.11,340 - Import     mms.11,340 - Import     mms.11,340 - Import     mms.11,340 - Import |                                                                                                    |  |

Afb. 5.2.1-1: Invoer en organisatie van dwarsprofielen
Vóór de invoer van dwarsprofielen wordt geadviseerd om een eenvoudige gegevensstructuur op te bouwen. In het venster onder het hoofdmenu wordt er een boomstructuur van de dwarsprofielopslag aangegeven. Als bovenste level van de boomstructuur is *de waterloop* vooraf gedefinieerd. Met een muisklik op  $\clubsuit$  op de menubalk boven de boomstructuur wordt er een nieuwe waterloop toegevoegd. Hierbij moeten in een assistent de naam van de waterloop en optioneel een beknopte beschrijving aangegeven worden.

Voor de invoer van dwarsprofielen moet de betreffende waterloop in de boomstructuur geselecteerd worden. Met een muisklik op a op de menubalk boven de boomstructuur kunnen vervolgens dwarsprofielen geïmporteerd worden. In een invoer-assistent moet vastgelegd worden welk dwarsprofielformaat en welke gegevensbron geïmporteerd moet worden. Met kunnen geselecteerde waterlichamen resp. dwarsprofielen weer gewist worden.

De in de dwarsprofiel-manager aanwezige dwarsprofielen worden samen met achtergrondkaarten in het kaartbeeld weergegeven (zie <u>afbeelding 5.2.1-2</u>). Voorwaarde hiervoor is dat met behulp van de kaarten-manager de betreffende kaartsjabloon met thema´s is geconfigureerd (zie <u>hoofdstuk 5.1.3</u>).

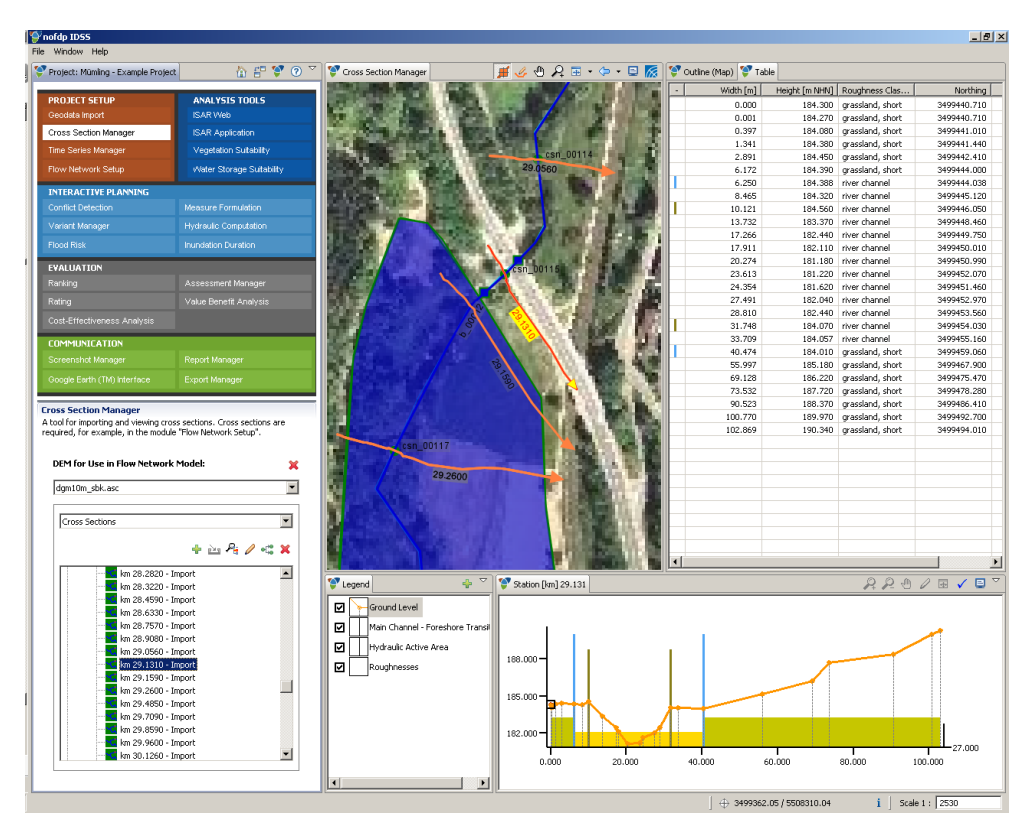

Afb. 5.2.1-2: Selectie van dwarsprofielen op de kaart of de dwarsprofiellijst

Dwarsprofielen kunnen ook uit een digitaal hoogtemodel interactief worden afgeleid. Hiervoor moet eerst uit de keuzelijst onder de bewerkingsmoduskeuze een tevoren in de geodatamap geïmporteerd digitaal hoogtemodel (rastergegevens) geselecteerd worden. Met een klik op 🏈 op de menubalk van het kaartbeeld kan dan het dwarsprofielverloop interactief op de kaart gedefinieerd worden. Een dubbele klik sluit de digitalisering af. Vervolgens verschijnt er een assistent waarin het dwarsprofiel aan een waterloop uit de boom toegewezen en een plaatsbepaling voor het nieuwe profiel gegeven moet worden. Het nieuwe dwarsprofiel wordt ten slotte in de lijst dwarsprofielen opgenomen en in het kaartbeeld met zijn attributen overgenomen. Normaal gesproken worden dwarsprofielen uitgaande van de linker kant van de waterloop gedigitaliseerd.

## (1) Opmerkingen:

De hoogte van dwarsprofielen uit digitale hoogtemodellen mag alleen op basis van hoogtemodellen met een zeer hoge resolutie gebeuren zoals die bijv. bij laserscan vluchten ontstaan.

Digitale hoogtemodellen beelden normaal gesproken de watermorfologie niet adequaat af. Vooral laserscanprocedures kunnen de rivierbodem niet detecteren. Met dit feit moet bij de herleiding van dwarsprofielen uit digitale hoogtemodellen rekening gehouden worden.

Op het dwarsprofiel wordt de lengte-ontwikkeling van het dwarsprofielverloop uit het kaartbeeld over de hoogte weergegeven. De lengte-ontwikkeling wordt daar als "breedte" aangeduid. Voor het duidelijke kenmerken van de grootste breedtewaarde krijgt dit punt in het kaartbeeld een naar buiten gerichte pijlpunt (rechter oeverkant). De navigatie op de kaart en het bijladen van nieuwe thema´s alsmede de activering van aparte layers op de kaart gebeuren conform de in <u>hoofdstuk 3.4</u> toegelichte aanpak en afspraken.

Het dwarsprofiel is ter oriëntatie met een tooltip uitgevoerd. De tooltip wordt geactiveerd, wanneer de gebruiker in het dwarsprofiel met de muis de terreinpunten van het dwarsprofiel (gele punten) aanstuurt (zie <u>afbeelding 5.2.1-3</u>). De breedte en de hoogte van het aangestuurde punt wordt aangegeven.

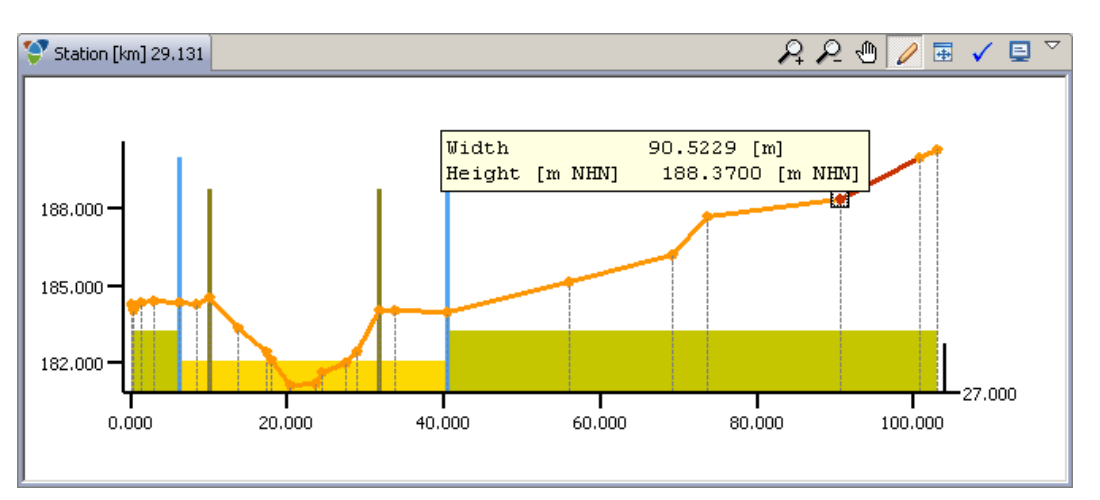

Afb. 5.2.1-3: Dwarsprofiel met tooltip

De informatie omtrent het terrein resp. de geometrie worden in de dwarsprofielgegevens door waarden voor *breedte, hoogte* (z-waarde, ruwheidsklasse, *hoogte* (y-waarde) en *rechtswaarde* (x-waarde) gerepresenteerd (zie <u>afbeelding 5.2.1-4</u>). In deze volgorde (van links naar rechts) zijn ook de kolommen in de tabel met de dwarsprofielgegevens gerangschikt. De dwarsprofielpunten zijn in de tabel in rijen gesorteerd, beginnend met het eerste punt aan de linker oever (bovenste rij) en eindigend met het laatste punt aan de rechter oever (laatste rij).

De geometrie van een dwarsprofiel kan in de tabel gewijzigd worden. Hiervoor moet in de tabel de gewenste cel met de muis aangeklikt worden (de actuele rij verschijnt grijs gemarkeerd, de actuele cel is blauw gemarkeerd) en de waarde worden gewijzigd. De wijziging wordt met de entertoets of tabulatortoets afgerond.

Een in de tabel geselecteerd dwarsprofielpunt wordt tegelijk op het dwarsprofiel gemarkeerd (zie <u>afbeelding 5.2.1-4</u>) doordat het punt met een zwart vierkantje somlijst wordt en het punt zelf en ook het terreinsegment rechts ervan in het rood verschijnt. Omgekeerd wordt een in het dwarsprofiel gemarkeerd punt in de tabel geaccentueerd weergegeven.

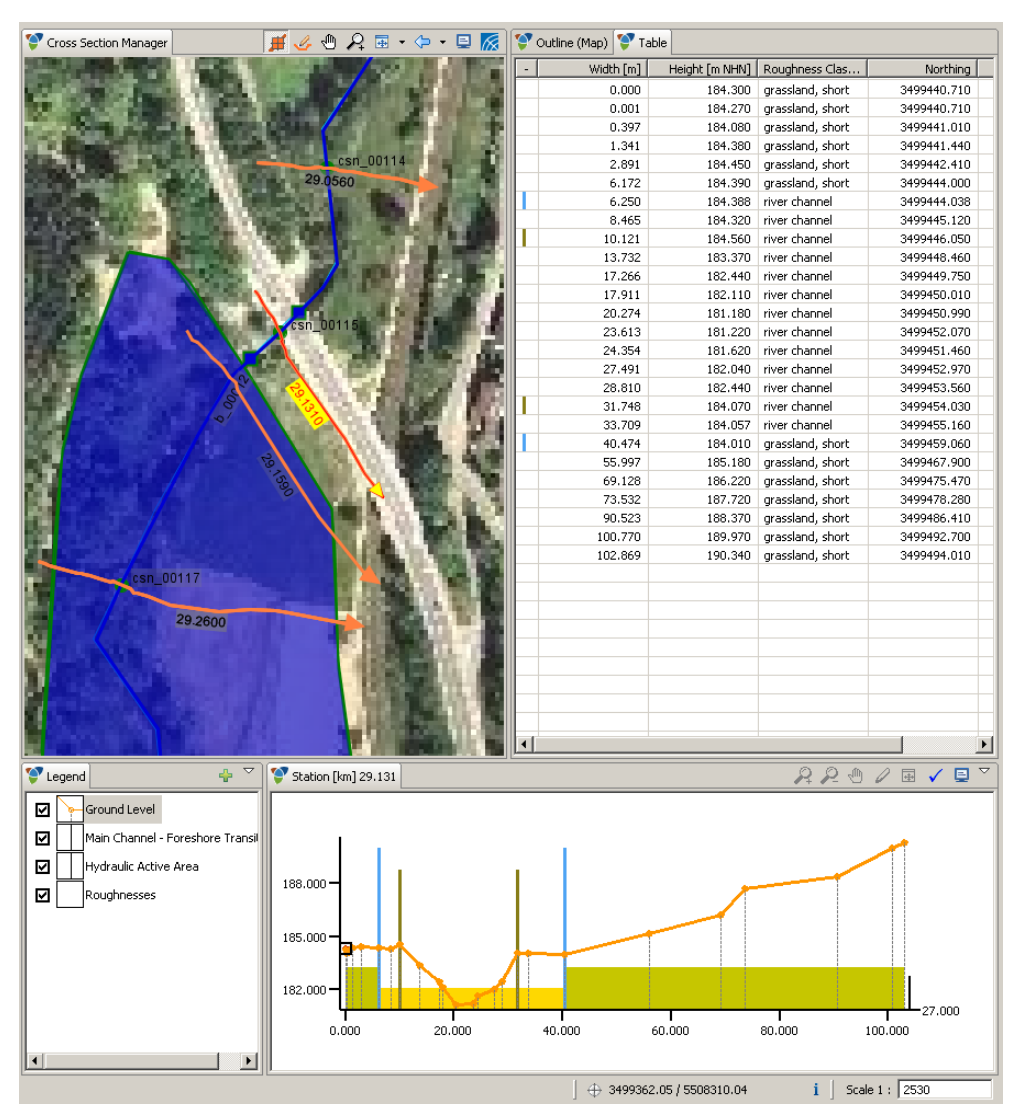

Afb. 5.2.1-4: Dwarsprofielbewerking in de tabel

Aanvullend bij de bewerking in de tabel kan de breedte (en hoogte) van het dwarsprofiel ook grafisch-interactief op het dwarsprofiel (zie <u>afbeelding 5.2.1-5</u>) gewijzigd worden. Hiervoor moet de editeerpen  $\checkmark$  in de menubalk van het dwarsprofiel geactiveerd worden. Met de muis wordt nu een terreinpunt aangestuurd dat bewerkt moet worden (om het punt wordt een gestippeld vierkantje aangegeven) en het punt wordt zoals gewenst verplaatst.

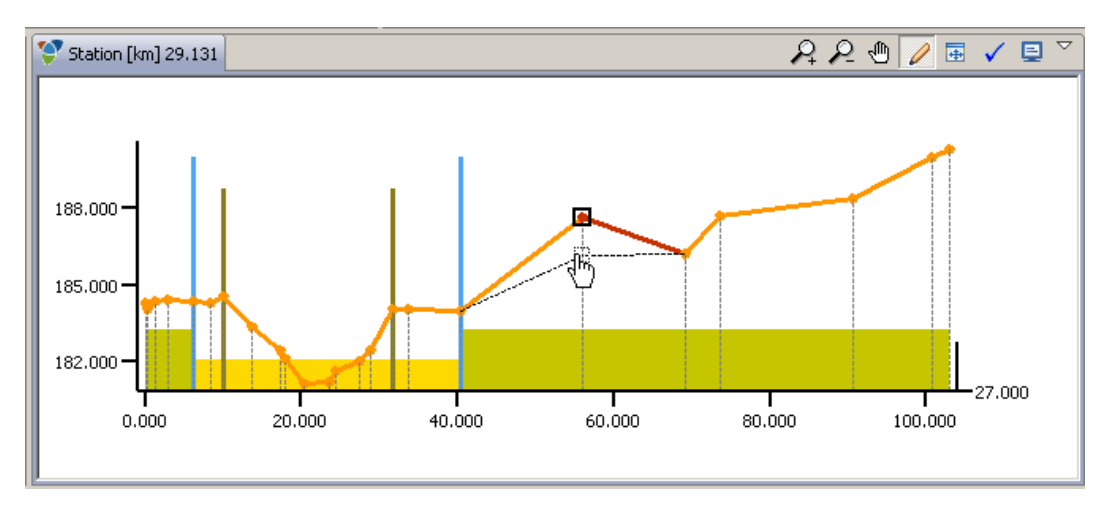

Afb. 5.2.1-5: Grafisch-interactieve bewerking van dwarsprofielen

# ⚠ Opmerkingen:

Voer geen verticale lijnen / muren in: Alle geometrische waarden moeten ten minste 0,05 m op het horizontale niveau van elkaar verwijderd zijn. Voer geen terugsprongen in: Bij het bewerken is de invoer van terugsprongen mogelijk, d.w.z. in de kolom breedte is geen continue toename van de breedtewaarde meer aanwezig. De plek waarop de continuïteit is onderbroken, wordt met een rode markering aangegeven. Boven de tabel verschijnt bovendien een toelichting.

Afgezien van het terrein moeten in de dwarsprofielen stroomingszones gedefinieerd worden. Het gaat hierbij om de volgende definities:

- Overgang hoofdwatergang overstromingsgebied
- Hydraulisch werkzame zone

De informatie omtrent de twee bereiken worden in het dwarsprofiel genoteerd (zie <u>afbeelding 5.2.1-6</u>). De Overgang hoofdwatergang – overstromingsgebied wordt met een groene zuil en de Hydraulisch werkzame zone door een lichtblauwe zuil in het dwarsprofiel weergegeven. Bovendien worden de punten waarop deze grenzen liggen, in de tabel met een extra attribuut van dezelfde kleur weergegeven. Voor de verplaatsing van deze begrenzingen moet de editeerpen in het dwarsprofiel geactiveerd worden, de betreffende zuil moet met de muis aangeklikt worden (een gestippelde omlijsting verschijnt rondom de zuil) en met ingedrukte muisknop naar het gewenste steunpunt van het dwarsprofiel worden gesleept. Daar wordt de zuil na het loslaten van de muisknop weergegeven. Tegelijk worden de gegevens hierover in de tabel geactualiseerd.

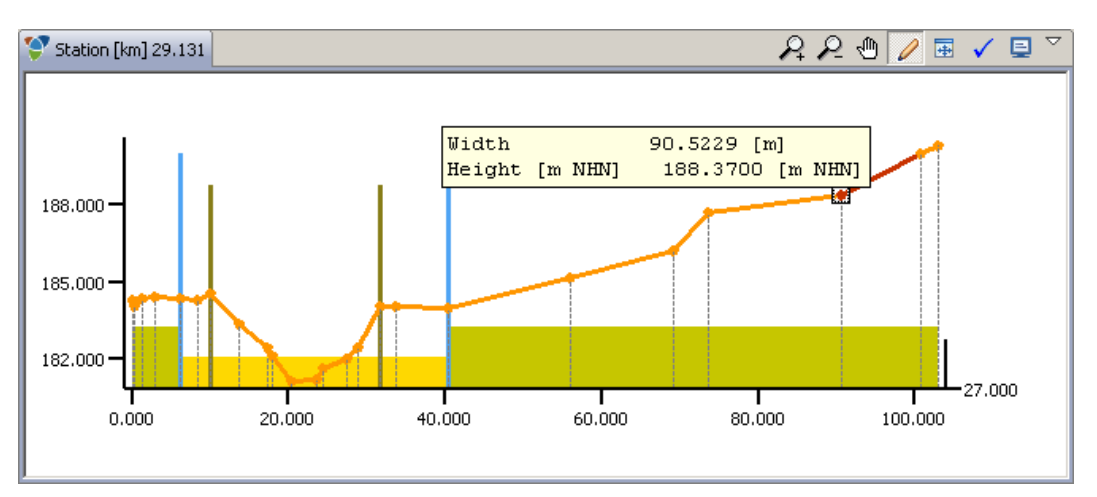

Afb. 5.2.1-6: Dwarsprofiel met markeringen voor *Hydraulisch werkzame zone* (lichtblauw) en *Overgang hoofdwatergang – overstromingsgebied* (bruin), legenda en lagen beeld

#### <u>Overgang hoofdwatergang – overstromingsgebied (verplicht):</u>

Deze informatie is verplicht. Ze is als extra informatie nodig om met speciale maatregelen in het dwarsprofiel (bijv. oeverafgravingen) rekening te kunnen houden.

Er wordt geadviseerd om als *Overgang hoofdwatergang – overstromingsgebied* de linker en de rechter insteek van de waterloop te definiëren.

#### Hydraulisch werkzame zone (optioneel):

Het aangeven van de *hydraulisch werkzame zone* is optioneel, voor zover er een hydraulische berekening moet worden uitgevoerd. De *hydraulisch werkzame zone* definieert het afvoer-actieve gedeelte van het dwarsprofiel. Daarbuiten liggende zones worden bij de berekening van de waterspiegelpositie verwaarloosd. Wanneer het daarbuiten liggende terrein onder de berekende waterspiegelpositie mocht liggen, worden deze zones als retentiezones gebruikt.

Vooral bij erg brede dwarsdoorsneden van ooigebieden is een beperking van de hydraulisch werkzame zone zinvol omdat de stroomsnelheden in de randzones van de dwarsdoorsnede dicht bij nul zijn. Ook zones achter dijken moeten bij de *hydraulisch werkzame zone* buiten beschouwing gelaten worden.

Ook voor en achter bouwwerken (bijv. stuwen) moet de hydraulisch werkzame zone zinvol ingeschat worden, om de vernauwing voor het bouwwerk alsmede de verbreding erachter juist af te beelden.

## ⚠ Opmerkingen:

Mocht er een marker als overgang hoofdwatergang – overstromingsgebied of hydraulisch werkzame zone aan de dwarsprofielen ontbreken, kunnen die achteraf met  $\checkmark$  weer worden ingevoegd.

#### 5.2.2 Ruwheidsklasse-manager en ruwheidstoewijzing

Voor de hydraulische berekening moeten de dwarsprofielen met ruwheidscoëfficiënten volgens Strickler (k<sub>st</sub> in m<sup>1/3</sup>/s) worden vastgelegd. Hiervoor moeten eerst de ruwheidsklassen gedefinieerd worden.

Een ruwheidsklasse wordt met een aanduiding alsmede door de bijbehorende  $k_{St}$ waarde gedefinieerd. Bovendien kunnen metagegevens bij de ruwheidsklasse , zoals aannemelijke boven- en ondergrenzen, voor de  $k_{St}$ -waarden, aangegeven worden. Afgezien daarvan kan de kleur voor de weergave van de ruwheidsklasse in de dwarsprofielen worden gekozen. Tot slot kunnen de ruwheidsklassen voor het gebruik in bepaalde maatregelen beschikbaar worden gemaakt (zie <u>hoofdstuk 7.2</u>). Iedere maatregel(-groep) moet ten minste aan een ruwheidsklasse toegewezen zijn.

Met een muisklik op 🖶 in de menubalk links boven het nofdp IDSS hoofdmenu kunnen nieuwe ruwheidsklassen gedefinieerd worden. Dit gebeurt met een assistent (zie <u>afbeelding 5.2.2-1</u>). Vervolgens wordt de nieuw gedefinieerde ruwheidsklasse op de lijst van de bestaande ruwheidsklassen opgenomen die zich onder de menubalk bevindt. Met 🖉 kunnen de gegevens van de geselecteerde ruwheidsklasse worden gewijzigd en 🗙 wist de geselecteerde ruwheidsklasse.

| 9                                                                                                  |                                                                                                    |
|----------------------------------------------------------------------------------------------------|----------------------------------------------------------------------------------------------------|
| Edit Roughness Class                                                                               |                                                                                                    |
| Edit Roughness Class                                                                               |                                                                                                    |
| Name                                                                                               |                                                                                                    |
| Description                                                                                        |                                                                                                    |
|                                                                                                    | Make available in Measures<br>Make Roughness Class available in "Measure Formulation"                                                                                                    |
| Strickler Roughness Coefficient (ks) [m^<br>Recommended Value Range [m^(1/3) /s]<br>Representation | The roughness class is made available here for use in one or more measures.                                                                                                    |
| < Back                                                                                             | Roughness class available for measure(s):<br>Each of the measure (groups) must have at least one mapped roughness class. Is this class<br>the last mapped class it will be grayed out and can't be deselected. |
|                                                                                                    |                                                                                                    |
|                                                                                                    | < Back Next > Finish Cancel                                                                                                    |

Afb. 5.2.2-1: Definitie ruwheidsklasse

De ruwheidsklassen kunnen vervolgens manueel aan de aparte dwarsprofieltrajecten worden toegewezen. Dit gebeurt in het tabelbeeld in de kolom ruwheidsklassen, waar via pulldown-menu's in de aparte cellen de profileringen van de ruwheidsklassen voor deze zone geselecteerd kunnen worden.

# Opmerking:

Voor de ruwheidstoewijzing aan het dwarsprofiel geldt de regel dat het bereik van het actuele dwarsprofielpunt tot aan het volgende punt op de lijst gaat. De ruwheidsklasse van het laatste punt op de lijst (rechter oever) blijft zonder effect.

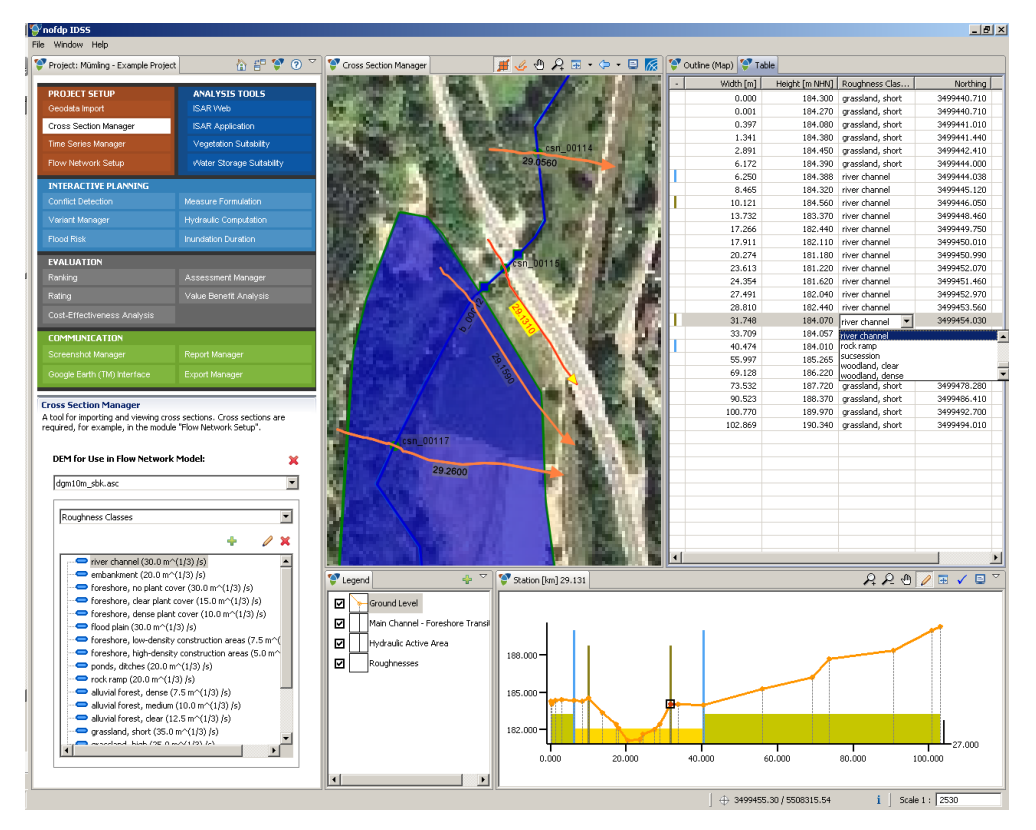

Afb. 5.2.2-2: Toewijzing ruwheidsklasse aan dwarsprofieltrajecten

### 5.2.3 Ruwheidstoewijzing via landgebruiksklasse

De manuele toewijzing van ruwheidscoëfficiënten aan dwarsprofielen is een bewerkelijke procedure. Daarom is er binnen nofdp IDSS de mogelijkheid om ruwheidstoewijzingen direct uit een landgebruiksklassificatie af te leiden. Hierbij wordt een koppeling van de landgebruiksklassificatie met de gedefinieerde dwarsprofielen in het onderzoeksgebied gelegd. Er moet rekening mee worden gehouden dat de dwarsprofielen als gevolg van de koppeling mogelijk automatisch met nieuwe steunpunten worden aangevuld. De terreinhoogte van deze nieuwe steunpunten wordt lineair tussen de naburige oorspronkelijke dwarsprofielpunten geïnterpoleerd.

Dit proces wordt via Import Cross Section roughnesses begonnen. Eerst moet uit de interne geodata-manager de gewenste gebruiksklassificatie-dataset worden geselecteerd (zie <u>afbeelding 5.2.3-1</u>). Vervolgens moet het attribuut van de landgebruiksklassificatie van het geselecteerde geodataset geïdentificeerd worden. Bij de volgende stap moeten de dwarsprofielen worden geselecteerd waarvan de ruwheid nieuw ingesteld moeten worden. De selectie is conform de dwarsprofiel-manager opgebouwd. Tenslotte wordt een toewijzing van de aparte landgebruiksklassen aan de gedefinieerde ruwheidsklassen uitgevoerd (zie hoofdstuk 5.2.2). Het resultaat van deze koppeling staat vervolgens voor verdere bewerking ter beschikking. De landgebruiksklassificatie met de toegewezen ruwheidsklassen wordt op een kaartbeeld weergegeven (zie <u>afbeelding 5.2.3-2</u>). Daarna kunnen indien noodzakelijk aparte toewijzingen van ruwheidsklassen (zie <u>hoofdstuk 5.2.2</u>) worden gewijzigd.

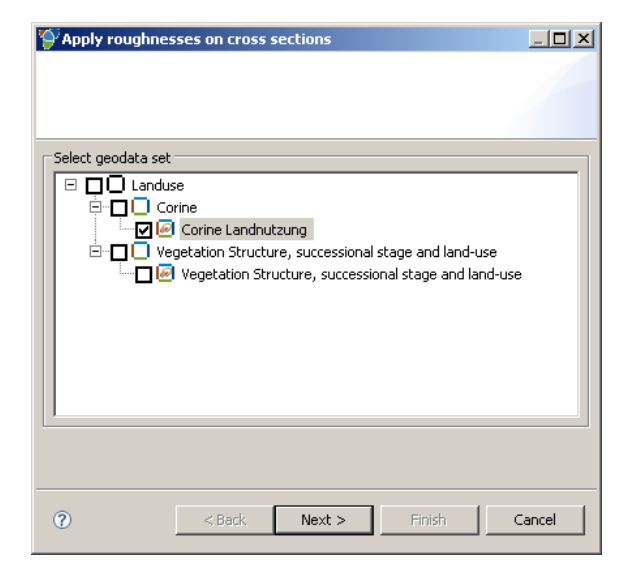

Afb. 5.2.3-1: Selectie van de landgebruiksklassificatie

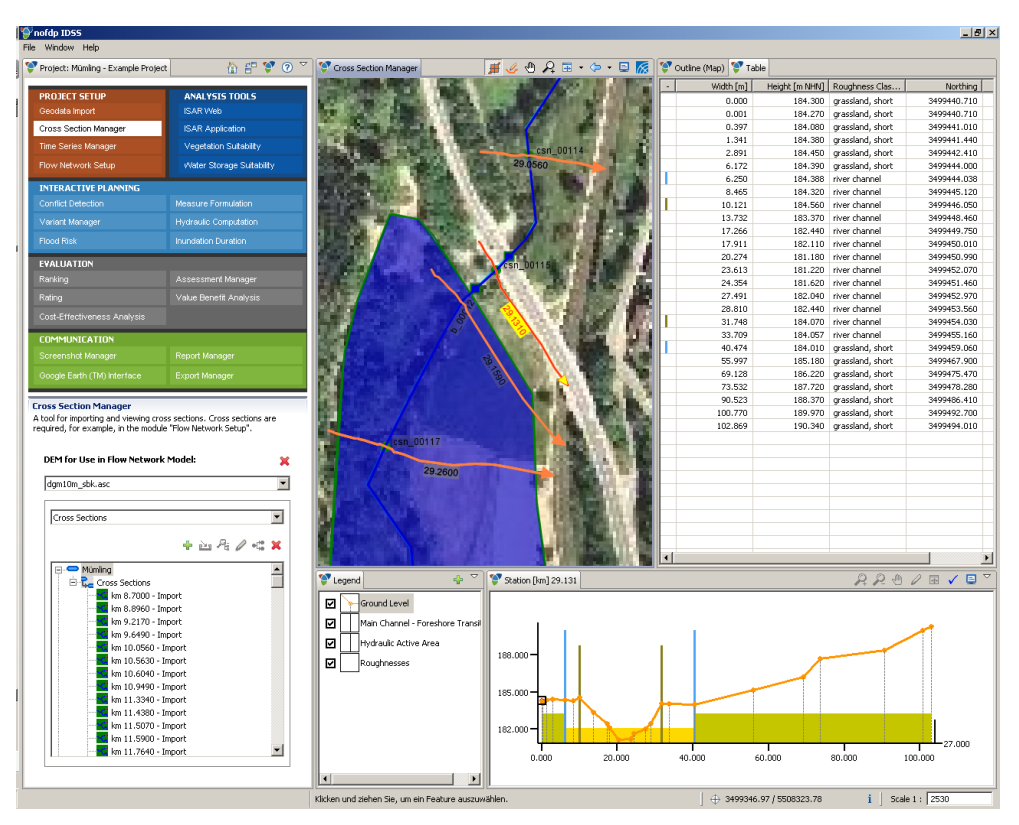

Afb. 5.2.3-2: Ruwheidstoewijzing via landgebruiksklasse

### 5.3 Tijdreeks- en hydrograaf-manager

De tijdreeks- en hydrograaf-manager dient voor het beheer van tijdreeksen en hydrografen. Tijdreeksen worden als randvoorwaarden voor de instationaire hydraulische berekening gebruikt. Hydrografen worden voor de tool overstromingsduur gebruikt.

Het grafische gebruikersoppervlak bestaat uit meerdere elementen (zie <u>afbeelding</u> <u>5.3-1</u>).

- Diagramscherm voor de grafische weergave van de tijdreeks
- *Tabel* met de tijdreekswaardeparen (tijd, waterstand) resp. (tijd, afvoer)
- Eigenschappen-scherm met metagegevens bij de tijdreeks

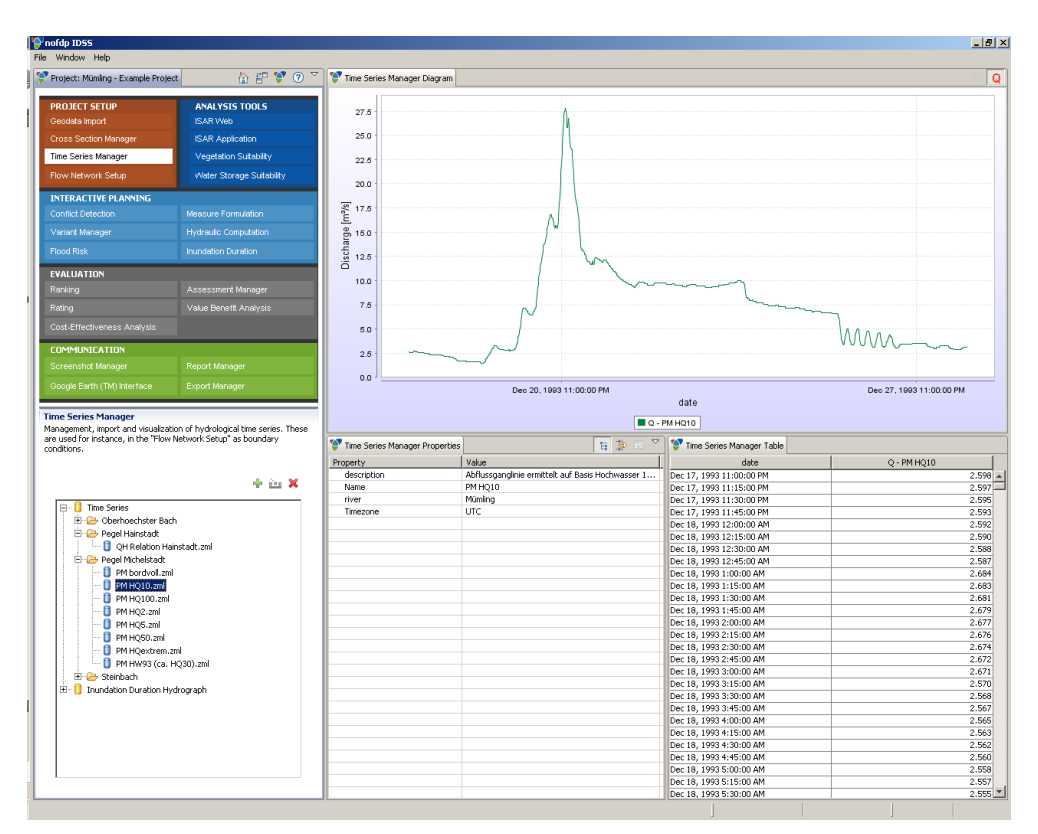

Afb. 5.3-1: Tijdreeks-manager en beeldcomponenten

### 5.3.1 Tijdreeks- en hydrograaf-manager en gegevensinvoer

Bij de eerste maal opvragen van de tijdreeks-manager in de projectbewerking zijn geen tijdreeksen en hydrografen beschikbaar. Die moeten in het nofdp IDSS project geïmporteerd worden. Voor een beschrijving van de bij de invoer ondersteunde tijdreeksformaten zie <u>hoofdstuk 3.6</u>. De omgang met tijdreeksen en hydrografen is hetzelfde en wordt hierna aan de hand van het voorbeeld tijdreeksen toegelicht.

Vóór de invoer van tijdreeksen wordt geadviseerd om een eenvoudige gegevensstructuur op te bouwen. In het venster onder het hoofdmenu wordt de boomstructuur van de tijdreeksopslag aangegeven. Als bovenste niveau van de boomstructuur wordt een map vooraf gedefinieerd. Met een muisklik op + in de menubalk boven de boomstructuur wordt een nieuwe map resp. submap aangemaakt (zie <u>afbeelding 5.3.1-1</u>). Hiervoor moet in een dialoogvenster de naam van de map aangegeven worden. De volgende structurering van de tijdreeksopslag wordt aanbevolen:

→ Tijdreeks map

| → Rivier ′ |                    |
|------------|--------------------|
| →P         | eil 1              |
|            | → Tijdreeks 1      |
|            | → Tijdreeks 2      |
|            | $\rightarrow$ enz. |
| →P         | eil 2              |
|            |                    |

→ Hydrograaf map

 $\rightarrow$  Rivier

→ Peil 1

- → Hydrograaf 1
- → Hydrograaf 2
- $\rightarrow$  enz.

De sortering op de aparte niveaus van de tijdreeksboom gebeurt alfanumeriek. Hiermee moet bij de aanduiding van de elementen rekening worden gehouden.

|                                                                                                    | h f 💙 🕐 🎽                                                                |  |
|----------------------------------------------------------------------------------------------------|--------------------------------------------------------------------------|--|
| PROJECT SETUP<br>Geodata Import<br>Cross Section Manager<br>Time Series Manager                                                                                                    | ANALYSIS TOOLS<br>ISAR Web<br>ISAR Application<br>Vegetation Suitability |  |
| Flow Network Setup                                                                                                    | Water Storage Suitability                                                |  |
| INTERACTIVE PLANNING                                                                                                    |                                                                          |  |
| Variant Manager                                                                                                    | Hydraulic Computation                                                    |  |
|                                                                                                    |                                                                          |  |
| EVALUATION                                                                                                    |                                                                          |  |
|                                                                                                    |                                                                          |  |
|                                                                                                    |                                                                          |  |
| Cost-Effectiveness Analysis                                                                                                    |                                                                          |  |
| COMMUNICATION                                                                                                    |                                                                          |  |
|                                                                                                    |                                                                          |  |
|                                                                                                    |                                                                          |  |
| 4 in 🗙                                                                                                    |                                                                          |  |
| Time Series Time Series Time |                                                                          |  |

Afb. 5.3.1-1: Invoer en organisatie van tijdreeksen Voor de invoer van tijdreeksen moet de betreffende waterloop eerst in de boomstructuur geselecteerd worden. Met een muisklik op in op de menubalk boven de boomstructuur worden tijdreeksen geïmporteerd. Via de invoer-dialoog moet het tijdreeksformaat dat geïmporteerd moet worden (CSV- of ZML-formaat) het soort tijdreeks (waterpeil of afvoer), de gegevensbron van de tijdreeks en indien nodig de waterstand-afvoer-tabel vastgelegd worden. Op afbeelding 5.3.1.2 is een voorbeeld van de invoer-dialoog van tijdreeksen in CSV-formaat weergegeven, waar o.a. nog CSV-kolomseparator, decimale scheidingstekens, tijdformaat en tijdzone vastgelegd moeten worden.

Met 🔀 kunnen geselecteerde mappen resp. tijdreeksen in het tijdreeksgeheugen gewist worden.

| ۶.                                     | <u>_ 🗆 ×</u> | 9                                    |     |
|----------------------------------------|--------------|--------------------------------------|-----|
| Import Time Series                     |              | CSV File Setup                       |     |
| Select type of time series for import. |              | V Time Series CSV file is missing.   |     |
| Type of Time Series for Import         |              | Basic settings                       |     |
|                                        | <u> </u>     | Import W or Q [m <sup>3</sup> /s]? W | -   |
| CSV Time Series                        |              | Settings related to W                |     |
| ZML Repository Time Series             |              | Gauge of W is in m NHN               | •   |
|                                        |              | Tide gauge zero (TGZ) 0              |     |
|                                        |              |                                      |     |
|                                        |              | CSV data filer                       |     |
|                                        |              | CSV file                             |     |
|                                        |              | CSV seperators and data formats      |     |
|                                        |              | CSV column seperator ;               | •   |
|                                        |              | Decimal Number seperator "," (Comma) | •   |
| <back next=""> Finish Ca</back>        | incel        | Date format 23.09.2008 09:46         |     |
|                                        |              | Time Zone Europe/Amsterdam           |     |
|                                        |              |                                      |     |
|                                        |              |                                      |     |
|                                        |              | < Back Next > Finish Can             | cel |

Afb. 5.3.1-2: Invoer van tijdreeksen in CSV-formaat

### 5.3.2 Tijdreeksen bekijken

Tijdreeksen en indien nodig bijbehorende waterstand-afvoer-tabellen kunnen niet in de nofdp IDSS applicatie veranderd worden. Dit moet extern gebeuren.

Tijdreeksen moeten voor de visualisering in het diagrambeeld tevoren in de boomstructuur van het tijdreeksgeheugen met een muisklik geselecteerd worden.

In de tabel worden de tijdreekswaarden in qua tijd stijgende volgorde gesorteerd weergegeven. Metagegevens bij de tijdreeks worden in het middelste en onderste gedeelte van het venster aangegeven. Zie hiervoor ook de onderste gedeeltes van afbeelding 5.3.2-1 en afbeelding 5.3.2-2.

Bij de weergave van tijdreeksen kan in de menubalk van het diagrambeeld naar keuze de waterstand met W resp. de afvoer met Q weergegeven of verborgen worden.

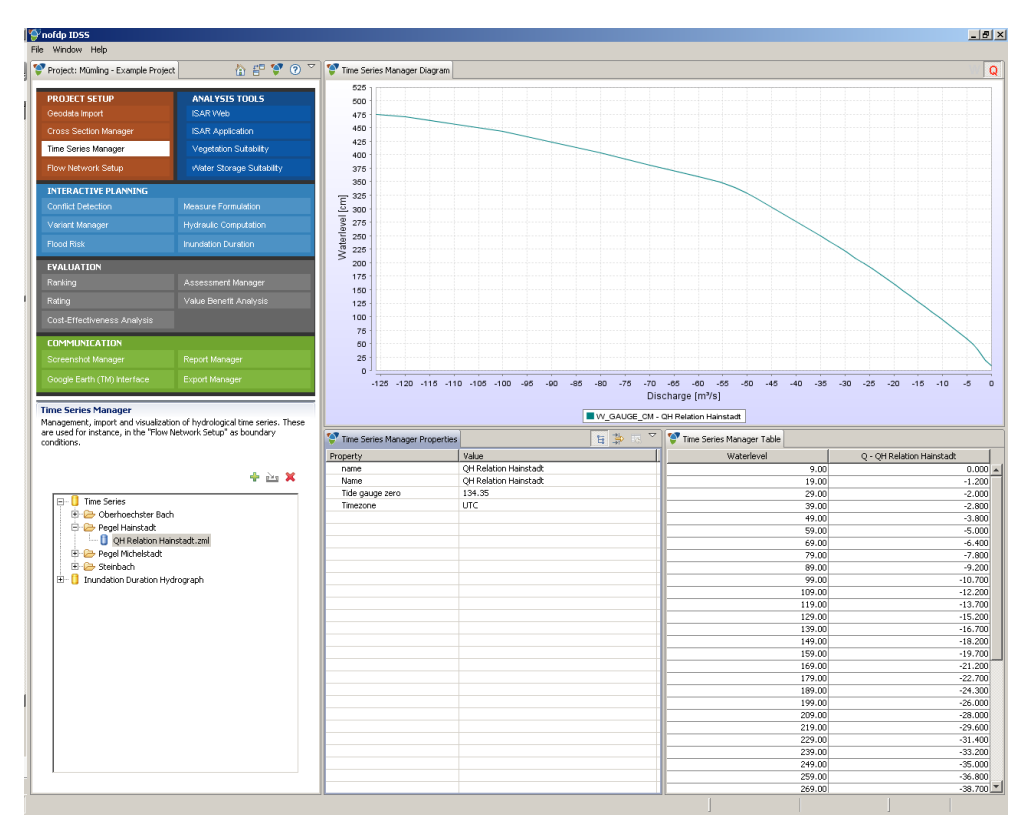

Afb. 5.3.2-1: Tijdreeksen bekijken voor een waterstand-afvoer-tabel

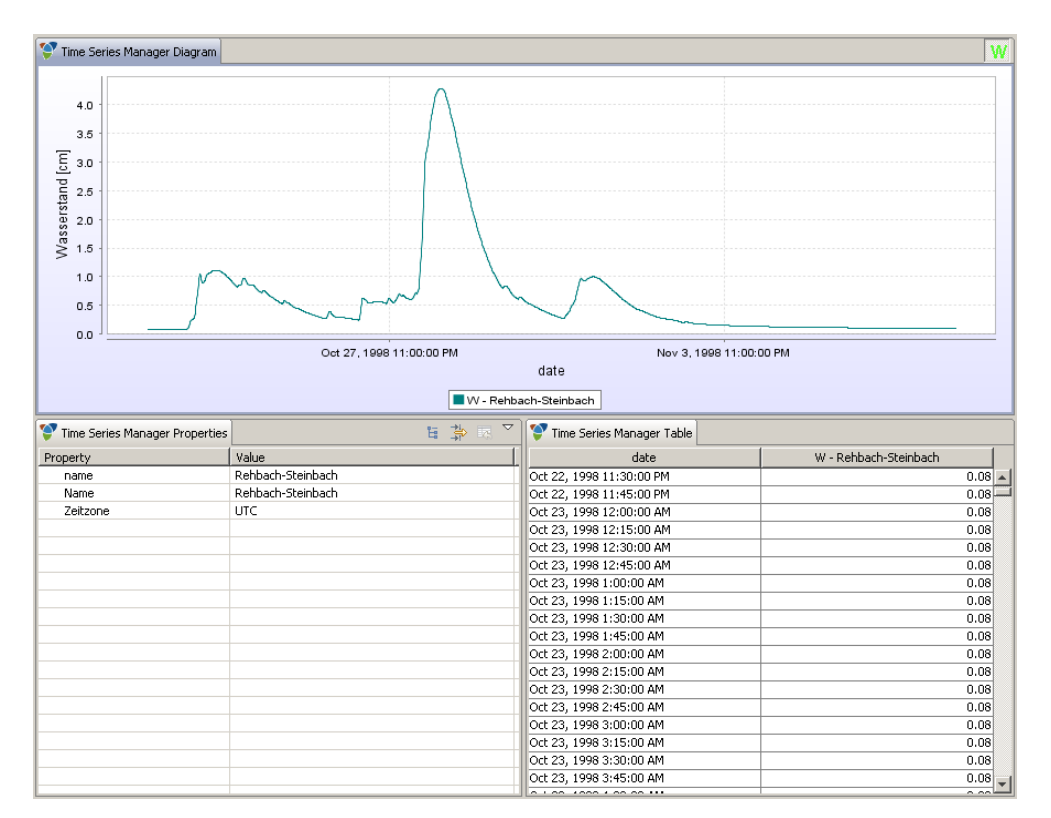

Afb. 5.3.2-2: Tijdreeksen bekijken voor een waterstandshydrograaf zonder waterstand-afvoer-tabel

### 5.4 Schematisatie

De schematisatie is de belangrijkste basis voor de hydraulische berekening. Hierbij wordt allereerst de werkelijke situatie (actuele situatie) in het intrekgebied afgebeeld. Op deze basis kunnen dan later hydraulische effecten van geplande maatregelen geanalyseerd worden (zie <u>hoofdstuk 7</u>).

Hierbij moet bij de eerste schematisatie met het volgende verloop rekening gehouden worden:

- 1. Aanmaak van het waterlopen netwerk (zie hoofdstuk 5.4.2)
- 2. Dwarsprofieltoewijzing (zie hoofdstuk 5.4.3)
- 3. Definitie van structuurelementen (stuwen, bergingsbekkens en polders) (zie <u>hoofdstuk 5.4.4</u>)
- 4. Definitie van tijdreeksknooppunten voor de tijdreeksinput van de simulatiescenaria (zie <u>hoofdstuk 5.4.5</u>)
- 5. Rekenverloopdefinitie met de gewenste tijdreekstoewijzingen (zie <u>hoofdstuk</u> <u>5.4.6</u>)

De schematisatie kan op een later tijdstip worden uitgebreid. Hierbij moet eveneens logisch de tevoren beschreven volgorde worden aangehouden. De werkzaamheden voor de schematisatie worden in een venster van het nofdp IDSS uitgevoerd dat uit meerdere gedeeltes bestaat:

- *Rekenverloopdefinities* en *Selectie van het hoogtemodel* (zie <u>afbeelding 5.4-1</u> links onder)
- Kaartbeeld (zie afbeelding 5.4-1 midden boven)
- *Lijst van schematisatie-elementen* (zie <u>afbeelding 5.4-1</u> rechts boven) en invoer en validering van het schema
- Structuurbeeld voor de besturing van het kaartbeeld (zie registerkaart op afbeelding 5.4-1 rechts onder)
- Dwarsprofiel (zie <u>afbeelding 5.4-1</u> midden boven)

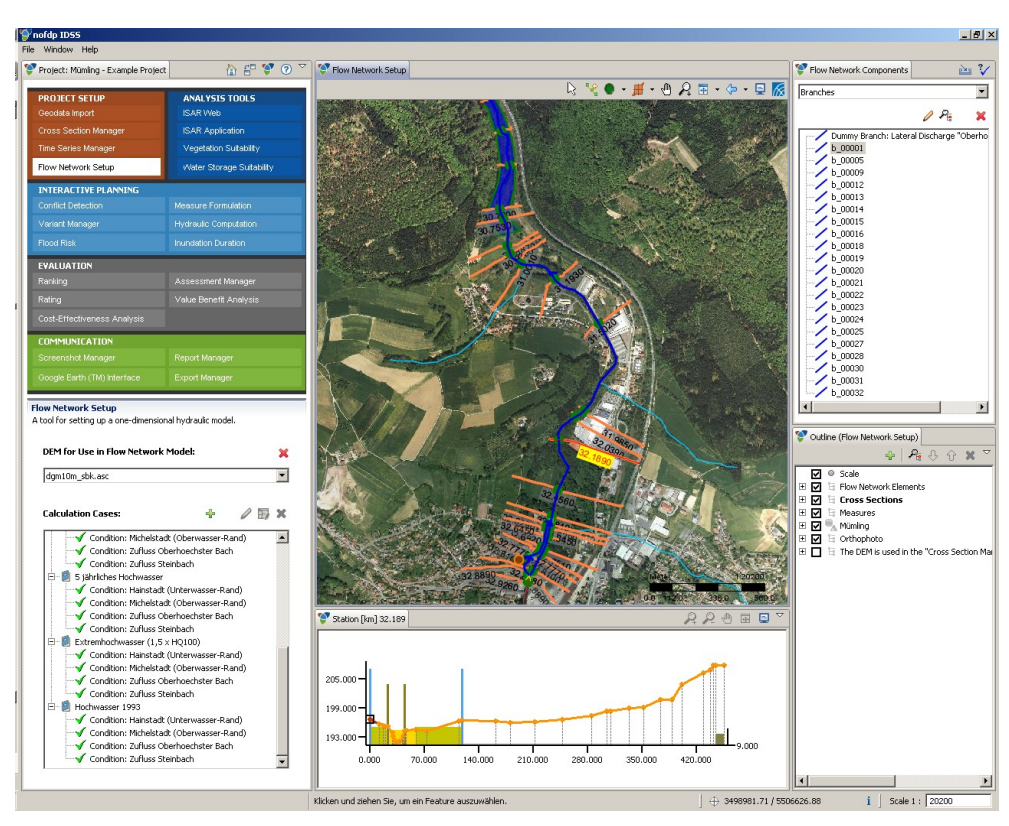

Afb. 5.4-1: Schematisatie

De navigatie op de kaart en het opladen van nieuwe thema's alsmede de activering van aparte layers op de kaart gebeuren conform de in <u>hoofdstuk 3.4</u> toegelichte aanpak en conventies. Bovendien zijn in de menubalk van het kaartbeeld tools voor de aanmaak en het editeren van de schematisatie gerangschikt die in <u>hoofdstuk 5.4.1</u> zijn toegelicht.

Om in het kader van de maatregelenplanning en de daarop opbouwende analyses (zie <u>hoofdstuk 7</u>) toegang te hebben tot een digitaal hoogtemodel, moet in het venster links onder het nofdp IDSS hoofdmenu een digitaal hoogtemodel (rastergegevens) geselecteerd worden dat in het geodatageheugen van het nodfp IDSS is bewaard.

### 5.4.1 Elementen van de schematisatie

De schematisatie bestaat uit vier verschillende systeemelement-categorieën, en wel:

- Riviertakken (symbool /)
- Verbindingsknooppunten (symbolen =, = en ●)
- Dwarsprofielknooppunten (symbool
- Structuurelementen (symbolen ■, ▼ en ▼)

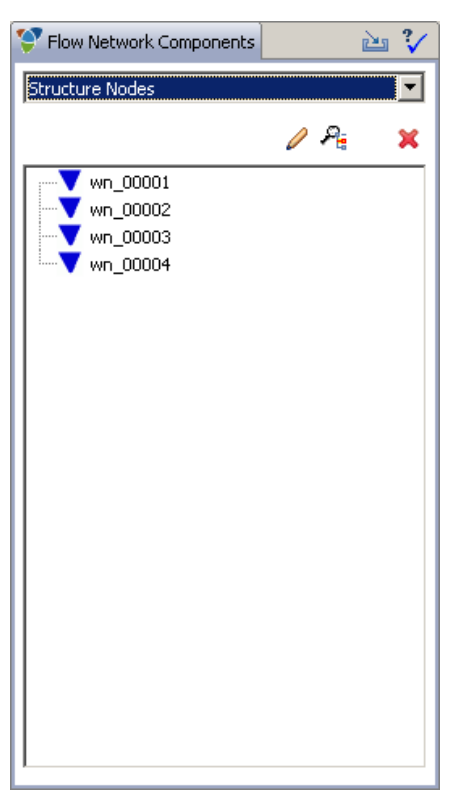

Afb. 5.4.1-1: Systeemelementen

De systeemelementcategorieën kunnen bij systeemelementen via een pulldown-lijst geselecteerd worden. Vervolgens worden de gedefinieerde elementen bij deze categorie op een lijst vermeld (zie <u>afbeelding 5.4.1-1</u>). Met  $\checkmark$  na de selectie van een element op de lijst of een dubbele klik op een element op de lijst kunnen voor dit element meta- en zakelijke gegevens door een assistent ondersteund aangepast worden. De geselecteerde elementen worden op het kaartbeeld geaccentueerd weergegeven. Met  $\overset{\sim}{\rightarrow}$  kan het kaartbeeld op het geselecteerde element gecentreerd worden. Met  $\Join$  wordt het geselecteerde element gewist.

Met behulp van im kan een bestaande SOBEK CF schematisatie geïmporteerd worden (zie hoofdstuk 5.4.7). V controleert de schematisatie op fouten (zie hoofdstuk 5.4.8).

toont de in de menubalk van het kaartbeeld voor de aanmaak en het aanpassen van schematisatie-elementen gerangschikt extra tools. Het werk op de kaart volgt de in <u>hoofdstuk 3.4</u> toegelichte aanpak en regels.

| Tab. 5.4.1-1: Extra tools voor het aanmaken en he | t veranderen | van schematisatie- |
|---------------------------------------------------|--------------|--------------------|
| elementen op het kaart                            | tbeeld       |                    |

| Symbool | Functie                                            |
|---------|----------------------------------------------------|
| 2       | Neutrale modus, geen bewerking                     |
| 1       | Rivier- of watelooptakken vastleggen               |
| •       | Dwarsprofieltoewijzing                             |
|         | Polders vastleggen                                 |
| •       | Stuw vastleggen                                    |
| •       | Hoogwaterbergingsbekken vastleggen                 |
| ÷       | Selectie van een schematisatie-element op de kaart |
| Ħ       | Selectie van een dwarsprofiel op de kaart          |

# **Opmerking**:

De geometrieën van de systeemelementen kunnen achteraf niet gewijzigd worden.

### 5.4.2 Aanmaak van een riviernetwerk

Het riviernetwerk is – zoals reeds werd toegelicht – belangrijke grondslag voor de verdere schematisatie. De registratie van het riviernetwerk voor de schematisatie gebeurt op basis van de achtergronden van digitale kaartgrondslagen (bijv. rivieren, foto's) zoals die in de geodata-invoer (zie <u>hoofdstuk 5.1</u>) zijn bewaard.

De digitalisatie van de rivieren stelt een vereenvoudiging van de natuurlijke omstandigheden voor. Hierbij moet erop gelet worden dat de belangrijkste topologische en topografische omstandigheden bij de digitalisatie worden vastgelegd. De rivierloop wordt telkens in het midden van de rivier vastgelegd. Een goede grondslag om dit vast te leggen is een schaal tussen 1:10.000 en 1:20.000.

Zoals bij een boomstruktuur moeten daarbij eerst de hoofdtakken gedigitaliseerd worden om daaraan vervolgens de neventakken vast te leggen en aan de hoofdstrengen te koppelen.

# **Opmerking**:

De digitalisering moet altijd in de stromingsrichting gebeuren.

De digitaliseermodus wordt voor iedere waterlooptak door inschakelen van sin de menubalk van het kaartbeeld opgestart. De muis verschijnt als dradenkruis op het kaartbeeld. Vervolgens wordt de opname van de aparte steunpunten van de tak van de waterloop met de muis uitgevoerd. De procedure wordt met een dubbele klik op het laatst punt beëindigd. De digitaliseerrichting wordt met een pijlpunt bij het laatste punt gesymboliseerd. Het eindknooppunt van de tak van de waterloop worden met een groen vierkantje ■ gesymboliseerd (zie <u>hoofdstuk 5.4.5</u>). Door op de rechter muisknop te drukken kan het telkens op het laatst aangegeven punt tijdens de digitalisering gewist worden. Op die manier kan de hele actueel bewerkte lijn gewist worden. Dit kan ook met behulp van de middelste muisknop of met de escapetoets gebeuren.

De koppeling aan andere strengen wordt met vangmechanismen (zie <u>afbeelding</u> <u>5.4.2-1</u>) ondersteund. In dit geval verschijnt er een iets groter rood vierkantje als de muis over de andere takken schuift. Wanneer een steunpunt van een andere riviertak binnen dit gedeelte ligt springt de muis automatisch op dit punt. Wanneer een lijnsegment van een andere tak van de waterloop binnen dit bereik ligt, wordt de actuele muispositie op het lijnsegment gevangen. Aan het einde van de digitalisering van de actuele tak wordt dan dynamisch een nieuw steunpunt in de betreffende tak – een rivierkoppelingsknooppunt ■ (zie <u>hoofdstuk 5.4.5</u>) – ingevoegd. De geometrieën van de geregistreerde takken kunnen achteraf niet gewijzigd worden. Om ervoor te zorgen dat het genereren van de geodata wat betreft overstromingsgebied en overstromingsdiepte zo compleet mogelijk kan gebeuren, moeten rivieren of waterlopen in zo weinig mogelijk takken worden verdeeld (zie <u>hoofdstuk 7.4</u>).

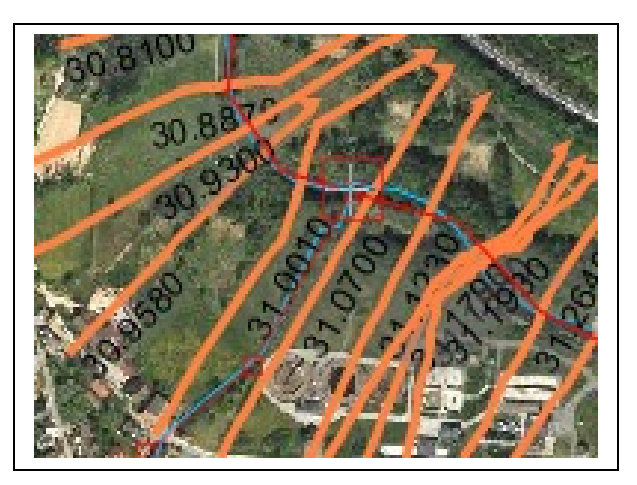

Afb. 5.4.2-1: Koppeling van een neven tak aan de hoofdriviertak via een vangmechanisme bij de digitalisering

Goemetrieën als schematisatie-elementen of maatregelen liggen rondom geblokkeerde zones. Geblokkeerde zones dienen ertoe dat elementen niet te dicht aan elkaar kunnen worden gezet en op die manier een niet duidelijk net kan ontstaan.

| 9            |                   |               |
|--------------|-------------------|---------------|
| Edit brand   | h                 |               |
| Edit flow ne | stwork branch     |               |
|              |                   |               |
| Name         | Strang 1          |               |
| Description  |                   |               |
|              |                   |               |
|              |                   |               |
|              |                   |               |
|              |                   |               |
|              |                   |               |
|              |                   |               |
| Length [m]   | 4364.637270440947 |               |
|              |                   |               |
|              |                   |               |
| ?            |                   | Finish Cancel |

Afb. 5.4.2-2: Metagegevens riviertak

## (A) Opmerkingen:

De geometrieën van bestaande takken van waterlopen kunnen na voltooiing van de digitalisering niet meer in de nofdp IDSS applicatie worden gewijzigd. Wanneer de geometrieën van de takken gewijzigd moeten worden, kan dit alleen gebeuren door een bestaande tak als element van de schematisatie te wissen en vervolgens opnieuw te vast te leggen.

Een waterloop kan uit meedere takken bestaan die successievelijk met elkaar worden verbonden.

### 5.4.3 Dwarsprofieltoewijzing

Nadat het netwerk van waterlopen is aangemaakt moeten aan de waterloop karakteristieke dwarsprofielen worden toegewezen. Ook hier is van toepassing dat door een geselecteerde keuze van de dwarsprofielen een generalisatie van de modelaanmaak plaatsvindt. Omgekeerd verbetert een sterke concentratie van de toegewezen dwarsprofielen niet noodzakelijk de kwaliteit van het model; veel dwarsprofielen verhogen het rekenbehoefte van het hydraulische model en hebben dus een effect op het rekentijd van het model. Nieuwe dwarsprofielen moeten altijd daar worden toegewezen waar de geometrie van de dwarsdoorsnede van het water aanmerkelijk ten opzichte van het voorafgaande dwarsprofiel is veranderd resp. er sprake is van een significante veranderingen van lengtehelling. Bovendien moeten dwarsprofielen dichterbij elkaar op plekken worden gezet waar complexe hydraulische procedures te verwachten zijn ( bijv. voor en achter stuwen, drempels, bruggen). Nieuwe dwarsprofielen zijn ook achter uitmondingen van rivieren nodig. In de meeste gevallen is het voldoende om gemiddeld om de 100 tot 300 meter een nieuw dwarsprofiel in te voegen.

Er dient op te worden gelet dat de toegewezen dwarsprofielen op het lengtebeeld van de waterloop elkaar niet kruisen. Hierdoor worden namelijk hydraulisch niet duidelijke randvoorwaarden gecreëerd. De dwarsprofielen moeten zo haaks mogelijk ten opzichte van de waterloop worden gemaakt, het verloop moet – afgezien van uitzonderingen in de lussen van de waterloop – recht zijn. De dwarsprofielen mogen telkens slechts een waterloop kruisen; dit geldt vooral voor uitmondingsgebieden. Na een muisklik op *#* in de menubalk van het kaartbeeld kan een dwarsprofiel op het kaartbeeld geselecteerd worden. Dit dwarsprofiel wordt parallel op het dwarsprofiel weergegeven. Het werken met dwarsprofielen is in <u>hoofdstuk 3.5</u> uitvoerig beschreven.

De dwarsprofielpuntlayer alsmede de waterloop uit de schematisatie en de dwarsprofiellayer moeten op het outline-beeld geselecteerd zijn. Vervolgens moet in de menubalk van het kaartbeeld de knop *zet dwarsprofielknooppunten* geselecteerd worden. De muis verschijnt als dradenkruis op het kaartbeeld. Wanneer een snijpunt van een dwarsprofiel met de riviertak met de muis wordt geraakt wordt via een vangmechnisme een groter rood vierkantje weergegeven. Door de linker muisknop in te drukken wordt dit dwarsprofiel geselecteerd. Vervolgens wordt het dwarsprofiel rood geaccentueerd; het snijpunt met de rivier wordt als gele cirkel met een rode rand weergegeven (zie <u>afbeelding 5.4.3-1</u> boven). Na selectie van een verder dwarsprofiel wordt het tevoren geselecteerde dwarsprofiel met een groene stip aan het snijpunt met de waterloop gemarkeerd (zie <u>afbeelding 5.4.3-2</u> onder).

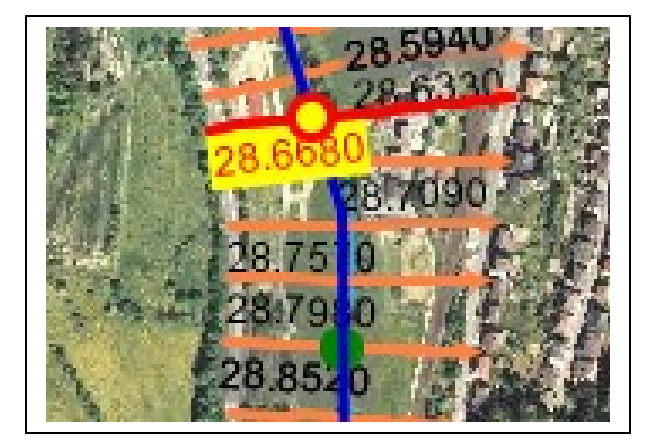

Afb. 5.4.3-1: Dwarsprofieltoewijzing

De dwarsprofielknooppunten worden als elementen van de schematisatie aangehouden (zie hoofdstuk 5.4.1). Daar kan het geselecteerde dwarsprofielknooppunt (dwarsprofieltoewijzing in de schematisatie) met **×** gewist of met  $\checkmark$  de bijbehorende metagegevens bekeken en veranderd worden (zie afbeelding 5.4.3-2). Aan ieder dwarsprofielknooppunt kan een naam en een beknopte beschrijving worden toegewezen; bovendien wordt het toegewezen dwarsprofiel met zijn plaatsbepaling weergegeven. Het actuele dwarsprofielknooppunt kan hier ook aan een ander dwarsprofiel worden toegewezen. Hiervoor is op dit punt een lijst dwarsprofielen (pulldown-notitie) van de actuele tak van de waterloop aanwezig.

| <b>9</b> 7    |                         |        | <u>_                                    </u> |  |
|---------------|-------------------------|--------|----------------------------------------------|--|
| Edit cross    | Edit cross section node |        |                                              |  |
| Edit flow net | work cross section node |        |                                              |  |
| Name          | ⊧sn_00001               |        |                                              |  |
| Name          |                         |        |                                              |  |
|               |                         |        |                                              |  |
|               |                         |        |                                              |  |
|               |                         |        |                                              |  |
|               |                         |        |                                              |  |
|               |                         |        |                                              |  |
| Cross section | Station: 28.5940        |        | •                                            |  |
|               |                         |        |                                              |  |
|               |                         |        |                                              |  |
| ?             |                         | Finish | Cancel                                       |  |

Afb. 5.4.3-2: Metagegevens dwarsprofielknooppunt

#### 5.4.4 Definitie van structuurelementen

Nadat het netwerk inclusief de bijbehorende dwarsprofielen zijn gedefinieerd kan de schematisatie met verdere waterloop gerelateerde structuurelementen worden aangevuld. Hierbij horen *polders* (■), *stuwen* (▼) en *hoogwaterbergings bekkens in hoofdwaterloop* (▼). Deze structuurelementen worden slechts topografisch (ligginggetrouw) op het riviernetwerk geregistreerd; de ruimtelijk uitbreiding van de structuurelementen wordt niet geografisch geregistreerd. Er moet op worden gelet dat de structuurelementen niet met een dwarsprofielpunt op de waterloop samenvallen.

De dwarsprofielknooppunt-layer, de polderknooppunt-layer, de stuwknooppunt-layer, de hoogwaterbergingsgebied-layer en de waterloop van de schematisatie moeten op het outline-beeld geselecteerd zijn. Vervolgens moet op de menubalk van het kaartbeeld een van de knoppen:

- zet polderknooppunt **=**,
- zet stuwknooppunt ▼ of
- zet knooppunt hoogwaterbergingsbekken

geselecteerd worden. De muis verschijnt vervolgens als dradenkruis op het kaartbeeld. Wanneer de muis over de riviertakken schuift, wordt via een vangmechanisme een groter rood vierkantje weergegeven. Door op de linker muisknop te drukken wordt op dit punt aan het gewenste structuurelement toegevoegd. Daarna wordt het structuurelement met een rode omtrek geaccentueerd (zie <u>afbeelding 5.4.4-1</u> boven). Bovendien moeten metagegevens en zakelijke attributen elementspecifiek met behulp van de assistent geregistreerd worden. Wanneer op dit punt de invoer wordt onderbroken, wordt de totale definitie van het object geannuleerd en dientengevolge ook de puntmarkering op het kaartbeeld gewist. <u>Tabel 5.4.4-1</u> geeft een overzicht over de elementspecifiek te registreren metagegevens en zakelijke attributen.

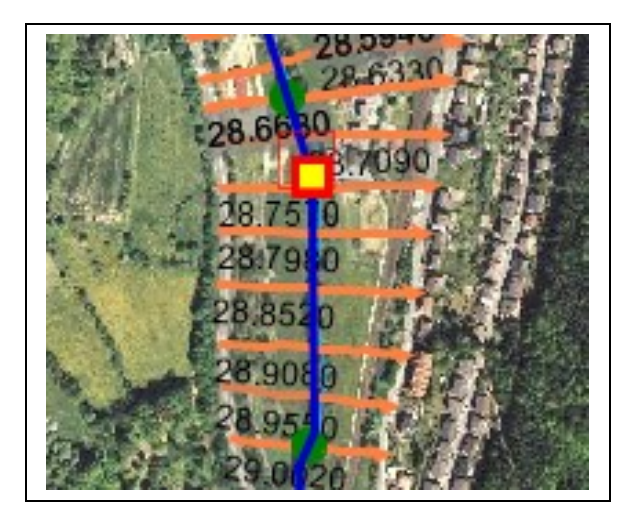

Afb. 5.4.4-1: Structuurelementregistratie voor een polder

| Tab. 5.4.4-1: | Structuure | lementattributen |
|---------------|------------|------------------|
|---------------|------------|------------------|

|                  |                  | Vakattribu                                                                 | ıten              |         |
|------------------|------------------|----------------------------------------------------------------------------|-------------------|---------|
| Structuurelement | Metagegev<br>ens | Aanduiding                                                                 | Profiler<br>ing*) | Eenheid |
| Hoogwaterber 🔻   | Naam             | Overstromingskruin breedte                                                 | F                 | m       |
| gings bekken     | Afbeelding       | Overstromingskruin hoogte                                                  | F                 | m NHN   |
|                  | , abcolaing      | Gemiddelde bodemhoogte                                                     | F                 | m NHN   |
|                  |                  | Basisvlakte                                                                | F                 | m²      |
|                  |                  | Afvoeronderrand                                                            | F                 | m NHN   |
|                  |                  | Afvoerbreedte                                                              | F                 | m       |
|                  |                  | Afvoerhoogte                                                               | F                 | m       |
| Polder 🗧         | Naam             | Overstromingskruin breedte                                                 | F                 | m       |
|                  | Beschrijving     | Overstromingskruin hoogte                                                  | F                 | m NHN   |
|                  | / libeciding     | Afvoercoëfficiënt Ce                                                       | F                 | -       |
|                  |                  | Samentrekkingscoëfficiënt in<br>de lengte Cw                               | F                 | -       |
|                  |                  | Afvoerrichting (negatief, positief, negatief en positieF)                  | W                 | -       |
|                  |                  | Gemiddelde bodemhoogte                                                     | F                 | m NHN   |
|                  |                  | Basisvlakte                                                                | F                 | m²      |
|                  |                  | Afvoer voor het ledigen van<br>de polder                                   | F                 | m³/s    |
|                  |                  | Afvoerhoogte in de<br>waterloop waaronder de<br>polder geledigd wordt      | F                 | m NHN   |
|                  |                  | Afvoerhoogte in de<br>waterloop waarboven de<br>polder niet geledigd wordt | F                 | m NHN   |

|                                     | Metagegev<br>ens           | Vakattributen                                                   |                   |         |
|-------------------------------------|----------------------------|-----------------------------------------------------------------|-------------------|---------|
| Structuurelement                    |                            | Aanduiding                                                      | Profiler<br>ing*) | Eenheid |
| Stuw Vaam<br>Beschrijv<br>Afbeeldir | Naam                       | Overstromingskruin breedte                                      | F                 | m       |
|                                     | Beschrijving<br>Afbeelding | Overstromingskruin hoogte                                       | F                 | m NHN   |
|                                     |                            | Afvoercoëfficiënt Ce                                            | F                 | -       |
|                                     |                            | Samentrekkingscoëfficiënt in<br>de lengte Cw                    | F                 | -       |
|                                     |                            | Afvoerrichting<br>(negatief, positief, negatief<br>en positieF) | W                 | -       |

\*) Betekenis van de afkortingen voor de attribuutprofileringen:
 C: tekst (character), F: decimaal getal (float), I: heel getal (integer), W: selectielijst

### 5.4.5 Definitie van tijdreeksknooppunten

Na afwerken van de stappen:

- Aanmaak van het riviernetwerk (zie hoofdstuk 5.4.2)
- Dwarsprofieltoewijzing (zie hoofdstuk 5.4.3)
- Definitie van structuurelementen (zie hoofdstuk 5.4.4)

moeten nu, in een laatste stap de koppelingspunten binnen de schematisatie voor de definitie van hydraulische belastingen voor het model, worden vastgelegd. Hierbij gaat het om zogeheten verbindingspunten die van de start- en eindpunten van de gedefinieerde takken worden afgeleid. Die worden bij *Elementen van de schematisatie* onder *Verbindingsknooppunten* (zie <u>afbeelding 5.4.5-1</u>) weergegeven.

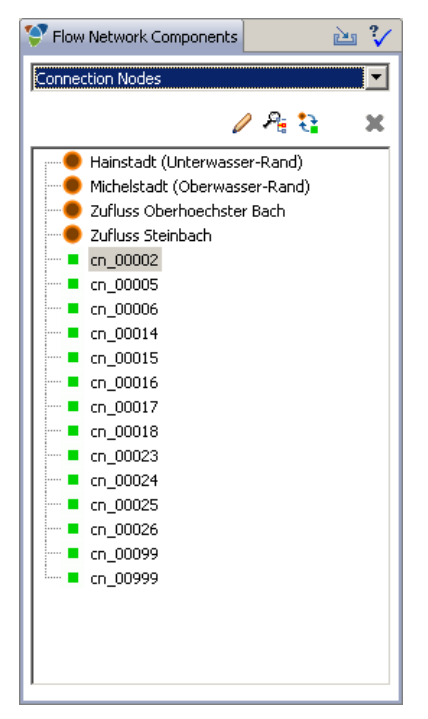

Afb. 5.4.5-1: Verbindingsknooppunten

Na de aanmaak van de aparte riviertakken zijn hier slechts de eindknooppunten van de tak van de waterloop (groen vierkantje •) en het waterloopverbindingsknooppunt (blauw vierkantje •) gedefinieerd. Met • in de menubalk van het component *Elementen van de schematisatie* kan een verbindingsknooppunt naar een tijdreeksverbindingsknooppunt (bruine cirkel •) worden overgebracht. Deze procedure kan ongedaan gemaakt worden door weer op • te klikken. Bij het wisselen van verbindingsknooppunt naar tijdreeksknooppunt moet aan de assistent worden meegedeeld of het om een *afvoergrafiek*, een *waterstandsgrafiek* of om een *waterstand-afvoer-functie* gaat.

De op dit punt gedefinieerde tijdsreeksknooppunten worden automatisch aan ieder rekenverloop toegewezen. Daar moeten dan uit de tijdreeks-manager van het nofdp IDSS de betreffende tijdreeksen voor dit knooppunt geselecteerd en toegewezen worden (zie <u>hoofdstuk 5.4.6</u>).

Verbindingsknooppunten en tijdreeksverbindingsknooppunten kunnen niet apart worden gewist omdat ze bestanddeel van de waterlooptak zijn. Wanneer er echter een tak wordt gewist, worden ook de bijbehorende verbindingsknooppunten resp. tijdreeksverbindingsknooppunten gewist.

# ▲ Opmerking:

Het gaat in dit onderpunt niet om de tijdreekstoewijzing op zich, maar om de vastlegging van punten in de schematisatie waaraan later voor de simulatie tijdreeksen toegewezen kunnen worden (zie <u>hoofdstuk 5.4.6</u>).

# ⚠ Opmerking:

Een geldige schematisatie moet ten minste een randvoorwaarde Q en een randvoorwaarde W/Q of W bevatten.

### 5.4.6 Definitie van de berekening

In de berekening worden hydraulische belastingen voor de tevoren gedefinieerde hydraulische systeemstructuur (schematisatie) gedefinieerd. Tijdreekstoewijzingen kunnen alleen voor de gedefinieerde tijdreeksverbindingsknooppunten (zie <u>hoofdstuk 5.4.5</u>) worden uitgevoerd.

De bestaande berekeningen zijn op de lijst onder het nofdp IDSS hoofdmenu (zie afbeelding 5.4.6-1) vermeld. Met een muisklik op + in de menubalk boven de lijst de berekeingen kan een nieuwe berekening gedefinieerd worden. Dit gebeurt met een assistent (zie <u>afbeelding 5.4.6-2</u>). Een berekening is gekarakteriseerd door een aanduiding, aanvullende annotaties, een start- en een eindtijdstip van de simulatie, de voorbereidingstijd voor de geplande start van de simulatie in uur, de staplengte van de simulatietijd in minuten en de staplengte van de simulatieresultaat-tijd als veelvoud in hele getallen van de staplengte van de simulatietijd. Aan iedere berekening worden automatisch de gedefinieerde tijdreeksverbindingsknooppunten (zie <u>hoofdstuk 5.4.5</u>) als bladen toegevoegd.

De simulatievoorbereidingstijd dient voor de interne bepaling van hydraulische randvoorwaarden voor de instationaire hydraulische simulatie. Als vuistregel kan hier gelden: • Simulatievoorbereidingstijd [h] = maximale waterloop taklengte [km] / 3,6

De simulatievoorbereidingstijd wordt uit de interne tijdreeks-manager van het nofdp IDSS dynamisch voor de toegewezen tijdreeksen aangevuld voor zover dit mogelijk is. Wanneer daar geen tijdreeksgegevens voor deze periode aanwezig zijn, wordt automatisch een constante toevoer aangenomen die overeenkomt met de toevoer van het starttijdstip van de simulatie.

• De tijdstaplengte moet de geselecteerde toevoerhydrografen adequaat nabootsen.

# ⚠ Opmerkingen:

De tijdstaplengte van de simulatie mag niet groter dan 60 minuten gekozen worden. De tijdstaplengte van de simulatie mag niet kleiner dan 5 minuten gekozen worden. Met ∠ kunnen de gegevens van de geselecteerde berekening veranderd worden. Een geselecteerde berekening kan met × gewist worden.

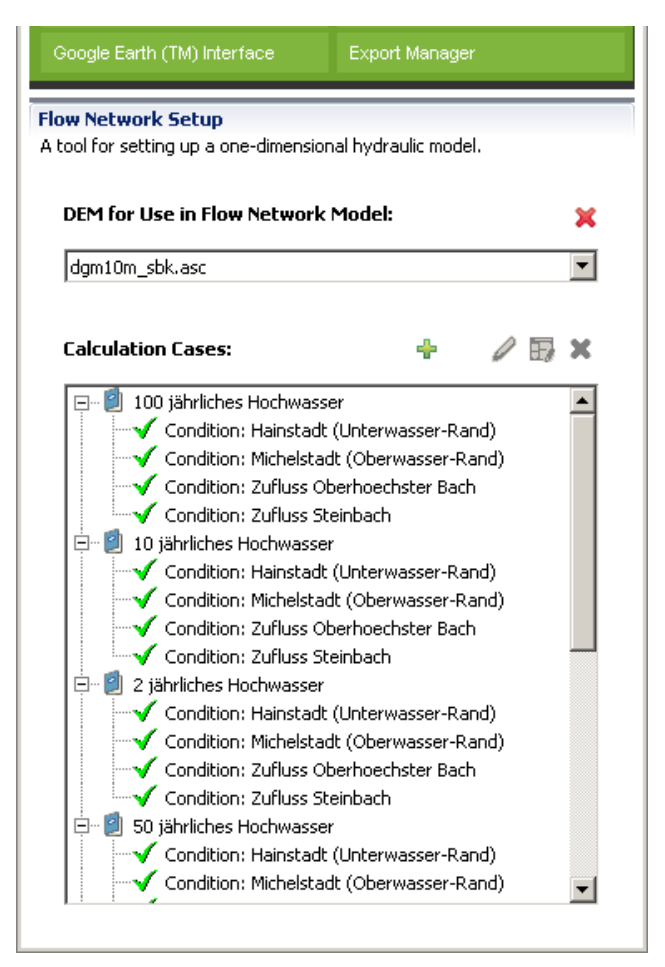

Afb. 5.4.6-1: Bestaande definities berekening

Tijdreekstoewijzingen gebeuren direct aan tijdreeksverbindingsknooppunten. Hiervoor moet een tijdreeksverbindingsknooppunt op de lijst worden geselecteerd en vervolgens de editeerpen  $\checkmark$  in de menubalk. Er verschijnt een digitale assistent waar op de eerste pagina het rekenverloop, het actuele tijdreeksverbindingsknooppunt en het soort tijdreeks (afvoergrafiek of waterstandsgrafiek) worden aangegeven. Op deze pagina kunnen eveneens het start- en eindpunt voor deze tijdreeks vastgelegd worden. Hierbij moet er rekening worden gehouden dat het hier geselecteerde tijdvenster, het bij de definitie van het rekenverloop gedefinieerde tijdvenster, compleet moet bevatten. Op de volgende pagina van de assistent kan in de kopregel worden geselecteerd of een tijdreeks uit de tijdreeks-manager van nofdp IDSS gekozen is of een constante waarde voor de toevoer en een tijdreeksstaplengte aangegeven moet worden.

| Ŷ                                      |               |
|----------------------------------------|---------------|
| Create a new Calculation Case          |               |
| 🔕 Start of Simulation not defined      |               |
|                                        |               |
| Name HQ 200                            |               |
| Description                            |               |
|                                        |               |
|                                        |               |
|                                        |               |
|                                        |               |
| Start of Calculation Case              |               |
| End of Calculation Case                |               |
| Longth of Fooding Circulation [h]      | 12            |
| Time Step [min]                        | 10            |
| Decult Time Step [Count of Time Steps] | 2             |
| Result Time Step [Count of Time Steps] |               |
|                                        |               |
|                                        |               |
|                                        | Finish Cancel |
|                                        |               |

Afb. 5.4.6-2: Definitie berekening

Afbeelding 5.4.6-3 toont het resultaat van een tijdreeksselectie uit de interne tijdreeks-manager van het nofdp IDSS. Hierbij kan uit de tijdreeksenboom aan de linker kant een tijdreeks geselecteerd worden die dan gedurende de vooraf gedefinieerde periode in een diagram wordt weergegeven. Bovendien worden de aparte tijd-waarde-paren van deze tijdreeks in een tabel weergegeven.

Na afloop van deze werkzaamheden wisselt het symbool voor het tijdreeksverbindingsknooppunt in het betreffende rekenverloop van ✓ naar ✓ om aan te geven dat er nu een volledige tijdreeksdefinitie aanwezig is. De bij de procedure van de tijdreekstoewijzing geselecteerde tijdreeksen worden naar een eigen rekenverloop-tijdreeks-manager gekopieerd. Daar kunnen voor geselecteerde tijdreeksverbindingsknooppunten de tijdreekswaarden na het klikken op 🖬 in de menubalk boven de rekenverlooplijst veranderd worden.

De hydraulische berekening kan onder het punt *Hydraulische berekening* in het module *Interactieve planning* opgestart worden (zie <u>hoofdstuk 7.4</u>).

# A Opmerking:

In het kader van de definitie van de in de berekening gewijzigde tijdreeksen worden, niet aan de in het nofdp IDSS tijdreeks-manager opgeslagen tijdreeksen, aangepast. Deze wijzigingen zijn alleen bij het juist actuele rekenverloop actief.

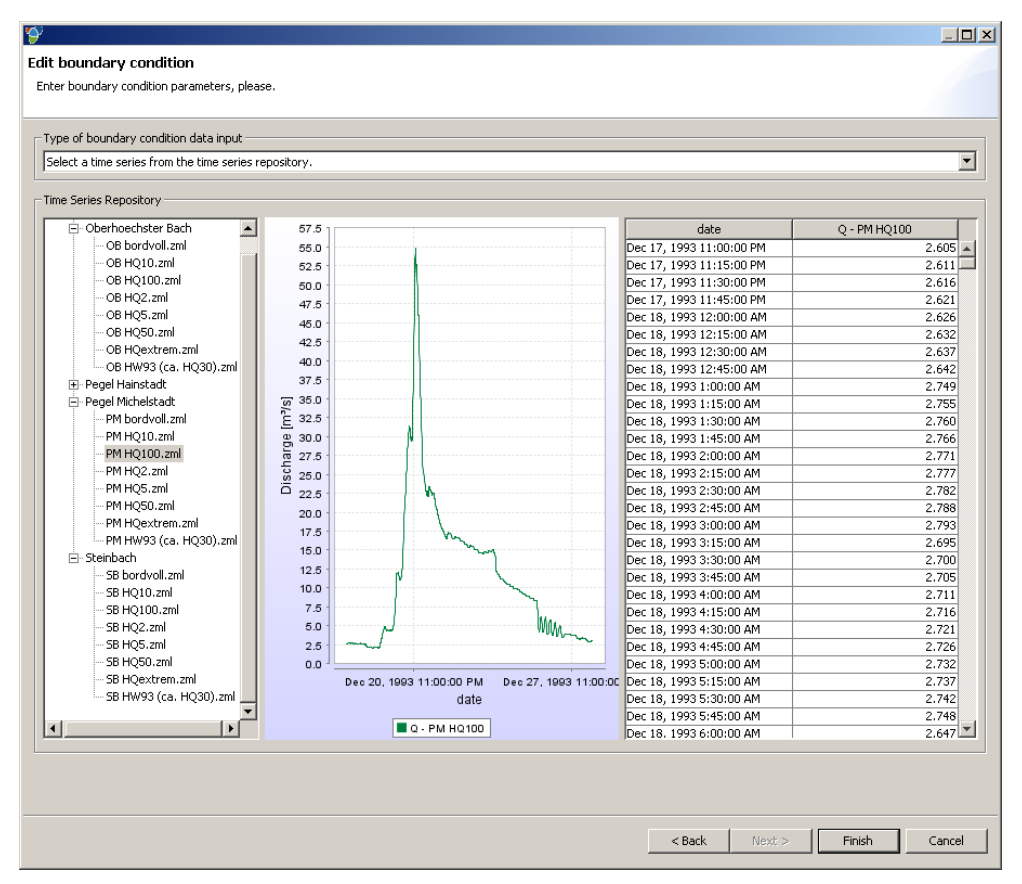

Afb. 5.4.6-3: Definitie rekenverloop

### 5.4.7 Invoer van een schematisatie

Een aanwezig SOBEK CF model kan met behulp van 🖆 geïmporteerd worden. De invoer berust op de SOBEK CF schema. Die omvat een deelverzameling van de SOBEK CF elementen. De door nofdp IDSS ondersteunde elementen zijn:

- Riviertakken (symbool /)
- Verbindingsknooppunten (symbolen , en
- Dwarsprofielknooppunten (symbool 
  )
- Structuurelementen (symbolen □, ▼ en ▼)

|      | - V  |
|------|------|
|      | *    |
| O Po | ×    |
|      | -    |
|      |      |
|      | / Pi |

Afb. 5.4.7-1: Definitie berekening

Om een invoer met succes uit te kunnen voeren moet in de invoer wizard de SOBEK CF hoofdmap aangegeven worden. Bovendien moet het broncoördinatenstelsel van de SOBEK geometrieën aangegeven worden. Aan de profielen wordt een standaard ruwheid toegewezen die met behulp van een selectiebox in de wizard geconfigureerd kan worden.

| 9                                   | <u>_                                    </u> |
|-------------------------------------|----------------------------------------------|
| Enter missing "Directory", please." |                                              |
| Select PI import directory          |                                              |
|                                     |                                              |
| Koordinaten-System                  |                                              |
| DHDN / Gauss-Kruger zone 3          | • i                                          |
| Default Roughness Class             |                                              |
| alluvial forest, clear              |                                              |
| -                                   |                                              |
|                                     |                                              |
|                                     |                                              |
|                                     |                                              |
| Finish                              | Cancel                                       |

Afb. 5.4.7-2: SOBEK CF Invoer Wizard

# **Opmerking**:

Een bestaande nofdp IDSS schematisatie kan niet met behulp van de invoer uitgebreid worden. Wanneer er een schematisatie ingevoerd moet worden, dan moet een bestaande schematisatie gewist worden.

Een SOBEK CF hoofdmap omvat de volgende bestanden:

- Boundaries.xml
- Branches.xml
- CrossSections.xml
- Nodes.xml
- Structures.xml

De opbouw van de aparte bestanden staat in het SOBEK CF schema vermeld.

### 5.4.8 Validering van het schema

De schematisatie kan met behulp van  $\sqrt[5]{}$  gecontroleerd worden (zie <u>afbeelding</u> <u>5.4.7-1</u>).

De hoedanigheid van de schematisatie wordt met behulp van een wizard weergegeven. Gedetailleerde statusmeldingen liggen daar onder de knop "Details" klaar – of met een verdere dubbele klik op een statusmelding binnen de tabel.

| 9      |                                                            |                                                                                                    | <u>_                                    </u> |  |
|--------|------------------------------------------------------------|----------------------------------------------------------------------------------------------------|----------------------------------------------|--|
| 🔇 Inva |                                                            |                                                                                                    |                                              |  |
| Status | Catus of Flow Network                                      |                                                                                                    |                                              |  |
| 🔕 St   | 😣 Status of Flow Network                                   |                                                                                                    |                                              |  |
|        |                                                            |                                                                                                    |                                              |  |
|        | 9 Details                                                  |                                                                                                    |                                              |  |
|        | Status of Flow Network                                     |                                                                                                    |                                              |  |
|        | Art                                                        | Beschreibung                                                                                                    |                                              |  |
|        | •                                                          | Sobek Instance detected.                                                                                                    |                                              |  |
|        | •                                                          | Number of nodes: 0                                                                                                    |                                              |  |
|        | <ul> <li>Flow Network defines valid geometries.</li> </ul> |                                                                                                    |                                              |  |
|        | Invalid Boundary Nodes detected.                           |                                                                                                    |                                              |  |
|        |                                                            | nation of a community of the second of the second of the s |                                              |  |

Afb. 5.4.8-1: Validering van het schema

# 6 ANALYSE-TOOLS

I In het nofdp IDSS zijn verschillende analyse-tools opgenomen, waarvan het gebruik hierna wordt toegelicht.

## 6.1 ISAR Web

ISAR is een *informatiesysteem voor de selectie van efficiënte renaturatie maatregelen voor rivieren of beken* (zie <u>hoofdstuk 2.3.4</u>). De menubalk bestaat uit de vier functies *Home, Interactieve analyse, Opzoeken* en *Colofon*. <u>Afbeelding 6.1-1</u> toont de startpagina van het ISAR Web.

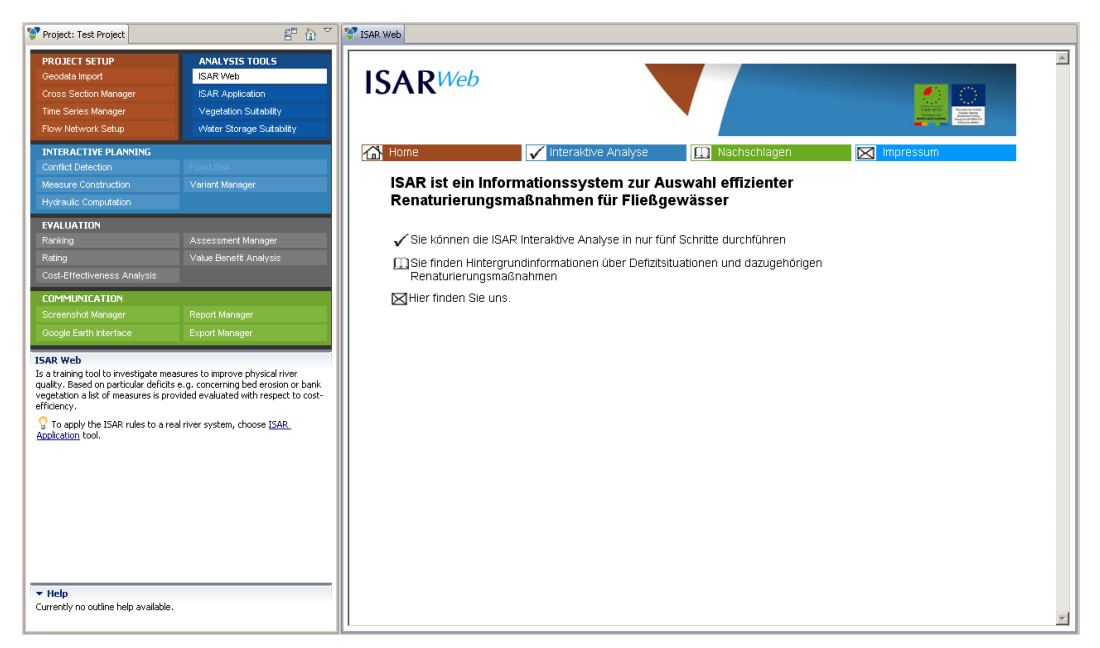

Afb. 6.1-1: Startpagina ISAR Web

## 6.1.1 Home

Via Home komt de gebruiker op de startpagina van het ISAR Web terug.

## 6.1.2 Interactieve analyse

Hier kunnen vijf stappen voor een rivier of beekclassificatie worden doorlopen. De gebruiker definieert daarbij door een klik op een van de twee weergegeven afbeeldingen de parameterprofilering voor de betreffende rivier of beek. Een terugsprong naar een voorafgaande classificatiestap is mogelijk. Vervolgens worden de gebruiker de geïdentificeerde tekorten en mogelijke renaturatiebeginselen alsmede de financiële effectiviteit van renaturatie-opties getoond. <u>Afbeelding 6.1.2-1</u> toont hier een voorbeeld van.

Gedetailleerde hulp 🔁 Hilfe en verdere informatie bij dit complex bevinden zich op het onderste gedeelte van de startpagina van de interactieve analyse van het ISAR Web.

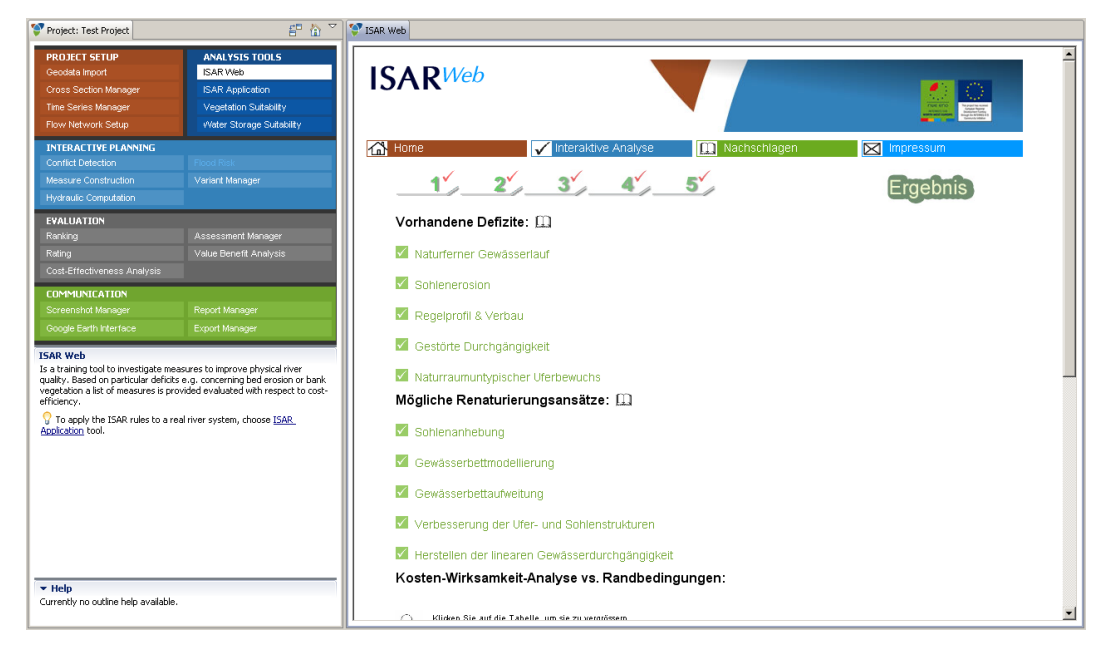

Afb. 6.1.2-1: Startpagina ISAR Web

### 6.1.3 Opzoeken

Het gedeelte voor het opzoeken biedt informatie omtrent tekortkomingen en renaturatiebeginselen.

## 6.1.4 Colofon

Het colofon verstrekt informaties over de opdrachtgever en de opdrachtnemer van de ISAR Web applicatie.

### 6.2 ISAR toepassing

De ISAR toepassing (ISAR): Informationssystem zur Auswahl effizienter Renaturierungsmaßnahmen für Fließgewässer) geeft inzage in de vijf hoofd tekorten van de kenmerken van stromende oppervlaktewateren. Bovendien worden er voorstellen ter verbetering van de kenmerken van deze oppervlaktewateren aangegeven die volgens dezelfde methode worden ontwikkeld als die ook in ISAR Web worden toegepast (zie hoofdstuk 6.1).

Hiervoor moeten eerst de betreffende SHAPE-bestanden met 🗣 in dit gedeelte geïmporteerd worden (venster links onder). Die staan vervolgens voor de selectie in een dropdown-lijst ter beschikking. De bestandsinvoer gebeurt met behulp van een assistent. Hierbij moet er eerst een SHAPE-bestand geselecteerd worden. Na weergave van de gekoppelde attributen van het gekoppelde DBASE-bestand en de invoer van metagegevens moeten er attribuuttoewijzingen voor de tekorten van de waterloop of riviertak, bodemerosie, regeldwarsprofiel en bodembebouwing, waterdoorstroombaarheid en oevergedeelte uitgevoerd worden. Tenslotte moet vastgelegd worden op welke thematische terreinen de nieuw geïmporteerde geodata gebruikt moeten worden.

Bij de import van de SHAPE-bestanden worden automatisch op basis van de herkende tekortprofileringen maatregelen gedifferentieerd volgens vijf categorieën bepaald en in geassocieerde DBASE-bestanden genoteerd (voor de methode van deze classificatie zie <u>/1/</u>, appendix F). Deze attributen staan dan later eveneens voor analyse gereed.

<u>Afbeelding 6.2-1</u> toont een voorbeeld voor de ISAR toepassing. De navigatie op de kaart en het bijladen van nieuwe thema's alsmede de activering van aparte layers op de kaart gebeuren conform de in <u>hoofdstuk 3.4</u> toegelichte aanpak en conventies.

Na het inschakelen van **i** op de toollijst van het kaartbeeld worden de voorgestelde maatregelen bij de trajecten conform de vijf categorieën bij het kruisen van een waterlichaam met de muis als tooltip weergegeven. Na het inschakelen van **i** worden na het klikken op een rivier of beektraject de resultaten van de waardering van de kenmerken van oppervlaktewateren volgens ISAR Web (zie <u>hoofdstuk 6.1.2</u>) weergegeven.

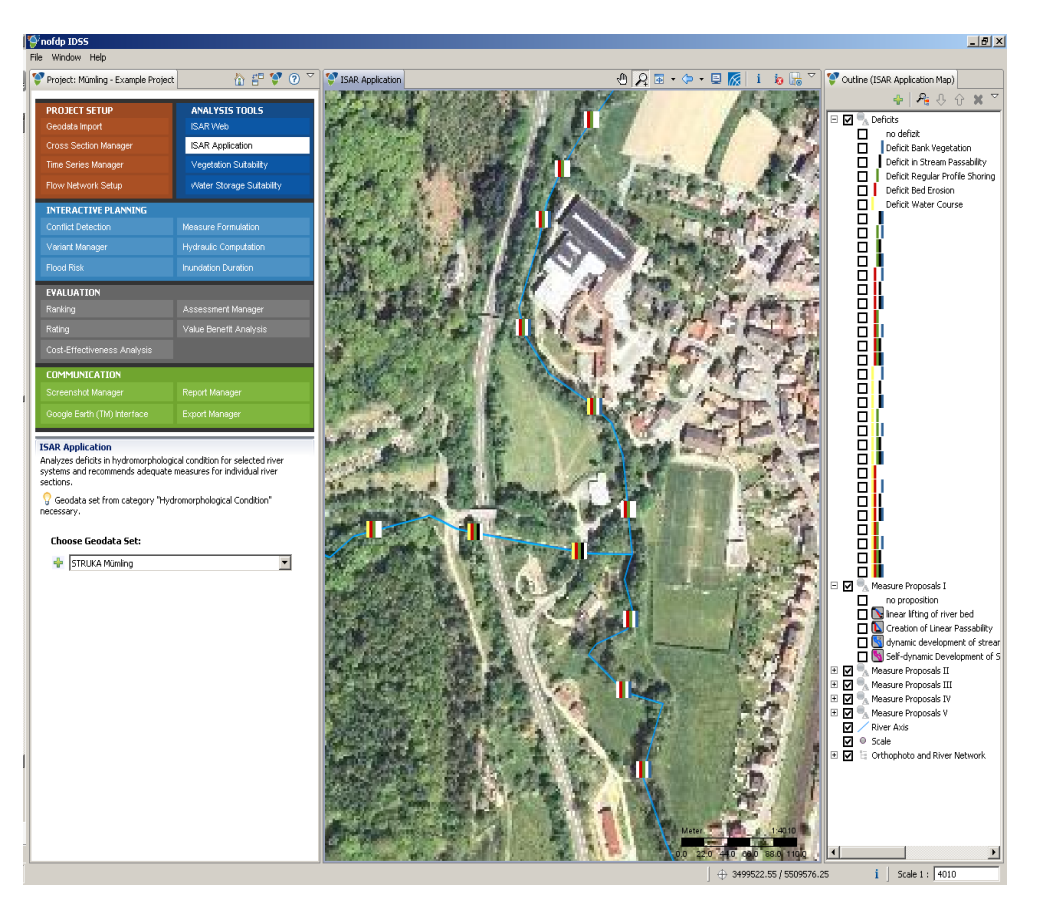

Afb. 6.2-1: ISAR toepassing

### 6.3 Bruikbaarbaar van de vegetatie

De bepaling van de bruikbaarheid vegetatie gebeurt gedifferentieerd volgens drie methodes:

- (1) een algemene methode voor binnenwateren,
- (2) een algemene methode voor wateren met een zoutwater component,
- (3) een methode voor ooigebieden van grote, vrij stromende rivieren.

Voor de algemene methodes 1 en 2 zijn geodata over bodemvoedingsstoffen, bodemvochtigheid en vegetatiestructuur noodzakelijk. Voor methode 3 zijn geodata over overstromingsduur en over typische ooicompartimenten noodzakelijk.

In eerste instantie moet de methode (algemeen, algemeen met zoutwater of ooigebieden van grote vrij stromende rivieren) in een dropdown-lijst gekozen worden. Vervolgens moeten na elkaar SHAPE-bestanden naar de onderwerpen bodemvoedingsstoffen, bodemvochtigheid en vegetatiestructuur (resp. overstromingsduur en typische ooicompartimenten) ingevoerd worden (venster links onder). Die staan daarna voor de selectie in de drie dropdown-lijsten voor verdere analyses ter beschikking. De bestandsimport gebeurt met behulp van een assistent. Hierbij moet er eerst een SHAPE-bestand geselecteerd worden.

Nadat de geassocieerde attributen van het gekoppelde DBASE-bestand weergegeven is en de metagegevens zijn ingevoerd moeten attribuuttoewijzingen voor bodemvoedingsstoffen, bodemvochtigheid en vegetatiestructuur (resp. overstromingsduur en typische ooicompartimenten) uitgevoerd worden. Tenslotte moet vastgelegd worden op welke thematische terreinen de nieuw geïmporteerde geodata gebruikt moeten worden.

Nadat de opties methode, bodemvoedingsstoffen en vegetatiestructuur (resp. overstromingsduur en typische ooicompartimenten) zijn geselecteerd wordt de knop Compute Vegetation Suitability actief. Hiermee wordt de verdeling van de bruikbaarheid van vegetatie gerelateerd aan het oppervlak bepaald (voor de methode van deze bepaling zie <u>121</u>, <u>131</u> en <u>141</u>, appendix F). <u>Afbeelding 6.3-1</u> toont een voorbeeld van de weergave van de resultaten.

De navigatie op de kaart en het bijladen van nieuwe thema's alsmede de activering van aparte layers op de kaart gebeuren conform de in <u>hoofdstuk 3.4</u> toegelichte aanpak en conventies. Na het inschakelen van **i** in de toolbalk van het kaartbeeld worden de informaties voedingsstoffen, bodemvochtigheid, vegetatiestructuur en bruikbaarheid van vegetatie als tooltip weergegeven, wanneer de muis eroverheen komt.

Met in kunnen de aangemaakte geodata in de nofdp IDSS gegevensbasis overgenomen

worden. Dit gebeurt met behulp van een assistent (zie hoofdstuk 3.4).

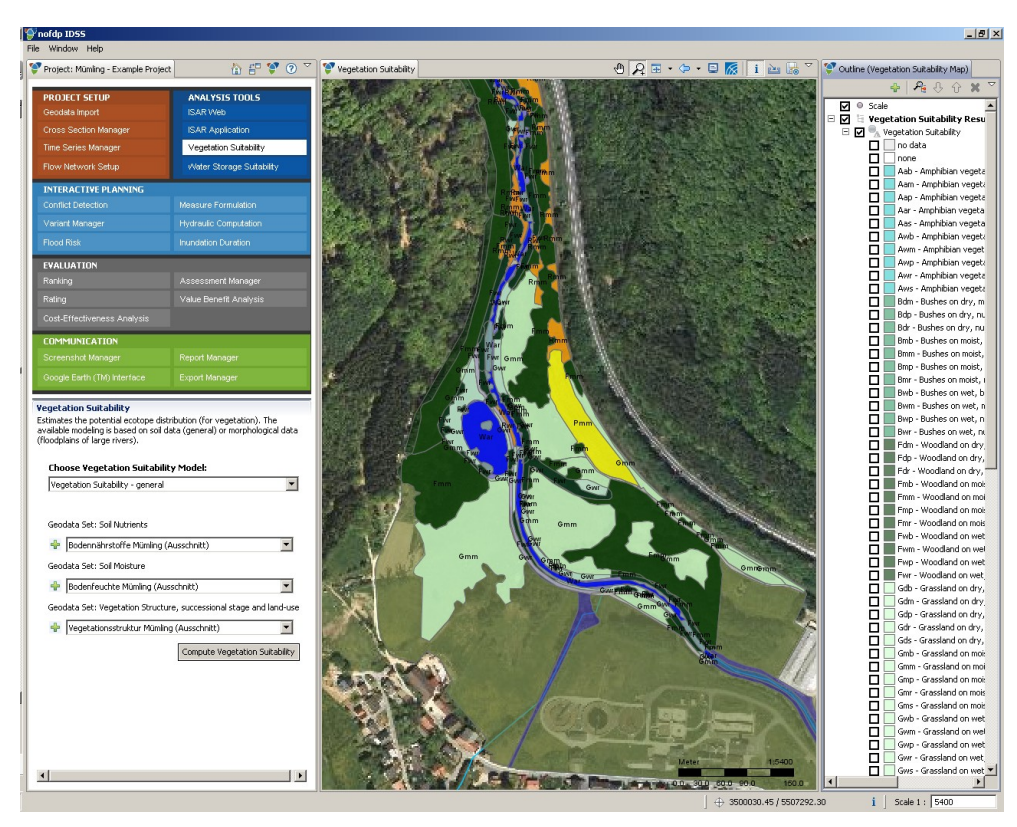

Afb. 6,3-1: Bruikbaarheid vegetatie

### 6.4 Bruikbaarheid voor hoogwaterberging

De bepaling van de bruikbaarheid voor hoogwaterberging gebeurt gedifferentieerd volgens een algemeen toepasbare methode (waterlichaam in zomer of winter) en een specifieke methode voor ooigebieden van grote, vrij stromende rivieren of beken, eveneens in zomer of winter. Er zijn geodata over overstromingsfrequentie, overstromingsduur, waterdieptes en de bruikbaarheid van vegetatie nodig.

Om te beginnen moet de methode (waterlichaam algemeen in de zomer, waterlichaam algemeen in de winter, ooigebieden van grote, vrij stromende rivieren in de zomer, ooigebieden van grote, vrij stromende rivieren in de winter) voor het waterbergingsmodel in de dropdown-lijst worden gekozen. Vervolgens moeten na elkaar SHAPE-bestanden met 🕂 in de onderwerpen overstromingsfrequentie. overstromingsduur, waterdieptes en bruikbaarheid voor vegetatie (resultaat van de bepaling van de bruikbaarheid van vegetatie, zie hoofdstuk 6.3) geïmporteerd worden (venster links onder). Die staan daarna voor selectie in de vier dropdownlijsten voor verdere analyses ter beschikking. De bestandsimport gebeurt met behulp van een assistent. Hierbij moet er eerst een SHAPE-bestand geselecteerd worden. Na de weergave van de geassocieerde attributen van het gekoppelde DBASEbestand en de invoer van metagegevens moeten er attribuuttoewijzingen voor overstromingsfrequentie, waterdieptes en bruikbaarheid van vegetatie (attribuutaanduiding VSGEN of VSLARGE) uitgevoerd worden. Tenslotte moet vastgelegd worden op welke thematische terreinen de nieuw geïmporteerde geodata gebruikt moeten worden.

Nadat de vijf opties methode, waterhoedanigheid, overstromingsfrequentie, overstromingsduur, waterdieptes en bruikbaarheid van vegetatie zijn gekozen, wordt

het veld Compute Water Storage Suitability actief. Hiermee kan de bepaling van de bruikbaarheid voor waterberging per oppervlak uitgevoerd (voor de methode van deze bepaling van bruikbaarheid zie <u>/5/</u>, appendix F). <u>Afbeelding 6.4-1</u> toont een voorbeeld voor de weergave van resultaten.

De navigatie op de kaart en het bijladen van nieuwe thema's alsmede de activering van aparte layers op de kaart gebeuren conform de in <u>hoofdstuk 3.4</u> toegelichte aanpak en conventies. Na het inschakelen van **i** in de toolbalk van het kaartbeeld worden de informatie frequentie, duur, diepte, bruikbaarheid van vegetatie en bruikbaarheid waterberging als tooltip weergegeven, wanneer de muis eroverheen komt.

Met in kunnen de aangemaakte geodata in de nofdp IDSS gegevensbasis overgenomen worden. Dit gebeurt met behulp van een assistent (zie hoofdstuk 3.4).

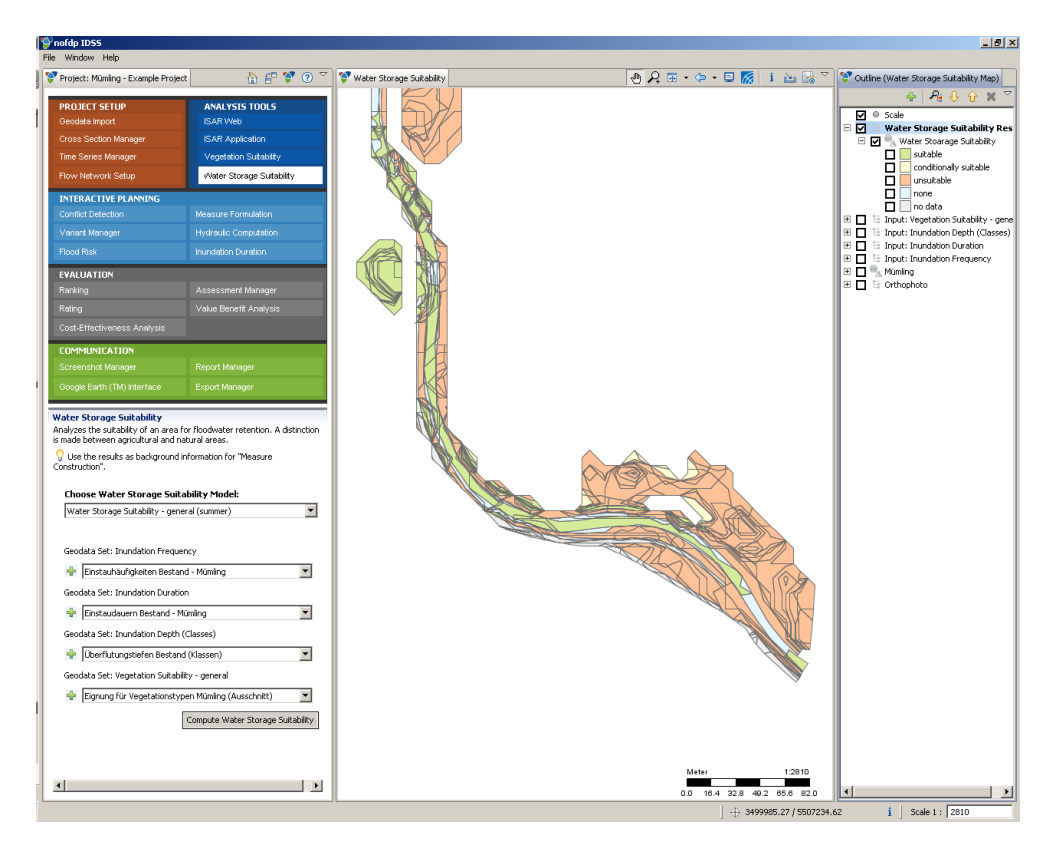

Afb. 6,4-1: Bruikbaarheid voor hoogwaterberging

# 7 INTERACTIEVE PLANNING

Het nofdp IDSS omvat een breed spectrum aan krachtige planningtools. Deze worden in de volgende paragrafen voorgesteld.

## 7.1 Vaststellen van tegenstrijdigheden

Met deze functie kunnen ruimtelijke tegenstrijdigheden of verschillen tussen de aparte thema's worden bepaald. Dit gebeurt GIS-technisch door een koppeling van verschillende thema's. Een voorbeeld hiervoor is de koppeling van de gebruiksclassificatie conform CORINE (<u>Co</u>o<u>r</u>dination of <u>In</u>formation on the <u>E</u>nvironment, het grondgebruik) en de overstromingsgebieden, om zo de bedreigde gebieden te herkennen.

In het linker onderste gedeelte van het venster vindt de selectie of de herdefinitie van de vaststelling van tegenstrijdigheden plaats.

Een nieuwe bepaling van tegenstrijdigheden wordt met 🗭 aangemaakt. Er verschijnt een assistent waar een naam en een beschrijving (metagegevens) aan gegeven moet worden. Vervolgens moeten uit de geodataboom de in de analyse op te nemen geodata-categorie worden geselecteerd. Dit gebeurt door markering van een item in de geodataboom (linker kant) en door overbrengen met 🗢 naar de selectielijst aan de rechter kant. Met 🗢 kan een gekozen item uit de selectielijst worden verwijderd. Met 🗘 of 🕹 kan een gekozen item van de selectielijst op de lijst stapsgewijs naar boven of naar beneden worden verschoven. <u>Afbeelding 7.1-1</u> toont dit selectievenster. Na voltooiing van deze procedure worden de geselecteerde categorieën in de aangegeven volgorde in het bovenste rechter gedeelte van het hoofdvenster weergegeven en de nieuwe functie voor de bepaling van tegenstrijdigheden wordt in de lijst van de bestaande functies voor het vaststellen van tegenstrijdigheden ingevoegd.

Met  $\checkmark$  kunnen de metagegevens en de categoriesamenstelling bij de betreffende functie voor de vaststelling van tegenstrijdigheden worden gewijzigd, 🗙 wist de geselecteerde functie. Het openen van een functie voor vaststellen van tegenstrijdigheden gebeurt door klikken op het icon 🗐, vervolgens wordt deze sjabloon geopend (💷) en de bijbehorende categorieën worden aan de rechter kant van het venster weergegeven.

Tot slot moeten aan de geselecteerde categorieën met 🗣 geodata (SHAPEbestanden) worden toegewezen. De bestandsinvoer gebeurt met behulp van een assistent. Hierbij moet er eerst een SHAPE-bestand geselecteerd worden. Na weergave van de geassocieerde attributen van het gekoppelde DBASE-bestand en de invoer van metagegevens moeten afhankelijk van het onderwerp attribuuttoewijzingen uitgevoerd worden. Aan een categorie kunnen hierbij meerdere geodatasets toegewezen worden. Wanneer aan een categorie tot dusver geen geodata zijn toegewezen, wordt dit met het symbool 📀 naast de dropdown-lijst voor de geodataselectie voor de betreffende categorie gesymboliseerd.

Voor de vaststelling van tegenstrijdigheden op zich, moet apart voor ieder geselecteerd geobestand het attribuut waarmee bij de koppeling rekening moet worden gehouden in een dropdown-lijst geselecteerd worden. Met Calculate conflict combinations

wordt een cartesisch product van alle mogelijke kenmerkprofielen van de geselecteerde geobestanden aangemaakt. Voor de vaststelling van tegenstrijdigheden is een classificatie van deze mogelijke kenmerkcombinaties noodzakelijk. Deze moet in de kolom Conflict (zie afbeelding 7.1-2) van de tabel opgeslagen worden. Klik hiervoor met de muis in het betreffende veld onder conflict; er verschijnt een dropdown-lijst met de waarden geen, gering, matig, hoog, zeer hoog, in het biezondere geval, controleren, nog niet bekeken en niet gedefinieerd.

| 🍯 Edit Conflict                                                                                                    |                                                               |
|----------------------------------------------------------------------------------------------------|---------------------------------------------------------------|
| Select Categories                                                                                                    |                                                               |
| Select corrosponding categories for which this Confli<br>be responsible.                                                                                                    | t Definition Setup will                                       |
| <ul> <li>Hydraulic</li> <li>Hydrology</li> <li>Landuse</li> <li>Physical River Quality</li> <li>Soil</li> <li>Topography</li> <li>Vegetation</li> <li>Vegetation Suitability</li> <li>Vegetation Suitability</li> <li>Water Quality</li> <li>Water storage Suitability</li> </ul> | orine<br>undation Area<br>agetation Suitability (large river) |
| (?) <back :<="" next="" td=""><td>Finish Cancel</td></back>                                                                                                    | Finish Cancel                                                 |

Afb. 7.1-1: Vastleggen van de categorieën voor het vaststellen van tegenstrijdigheden en de bewerkingsvolgorde

| F   | nofdp IDSS<br>ile Window Help                                                                                                    |                                                                                                    |                                                   |                 |                                           |                  |                             | X        |
|-----|----------------------------------------------------------------------------------------------------|----------------------------------------------------------------------------------------------------|---------------------------------------------------|-----------------|-------------------------------------------|------------------|-----------------------------|----------|
| l   | 💞 Project: Mümling - Example Project                                                                                                    | t 👔 🚏 💱 🕐 🏹                                                                                                    | Conflict Detection                                |                 |                                           |                  |                             |          |
| 1   | PROJECT SETUP                                                                                                    | ANALYSIS TOOLS                                                                                                    | Conflict: Nutzung vs. ÜSG (Bestand, HQ100)        |                 |                                           |                  |                             |          |
| 4   | Geodata Import                                                                                                    | ISAR Web                                                                                                    | Category                                          | Corine          |                                           | Inundation Area  |                             |          |
|     | Cross Section Manager                                                                                                    | ISAR Application                                                                                                    | Geodata Set                                       | - COR           | INE                                       | 🐈 ÜSG - Basic Va | riant - HQ100               | ¥        |
|     | Flore Mehande Solve                                                                                                    | vegetation School Subscription                                                                                                    |                                                   |                 |                                           |                  |                             |          |
|     | How Network Setup                                                                                                    | Viater Storage Subability                                                                                                    | Dataset Attribute                                 | COR_1X          | a_00                                      | INUNDATION       |                             | <u> </u> |
|     | Conflict Detection                                                                                                    | Measure Formulation                                                                                                    |                                                   | Data            | mine Contributions of Conflict Attributes |                  |                             |          |
|     | Verient Menager                                                                                                    | Hydraulic Computation                                                                                                    |                                                   | brie ble        | mile constraints of contract protocol     |                  |                             |          |
|     | Flood Risk                                                                                                    | Inundation Duration                                                                                                    | List of Conflicts:                                |                 |                                           |                  |                             |          |
|     | EVALUATION                                                                                                    |                                                                                                    | Corine                                            |                 | Inundation Area                           |                  | Conflict                    |          |
|     | Renking                                                                                                    | Assessment Manager                                                                                                    | Mixed forest                                      |                 | inundated                                 |                  | low                         |          |
|     | Rating                                                                                                    | -<br>Value Benefit Analysis                                                                                                    | Land principally occupied by agriculture, with si | gnificant areas | inundated                                 |                  | low<br>medium               |          |
|     | Cost-Effectiveness Analysis                                                                                                    |                                                                                                    | Complex cultivation patterns                      |                 | inundated                                 |                  | high<br>very high           | _        |
|     | COMMUNICATION                                                                                                    |                                                                                                    | Pastures                                          |                 | inundated                                 |                  | to be examined individually | ×        |
|     | Screenshot Manager                                                                                                    | Report Manager                                                                                                    |                                                   |                 | Generate Conflict Map                     |                  |                             |          |
| l   | Google Earth (TM) Interface                                                                                                    | Export Manager                                                                                                    |                                                   |                 |                                           |                  |                             |          |
| 1   |                                                                                                    |                                                                                                    |                                                   |                 |                                           |                  |                             |          |
|     | Conflict Detection<br>Provides an overview on possible co<br>as opportunities for water storage a<br>regional scale by overlaying topical in<br>from the catalog of predefined items<br>Q Use the results as background i | nflicts and existing restraints as well<br>and natural development at a<br>maps. Choose a conflict detection<br>s or define a new conflict detection.<br>nformation for "Measure |                                                   |                 |                                           |                  |                             |          |
|     | Construction".                                                                                                    |                                                                                                    |                                                   |                 |                                           |                  |                             |          |
|     | 🕮 <u>Nutzuna vs. ÜSG (Besta</u>                                                                                                    | nd, H0100) 🥒 🗙                                                                                                    |                                                   |                 |                                           |                  |                             |          |
|     |                                                                                                    |                                                                                                    |                                                   |                 |                                           |                  |                             |          |
| , L |                                                                                                    |                                                                                                    | 1                                                 |                 | [                                         |                  |                             |          |
Afb. 7.1-2: Definitie van tegenstrijdigheden

Met Generate conflict map wordt de koppeling opgestart en het resultaat op een kaart in het onderste rechter gedeelte van het venster weergegeven. Afbeelding 7.1-3 toont het resultaat van deze operatie.

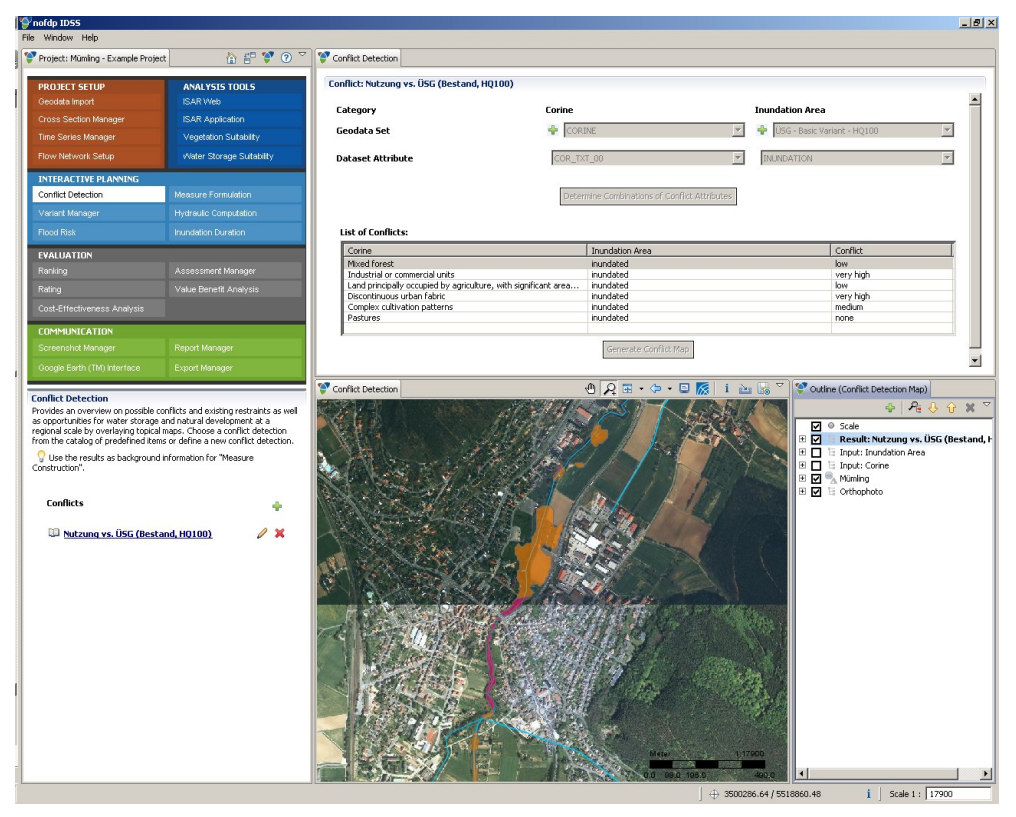

Afb. 7.1-3: Ruimtelijke vaststelling van tegenstrijdigheden

De navigatie op de kaart en het openen van nieuwe thema's alsmede de activering van aparte layers op de kaart gebeuren conform de in <u>hoofdstuk 3.4</u> toegelichte aanpak en conventies. Na het inschakelen van **i** in de toolbalk van het kaartbeeld worden de profielen van de geselecteerde attributen en de tegenstrijdigheidsstatus als tooltip weergegeven, wanneer de muis eroverheen komt. Met is kunnen de aangemaakte geodata in de nofdp IDSS gegevensbasis overgenomen worden. Dit gebeurt met behulp van een assistent (zie hoofdstuk 3.4).

## 🛆 Opmerking:

De koppelingsoperatie is rekentechnisch bewerkelijk. Daarom wordt er geadviseerd om in het kader van het vaststellen van tegenstrijdigheden telkens slechts twee datasets met elkaar te koppelen . Dit is performanter en tegelijk hoeven in een stap niet zo veel kenmerkcombinaties voor het vaststellen van tegenstrijdigheden te worden toegewezen.

### 7.2 Definiëren maatregelen

Bij het definiëren van maatregelen wordt centraal voor alle te definiëren varianten de planningsmaatregelen uitgewerkt. Bij de maatregelen wordt onderscheidt gemaakt tussen de twee categorieën <u>Maatregelen voor milieubescherming en regionale</u> <u>planning</u> (icon <sup>24</sup>) en <u>Bouwkundige maatregelen</u> (icon <sup>24</sup>). Daarbij wordt er dan weer

verschil gemaakt tussen de categorieën maatregelen voor *hoogwaterretentie* (icon ), voor *de verhoging van het hydraulische prestatievermogen* (icon ), voor de *activering van retentievlaktes* (icon ) en voor de *hoogwaterbescherming* (icon ).

| Maatregelen voor mili                                                                       | ieub      | eschern                                                                                                    | ning en regionale planning 🗳                                                                                                    |
|---------------------------------------------------------------------------------------------|-----------|----------------------------------------------------------------------------------------------------|----------------------------------------------------------------------------------------------------|
| Maatregelcategorie                                                                          | ;         | Soort                                                                                                    | maatregel en geometrische profilering                                                                                                    |
| Hoogwaterretentie                                                                           |           | 1.1.1                                                                                                    | Ecologisch zinvolle overstroming van polders en ooigebieden (polygoon)                                                                                                    |
| Verhoging van het<br>hydraulische<br>prestatievermogen                                      | U         | 1.2.1                                                                                                    | Structuurplan van bufferstroken<br>(polygoon of gebufferde lijn)                                                                                                    |
|                                                                                             |           | 1.2.2                                                                                                    | Hermeandering van de rivier (lijn)                                                                                                    |
| Activering van<br>retentievlaktes                                                           |           | 1.3.1                                                                                                    | Aanpassing van het agrarisch gebruik (polygoon)                                                                                                    |
|                                                                                             |           | 1.3.2                                                                                                    | Aangepaste bosbouw (polygoon)                                                                                                    |
|                                                                                             |           | 1.3.3                                                                                                    | Herstellen van ooibossen (polygoon)                                                                                                    |
|                                                                                             |           | 1.3.4                                                                                                    | Voorkeur van de doeleinden van nofdp in het bestemmingsplan (polygoon)                                                                                                    |
| Hoogwaterbescherming                                                                        |           | 1.4.1                                                                                                    | Aangepast stedelijk grondgebruik (polygoon)                                                                                                    |
| Bouwkundige maatre<br>Maatregelcategorie                                                    | gele<br>9 | n 🗾<br>Soort                                                                                                    | maatregel en geometrische profilering                                                                                                    |
| Hoogwaterretentie                                                                           |           | 2.1.1 🗾                                                                                                    | Polder (polygoon en verbindingsknooppunt aan het waterloop)                                                                                                    |
|                                                                                             | _         | 2.1.2                                                                                                    | Hoogwaterbergingsbekken (polygoon)                                                                                                    |
|                                                                                             | _         | 2.1.3 🔲                                                                                                    | Afgraven overstromingsgebied (polygoon)                                                                                                    |
|                                                                                             |           |                                                                                                    |                                                                                                    |
|                                                                                             |           | 2.1.4 🗾                                                                                                    | Verlaging van de overstromingszone (lijn)                                                                                                    |
| Verhoging van het                                                                           |           | 2.1.4 🗾<br>2.2.1 🚩                                                                                                    | Verlaging van de overstromingszone (lijn)<br>Oever-herlocatie (lijn)                                                                                                    |
| Verhoging van het<br>hydraulische<br>prestatievermogen                                      | U         | 2.1.4 📕<br>2.2.1 🚩<br>2.2.2 🗭                                                                                                    | Verlaging van de overstromingszone (lijn)<br>Oever-herlocatie (lijn)<br>Wijziging van de bodemhoogte (start- en<br>eindpunt op de rivier of waterloop                                                                                                    |
| Verhoging van het<br>hydraulische<br>prestatievermogen                                      |           | 2.1.4 <b>2</b><br>2.2.1 <b>7</b><br>2.2.2 <b>7</b><br>2.2.3 <b>1</b>                                                                                                    | Verlaging van de overstromingszone (lijn)<br>Oever-herlocatie (lijn)<br>Wijziging van de bodemhoogte (start- en<br>eindpunt op de rivier of waterloop<br>Verwijdering van afvoervertragende<br>objecten uit het ooigebied (polygoon)                                                                                                    |
| Verhoging van het<br>hydraulische<br>prestatievermogen                                      |           | 2.1.4 <b>2</b><br>2.2.1 <b>7</b><br>2.2.2 <b>7</b><br>2.2.3 <b>2</b><br>2.2.4 <b>7</b>                                                                                                    | Verlaging van de overstromingszone (lijn)<br>Oever-herlocatie (lijn)<br>Wijziging van de bodemhoogte (start- en<br>eindpunt op de rivier of waterloop<br>Verwijdering van afvoervertragende<br>objecten uit het ooigebied (polygoon)<br>Omleiding van hoogwaterafvoer, of<br>vertakkingen (lijn)                                                                                                    |
| Verhoging van het<br>hydraulische<br>prestatievermogen                                      |           | 2.1.4 <b>2</b><br>2.2.1 <b>2</b><br>2.2.2 <b>2</b><br>2.2.3 <b>2</b><br>2.2.4 <b>2</b><br>2.2.5 <b>7</b>                                                                                                    | Verlaging van de overstromingszone (lijn)<br>Oever-herlocatie (lijn)<br>Wijziging van de bodemhoogte (start- en<br>eindpunt op de rivier of waterloop<br>Verwijdering van afvoervertragende<br>objecten uit het ooigebied (polygoon)<br>Omleiding van hoogwaterafvoer, of<br>vertakkingen (lijn)<br>Stuw (lijn)                                                                                                    |
| Verhoging van het<br>hydraulische<br>prestatievermogen<br>Activering van<br>retentievlaktes |           | 2.1.4<br>2.2.1<br>2.2.2<br>2.2.3<br>2.2.4<br>2.2.5<br>2.3.1<br>2.3.1<br>2.5.1<br>2.5.1 | Verlaging van de overstromingszone (lijn)<br>Oever-herlocatie (lijn)<br>Wijziging van de bodemhoogte (start- en<br>eindpunt op de rivier of waterloop<br>Verwijdering van afvoervertragende<br>objecten uit het ooigebied (polygoon)<br>Omleiding van hoogwaterafvoer, of<br>vertakkingen (lijn)<br>Stuw (lijn)<br>Dijkverplaatsing (lijn en polygoon voor het<br>beschermingsgebied)                                              |
| Verhoging van het<br>hydraulische<br>prestatievermogen<br>Activering van<br>retentievlaktes |           | 2.1.4<br>2.2.1<br>2.2.2<br>2.2.3<br>2.2.4<br>2.2.5<br>2.3.1<br>2.3.2<br>2.3.2<br>2.5.2<br>2.5.2<br>2.5.2<br>2.5.2<br>2.5.2<br>2.5.2<br>2.5.2<br>2.5.2<br>2.5.2<br>2.5.2<br>2.5.2<br>2.5.2<br>2.5.2<br>2.5.2<br>2.5.2<br>2.5.2<br>2.5.2<br>2.5.2<br>2.5.2<br>2.5.2<br>2.5.2<br>2.5.2<br>2.5.2<br>2.5.2<br>2.5.2<br>2.5.2<br>2.5.2 | Verlaging van de overstromingszone (lijn)<br>Oever-herlocatie (lijn)<br>Wijziging van de bodemhoogte (start- en<br>eindpunt op de rivier of waterloop<br>Verwijdering van afvoervertragende<br>objecten uit het ooigebied (polygoon)<br>Omleiding van hoogwaterafvoer, of<br>vertakkingen (lijn)<br>Stuw (lijn)<br>Dijkverplaatsing (lijn en polygoon voor het<br>beschermingsgebied)<br>Kade in het rivier- of beekdal (polygoon) |

Tab. 7.2-1: Geïmplementeerde soorten maatregelen

2.4.2 Mobiele hoogwaterkering (lijn en polygoon voor het beschermingsgebied)

Het beheer van de maatregelen gebeurt in het linker onderste gedeelte van het venster: definiëren maatregelen in een maatregelenboom.

Met  $\checkmark$  kan een geselecteerde maatregel veranderd worden. Hiermee kunnen slechts de metagegevens en zakelijke attributen van de betreffende maatregel gewijzigd worden. Een wijziging van de maatregelgeometrie is op het ogenblik niet mogelijk. Met  $\checkmark$  kan een geselecteerde maatregel op het kaartbeeld worden ingezoomd worden weergegeven. Met 🗙 wordt de in de maatregelenboom gekozen maatregel gewist.

Een zojuist geopende maatregel wordt op het kaartbeeld (middelste bovenste gedeelte van het venster definiëren maatregelen) geaccentueerd weergegeven. Onder maatregeldetails (rechter bovenste gedeelte van het venster definiëren maatregelen) worden metagegevens (aanduiding en beknopte beschrijving) bij de zojuist actieve maatregel weergegeven. <u>Afbeelding 7.2-1</u> toont een voorbeeld hiervoor. Met  $\checkmark$  kan daar eveneens de actueel geselecteerde maatregel veranderdgeëditeerd worden.

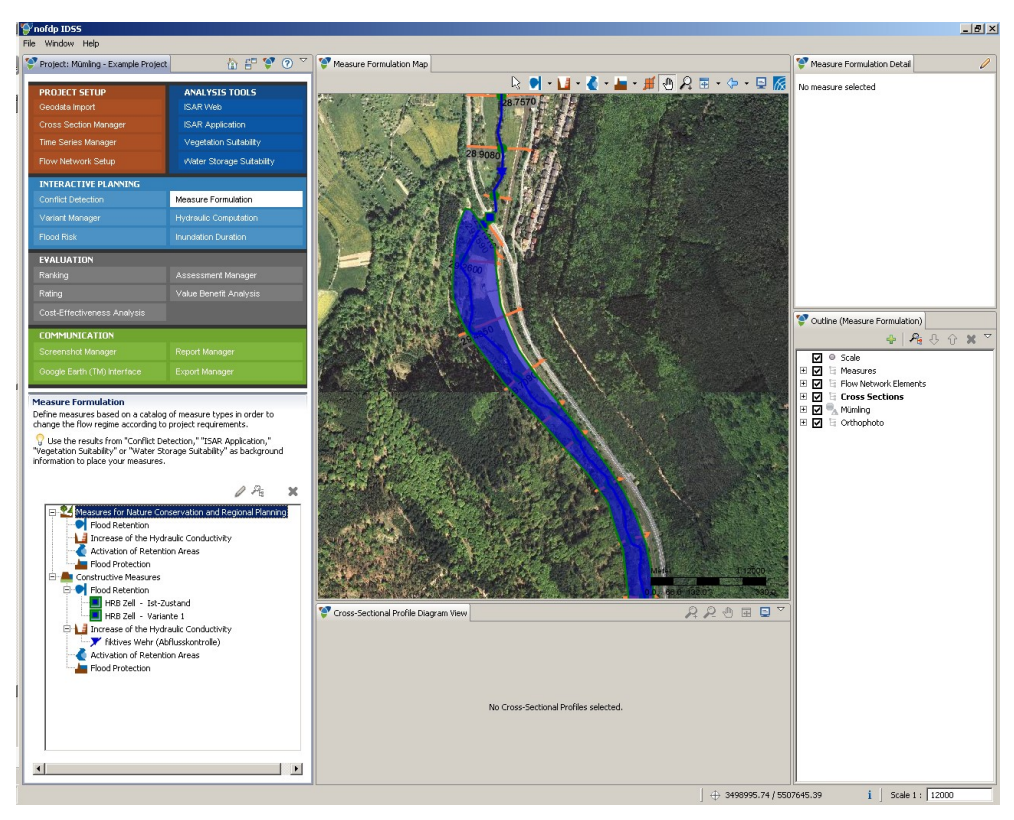

Afb. 7.2-1: Definitie van maatregelen

De navigatie op de kaart en het bijladen van nieuwe thema's alsmede de activering van aparte layers op de kaart gebeuren conform de in <u>hoofdstuk 3.4</u> toegelichte aanpak en conventies. Met wordt een in de maatregelenboom geselecteerde maatregel op de kaart zo groot mogelijk weergegeven. Een op de tekening weergegeven dwarsprofiel kan met *#* geselecteerd worden. Dit dwarsprofiel wordt vervolgens bij het dwarsprofiel weergegeven. De navigatie op het dwarsprofiel komt overeen met de in <u>hoofdstuk 3.5</u> beschreven aanpak en regels.

De attributering van de soorten maatregelen *Polder* en *Hoogwaterbergingsbekken* is hier tegenover de attributeringen van de structuurelementen *Polder* en *Hoogwaterreservoir* (zie <u>hoofdstuk 5.4.4</u>) aangeduid. De reden hiervoor is dat bij de definitie van maatregelen in het nofdp IDSS ook met ecologische vragen rekening moet worden gehouden.

Tab. 7.2-2: Attributen maatregelensoorten

|                                                           | Mota-                              | Vakattributen                                                                         | I                  |         |
|-----------------------------------------------------------|------------------------------------|---------------------------------------------------------------------------------------|--------------------|---------|
| Soort maatrege                                            | gegevens                           | Aanduiding                                                                            | Profile-<br>ring*) | Eenheid |
| 1.1.1                                                     | Naam                               | Rivierkarakteristiek                                                                  | W                  | -       |
| Ecologisch<br>zinvolle<br>overstroming                    | Beschrijving<br>Afbeelding         | Rekening houden met bruikbaarheid<br>van vegetatie bij hoge zoutgehaltes<br>(ja, nee) | W                  | -       |
| ooigebieden<br>hoogwater-                                 |                                    | Bruikbaarheid voor<br>hoogwaterberging in het jaargetijde                             | W                  | -       |
| bergingsbekken                                            |                                    | Bodemvoedingsstofgehalte                                                              | W                  | -       |
|                                                           |                                    | Bodemvochtigheid                                                                      | W                  | -       |
|                                                           |                                    | Vegetatiestructuur                                                                    | W                  | -       |
|                                                           |                                    | Overstromingsfrequentie                                                               | W                  | -       |
|                                                           |                                    | Overstromingsduur                                                                     | W                  | -       |
|                                                           |                                    | Overstromingsdiepte                                                                   | W                  | -       |
| 1.2.1<br>Structuurplan<br>van<br>rivierbufferstro-<br>ken | Naam<br>Beschrijving<br>Afbeelding | Ruwheidsklasse                                                                        | W                  | -       |
| 1.2.2 Jermeandrering                                      | Naam<br>Beschrijving               | Rekening houden met digitaal<br>hoogtemodel (ja, nee)                                 | W                  | -       |
| van de rivier                                             | Afbeelding                         | Bodemhoogte bovenstroom                                                               | F                  | m NHN   |
|                                                           |                                    | Bodemhoogte onderstroom                                                               | F                  | m NHN   |
|                                                           |                                    | Ruwheidsklasse in de watergang                                                        | W                  | -       |
|                                                           |                                    | Ruwheidsklasse in het linker<br>overstromingsgebied                                   | W                  | -       |
|                                                           |                                    | Ruwheidsklasse in het rechter<br>overstromingsgebied                                  | W                  | -       |
| 1.3.1<br>Aanpassing van<br>het agrarische<br>gebruik      | Naam<br>Beschrijving<br>Afbeelding | Ruwheidsklasse                                                                        | W                  | -       |
| 1.3.2                                                     | Naam                               | Ruwheidsklasse                                                                        | W                  | -       |
| Aangepaste                                                | Beschrijving                       | Rivier of beekkarakteristiek                                                          | W                  | -       |
| bosbouw                                                   | Abeclang                           | Rekening houden met bruikbaarheid<br>van vegetatie bij hoge zoutgehaltes<br>(ja, nee) | W                  | -       |
|                                                           |                                    | Bruikbaarheid voor<br>hoogwaterberging in het jaargetijde                             | W                  | -       |
|                                                           |                                    | Bodemvoedingsstofgehalte                                                              | W                  | -       |
|                                                           |                                    | Bodemvochtigheid                                                                      | W                  | -       |
|                                                           |                                    | Vegetatiestructuur                                                                    | W                  | -       |
|                                                           |                                    | Overstromingsfrequentie                                                               | W                  | -       |
|                                                           |                                    | Overstromingsduur                                                                     | W                  | -       |
|                                                           |                                    | Overstromingsdiepte                                                                   | W                  | -       |
| 1.3.3                                                     | Naam                               | Ruwheidsklasse                                                                        | W                  | -       |
| Herstelling van                                           | Beschrijving                       | Rivierkarakteristiek                                                                  | W                  | -       |

|                                                                                    | Meta-                              | Vakattributen                                                                         |                    |         |
|------------------------------------------------------------------------------------|------------------------------------|---------------------------------------------------------------------------------------|--------------------|---------|
| Soort maatregel                                                                    | gegevens                           | Aanduiding                                                                            | Profile-<br>ring*) | Eenheid |
| ooibossen                                                                          | Afbeelding                         | Rekening houden met bruikbaarheid<br>van vegetatie bij hoge zoutgehaltes<br>(ja, nee) | W                  | -       |
|                                                                                    |                                    | Bruikbaarheid voor<br>hoogwaterberging in het jaargetijde                             | W                  | -       |
|                                                                                    |                                    | Bodemvoedingsstofgehalte                                                              | W                  | -       |
|                                                                                    |                                    | Bodemvochtigheid                                                                      | W                  | -       |
|                                                                                    |                                    | Vegetatiestructuur                                                                    | W                  | -       |
|                                                                                    |                                    | Overstromingsfrequentie                                                               | W                  | -       |
|                                                                                    |                                    | Overstromingsduur                                                                     | W                  | -       |
|                                                                                    |                                    | Overstromingsdiepte                                                                   | W                  | -       |
| 1.3.4<br>Voorkeur van de<br>doeleinden van<br>nofdp in het<br>bestemmings-<br>plan | Naam<br>Beschrijving<br>Afbeelding | geen                                                                                  |                    |         |
| 1.4.1<br>Aangepast<br>stedelijk<br>grondgebruik                                    | Naam<br>Beschrijving<br>Afbeelding | geen                                                                                  |                    |         |
| 2.1.1                                                                              | Naam                               | Overstromingskruin breedte                                                            | F                  | m       |
| Polder                                                                             | Beschrijving                       | Overstromingskruin hoogte                                                             | F                  | m NHN   |
|                                                                                    | Albeelding                         | Afvoercoëfficiënt Ce                                                                  | F                  | -       |
|                                                                                    |                                    | Samentrekkingscoëfficiënt in de<br>lengte Cw                                          | F                  | -       |
|                                                                                    |                                    | Afvoerrichting (negatief, positief, negatief en positieF)                             | W                  | -       |
|                                                                                    |                                    | Gemiddelde bodemhoogte                                                                | F                  | m NHN   |
|                                                                                    |                                    | Basisvlakte                                                                           | F                  | m²      |
|                                                                                    |                                    | Afvoer voor het ledigen van de<br>polder                                              | F                  | m³/s    |
|                                                                                    |                                    | Afvoerhoogte in het waterloop waaronder de polder geledigd wordt                      | F                  | m NHN   |
|                                                                                    |                                    | Afvoerhoogte in het waterloop<br>waarboven de polder niet geledigd<br>wordt           | F                  | m NHN   |
|                                                                                    |                                    | Rivierkarakteristiek                                                                  | W                  | _       |
|                                                                                    |                                    | Rekening houden met bruikbaarheid<br>van vegetatie bij hoge zoutgehaltes<br>(ja, nee) | W                  | -       |
|                                                                                    |                                    | Bruikbaarheid voor<br>hoogwaterberging in het jaargetijde                             | W                  | -       |
|                                                                                    |                                    | Bodemvoedingsstofgehalte                                                              | W                  | -       |
|                                                                                    |                                    | Bodemvochtigheid                                                                      | W                  | -       |
|                                                                                    |                                    | Vegetatiestructuur                                                                    | W                  | -       |
|                                                                                    |                                    | Overstromingsfrequentie                                                               | W                  | -       |

|                                    | Mota-                              | Vakattributen                                                                         |                    |         |
|------------------------------------|------------------------------------|---------------------------------------------------------------------------------------|--------------------|---------|
| Soort maatregel                    | gegevens                           | Aanduiding                                                                            | Profile-<br>ring*) | Eenheid |
|                                    |                                    | Overstromingsduur                                                                     | W                  | -       |
|                                    |                                    | Overstromingsdiepte                                                                   | W                  | -       |
| 2.1.2                              | Naam                               | Gecontroleerde afvoer (ja, nee)                                                       | W                  | -       |
| Hoogwaterbergi                     | Beschrijving                       | Overstromingskruin breedte                                                            | F                  | m       |
| пузреккеп                          | Albeelding                         | Overstromingskruin hoogte                                                             | F                  | m NHN   |
|                                    |                                    | Gemiddelde bodemhoogte                                                                | F                  | m NHN   |
|                                    |                                    | Basisvlakte                                                                           | F                  | m²      |
|                                    |                                    | Afvoeronderrand                                                                       | F                  | m NHN   |
|                                    |                                    | Afvoerbreedte                                                                         | F                  | m       |
|                                    |                                    | Afvoerhoogte                                                                          | F                  | m       |
|                                    |                                    | Rivierkarakteristiek                                                                  | W                  | -       |
|                                    |                                    | Rekening houden met bruikbaarheid<br>van vegetatie bij hoge zoutgehaltes<br>(ja, nee) | W                  | -       |
|                                    |                                    | Bruikbaarheid voor<br>hoogwaterberging in het jaargetijde                             | W                  | -       |
|                                    |                                    | Bodemvoedingsstofgehalte                                                              | W                  | -       |
|                                    |                                    | Bodemvochtigheid                                                                      | W                  | -       |
|                                    |                                    | Vegetatiestructuur                                                                    | W                  | -       |
|                                    |                                    | Overstromingsfrequentie                                                               | W                  | -       |
|                                    |                                    | Overstromingsduur                                                                     | W                  | -       |
|                                    |                                    | Overstromingsdiepte                                                                   | W                  | -       |
| 2.1.3 Aflagen bodem                | Naam<br>Beschrijving               | Invloed op digitaal terreinmodel<br>(ja, nee)                                         | W                  | -       |
| in de over-                        | Afbeelding                         | Gemiddelde bodemhoogte                                                                | F                  | m NHN   |
| stromingszone                      |                                    | Volume                                                                                | F                  | m³      |
|                                    |                                    | Rivierkarakteristiek                                                                  | W                  | -       |
|                                    |                                    | Rekening houden met bruikbaarheid<br>van vegetatie bij hoge zoutgehaltes<br>(ja, nee) | W                  | -       |
|                                    |                                    | Bruikbaarheid voor<br>hoogwaterberging in het jaargetijde                             | W                  | -       |
|                                    |                                    | Bodemvoedingsstofgehalte                                                              | W                  | -       |
|                                    |                                    | Bodemvochtigheid                                                                      | W                  | -       |
|                                    |                                    | Vegetatiestructuur                                                                    | W                  | -       |
|                                    |                                    | Overstromingsfrequentie                                                               | W                  | -       |
|                                    |                                    | Overstromingsduur                                                                     | W                  | -       |
|                                    |                                    | Overstromingsdiepte                                                                   | W                  | -       |
| 2.1.3 Verlaging bodem              | Naam<br>Beschrijving               | Invloed op digitaal terreinmodel<br>(ja, nee)                                         | W                  | -       |
| in de over-<br>stromingszone       | Afbeelding                         | Gemiddelde bodemhoogte                                                                | F                  | m NHN   |
| 2.2.1 <b>F</b><br>Oever-herlocatie | Naam<br>Beschrijving<br>Afbeelding | geen                                                                                  |                    |         |

|                                                                             | Mota-                              | Vakattributer                                                     | า                  |         |
|-----------------------------------------------------------------------------|------------------------------------|-------------------------------------------------------------------|--------------------|---------|
| Soort maatregel                                                             | gegevens                           | Aanduiding                                                        | Profile-<br>ring*) | Eenheid |
| 2.2.2<br>Wijziging van de<br>bodemhoogte                                    | Naam<br>Beschrijving<br>Afbeelding | Wijziging van de bodemdiepte                                      | F                  | m       |
| 2.2.3<br>Verwijdering van<br>afvoerwerende<br>objecten uit de<br>rivierloop | Naam<br>Beschrijving<br>Afbeelding | geen                                                              |                    |         |
| 2.2.4 J<br>Omleiding van                                                    | Naam<br>Beschrijving               | Invloed op digitaal terreinmodel<br>(ja, nee)                     | W                  | -       |
| noogwaterarvoer                                                             | Albeelding                         | Bodemhoogte bovenstroom                                           | F                  | m NHN   |
| vertakkingsbouw                                                             |                                    | Bodemhoogte onderstroom                                           | F                  | m NHN   |
| werk                                                                        |                                    | Kanaalbedbreedte                                                  | F                  | m       |
|                                                                             |                                    | Ruwheidsklasse                                                    | W                  | -       |
|                                                                             |                                    | Ruwheidsklasse                                                    | W                  | -       |
|                                                                             |                                    | Ruwheidsklasse                                                    | W                  | -       |
|                                                                             |                                    | Diepte van het kanaal onder de terrein-bovenrand                  | F                  | m       |
|                                                                             |                                    | Taludhelling waterkant (1:X)                                      | F                  | -       |
|                                                                             |                                    | Breedte van het hele kanaal in het<br>ooigebied                   | F                  | m       |
|                                                                             |                                    | Hoogte van het<br>kanaaldambouwwerk boven de<br>terrein-bovenrand | F                  | m       |
|                                                                             |                                    | Taludhelling luchtkant (1:X)                                      | F                  | -       |
| 2.2.5 🍸                                                                     | Naam                               | Overstromingskruin breedte                                        | F                  | m       |
| Stuw                                                                        | Beschrijving                       | Overstromingskruin hoogte                                         | F                  | m NHN   |
|                                                                             | Albeelding                         | Afvoercoëfficiënt Ce                                              | F                  | -       |
|                                                                             |                                    | Samentrekkingscoëfficiënt in de<br>lengte Cw                      | F                  | -       |
|                                                                             |                                    | Afvoerrichting<br>(negatief, positief, negatief en<br>positieF)   | W                  | -       |
| 2.3.1                                                                       | Naam                               | Oude dijkbasisbreedte                                             | F                  | m       |
| Dijkverplaatsing                                                            | Beschrijving                       | Volume van de oude dijk                                           | F                  | m³      |
|                                                                             | Albeelding                         | Volume van de nieuwe dijk                                         | F                  | m³      |
|                                                                             |                                    | Dijkbreedte bovenrand                                             | F                  | m       |
|                                                                             |                                    | Dijkbovenrand bovenstrooms                                        | F                  | m NHN   |
|                                                                             |                                    | Dijkbovenrand benedenstrooms                                      | F                  | m NHN   |
|                                                                             |                                    | Dijktaludhelling luchtkant (1:X)                                  | F                  | -       |
|                                                                             |                                    | Dijktaludhelling waterkant (1:X)                                  | F                  | -       |
| 2.3.2<br>Kade in het                                                        | Naam<br>Beschrijving<br>Afbeelding | Bovenrand kade                                                    | F                  | m NHN   |
| 241                                                                         | Naam                               | Kruinbreedte van de diik                                          | F                  | m       |
| Dijkaanleg                                                                  | Beschrijving                       | Dijkbovenrand bovenstrooms                                        | F                  | m NHN   |

|                                                                                                    | Mota-                | Vakattributen                               |                    |         |  |  |  |
|----------------------------------------------------------------------------------------------------|----------------------|---------------------------------------------|--------------------|---------|--|--|--|
| Soort maatregel                                                                                                    | gegevens             | Aanduiding                                  | Profile-<br>ring*) | Eenheid |  |  |  |
|                                                                                                    | Afbeelding           | Dijkbovenrand benedenstrooms                | F                  | m NHN   |  |  |  |
|                                                                                                    |                      | Dijktaludhelling luchtkant (1:X)            | F                  | -       |  |  |  |
|                                                                                                    |                      | Dijktaludhelling waterkant (1:X)            | F                  | -       |  |  |  |
| 2.4.2 Image: 2.4.2 Image: 2.4.2 | Naam<br>Beschrijving | Bovenrand hoogwaterkering bovenstrooms      | F                  | m NHN   |  |  |  |
| hoogwaterkering                                                                                                    | Afbeelding           | Bovenrand hoogwaterkering<br>benedenstrooms | F                  | m NHN   |  |  |  |

Betekenis van de afkortingen voor de attribuutprofileringen:
 C: tekst (character), F: decimaal getal (float), I: heel getal (integer), W: selectielijst

#### 7.3 Varianten-manager

Varianten bundelen maatregelen voor onderzoeks-scenarios. Zowel de hydraulische berekening en het daarop gebaserende overstromingsrisico- en de overstromingsduur alsmede de evaluatie is gebaseerd op de hier vastgelegde varianten.

In het linker onderste gedeelte van het venster worden de varianten beheerd. Een nieuwe variant wordt met  $\clubsuit$  aangemaakt. Er verschijnt een assistent waar een naam en een beschrijving (metagegevens) gegeven moet worden. Met  $\checkmark$  kunnen de metagegevens van de variant worden gewijzigd,  $\checkmark$  verdubbelt de geselecteerde variant en 🗙 wist de geselecteerde variant. Het openen van een variant gebeurt met een klik op 🗐 dat dan naar 💴 verandert. Vervolgens kan de toewijzing van maatregelen bij deze variant in het bovenste middelste gedeelte van het venster van de varianten-manager bekeken of gewijzigd worden.

Uit de gedefinieerde maatregelenboom kunnen aan de geselecteerde variant, maatregelen worden toegewezen (zie <u>afbeelding 7.3-1</u>). Dit gebeurt door markering van een item in de maatregelenboom (linker kant) en door overbrengen met  $\Rightarrow$  naar de selectielijst aan de rechter kant. Met  $\Leftrightarrow$  kan een gekozen item uit de selectielijst worden verwijderd. Met 1 of  $\oiint$  kan een gekozen item uit de selectielijst in de lijst omhoog of omlaag verplaatst worden. De volgorde van de maatregelen bepaalt de volgorde van de omzetting van de maatregelen voor de hydraulische berekening (zie <u>hoofdstuk 7.4</u>). De bovenste maatregel op de lijst wordt als eerste op de schematisatie toegepast. De daarna volgende maatregelen werken vervolgens stapsgewijs op de gewijzigde schematisatie.

In het onderste middelste gedeelte van het venster worden de geometrieën bij de aparte geselecteerde maatregelen op een kaart weergegeven. De navigatie op de kaart en het bijladen van nieuwe thema's alsmede de activering van aparte layers op de kaart gebeuren conform de in <u>hoofdstuk 3.4</u> toegelichte aanpak en conventies. Met avordt uit de polygoon-geometrieën van de geselecteerde maatregel een SHAPE-bestand gegenereerd. De op die manier aangemaakte geodata worden in de nofdp IDSS geodatabasis overgenomen. De gegevens staan dan vooral voor de vaststelling van tegenstrijdigheden ter beschikking (zie <u>hoofdstuk 7.1</u>).

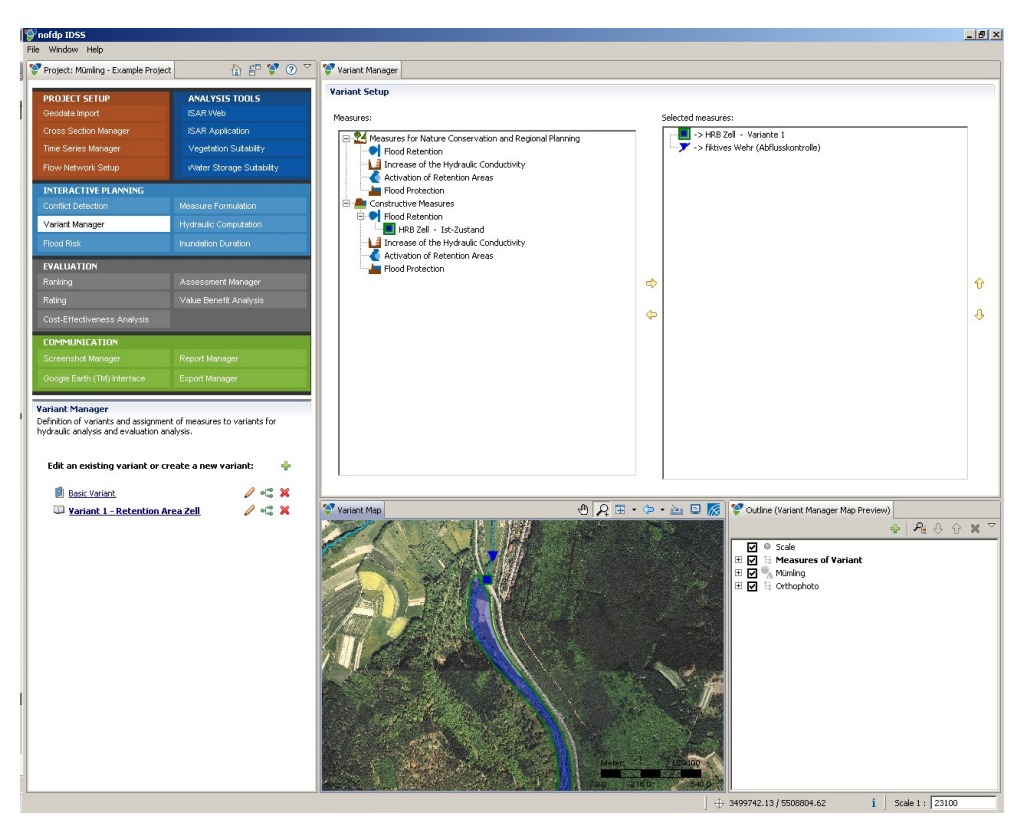

Afb. 7.3-1: Varianten-manager

#### 7.4 Hydraulische berekening

De hydraulische berekening dient voor het starten van de instationaire hydraulische berekeningen en het bekijken van de resultaten (zie <u>afbeelding 7.4-1</u>).

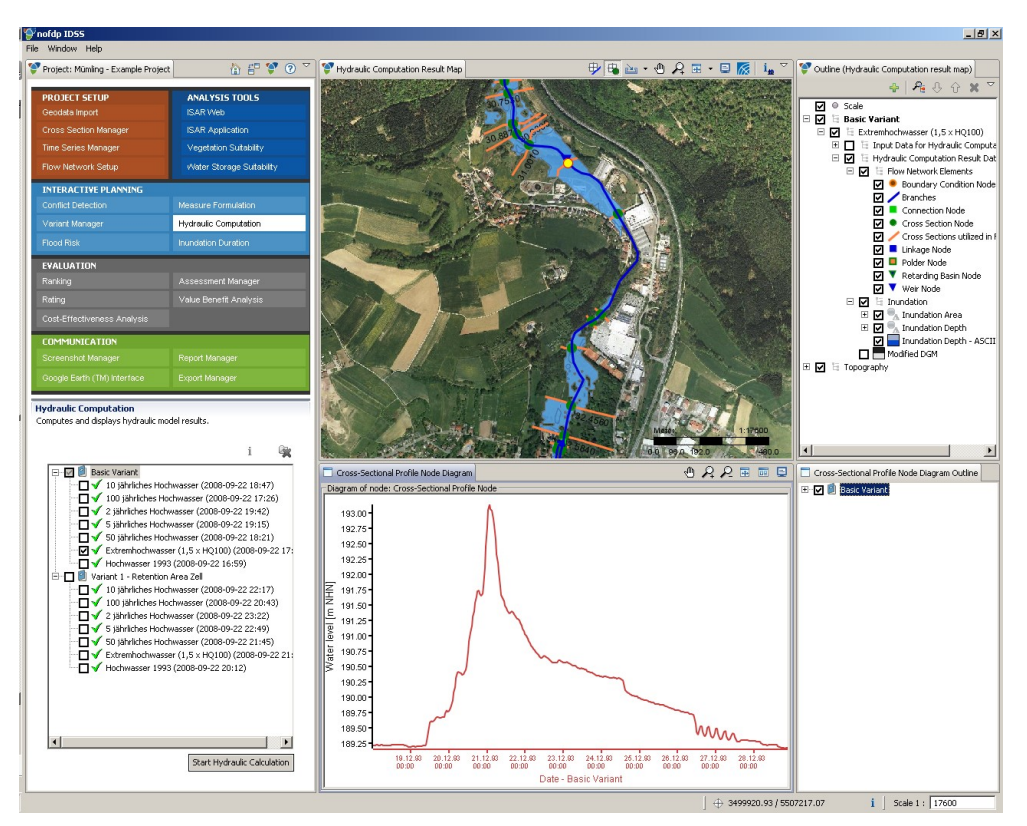

Afb. 7.4-1: Hydraulische berekening

Het grafische gebruikersoppervlak bestaat uit de volgende elementen:

- Het statusoverzicht geeft informatie over de in het project gedefinieerde varainten en berekeningsverloop met berekeningsstatus van de aparte berekeningen (zie <u>afbeelding 7.4-1</u> links onder)
- Kaartbeeld (zie afbeelding 7.4-1 midden boven)
- Outline-beeld voor de besturing van het kaartbeeld (zie <u>afbeelding 7.4-1</u> rechts boven)
- *Diagram-beeld* (zie <u>afbeelding 7.4-1</u> midden onder)
- *Outline*-beeld voor de besturing van het diagram-beeld (zie <u>afbeelding 7.4-1</u> rechts onder)

De twee laatste elementen worden pas na het gebruik van tools voor de diagramweergave weergegeven.

De assistent voor de uitvoering van de hydraulische berekeningen wordt met Start Hydraulic Calculation (links onder) opgestart. Op de eerste pagina worden de varianten en berekeningen die berekend moeten worden geselecteerd. De start gebeurt op de tweede pagina met Start . Tijdens de gehele berekeningsprocedure worden verloopinformaties in de twee tekstvelden van het

dialoog weergegeven. Na voltooiing van de berekening kunnen details Details en

LOG-bestanden Log Files bekeken worden. De detailinformatie zijn mogelijk gestructureerd (zie <u>hoofdstuk 5.4.8</u>). Deze totale status van de berekening wordt automatisch opgeslagen en kan via het statusbeeld (boom links onder) op een later tijdstip met i opnieuw opgevraagd worden. Hiervoor moet vooraf een berekening met de muis gemarkeerd worden. Op dezelfde weg kunnen aanwezige berekeningsresultaten met × gewist worden.

Inhoud en structuur van de LOG-bestanden en gedetailleerde informatie oriënteren zich aan het gehele proces van berekening. Voor ieder geselecteerde berekening van de geselecteerde variant worden de volgende stappen uitgevoerd.

- Validering van het schema (zie hoofdstuk 5.4.8 en appendix D)
- Omvorming van de maatregelen voor de hydraulische berekening (zie appendix C)
- Verandering van de schematisatie-elementen in rekenkern-conforme elementen (zie <u>appendix F</u>) inclusief de aanmaak van een gewijzigd hoogtemodel
- Aanmaak van de invoerbestanden voor de rekenkern
- Uitvoering van de berekening
- Converteren van de resultaattijdreeksen van de rekenkern in formaten van het nofdp IDSS
- Aanmaak van verdere resultaatgegevens (overstromingsgebied, overstromingsdiepte)

Succes en mislukking van een berekening worden met de icons  $\checkmark$  en <sup>60</sup> weergegeven. Die worden ook op het statusbeeld gebruikt. Nog niet uitgevoerde berekeningen worden daar met  $\diamondsuit$  gekenmerkt.

Resultaten van een uitgevoerde berekening worden op de kaart weergegeven, wanneer op het statusbeeld het betreffende haakje is gezet. Voor nog niet uitgevoerde berekeningen kunnen geen resultaten weergegeven worden. Op de kaart worden voor iedere berekening de invoergegevens (schematisatie, maatregel van de variant) en de resultaatgegevens (gewijzigde schematisatie, gewijzigd hoogtemodel, overstromingsgebied en –diepte) weergegeven.

Wanneer een berekening niet met succes kon worden uitgevoerd, worden de aparte resultaten weergegeven. Dit is voor de inperking van hetgeen de annulering heeft veroorzaakt.

Door het aanvinken van meerdere berekeningen op het statusbeeld worden de resultaten ervan op de kaart weergegeven. Daardoor wordt een gemeenschappelijk beeld van de (deel-) resultaten mogelijk.

De navigatie op de kaart en het bijladen van nieuwe thema's alsmede de activering van aparte thema's op de kaart gebeuren conform de in <u>hoofdstuk 3.4</u> toegelichte aanpak en conventies.

Aanvullend bij de algemene tools beschikt het kaartbeeld over tools voor de weergave van langsdoorsnedes langs riviertakken ₱, voor het weergeven van hydrografen aan knooppunten ♣ en voor het overnemen van gegenereerde geodata in de geodatabasis ≧.

Met behulp van de berekeningsresultaten van de rekenkern worden aan de verbindings-, tijdreeksverbindings-, stuw- en dwarsprofielknooppunten de maximaal optredende waterpeilen berekend en in langsdoorsnedes weergegeven. De selectie van de riviertak waarvoor de langsdoorsnede moet worden weergegeven, gebeurt na het activeren van het tool  $\stackrel{\text{ff}}{\longrightarrow}$  door aansluitende selectie van de tak op de kaart. De weergave gebeurt op het diagrambeeld die onderaan de kaart is aangebracht (zie <u>afbeelding 7.4-2</u>). Voor iedere op het statusbeeld geselecteerde berekening wordt een langsdoorsnede in het diagram ingevoegd. Het outline-beeld voor de besturing van het diagram-beeld bevindt zich rechts naast het diagram-beeld en maakt het mogelijk om aparte langsdoorsnede aan te geven of te verbergen.

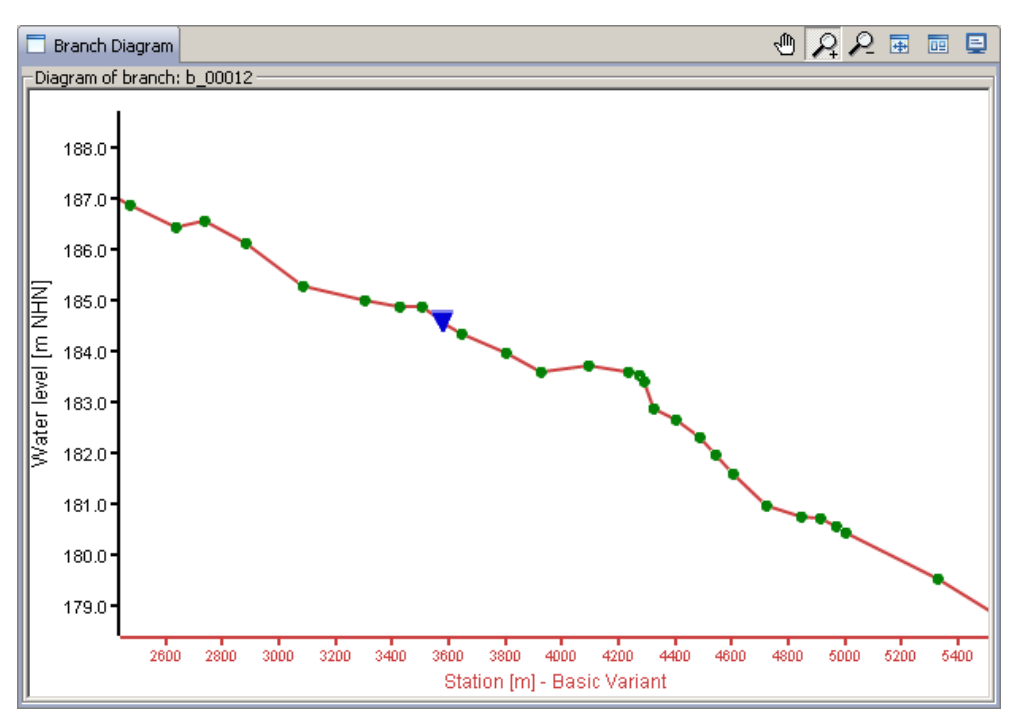

Afb. 7.4-2: Diagram-beeld van de hydraulische berekening

Voor het diagram-beeld (zie <u>afbeelding 7.4-2</u>) staan verschillende tools ter beschikking. Het fragment wordt met <sup>(1)</sup> verplaatst. Wanneer het tool in de diagramvlakte wordt gebruikt, worden alle diagrammen verplaatst. Wanneer het tool in de buurt van de x-as wordt gebruikt, worden de x-assen van de aparte diagrammen ten opzichte van elkaar verplaatst. Dit maakt de overlapping of verbetering van de diagramweergaven mogelijk. Met <sup>(2)</sup> wordt het fragment vergroot en met <sup>(2)</sup> verkleind. <sup>(3)</sup> heft eventueel uitgevoerde asverplaatsingen op en maximaliseert de weergave tot het hele diagrambereik. En maximalisering van de volledige weergave gebeurt met <sup>(3)</sup>. Met <sup>(3)</sup> kan een screenshot gemaakt en in de screenshot-manager (zie <u>hoofdstuk 9.1</u>) opgenomen worden.

Afgezien van de weergave van de lengtedoorsnede van het maximale waterpeil langs de riviertakken kunnen voor de aparte knooppunten ook hydrografen weergegeven worden. Hiervoor wordt op de kaart met behulp van <sup>th</sup> een knooppunt geselecteerd. Voor alle op het statusbeeld geselecteerde berekeningen worden de resultaathydrografen op het diagram-beeld weergegeven. Er zijn dezelfde mogelijkheden voor de besturing van het beeld als bij de lengtedoorsnedes. Vooral de mogelijkheid om de x-as ten opzichte van elkaar te verplaatsen is een goede analysehulp.

De volgende <u>tabel 7.4-1</u> geeft een overzicht over de soorten van gegevens die voor de aparte types knooppunten als hydrograaf worden weergegeven.

| Soort gegevens                                                                      |
|-------------------------------------------------------------------------------------|
| Waterpeil [m NHN]                                                                   |
| Waterpeil [m NHN]                                                                   |
| Waterpeil [m NHN]                                                                   |
| Waterpeil bovenstrooms [m NHN]<br>Waterpeil benedenstrooms [m NHN]<br>Afvoer [m³/s] |
| Aanvoer [m³/s]<br>Afvoer [m³/s]                                                     |
| Waterpeil [m NHN]<br>Basisafvoer [m³/s]<br>Hoogwaterafvoer [m³/s]                   |
|                                                                                     |

| Tah  | 7 4-1. | Overzicht | hydrografen |
|------|--------|-----------|-------------|
| iau. | 1.4-1. | Overzicht | nyulugialen |

Bij de bepaling van overstromingsgebied en –diepte wordt de waarde voor het maximale waterpeil aan ieder dwarsprofielknooppunt via de dwarsprofielgeometrie en aansluitende triangulatie ???? naar het vlak overgebracht. Dit gebeurt apart voor iedere riviertak. Op de punt waar de riviertakken elkaar treffen kunnen op die manier leemtes in de vlaktegeometrieën ontstaan. Riviertakken met slechts een dwarsprofiel kunnen dus niet tot de geometrieën van overstromingsgebieden en –dieptes bijdragen. Daarom is voor de aanmaak van zo mogelijk ononderbroken geodatasets voor overstromingsgebied en -diepte een continue digitalisering van de riviertakken een voordeel (zie hoofdstuk 5.4.2).

Met in kunnen de aangemaakte geodata in de nofdp IDSS geodatabasis overgenomen worden. Een overname gebeurt gescheiden volgens geodatasoort. De volgende geodatasoorten kunnen na een hydraulische berekening in de nofdp IDSS geodatabasis overgenomen worden.

- **Overstromingsgebieden:** Overstromingsgebieden kunnen als basis voor een latere vaststelling van tegenstrijdigheden dienen.
- **Overstromingsdieptes in klassen**: Deze worden als invoerdataset voor de bepaling van de hoogwaterretentie gebruikt.
- **Overstromingsdiepte (raster):** Dienen als invoerdataset voor de bepaling van overstromingsrisico's.
- **Gewijzigd digitaal terreinmodel:** Bepaalde maatregelen veranderen het digitale terreinmodel. Dit gewijzigde terreinmodel kan in de nofdp IDSS als gegevensbasis worden opgenomen.

Een overname gebeurt gescheiden volgens geodatasoort en rekengeval. Wanneer geodata van een rekengeval in de gegevensbasis overgenomen moeten worden, moet dit in het statusoverzicht worden geselecteerd en in de invoer-wizard (boom van de aangegeven rekengevallen) geselecteerd zijn (voor details overname van geodata zie <u>hoofdstuk 3.4</u>).

#### 7.5 Overstromingsrisico

Op het gebied van overstromingsrisico wordt op basis van landgebruikskaart en dieptes in het onderzoekgebied, dit in risicozones verdeeld (voor de methode zie <u>[7]</u> en <u>[8]</u>, appendix F). Als invoergegevens worden de in de geodataboom onder landgebruik en overstromingsdiepte aanwezige datasets gebruikt.

Via het menu voor de overstromingsrisico komt men bij de *Configuratie overstromingsrisico* (zie <u>afbeelding 7.5-1</u>) terecht. In het bovenste gedeelte van het venster moeten de voor de berekening noodzakelijke invoergegevens uit de geodataboom geselecteerd worden. Aan de linker kant worden de beschikbare manieren van landgebruik en aan de rechter kant de aanwezige instuwdieptes met de bijbehorende jaarperiodiciteit vermeld.

| Project: Muemling - Test                                                                                                    | f 💧 🏹                                                                                                    | Flood Risk Setup                                                                                                    |                         |                                                                                                    |
|----------------------------------------------------------------------------------------------------|----------------------------------------------------------------------------------------------------|----------------------------------------------------------------------------------------------------|-------------------------|----------------------------------------------------------------------------------------------------|
| Project: Numing - Test      PROJECT SETUP      Coodda import      Cross Section Manager      Time Section Manager      InterAcTIVE PLANNING      Conflict Defection      Variant Manager      Prood Reak      EVALUATION      Evaluation | ANAL YSIS TODES<br>ISAR Veb<br>ISAR Application<br>Vegetation Suitability<br>Weter Storage Suitability<br>Measure Construction<br>Hydrauta Construction<br>Inundation Duration | Proce Rek Sotup      Cand Use     Conte     Conte | Inundation Geodata Sets | ¢                                                                                                    |
| Ranking                                                                                                    | Assessment Manager                                                                                                    | Flood Risk relevant. Measures of Variant.                                                                                                    |                         |                                                                                                    |
| Cost-Effectiveness Analysis                                                                                                    | value denent Analysis                                                                                                    |                                                                                                    | [L                      |                                                                                                    |
| COSPENSION COSPENSION COSPENSION                                                                                                    |                                                                                                    |                                                                                                    |                         | Start Flood Risk Compution                                                                                                    |
| Screenshot Manager                                                                                                    | Report Manager                                                                                                    | These Disk                                                                                                    | .h O 🖘 - 🗉 🚳            | 🐨 Orathus /Elucal Disk) 📥 🛛 🗛 🖓 🏹                                                                                                    |
| Google Earth (TM) Interface                                                                                                    | Export Manager                                                                                                    |                                                                                                    |                         |                                                                                                    |
| Risk Assessment<br>Flood Risk<br>Copy of Corine - Germany - Bade                                                                                                    | n Württemberg  🔛 🗙                                                                                                    |                                                                                                    |                         | Image: Second Second |

Afb. 7.5-1: Overzicht overstromingsrisico

In het middelste onderste gedeelte van het venster worden de geometrieën bij de aparte geselecteerde invoergegevens op een kaart weergegeven. De navigatie op de kaart en het bijladen van nieuwe thema's alsmede de activering van aparte thema's op de kaart gebeuren conform de in <u>hoofdstuk 3.4</u> toegelichte aanpak en conventies.

Onafhankelijk van de geselecteerde datasets kan een variant uit de keuzelijst *overstromingsrisicorelevante maatregelen van de variant* gekozen worden die door daarin uitgevoerde maatregelen direct effect op het landgebruik of de risicozones heeft.

Nadat het gewenste landgebruik en ten minste twee dieptedatasets met verschillende jaarperiodiciteit zijn geselecteerd, komt de gebruiker met

Start Flood Risk Compution in het volgende deel van de handleiding voor de bepaling van schaderisico's terecht.

# ▲ Opmerking:

De selectie van varianten en overstromingsdieptes moeten bij elkaar passen. Overstromingsdieptes zijn resultaten van een uitgevoerde hydraulische berekening van een geselecteerde variant.

In de assistent die vervolgens open gaat, moet voor het geselecteerde landgebruiksthema het gegevensveld geselecteerd worden dat de landgebruiksklasse definieert. Op de volgende pagina worden de te gebruiken kostenhoeveelheden en schadefuncties gespecificeerd. De gebruiker heeft hiervoor drie bronnen naar keuze:

- Sjabloondatabase,
- Sjablonen die in het kader van een reeds uitgevoerde overstromingsrisicoberekening aangemaakt zijn en
- Aanmaak van een nieuw gebruiksersspecifiek sjabloon.

Vervolgens moeten de naam en een beschrijving van de overstromingsrisicoberekening aangegeven worden.

Op de volgende pagina van de assistent worden in het bovenste gedeelte alle voorkomende soorten landgebruik met de telkens toegewezen risicocategorie, de schadefunctie en de vermogenswaarde in een tabel vermeld (zie <u>afbeelding 7.5-2</u>). De gebruiker kan toewijzingen wijzigen door op de betreffende notering met de muis te klikken en op de weergegeven keuzelijst een andere notering te selecteren. De definitie van de schadefuncties en kostenhoeveelheden zijn in het onderste gedeelte vermeld. De daarin opgenomen functies en kosten kunnen eveneens door de gebruiker worden gewijzigd.

|                                                                                                    | r damago rancciono ana asse                                  |                                                     |             |                                                                                                    |                                       |                                                                      |        |  |
|----------------------------------------------------------------------------------------------------|--------------------------------------------------------------|-----------------------------------------------------|-------------|----------------------------------------------------------------------------------------------------|---------------------------------------|----------------------------------------------------------------------|--------|--|
|                                                                                                    |                                                              |                                                     |             |                                                                                                    |                                       |                                                                      |        |  |
| ndnutzungsklassen                                                                                                    |                                                              |                                                     |             |                                                                                                    |                                       |                                                                      |        |  |
| Landnutzungsklasse »                                                                                                    | Category                                                     | Damage Function                                     | Asset Valu  | ue Class                                                                                                    | Color Styl                            | e                                                                    |        |  |
| 111                                                                                                    | bebaute Fläche                                               | Urban Areas                                         | Urban Are   | as                                                                                                    | (218                                  | ,0,0)                                                                |        |  |
| 112                                                                                                    | bebaute Fläche                                               | Urban Areas                                         | Urban Are   | as                                                                                                    | (248                                  | ,49,78)                                                              |        |  |
| 121                                                                                                    | Undeveloped Area                                             | Traffic Areas                                       | Traffic Are | Areds                                                                                                    | (134                                  | 134 134)                                                             |        |  |
| 132                                                                                                    | bebaute Fläche                                               | Forest and Grassland                                | Forest and  | d Grassland                                                                                                    | (163                                  | 21,49)                                                               |        |  |
| 141                                                                                                    | Undeveloped Area                                             | Forest and Grassland                                | Forest and  | d Grassland                                                                                                    | (106                                  | 248,0)                                                               |        |  |
| 142                                                                                                    | Undeveloped Area                                             | Urban Areas                                         | Urban Are   | as                                                                                                    | (248                                  | ,78,0)                                                               |        |  |
| 211                                                                                                    | Undeveloped Area                                             | Agro-Forestry Areas                                 | Agro-Fore:  | stry Areas                                                                                                    | (248                                  | ,248,134)                                                            |        |  |
| 311                                                                                                    | Undeveloped Area                                             | Enrest and Grassland                                | Eorest and  | d Grassland                                                                                                    | (0.19                                 | 91.0)                                                                |        |  |
| 312                                                                                                    | Undeveloped Area                                             | Forest and Grassland                                | Forest and  | d Grassland                                                                                                    | (0,13                                 | 84,106)                                                              |        |  |
| 313                                                                                                    | Undeveloped Area                                             | Forest and Grassland                                | Forest and  | Grassland                                                                                                    | (0,13                                 | 34,0)                                                                |        |  |
| 332                                                                                                    | Undeveloped Area                                             | Other                                               | no data     |                                                                                                    | (219                                  | ,219,163)                                                            |        |  |
| 512                                                                                                    | Undeveloped Area                                             | Other                                               | no data     |                                                                                                    | (0,10                                 | 3 248)                                                               |        |  |
| 512                                                                                                    | Childertoloped Hied                                          | outor                                               | no data     |                                                                                                    | (0)10                                 | ,0,210)                                                              |        |  |
|                                                                                                    |                                                              |                                                     |             |                                                                                                    |                                       |                                                                      |        |  |
|                                                                                                    |                                                              |                                                     |             |                                                                                                    |                                       |                                                                      |        |  |
|                                                                                                    |                                                              |                                                     |             |                                                                                                    |                                       |                                                                      |        |  |
| hadensfunktionen                                                                                                    |                                                              |                                                     |             | spez. Vermögen                                                                                                    | swerte                                |                                                                      |        |  |
| hadensfunktionen<br>Schadenfunktionsname »                                                                                                    | Funktion                                                     |                                                     |             | spez. Vermögen<br>name »                                                                                                    | swerte                                | Asset value                                                          | [€/m²] |  |
| hadensfunktionen<br>Schadenfunktionsname »<br>Agro-Forestry Areas                                                                                        | Funktion                                                     |                                                     |             | spez. Vermögen<br>name »<br>Agro-Forestry                                                                                     | / Areas                               | Asset value                                                          | [€/m²] |  |
| hadensfunktionen<br>Schadenfunktionsname »<br>Agro-Forestry Areas<br>Forest and Grassland                                                                | Funktion<br>1                                                |                                                     |             | spez. Vermögen<br>name »<br>Agro-Forestry<br>Forest and Gr                                                                    | / Areas<br>assland                    | Asset value<br>6.0<br>2.0                                            | [€/m²] |  |
| hadensfunktionen<br>Schadenfunktionsname »<br>Agro-Forestry Areas<br>Forest and Grassland<br>Industrial Areas                                            | Funktion<br>1<br>1.508*x*x+3.23                              | 0*x+1.230                                           |             | spez. Vermögen<br>name »<br>Agro-Forestry<br>Forest and Gr<br>Industrial Area                                                 | Areas<br>assland                      | Asset value<br>6.0<br>2.0<br>338.0                                   | [€/m²] |  |
| hadensfunktionen<br>Schadenfunktionsname »<br>Agro-Forestra vareas<br>Forest and Grassland<br>Industrial Areas<br>Other<br>Traffic Areas                 | Funktion<br>1<br>1.508*x*x+3.23<br>10                        | 0*x+1.230                                           |             | spez. Vermögen<br>name »<br>Agro-Forestry<br>Forest and Gr<br>Industrial Are-<br>Traffic Areas                                | / Areas<br>assland<br>as              | Asset value<br>6.0<br>2.0<br>338.0<br>303.0<br>282.0                 | [€/m²] |  |
| hadensfunktionen<br>Schadenfunktionsname »<br>Agro-Forestry Areas<br>Forest and Grassland<br>Industrial Areas<br>Other<br>Traffic Areas                  | Funktion<br>1<br>1.508*x*x+3.23<br>1<br>10<br>1.626*x*x+3.75 | 0*x+1.230<br>78*x+2.3609                            |             | spez. Vermögen<br>name »<br>Agro-Forestry<br>Forest and Gr<br>Industrial Are.<br>Traffic Areas<br>Urban Areas<br>no data      | / Areas<br>/ assland<br>as            | Asset value<br>6.0<br>2.0<br>338.0<br>303.0<br>282.0<br>0.0          | [€/m²] |  |
| hadensfunktionen<br>Schadenfunktionsname »<br>Agro-Forestry Areas<br>Forest and Grassland<br>Industrial Areas<br>Other<br>Traffic Areas<br>Urban Areas   | Funktion<br>1<br>1,506*x*x+3.23<br>1<br>10<br>1,626*x*x+3.75 | 0*x+1.230<br>78*x+2.3609                            |             | spez. Vermögen<br>name »<br>Agro-Forestry<br>Forest and Gr<br>Industrial Area<br>Traffic Areas<br>Urban Areas<br>no data      | / Areas<br>rassland<br>as             | Asset value<br>6.0<br>2.0<br>338.0<br>303.0<br>282.0<br>0.0          | [€/m²] |  |
| hadensfunktionen<br>Schadenfunktionsname »<br>Agro-Forestry Areas<br>Forest and Grassland<br>Industrial Areas<br>Other<br>Traffic Areas<br>Juban Areas   | Funktion<br>1<br>1.508*x**+3.23<br>1<br>10<br>1.626*x**+3.75 | 0*x+1.230<br>78*x+2.3609                            |             | spez. Vermögen<br>name »<br>Agro-Forestry<br>Forest and Gr<br>Industrial Area<br>Traffic Areas<br>Urban Areas<br>no data      | / Areas<br>/ Areas<br>/assland<br>/as | Asset value<br>6.0<br>2.0<br>338.0<br>303.0<br>282.0<br>0.0          | [€/m²] |  |
| hadensfunktionen<br>Schadenfunktionsname »<br>Agro-Forestry Areas<br>Forest and Grassland<br>Industrial Areas<br>Other<br>Traffic Areas<br>Urban Areas   | Funktion<br>1<br>1.508*x*x+3.23<br>10<br>1.626*x*x+3.75      | 0 <sup>4</sup> x+1.230<br>78 <sup>4</sup> x+2.3609  |             | spez. Vermögen<br>name »<br>Agro-Forestry<br>Forest and Gr<br>Industrial Are-<br>Traffic Areas<br>Urban Areas<br>no data      | / Areas<br>/ assland<br>as            | Asset value<br>6.0<br>2.0<br>338.0<br>303.0<br>282.0<br>0.0          | [€/m²] |  |
| hadensfunktionen<br>Schadenfunktionsame »<br>Agro-Forestry Areas<br>Forest and Grassland<br>Industrial Areas<br>Other<br>Traffic Areas<br>Juthan Areas   | Funktion<br>1<br>1.508*x*x+3.23<br>10<br>1.626*x*x+3.75      | 0*x+1.230<br>78*x+2.3609                            |             | spez. Vermögen<br>name ><br>Agro-Forestry<br>Forest and Gr<br>Industrial Are.<br>Traffic Areas<br>Urban Areas<br>no data      | v Areas<br>assland<br>as              | Asset value<br>6.0<br>2.0<br>338.0<br>303.0<br>282.0<br>0.0          | [€/m²] |  |
| hadensfunktionen<br>Schadenfunktionsname »<br>Agro-Forestry Areas<br>Forest and Grassland<br>Industrial Areas<br>Other<br>Traffic Areas<br>Jurban Areas  | Funktion<br>1<br>1.506*x*x+3.23<br>10<br>1.626*x*x+3.75      | 0*x+1.230<br>78*x+2.3609                            |             | spez. Vermögen<br>name ><br>Agro-Forestry<br>Forest and Gr<br>Industrial Are.<br>Traffic Areas<br>Urban Areas<br>no data      | v Areas<br>assland<br>as              | Asset value<br>6.0<br>2.0<br>338.0<br>303.0<br>282.0<br>0.0          | [€/m²] |  |
| hadensfunktionen<br>Schadenfunktionsname »<br>Agro-Forestry Areas<br>Groest and Grassland<br>Industrial Areas<br>Other<br>Traffic Areas<br>Urban Areas   | Funktion 1 1 1 1 500*x*x+3.23 1 0 1.626*x*x+3.75             | 0*x+1.230<br>78*x+2.3609                            |             | spez. Vermögen<br>name ><br>Agro-Forestry<br>Forest and Gr<br>Industrial Are-<br>Traffic Areas<br>Urban Areas<br>no data      | / Areas<br>assland<br>as              | Asset value<br>6.0<br>2.0<br>338.0<br>303.0<br>282.0<br>0.0          | [€/m²] |  |
| hadensfunktionen<br>Schadenfunktionsname »<br>Agro-Forestry Areas<br>Forest and Grassland<br>Industrial Areas<br>Other<br>Traffic Areas<br>Lirban Areas  | Funktion<br>1<br>1.508*x*x+3.23<br>1<br>10<br>1.626*x*x+3.75 | 0 <sup>4</sup> x+1.230<br>78 <sup>4</sup> x+2.3609  |             | spez. Vermögen<br>name »<br>Agro-Forestry<br>Forest and Gr<br>Industrial Are-<br>Traffic Areas<br>Urban Areas<br>no data      | / Areas<br>assland<br>as              | Asset value<br>6.0<br>2.0<br>338.0<br>338.0<br>333.0<br>282.0<br>0.0 | [€/m²] |  |
| hadensfunktionen<br>Schadenfunktionsame »<br>Agro-Foresty Areas<br>Forest and Grassland<br>Industrial Areas<br>Other<br>Traffic Areas<br>Juban Areas     | Funktion 1 1 1 1 1 06*x*x+3.23 1 0 1.626*x*x+3.75            | 0*x+1.230<br>78*x+2.3609                            |             | spez. Vermögen<br>name »<br>Agro-Forestry<br>Forest and Gr<br>Industrial Are.<br>Traffic Areas<br>no data                     | / Areas<br>assland<br>as              | Asset value<br>6.0<br>2.0<br>338.0<br>303.0<br>282.0<br>0.0          | [e/m>] |  |
| hadensfunktionen<br>Schadenfunktionsname »<br>Agro-Forestry Areas<br>Forest and Grassland<br>Industrial Areas<br>Other<br>Traffic Areas<br>Lirban Areas  | Funktion<br>1<br>1,500*x*x+3.23<br>10<br>1,626*x*x+3.75      | 0*x+1.230<br>78*x+2.3609                            |             | spez. Vermögen<br>name »<br>Agro-Forestry<br>Forest and Gr<br>Industrial Are-<br>Traffic Areas<br>Urban Areas<br>no data      | / Areas<br>assland<br>as              | Asset value<br>6.0<br>2.0<br>338.0<br>303.0<br>282.0<br>0.0          | [@/m²] |  |
| hadensfunktionen<br>Schadenfunktionsname ><br>Agro-Forestry Areas<br>Forest and Grassland<br>Industrial Areas<br>Other<br>Traffic Areas<br>Urban Areas   | Funktion<br>1<br>1.50**x*x+3.23<br>1<br>0<br>1.626*x*x+3.75  | 0*x+1.230<br>78*x+2.3609                            |             | spez. Vermögen<br>name ><br>Agro-Forestry<br>Forest and G<br>Industrial Are-<br>Traffic Areas<br>Notan Areas<br>no data       | swerte<br>/ Areas<br>assland<br>as    | Asset value<br>6.0<br>2.0<br>333.0<br>333.0<br>282.0<br>0.0          | [ē/m²] |  |
| hadensfunktionen<br>Schadenfunktionsname ><br>Agro-Forestry Areas<br>Forest and Grassland<br>Innskstrial Areas<br>Other<br>Untban Areas<br>Urban Areas   | Funktion 1 1 1 1.506*x*x+3.23 1 0 1.626*x*x+3.75             | 0*x+1.230<br>78*x+2.3609                            |             | spez. Vermögen<br>name 3<br>Agro-forestry<br>Forest and Groestry<br>Industrial Are<br>Traffic Areas<br>Urban Areas<br>no data | / Areas<br>assland<br>as              | Asset value<br>6.0<br>2.0<br>338.0<br>333.0<br>282.0<br>0.0          | [e/m>] |  |
| hadensfunktionen<br>Schadenfunktionsame »<br>Agro-Forestry Areas<br>Forest and Grassland<br>Industrial Areas<br>Other<br>Industrial Areas<br>Urban Areas | Funktion 1 1 1 1 500*x*x+3.23 1 0 1.626*x*x+3.75             | 0*x+1.230 78*x+2.3609                               |             | spez. Vermögen<br>name ><br>Agro-Forestry<br>Forest and 5<br>roffic Areas<br>Urban Areas<br>no data                           | swerte                                | Asset value<br>6.0<br>2.0<br>338.0<br>303.0<br>282.0<br>0.0          | [e/m²] |  |
| hadensfunktionen<br>Schadenfunktionsname ><br>Agro-Forestry Areas<br>Forest and Grassland<br>Industrial Areas<br>Other<br>Traffic Areas<br>Lirban Areas  | Funktion 1 1 1.500*x*x+3.23 1 0 1.626*x*x+3.75               | 10 <sup>4</sup> ×+1.230<br>78 <sup>4</sup> ×+2.3609 |             | spez. Vermögen<br>name »<br>Agro-föred för<br>Industrid Are-<br>Traffic Areas<br>Uzban Areas<br>no data                       | / Areas<br>assland<br>as              | Asset value<br>6.0<br>338.0<br>303.0<br>282.0<br>0.0                 | [ē/m²] |  |

Afb. 7.5-2: Overzicht van de soorten landgebruik

Op de laatste pagina is tenslotte de ten grondslag liggende definitie van de risicozones weergegeven. Door op *Sluiten* te drukken wordt de berekening van de risicozones opgestart. Na afloop van de berekening zijn de risicozones als resultaat op de kaart weergegeven. Bovendien wordt er een overzichtstabel aangemaakt waarop de schade voor het aparte landgebruik per hoogwatergebeurtenis en als jaarlijks gemiddelde (gemiddelde jaarlijks verwachte schade) zijn vermeld (zie afbeelding 7.5-3).

| Landuse Classes | Total Damage HQ2 [Euro] | Flooded Area HQ2 [m²] | Average Damage HQ2 [Euro/m <sup>2</sup> ] |
|-----------------|-------------------------|-----------------------|-------------------------------------------|
| 112             | 541268                  | 18200                 | 29.74                                     |
| 121             | 97755                   | 4900                  | 19.95                                     |
| 142             | 0.0                     | 0.0                   | 0.00                                      |
| 211             | 0.0                     | 0.0                   | 0.00                                      |
| 231             | 1158                    | 57900                 | 0.02                                      |
| 242             | 690                     | 11500                 | 0.06                                      |
| 222             | 0.0                     | 0.0                   | 0.00                                      |
| 243             | 1524                    | 25400                 | 0.06                                      |
| 311             | 0.0                     | 0.0                   | 0.00                                      |
| 312             | 0.0                     | 0.0                   | 0.00                                      |
| 313             | 22                      | 1100                  | 0.02                                      |
| 324             | 0.0                     | 0.0                   | 0.00                                      |
| 512             | 0.0                     | 0.0                   | 0.00                                      |
| Total           | 642417                  | 119000                | 5.40                                      |
|                 |                         |                       |                                           |
|                 |                         |                       |                                           |
|                 |                         |                       |                                           |

Afb. 7.5-3: Tabel met weergave van de schade

#### 7.6 Overstromingsduur en -frequentie

Voor de bepaling van overstromingsduur en –frequentie worden de volgende procedures aangeboden:

- Overstromingsfrequentie
- Overstromingsduur (op gebeurtenis gebaseerd, d.w.z. voor specifiek hoogwater)
- Overstromingsduur (op basis van een hydrograaf)

De met deze procedures gegenereerde geodatasets / resultaten zijn geschikt als invoergegevens voor de methodes Bruikbaarheid van vegetatie en Bruikbaarheid voor waterberging (zie <u>hoofdstuk 6.3</u> en <u>hoofdstuk 6.4</u>).

Afhankelijk van de geselecteerde procedure (selectielijst links onder) past het grafische gebruikersoppervlak zich aan de betreffende bewerking aan.

#### 7.6.1 Overstromingsfrequentie

De op GIS gebaseerde bepaling van de overstromingsfrequentie gebeurt op basis van rastergegevens over de overstromingsdiepte van verschillende jaarperiodiciteiten. Voor de bewerking staan dus alle in de geodata aanwezige rasterdatasets overstromingsdiepte ter beschikking, die tevoren door een hydraulische berekening en navolgende geodata-export daar zijn opgeslagen. Aan de jaarperiodiciteiten moet een overstromingsfrequentie-klasse worden toegewezen. Vervolgens worden de rastergegevens met elkaar gekoppeld en de frequentieklasse als attribuut bij de omvorming van het resultaat in een SHAPE-bestand aan de ontstaande polygonen toegewezen.

De noodzakelijke invoergegevens worden in het bovenste gedeelte van het grafische gebruikersoppervlak uitgevoerd (zie <u>afbeelding 7.6.1-1</u>).

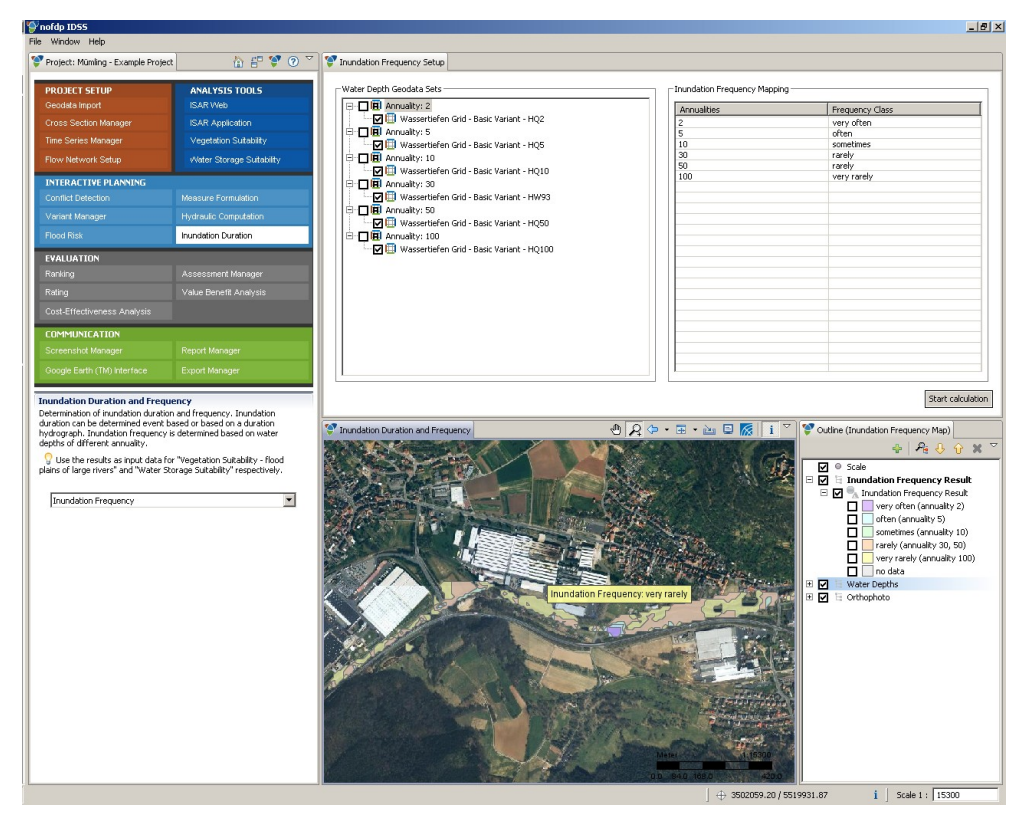

Afb. 7.6.1-1: Op GIS gebaseerde bepaling van de overstromingsfrequentie

De bruikbare datasets uit de geodata worden volgens jaarperiodiciteit gegroepeerd en in een boom voor selectie aangeboden. De procedure functioneert reeds bij het gebruik van twee geodatasets. Om echter de bewijskracht van het resultaat te versterken, moeten datasets van een zo breed mogelijke jaarperiodiciteit worden toegepast. Ter controle van de ligging van de invoergegevens worden die meteen op de kaart aangegeven.

Na de selectie van de geodatasets wordt in een tabel de toewijzing van de jaarperiodiciteiten aan de klassen van overstromingsfrequentie met behulp van selectielijsten uitgevoerd.

Wanneer alle instellingen zijn gedaan wordt de berekening met <sup>Start calculation</sup> opgestart. De instellingen bij de toewijzing van de klassen worden bewaard en staan bij het volgende gebruik van de methode voor de bepaling van de overstromingsfrequentie weer ter beschikking.

Na de berekening wordt de resultaat-dataset op de kaart ingevoegd.

De navigatie op de kaart en het laden van nieuwe thema's alsmede de activering van aparte thema's op de kaart gebeuren conform de in <u>hoofdstuk 3.4</u> toegelichte aanpak en conventies. Na het inschakelen van **i** in de toolbalk van het kaartbeeld wordt de klasse van de overstromingsfrequentie als tooltip weergegeven, wanneer de muis eroverheen komt.

Met in kunnen de aangemaakte geodata in de nofdp IDSS geodatabasis overgenomen worden. Dit gebeurt met behulp van een assistent (zie hoofdstuk 3.4).

#### 7.6.2 Overstromingsduur (op gebeurtenis gebaseerd)

De op gebeurtenissen gebaseerde bepaling van de overstromingduur berust op een evaluatie van de waterpeil-resultaattijdreeksen aan de profielen van een instationaire hydraulische berekening (zie <u>hoofdstuk 7.4</u>).

ledere klasse van overstromingsduur moet aan een duurklasse toegewezen worden. Voor de bepaling van het resultaat wordt voor ieder profiel en voor iedere duurklasse het maximale waterpeil berekend, die voor de toegewezen tijdsduur, wordt bereikt. Door overbrenging van het waterpeil via de profielgeometrieën in de vlakte rekening houdende met het bij de schematisatie horende hoogtemodel wordt voor iedere duurklasse de ruimtelijke profilering bepaald. Met een laatste stap worden de geometrieën met elkaar doorsneden en het totale resultaat aangemaakt.

De noodzakelijke invoeren worden in het bovenste gedeelte van het grafische gebruikersoppervlak uitgevoerd (zie <u>afbeelding 7.6.2-1</u>).

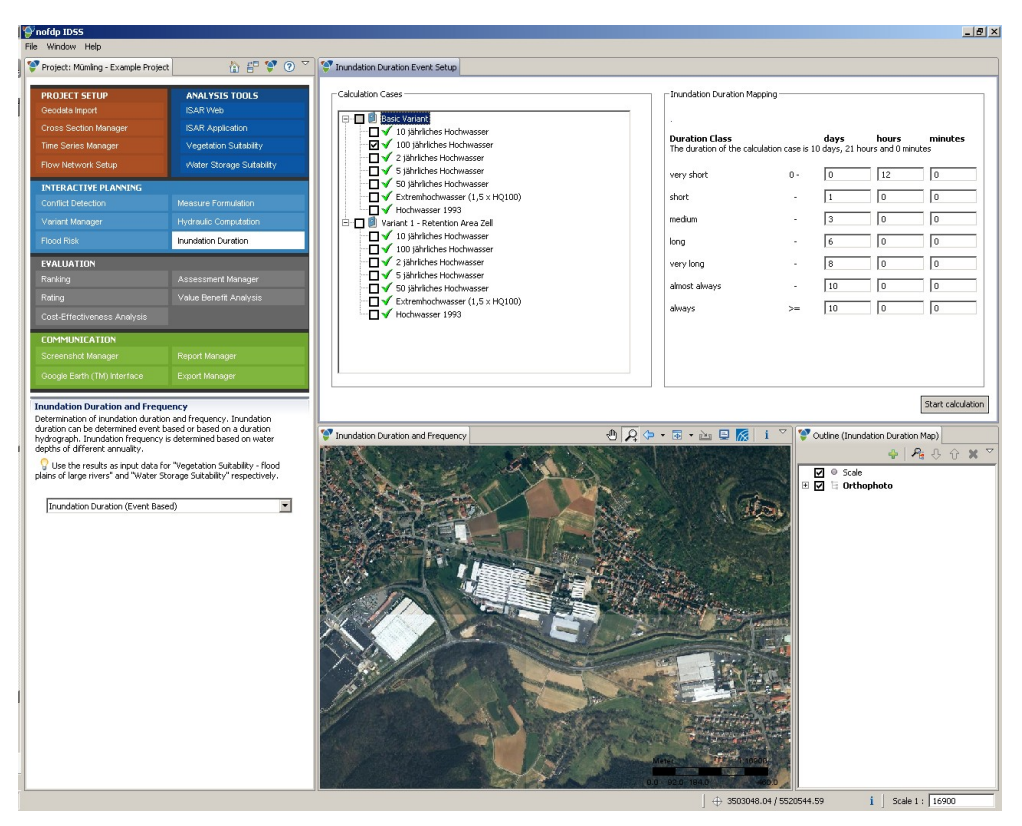

Afb. 7.6.2-1: Op gebeurtenis gebaseerde bepaling van de overstromingsduur

Uit de lijst van de reeds uitgevoerd hydraulische berekeningen die in een boom samen met hun statusinformaties worden aangegeven, moet een van de met succes voltooide door aanvinken worden geselecteerd. In de tabel rechts naast de lijst van de hydraulische berekeningen moeten voor de zes eerste duurklassen telkens de intervalbovengrenzen gedefinieerd worden. Voor de duurklasse "altijd" wordt de waarde automatisch op basis van de waarde voor de duurklasse "bijna altijd" gezet.

De minimale duur van de eerste duurklasse (zeer kort) is door de lengte van de resultaattijd-stap van de hydraulische berekening vooraf aangegeven. De tijdsduren moeten conform de betekenis van de klassen toenemen. Indien nodig worden noodzakelijke correctie-instructies – bij overlapping van de duurklassen – onderaan in de tabel aangegeven.

Wanneer alle instellingen klaar zijn wordt de berekening met Start calculation opgestart. De instellingen bij de duurklassen worden opgeslagen en staan bij het volgende gebruik van de methode bij de op gebeurtenis gebaseerde bepaling van de overstromingsduur weer ter beschikking.

Na de berekening wordt het resultaat-dataset op de kaart ingevoegd.

De navigatie op de kaart en het bijladen van nieuwe thema's alsmede de activering van aparte thema's op de kaart gebeuren conform de in <u>hoofdstuk 3.4</u> toegelichte aanpak en conventies.

Met in kunnen de aangemaakte geodata in de nofdp IDSS geodatabasis overgenomen worden. Dit gebeurt met behulp van een assistent (zie hoofdstuk 3.4).

### 7.6.3 Overstromingsduur (op basis van een hydrograaf)

De bepaling van de overstromingsduur op basis van een hydrograaf maakt gebruik van het resultaat van jarenlange metingen en de statistieke evaluatie hiervan in de vorm van een hydrograaf. Hydrografen zullen dus normaal gesproken voor waterpeilen aanwezig zijn.

In een schematisatie worden voor een tijdreeksverbindingsknooppunt met afvoergrafiek voor iedere duurklasse afvoerwaarden uit een hydrograaf bepaald en als constante afvoeren gezet. Voor eventuele verdere tijdreeksverbindingsknooppunten met afvoergrafiek worden constante afvoerwaarden aangenomen. Tijdreeksverbindingsknooppunten met waterpeil-afvoer-functie blijven ongemoeid. Wanneer de schematisatie tijdreeksverbindingsknooppunten met waterpeilgrafiek bevat, kan de methode niet toegepast worden. Deze knooppunten moeten indien nodig tevoren in de schematisatie (zie <u>hoofdstuk 5.4</u>) in knooppunten met afvoergrafiek of met waterpeil-afvoer-functie worden omgezet.

In totaal wordt op die manier voor iedere duurklasse een quasi-stationaire berekening uitgevoerd waarvan de resultaten vervolgens over elkaar worden gelegd.

#### De noodzakelijke invoer worden in een assistent gedaan die met

Configure and calculate Inundation Duration

wordt geactiveerd.

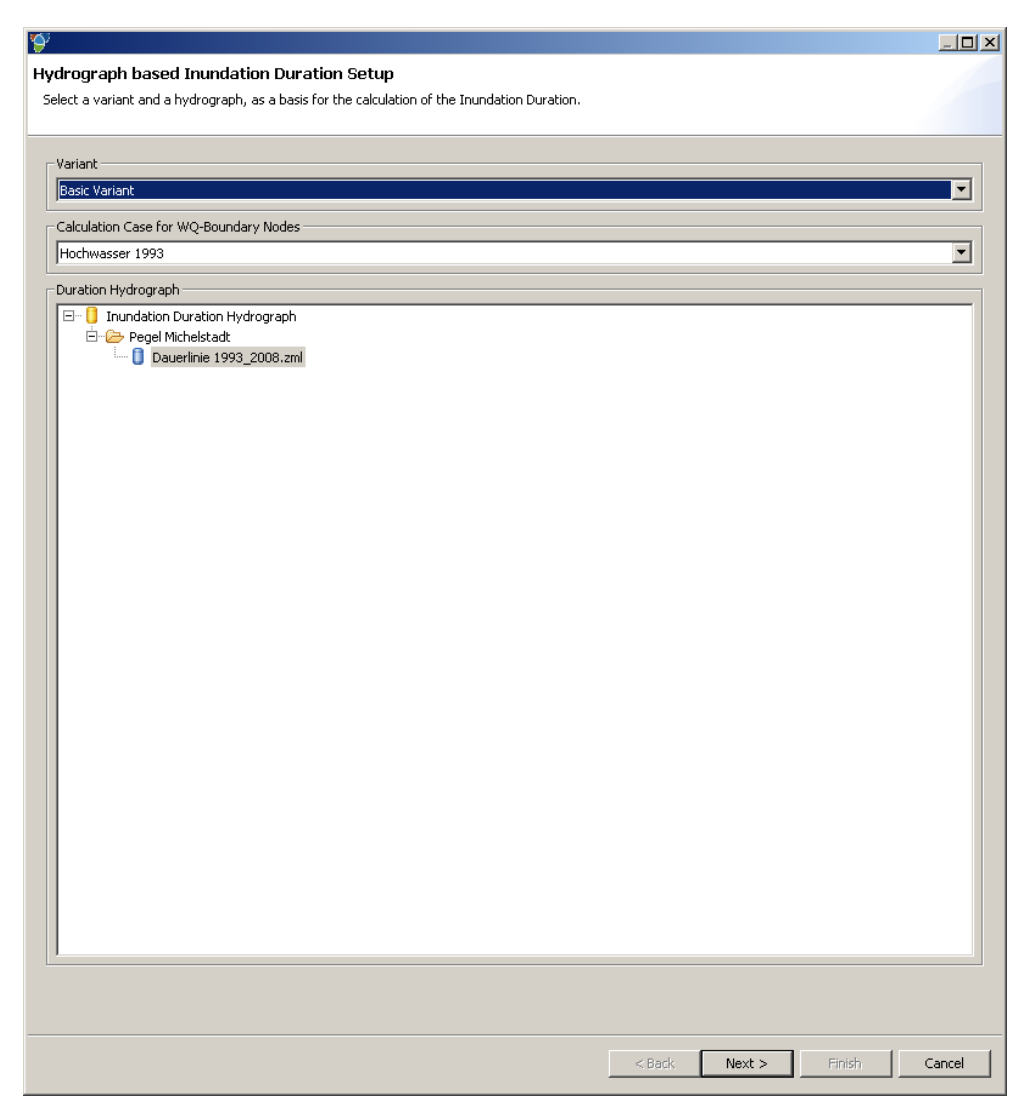

Afb. 7.6.3-1: Selectie van variante, rekenverloop en hydrograaf

Op de eerste pagina (zie <u>afbeelding 7.6.3-1</u>) wordt de variant geselecteerd die voor de overstromingsduur moet worden bepaald. Voor de tijdreeksverbindingsknooppunten met waterpeil-afvoer-functie die ongewijzigd blijven moet als grondslag een rekenverloop met een tegelijkertijd geldige waterpeil-afvoer-functie worden aangegeven. Bovendien wordt hier een hydrograaf uit de tijdreeks- en hydrograafmanager (zie <u>hoofdstuk 5.3</u>) geselecteerd.

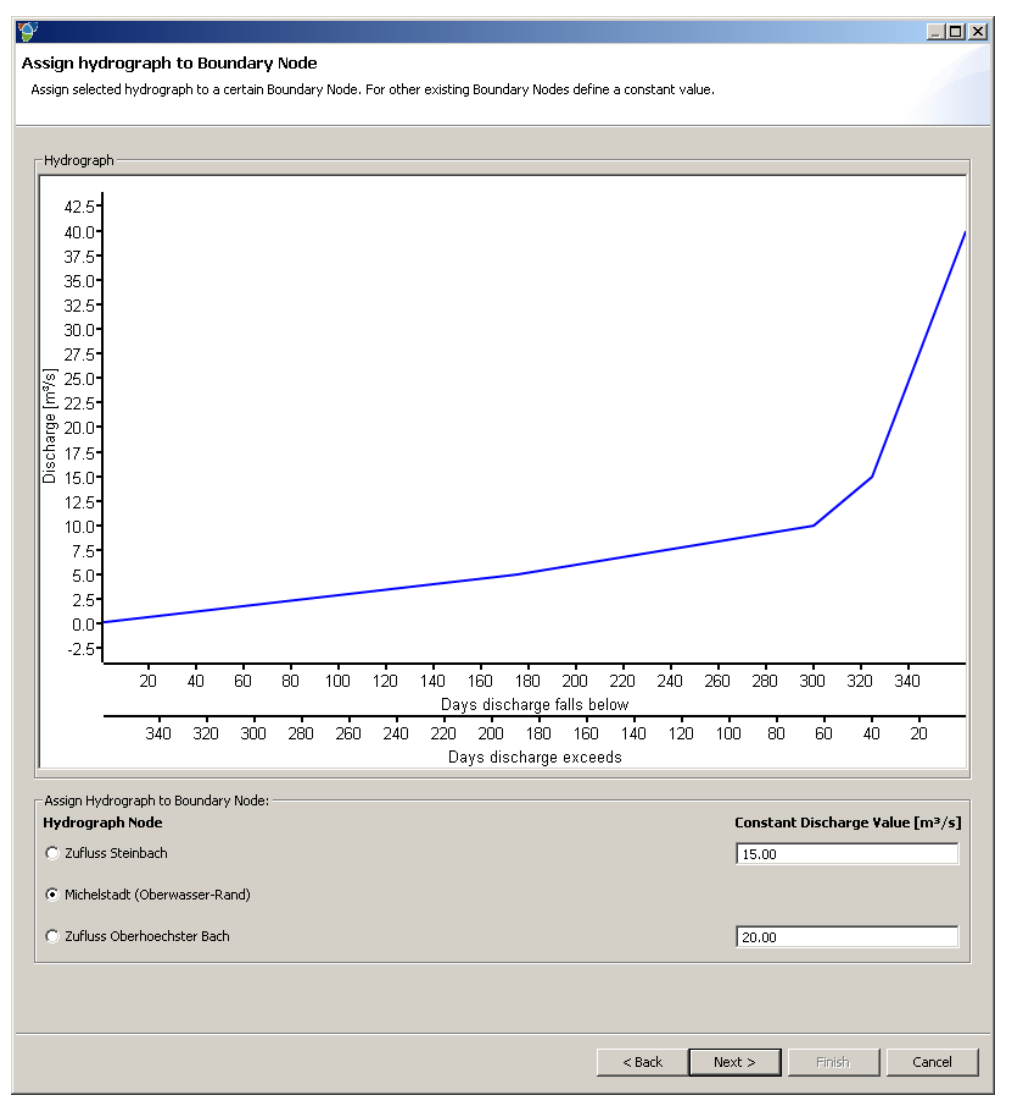

Afb. 7.6.3-2: Toewijzing van de hydrograaf

Op de tweede pagina (zie <u>afbeelding 7.6.3-2</u>) wordt de geselecteerde hydrograaf als diagram weergegeven. De in tegengestelde richtingen lopende x-assen ondersteunen de twee mogelijke interpretaties van de hydrograaf als weergave van de duur van de afvoer-onderschrijding (bovenste as) resp. –overschrijding (onderste as). Op de lijst onderaan moet het tijdreeksverbindingsknooppunt met afvoergrafiek worden geselecteerd waarvoor de hydrograaf moet gelden. Hiervoor moet het knooppunt worden gekozen dat door de aanwezige hydrograaf wordt gekarakteriseerd (normaal gesproken het hoofdzakelijke waterloop) Voor de andere (zijdelingse toevoer-) knooppunten moet een constante waarde voor de afvoer aangegeven worden.

| 9                                                                                                 |                                                                               |       |
|---------------------------------------------------------------------------------------------------|-------------------------------------------------------------------------------|-------|
| Configure Duration Classes                                                                        |                                                                               |       |
|                                                                                                   |                                                                               |       |
|                                                                                                   |                                                                               |       |
| Hydrograph                                                                                        |                                                                               |       |
| 40.0<br>35.0<br>50.0<br>25.0<br>80.0<br>25.0<br>80.0<br>15.0<br>15.0<br>5.0<br>0.0<br>20.40<br>60 | 80 100 120 140 160 180 200 220 240 260 260 300 320 340                        |       |
|                                                                                                   | Days discharge falls below                                                    |       |
| 340 320 300                                                                                       | 280 260 240 220 200 180 160 140 120 100 80 60 40 20<br>Days discharge exceeds |       |
| - Duration Manning                                                                                | · · ·                                                                         |       |
| Duration Class                                                                                    | from to                                                                       |       |
| very short [d]                                                                                    | 0 3                                                                           |       |
| short [d]                                                                                         | 3 10                                                                          |       |
| medium [d]                                                                                        | 10 20                                                                         |       |
| long [d]                                                                                          | 20 60                                                                         |       |
| very long [d]                                                                                     | 60 90                                                                         |       |
| almost always [d]                                                                                 | 90 182                                                                        |       |
| always [d]                                                                                        | 182 365                                                                       |       |
|                                                                                                   |                                                                               |       |
|                                                                                                   |                                                                               |       |
|                                                                                                   |                                                                               |       |
|                                                                                                   |                                                                               |       |
|                                                                                                   | <back next=""> Finish Ca</back>                                               | ancel |

Afb. 7.6.3-3: Configuratie van de interval-bovengrenzen van de duurklassen

Nu wordt de definitie van de interval-bovengrens van de aparte duurklassen uitgevoerd (zie <u>afbeelding 7.6.3-3</u>). De betreffende tijdsintervallen worden in de erboven weergegeven grafiek voor de overzichtelijkheid ingekleurd.

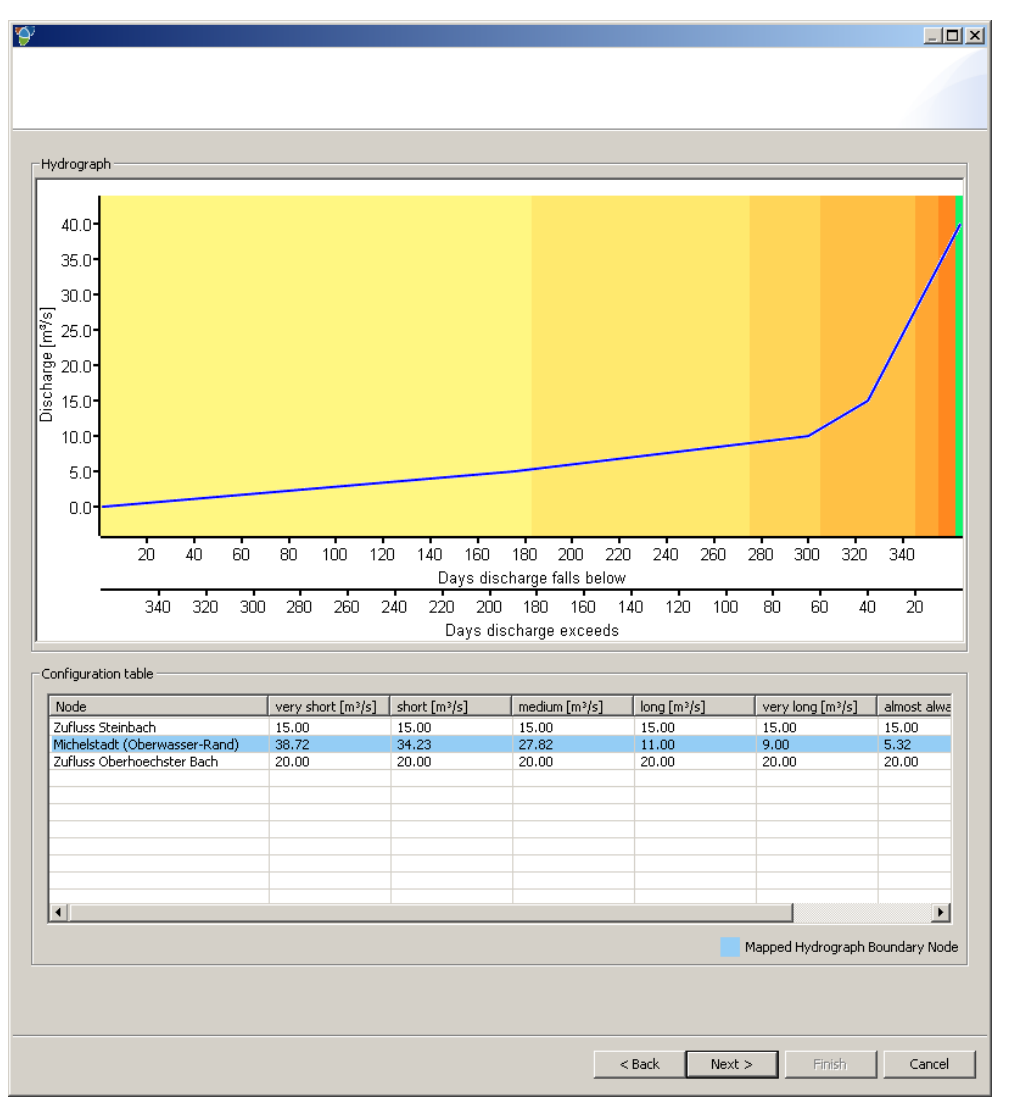

Afb. 7.6.3-4: Overzicht van te gebruiken afvoerwaarden

Op de volgende pagina (zie <u>afbeelding 7.6.3-4</u>) worden de ingevoerde en berekende afvoerwaarden overzichtelijk samengesteld. Afgezien van de grafiek van de vorige pagina is er een tabel die voor ieder tijdreeksverbindingsknooppunt met afvoergrafiek en voor iedere van de duurklassen de afvoerwaarde bevat. In de tabel is het knooppunt waarvoor de waarden uit de hydrograaf worden geëxtraheerd, blauw gemarkeerd. Overeenkomstig het vaste aantal duurklassen worden in totaal zeven quasi-stationaire hydraulische berekeningen gedefinieerd.

| У<br>У                                 |          |                         |          |
|----------------------------------------|----------|-------------------------|----------|
|                                        |          |                         |          |
|                                        |          |                         |          |
|                                        |          |                         |          |
| Computation Settings                   |          |                         |          |
| Length of all Branches in Flow Network | 29.37 km |                         |          |
| Simulation Time in days                | 3        |                         |          |
| Length of Time Steps in minutes        | 5        |                         | _        |
| Time Step Multiplier                   | 3        |                         |          |
| Calculation State                      |          |                         |          |
|                                        |          |                         | Details  |
| nofdp IDSS Log                         |          |                         |          |
|                                        |          |                         | <u> </u> |
|                                        |          |                         |          |
|                                        |          |                         |          |
|                                        |          |                         |          |
|                                        |          |                         |          |
|                                        |          |                         |          |
|                                        |          |                         |          |
|                                        |          |                         |          |
| <b>T</b>                               |          |                         |          |
| Sobek Calculation Core Log             |          |                         |          |
|                                        |          |                         | <b>A</b> |
|                                        |          |                         |          |
|                                        |          |                         |          |
|                                        |          |                         |          |
|                                        |          |                         |          |
|                                        |          |                         |          |
|                                        |          |                         |          |
|                                        |          |                         |          |
|                                        |          |                         | <b>_</b> |
| 1                                      |          |                         |          |
|                                        |          |                         |          |
|                                        |          |                         |          |
|                                        |          |                         | 1        |
|                                        |          | < Back Next > Finish Ca | ancel    |

Afb. 7.6.3-5: Start van de berekening

Op de laatste pagina (zie <u>afbeelding 7.6.3-5</u>) moeten nog instellingen voor de simulatierekening uitgevoerd worden. Deze instellingen zijn net als die voor een definitie van het rekenverloop (zie <u>hoofdstuk 5.4.6</u>). Voor de noodzakelijke simulatieduur [d] wordt een inschatting op basis van de lengte van het riviernetwerk voorgesteld. De lengte van de simulatieduur moet zodanig worden gekozen dat in de eindtoestand van de berekening quasi-stationaire toestanden optreden.

Na de start met Finish wordt voor iedere duurklasse een berekening voorbereid en uitgevoerd. Om numerieke instabiliteiten te voorkomen worden de afvoergrafieken waarmee de (quasi-stationaire) hydraulische berekeningen worden gevuld, niet als constante hydrograaf aangemaakt, maar van een lineaire stijging voorzien.

# ⚠ Opmerking:

Er worden zeven volledige hydraulische berekeningen met batchwerking uitgevoerd. Afhankelijk van de grootte van het hydraulische model alsmede de resolutie van het hoogtemodel moet er met gelijke berekeningstijden worden gerekend. Op deze pagina van de assistent kunnen de vordering, de details en de LOGbestanden bij de aparte berekeningen bekeken worden net als bij de hydraulische berekening (zie <u>hoofdstuk 7.4</u>).

Na afloop van iedere berekening wordt, voor de overeenkomstige duurklasse, het waterpeil van de laatste tijdstap gebruikt om met de profielgeometrieën en het bij de schematisatie behorende hoogtemodel, de ruimtelijke uitbreiding (overstromingsvlakte) te berekenen.

Vervolgens wordt het totale resultaat aangemaakt doordat de overstromingsvlaktes van de duurklassen met elkaar gekoppeld worden. Bij de laatste stap wordt het resultaat op de kaart ingevoegd.

De navigatie op de kaart en het bijladen van nieuwe thema's alsmede de activering van aparte thema's op de kaart gebeuren conform de in <u>hoofdstuk 3.4</u> toegelichte aanpak en conventies. Na het inschakelen van **i** in de toolbalk van het kaartbeeld wordt de klasse van de duurklasse als tooltip weergegeven, wanneer de muis eroverheen komt.

Met in kunnen de aangemaakte geodata in de nofdp IDSS geodatabasis overgenomen worden. Dit gebeurt met behulp van een assistent (zie hoofdstuk 3.4).

### 8 EVALUATIE VAN DE VARIANTEN

De evaluatie van de aparte planningsvarianten is een belangrijke bijdrage voor het vinden van een beslissing. Hierna worden de aparte methodes die in het nofdp IDSS geïmplementeerd zijn, toegelicht voorgesteld.

### 8.1 Rangorde bepalen

Bij de bepaling van de rangorde kan bij de projectvarianten nog een vergelijking vergelijking van voor- en nadelen worden uitgevoerd. <u>Afbeelding 8.1-1</u> geeft een voorbeeld voor een bepaling van de rangorde.

Op basis van deze vergelijkingen kan de gebruiker naar eigen gevoel een volgorde van de projectvarianten vastleggen. Een vergelijking van de voor- en nadelen van de aparte varianten kan op basis van *juridische, ecologische, economische, politieke, socio-culturele* en *technische* criteria uitgevoerd worden.

De thema's kunnen op de lijst worden geselecteerd. Deze lijst bevindt zich in het linker onderste gedeelte van het venster. Met Check all worden alle thema's geselecteerd, met Uncheck all worden alle thema's gedeselecteerd. Bij de procedure van selecteren en deselecteren gaan er geen tevoren ingevoerd teksten verloren. Alleen wordt de overzichtelijkheid voor de vergelijking van de aparte varianten met betrekking tot geselecteerde thema's verbeterd.

| Snofdp IDSS<br>File Window Help                                                                                    |                                                                       |           |                                            | _le                          | 2 |
|----------------------------------------------------------------------------------------------------|-----------------------------------------------------------------------|-----------|--------------------------------------------|------------------------------|---|
| Protect: Mümling - Example Protect                                                                                 | h 🕾 💇 🔿 🏹                                                             | 💇 Ranking |                                            |                              |   |
|                                                                                                    |                                                                       |           |                                            |                              | - |
| PROJECT SETUP                                                                                                    | ANALYSIS TOOLS                                                        | ÷         | ▼ 1. Rank: Basic Variant                   |                              |   |
| Cross Section Manager                                                                                              | ISAR Application                                                      |           | Advantages -Technological                  | Disadvantages -Technological |   |
| Time Series Manager                                                                                                | Vegetation Sutability                                                 |           | A                                          | ×                            |   |
| Flow Network Setup                                                                                                 | Water Storage Suitability                                             |           |                                            |                              |   |
| INTERACTIVE PLANNING                                                                                               |                                                                       |           |                                            |                              |   |
| Conflict Detection                                                                                                 | Measure Formulation                                                   |           | -                                          | -                            |   |
| Variant Manager                                                                                                    | Hydraulic Computation                                                 |           |                                            |                              |   |
| Flood Risk                                                                                                    | Inundation Duration                                                   |           | Advantages -Ecological                     | Disadvantages -Ecological    |   |
| EVALUATION                                                                                                    |                                                                       |           |                                            | -                            |   |
| Ranking                                                                                                    | Assessment Manager                                                    |           |                                            |                              |   |
| Rating                                                                                                    | Value Benefit Analysis                                                |           |                                            |                              |   |
| Cost-Effectiveness Analysis                                                                                        |                                                                       |           |                                            | <u>v</u>                     |   |
| COMMUNICATION                                                                                                    |                                                                       |           |                                            |                              |   |
| Screenshot Manager                                                                                                 | Report Manager                                                        |           |                                            |                              |   |
| Google Earth (TM) Interface                                                                                        | Export Manager                                                        | Û         | ▼ 2. Rank: Variant 1 - Retention Area Zell |                              |   |
| Basking                                                                                                    |                                                                       |           | Advantages -Technological                  | Disadvantages -Technological |   |
| Define advantages and disadvantages<br>categories. The ranking order can b<br>up or down the list using the arrows | ges for each variant in different<br>e changed by moving the variants |           |                                            | Ă                            |   |
| Show Topics:                                                                                                    |                                                                       |           |                                            |                              |   |
| P olitical                                                                                                    |                                                                       |           | <u>×</u>                                   | ×.                           |   |
| S ocio-Cultural                                                                                                    |                                                                       |           | Advantages -Ecological                     | Disadvantages -Ecological    |   |
| ∐T echnological<br>□L egal                                                                                         |                                                                       |           | ×                                          | ×                            |   |
| E cological                                                                                                    |                                                                       |           |                                            |                              |   |
| Charle All United                                                                                                  | and All                                                               |           |                                            |                              |   |
| Check All Unch                                                                                                    | eck All                                                               |           | -                                          | -                            |   |
|                                                                                                    |                                                                       |           | <u>&gt;</u>                                | <u> </u>                     |   |
|                                                                                                    |                                                                       |           |                                            |                              |   |
|                                                                                                    |                                                                       |           |                                            |                              |   |
|                                                                                                    |                                                                       |           |                                            |                              |   |
|                                                                                                    |                                                                       |           |                                            |                              |   |
|                                                                                                    |                                                                       |           |                                            |                              |   |
|                                                                                                    |                                                                       |           |                                            |                              |   |
|                                                                                                    |                                                                       |           |                                            |                              |   |
|                                                                                                    |                                                                       |           |                                            |                              |   |
|                                                                                                    |                                                                       |           |                                            |                              |   |
|                                                                                                    |                                                                       |           |                                            |                              | _ |

Afb. 8.1-1: Rangorde bepalen

In het rechter gedeelte van het venster wordt de vergelijking van de voor- en nadelen voor geselecteerde thema's voor de aparte varianten uitgevoerd. Hier kunnen voor iedere variant apart de themateksten met  $\neg$  verbergen resp. vervolgens met  $\blacktriangleright$  weer zichtbaar gemaakt worden. De varianten zijn met een aanduiding in de kopregel gekenmerkt. Bovendien is in de kopregel vóór de variantenaanduiding de rangorde (ranking) van de variant aangegeven. Door op  $\clubsuit$  te klikken wordt de betreffende variant met een plaats in het ranking omlaag gezet, met een klik op  $\widehat{\mathbf{v}}$  wordt de betreffende variant een plaats omhoog gezet.

#### 8.2 De evaluatie-manager

Evaluaties worden in twee stappen vastgelegd. Allereerst moet de evaluatieschaal gedefinieerd resp. geselecteerd worden. Aan deze schaal kunnen dan successievelijk verdere criteria worden toegevoegd. De evaluatieschalen worden in het linker onderste gedeelte van het venster vastgelegd.

Een nieuwe evaluatiesjabloon wordt met 🗣 aangemaakt. Er verschijnt een assistent waar een naam en een beschrijving (metagegevens) gegeven moet worden. Tot slot kan een individueel opschrift van de tabel van de evaluatiesjabloon die op de rechter helft van het venster wordt aangegeven, gedefinieerd worden. Wanneer er niets wordt ingevoerd wordt het in <u>afbeelding 8.2-1</u> getoonde opschrift van de tabellen standaard gebruikt. Het nieuwe sjabloon verschijnt vervolgens op de bestaande sjabloonlijst. Met 🖉 kunnen de metagegevens bij de betreffende sjabloon worden gewijzigd, 📽 verdubbelt de geselecteerde sjabloon en 🎇 wist de geselecteerde sjabloon. Een juist geopend sjabloon kan niet gewist worden. Het openen van een waarderingssjabloon gebeurt door klikken op het icon 🗐 , vervolgens wordt dit sjabloon geopend (💷) en de bijbehorende criteria worden aan de rechter kant van het venster weergegeven. Alle wijzigingen van de waarderingsjabloon worden opgeslagen.

Nieuwe waarderingscriteria kunnen in een projectspecifieke pool worden ingevoegd. Hiervoor moet - onder criteria worden gebruikt Er verschijnt een assistent waar eerst aan moet worden gegeven of het om een maatregelcriterium (), een kostencriterium () of een variantencriterium () gaat. Vervolgens moet een naam, een beknopte beschrijving, de eenheden van het criterium (bijv. Euro, cm, ha) gedefinieerd worden alsmede een aggregatiefunctie (som of gemiddelde waarde) – voor zover het om een maatregel- of kostencriterium gaat – gekozen worden. Het nieuwe waarderingscriterium verschijnt vervolgens op de bestaande lijst met criteria.

Met  $\checkmark$  kunnen de metagegevens bij het geselecteerde criterium gewijzigd worden. De tevoren uitgevoerde toewijzing van criteria kan achteraf niet gewijzigd worden. wist een geselecteerd criterium.

In het rechter gedeelte van het venster worden de waarderingsjablonen en de gedefinieerde varianten onder elkaar weergegeven. Ieder item kan met 🔹 dichtgeklapt – alleen de kopregel is nog zichtbaar - resp. aansluitend met 🕨 weer helemaal opengeklapt worden.

De waarderingssjablonen worden door de gebruiker successievelijk aangemaakt. Hierbij worden aan de criteria drie hoofdcategorieën die met verschillende kleuren zijn gemarkeerd, toegewezen. Standaard zijn deze categorieën *ecologie* (groen), *water* (blauw) en *mens* (rood). Deze categorieën zijn op hun beurt nog een keer in twee subgedeeltes ontleed. Hier wordt standaard onderscheiden tussen de lokale (lichte tint) en de regionale schaal (donkere tint). De keuze van criteria en de toewijzing ervan aan de categorieën gebeurt door selectie van de notatie uit de criteria-selectielijst in het betreffende gedeelte van de waarderingssjabloon. Standaard zijn in alle lijsten alle gedefinieerde criteria opgeslagen.

Er is geen beperking voor het aantal criteria per categorie waar rekening mee gehouden moet worden. Wanneer een criterium op een bepaald punt is geselecteerd, wordt vervolgens eronder automatisch een verdere criteria-selectielijst weergegeven.

De geselecteerde criteria worden aan alle varianten per regel toegewezen. Afgezien van de naam wordt daar ook om de overzichtelijkheid de kleur van de bijbehorende categorie bewaard. Ieder criterium kan met "wissen" (eerste punt op de selectielijst) weer worden gewist.

Voorwaarde voor een gedifferentieerde waardering is het dat in de variantenmanager (zie <u>hoofdstuk 7.3</u>) aan de varianten maatregelen worden toegewezen. Alleen dan kan een gemiddelde of een som van de maatregelgerelateerde criteriumswaarde berekend worden. De aan de varianten toegewezen maatregelen worden per kolom aan de betreffende varianten toegewezen (zie <u>afbeelding 8.2-1</u>). De geaggregeerde waarden kan de gebruiker in de kolom "Waarde" overschrijven. Ontbrekende waarden of van de geselecteerde aggregatieregel afwijkende waarden worden met een <u>A</u> gekenmerkt.

| Fi                 | nofdp 1D55<br>e Window Help                                                     |                                                                 |                                        |                                 |        |                   |                 |                 |                            |                               | _83     |  |  |
|--------------------|---------------------------------------------------------------------------------|-----------------------------------------------------------------|----------------------------------------|---------------------------------|--------|-------------------|-----------------|-----------------|----------------------------|-------------------------------|---------|--|--|
|                    | Project: Mümling - Example Project                                              | à 🖶 💝 🕐 🍸                                                       | 💝 Assessment Manager                   |                                 |        |                   |                 |                 |                            |                               |         |  |  |
|                    | PROJECT SETUP<br>Geodata Import<br>Cross Section Manager                        | ANALYSIS TOOLS<br>ISAR Web<br>ISAR Application                  | ▼ Assessment_Tem<br>Linkage via spatia | plate: Assessment<br>I planning | Templa | te<br>Integrating | disciplines     | 5               |                            |                               |         |  |  |
| I                  |                                                                                 | Vegetation Suitability                                          | Integrating scales                     |                                 |        | Human syst        | em              |                 | Water system               | Ecological system             |         |  |  |
| L                  |                                                                                 | Water Storage Suitability                                       |                                        |                                 |        |                   |                 |                 |                            |                               |         |  |  |
| Ľ                  | INTERACTIVE PLANNING                                                            |                                                                 |                                        | Local scale                     |        | Social accep      | tance in Höchst | •               | Water level in Höchst 💌    | Ecological impact of the me   | asure 💌 |  |  |
| L                  |                                                                                 | Measure Formulation                                             |                                        |                                 |        | Social accep      | tance in Zell   | -               | Water level in Zell 💌      | Select Criterion              | -       |  |  |
|                    | Variant Manager                                                                 | Hydraulic Computation                                           |                                        |                                 |        | Costs of the      | measure         | -               | Select Criterion           | ]                             |         |  |  |
| L                  | Flood Risk                                                                      | Inundation Duration                                             |                                        |                                 |        | Select Criter     | ion             | ٣               |                            |                               |         |  |  |
| I                  | EVALUATION                                                                      |                                                                 |                                        | Regional scale                  |        | Regional So       | ial acceptance  | Ţ               | Water Journal at Direlli   | Ecological impact of the year | inch 💌  |  |  |
| I                  | Ranking                                                                         | Assessment Manager                                              |                                        |                                 |        | Regional So       | la acceptance   |                 | water level at Pireli      | Schub Column                  |         |  |  |
| I                  | Rating                                                                          | Value Benefit Analysis                                          |                                        |                                 |        | Costs of the      | measure         |                 | Select Uniterion           | Select Uniterion              |         |  |  |
| l                  | Cost-Effectiveness Analysis                                                     |                                                                 |                                        |                                 |        | Select Uniter     | ion             |                 |                            |                               |         |  |  |
|                    | COMMUNICATION                                                                   | Denvel Manager                                                  | ▼ Variant: Basic Var                   | iant                            |        |                   |                 |                 |                            |                               | -       |  |  |
|                    |                                                                                 | Funded Manager                                                  |                                        |                                 |        |                   |                 | fiktiv          | ves Wehr                   |                               |         |  |  |
| L                  | Google Earth (TM) Interface                                                     | export manager                                                  | Criterion                              |                                 | Value  |                   | Mean / Sum      | (Abfl           | usskontrolle)              |                               |         |  |  |
| Assessment Manager |                                                                                 |                                                                 | Social acceptance in                   | Höchst (Points 1-10)            | 3      | 3.00 💧            | 0.00            |                 | 0.00 💧                     |                               |         |  |  |
|                    | As a precondition for "Rating," "Value<br>Effectiveness Analysis," please defin | e Benefit Analysis" and "Cost-<br>ie an assessment template and | Social acceptance in                   | Zell (Points 1-10)              | 2      | 2.00 🚯            | 0.00            |                 | 0.00 🚯                     |                               |         |  |  |
|                    | evaluation criteria.                                                            |                                                                 | Costs of the measur                    | e [Mio. €]                      | 0      | 0.00              | 0.00            |                 | 0.00 🚯                     |                               |         |  |  |
|                    | Assessment Templates av                                                         | ailable -                                                       | Regional Social acce                   | otance [Points 1-10]            | 4      | 1.00              |                 |                 |                            |                               |         |  |  |
|                    | Assessment remplaces av                                                         |                                                                 | Costs of the measur                    | e [Mio. €]                      |        | 1.00              | 0.00            |                 | 0.00 (A)                   |                               | _       |  |  |
|                    | Assessment Template                                                             | / -:: ×                                                         | Water level in Höchs                   | t [cm]                          | 2      | 2.20              |                 | -               |                            |                               |         |  |  |
|                    |                                                                                 |                                                                 | Water level in Zell [c                 | m]                              | 2      | 2.00              |                 |                 |                            |                               | _       |  |  |
|                    | Catalogue of evaluation crit                                                    | eria 🝦 🥖 🗙                                                      | Water level at Pirelli                 | [cm]                            |        | 2.40              |                 |                 |                            |                               | _       |  |  |
|                    | Social acceptance in Höc                                                        | hst                                                             | Ecological impact of                   | the measure [Points             | 10     | 0.00              | 0.00            |                 | 0.00 💩                     |                               | _       |  |  |
|                    | Costs of the measure<br>Regional Social acceptan                                | nce                                                             | Ecological impact of<br>1-10]          | the variant (Points             | 10     | 0.00              |                 |                 |                            |                               |         |  |  |
|                    | Water level in Höchst                                                           |                                                                 | ▼ Variant: Variant 1                   | - Retention Area 7              | ell?   |                   |                 |                 |                            |                               |         |  |  |
|                    | 🛃 Water level at Pireli                                                         |                                                                 | Criterion                              |                                 | Value  |                   | Mean / Sum      | fiktiv<br>(Abfi | ves Wehr<br>Jusskontrolle) | HRB Zell - Variante           | .1      |  |  |
|                    | Ecological impact of the i                                                      | measure<br>variant                                              | Social acceptance in                   | Höchst (Points 1-10)            | 7      | .00               | 3.50            |                 | 0.00                       | 7.00                          |         |  |  |
|                    | _ , ,                                                                           |                                                                 | Social acceptance in                   | Zell [Points 1-10]              | 8      | 3.00              | 4.00            |                 | 0.00 💩                     | 8.00                          |         |  |  |
|                    |                                                                                 |                                                                 | Costs of the measur                    | e [Mio. €]                      | 3      | 3.50              | 3.50            |                 | 0.00                       | 3.50                          |         |  |  |
|                    |                                                                                 |                                                                 | Regional Social acce                   | otance [Points 1-10]            | . 6    | 5.00              |                 |                 |                            | -                             |         |  |  |
|                    |                                                                                 |                                                                 | Costs of the measur                    | e [Mio.€]                       | 3      | 3.50              | 3.50            |                 | 0.00                       | 3.50                          |         |  |  |
| L                  |                                                                                 |                                                                 |                                        |                                 |        |                   |                 |                 | 1                          | 1                             |         |  |  |

Afb. 8.2-1: Definitie waarderingsschalen

#### 8.3 Variantenwaardering

Op basis van de gedefinieerde waarderingssjablonen en waarderingscriteria inclusief de waardetoewijzing voor de aparte varianten (zie <u>hoofdstuk 8.2</u>) wordt in dit gedeelte een variantenwaardering uitgevoerd (zie <u>afbeelding 8.3-1</u>). Een wijziging van deze grootheden kan alleen in de rubriek waarderingsschalen gebeuren (zie <u>hoofdstuk 8.2</u>).

De gebruiker kiest hiervoor eerst in het linker onderste gedeelte van het venster een waarderingssjabloon. Vervolgens worden aan de rechter kant van het venster de catalogi voor dit waarderingssjabloon weergegeven. Ieder item kan met dichtgeklapt – alleen de kopregel is nog zichtbaar - resp. aansluitend met helemaal opengeklapt worden.

In het bovenste gedeelte worden de aan de waarderingssjabloon toegewezen criteria weergegeven. Daar kan ieder criterium voor de geselecteerde waardering procentueel gewogen worden. De wegingen worden automatisch uit de Kosten Baten Analyse overgenomen voor zover die daar zijn gewijzigd (zie <u>hoofdstuk 8.4</u>). De som van deze gewichten moet 100% opleveren; daar moet bij de bewerking op worden gelet. Wanneer niet aan dit criterium is voldaan, verschijnt naast de som van de wegingen het symbool **(2)**. Met **(3)** wordt een gelijke verdeling van de gewichten uitgevoerd.

| 1 | nofdp ID55                         |                                 |                    |                                                                                                    |              |                                  |        |         |           |                       |                 | _ @ × |
|---|------------------------------------|---------------------------------|--------------------|----------------------------------------------------------------------------------------------------|--------------|----------------------------------|--------|---------|-----------|-----------------------|-----------------|-------|
| 1 | ile Window Help                    |                                 |                    |                                                                                                    |              |                                  |        |         |           |                       |                 |       |
|   | 💝 Project: Mümling - Example Proje | et 🚹 🕄 🖓 🖓                      | 2 💱 Rating         |                                                                                                    |              |                                  |        |         |           |                       |                 |       |
| , | PROJECT SETUP                      | ANALYSIS TOOLS                  | 👻 Common Rat       | ing Weights                                                                                           |              |                                  |        |         |           |                       |                 | -     |
|   | Geodata Import                     | ISAR Web                        | Costs of the me    | asure                                                                                                 | 5.00 %       | Ecological impact of the measure |        | 5.00 %  | Ecologica | impact of the variant | 7.00 %          | 1 11  |
|   | Cross Section Manager              | ISAR Application                | Regional Social a  | Benimal Social acceptance (10.00, %, Social acceptance in Höchst (20.00, %, Social acceptance in 7all |              |                                  |        |         |           |                       | 8.00 %          | 1 11  |
|   | Flow Network Setup                 | Water Storage Subability        |                    |                                                                                                    |              |                                  |        |         |           |                       | 0.00            |       |
|   | INTED ACTIVE DI ANNING             |                                 | Water level at P   | irelli                                                                                                | 15.00 %      | Water level in Höchst            |        | 20.00 % | Water les | el in Zell            | 20.00 %         |       |
|   | Conflict Detection                 |                                 | 🔐 Reset Weig       | htings                                                                                                |              |                                  |        |         |           | Weightin              | g Sum: 100.00 % |       |
|   | Variant Manager                    |                                 |                    |                                                                                                    |              |                                  |        |         |           |                       |                 |       |
|   | Flood Risk                         |                                 | ▼ Variant: Basic   | : Variant                                                                                             |              |                                  |        |         |           |                       |                 |       |
|   | EVALUATION                         |                                 | Costs of the mea   | sure [Mio. €]                                                                                         |              | Yalu                             | e 0.00 | 5       | core      | Weighting [%]         | Result          | - 11  |
| 1 | Ranking                            | Assessment Manager              | Ecological impact  | of the measure [P                                                                                     | oints 1-10]  |                                  | 10.00  | 10      | -         | 5.00                  | 0.50            | - 11  |
|   | Rating                             | Value Benefit Analysis          | Ecological impact  | of the variant [Poi                                                                                   | nts 1-10]    |                                  | 10.00  | 10      | -         | 7.00                  | 0.00            | - 11  |
|   | Cost-Effectiveness Analysis        |                                 | Regional Social as | ceptance [Points                                                                                      | 1-10]        |                                  | 4.00   | 2       | -         | 12.00                 | 0.24            | - 11  |
|   | COMMUNICATION                      |                                 | Social acceptance  | in Höchst [Points                                                                                     | 1-10]        |                                  | 3.00   | 3       | •         | 8.00                  | 0.24            | - 11  |
|   | Screenshot Manager                 |                                 | Social acceptance  | e in Zell [Points 1-1                                                                                 | 0]           |                                  | 2.00   | 3       | •         | 8.00                  | 0.24            | - 11  |
|   | Google cardin (1M) The nace        | export manager                  | Water level at Pir | eli [cm]                                                                                              |              |                                  | 2.40   | 1       | •         | 15.00                 | 0.15            | - 11  |
|   | Rating                             | deale second and a locate built | Water level in Hö  | chst [cm]                                                                                             |              |                                  | 2.20   | 2       | •         | 20.00                 | 0.40            | - 11  |
|   | weighting the scored values of the | defined evaluation criteria.    | Water level in Zel | l [cm]                                                                                                |              |                                  | 2.00   | 3       | •         | 20.00                 | 0.60            |       |
|   | Choose an assessment template      | e for further analysis:         |                    |                                                                                                    |              |                                  |        |         |           | 100.00                | 3.57            |       |
|   | Assessment Template                | •                               | w Vavianti Vavia   | ent 1 - Betentio                                                                                      | a Area Zoll  |                                  |        |         |           |                       |                 | _     |
|   |                                    |                                 | Collegian          | inc 1 - Ketentio                                                                                      | I AI CO ECII |                                  | -      |         |           | maraketa a for 1      | Devel           |       |
|   |                                    |                                 | Costs of the mea   | sure [Mio. €]                                                                                         |              | Taic                             | 3.50   | 5       | - COTE    | 5.00                  | 0.25            | - 81  |
|   |                                    |                                 | Ecological impact  | of the measure [P                                                                                     | oints 1-10]  |                                  | 3.00   | 3       | •         | 5.00                  | 0.15            | - 81  |
|   |                                    |                                 | Ecological impact  | of the variant [Poi                                                                                   | nts 1-10]    |                                  | 2.00   | 2       | ¥         | 7.00                  | 0.14            | -     |
|   |                                    |                                 | Rating Results     |                                                                                                    |              |                                  |        |         |           |                       |                 |       |
|   |                                    |                                 | ▼ Variant Rating   | 2                                                                                                    |              |                                  | _      |         |           |                       |                 |       |
|   |                                    |                                 | Points Varia       | nt Name                                                                                               |              |                                  |        |         |           |                       |                 |       |
|   |                                    |                                 | 6.13 Varian        | it 1 - Retention An                                                                                   | na Zeli      |                                  |        |         |           |                       |                 | _     |
|   |                                    |                                 | 3.57 Basic         | lariant                                                                                               |              |                                  |        |         |           |                       |                 |       |
|   |                                    |                                 |                    |                                                                                                    |              |                                  |        |         |           |                       |                 |       |
|   |                                    |                                 |                    |                                                                                                    |              |                                  |        |         |           |                       |                 |       |
|   |                                    |                                 |                    |                                                                                                    |              |                                  |        |         |           |                       |                 |       |
|   |                                    |                                 |                    |                                                                                                    |              |                                  |        |         |           |                       |                 |       |
|   |                                    |                                 |                    |                                                                                                    |              |                                  |        |         |           |                       |                 |       |
| ļ |                                    |                                 |                    |                                                                                                    |              |                                  |        | 1       |           | 1                     | 1 1             |       |
|   |                                    |                                 |                    |                                                                                                    |              |                                  |        |         |           |                       |                 |       |

Afb. 8.3-1: Variantenwaardering

Eronder worden de gedefinieerde varianten op een lijst vermeld. Aan iedere variant zijn hierbij per regel de aparte criteria toegewezen. Voor de gebruiker worden daarbij de waarden bij deze criteria aangegeven zoals hij die in <u>hoofdstuk 8.2</u> heeft vastgelegd. De gebruiker kan bij waardering aan ieder criterium uit de selectielijst een waardering van tussen 1 en 10 toewijzen. Deze waardering wordt automatisch met de bijbehorende weging voorzien en tot een totaal aantal punten van de variant opgeteld.

In het onderste gedeelte van de rechter kant van het venster worden de varianten gesorteerd volgens het totale aantal punten in het resultaat (ranking) op een lijst weergegeven.

#### 8.4 Kosten Baten Analyse

Op basis van de gedefinieerde waarderingssjablonen en waarderingscriteria inclusief de waardetoewijzing voor de aparte varianten (zie <u>hoofdstuk 8.2</u>) wordt in dit gedeelte een Kosten Baten Analyse uitgevoerd (zie <u>afbeelding 8.4-1</u>, voor de methode zie <u>/6/</u>, appendix F). Een wijziging van deze grootheden kan alleen in de rubriek waarderingsschalen gebeuren (zie <u>hoofdstuk 8.2</u>).

De gebruiker kiest hiervoor eerst in het linker onderste gedeelte van het venster een waarderingssjabloon. Vervolgens worden aan de rechter kant van het venster de catalogi voor de Kosten Baten Analyse weergegeven. Elk van deze gedeeltes kan met ▼ op een regel dichtgeklapt en vervolgens met ► weer helemaal opengeklapt worden.

De vergelijking van de aparte varianten gebeurt in zuilgrafieken. Daarin zijn de varianten met afkortingen aangeduid. Een legenda van deze afkortingen bevindt zich in het onderste gedeelte van het venster.

In het bovenste gedeelte worden de aan het waarderingssjabloon toegewezen criteria weergegeven. Daar kan ieder criterium voor de geselecteerde waardering procentueel gewogen worden. De wegingen worden automatisch uit de variantenwaardering overgenomen (zie hoofdstuk 8.3). De som van deze gewichten moet 100% opleveren; daar moet bij de bewerking op worden gelet. Wanneer niet aan dit criterium is voldaan, verschijnt naast de som van de wegingen het symbool <sup>(2)</sup>. Met <sup>(3)</sup>/<sub>(2)</sub> wordt een gelijke verdeling van de gewichten uitgevoerd.

Voor ieder criterium dat in de geselecteerde waarderingssjabloon is opgenomen kan er een eigen waarderingsfunctie gedefinieerd worden. De Kosten Baten functies worden via steunpuntparen (absciswaarde (x-waarde) en waarderingsfunctiewaarde (y-waarde)) in een tabel gedefinieerd. Het verloop van de curve wordt rechts naast de registratie van de functie in een tabel weergegeven. In het rechter gedeelte van dit traject worden voor dit criterium de kosten en baten voor de verschillende varianten in een kolommengrafiek vergeleken. Zowel de lijn als de kolommen kunnen met 🖬 in een eigen venster vergroot weergegeven worden.

Bij de definitie van de functies moet erop worden gelet dat de waarden tussen de 1 en de 10 moeten liggen. Bovendien moet erop gelet worden dat de absciswaarden (x-waarde) het gehele spectrum van de waarderingen (zie <u>hoofdstuk 8.2</u>) voor het betreffende criterium omvatten.

Door aanvinken van het vakje "Variantenwaardering weergeven" worden de kosten en baten voor het betreffende criterium uit de variantenwaardering als punten in de weergave van de kosten baten functie (niet gewogen waarden) weergegeven. Bovendien worden de gewogen kosten en baten van de variabelenwaardering (zie <u>hoofdstuk 8.3</u>) en de resultaten uit de Kosten Baten Analyse voor de aparte criteria vergeleken.

| 💱 nofdp IDSS                                                                |                                                                          |                                     |                         |                    |                  |       |         | _ 8 × |
|-----------------------------------------------------------------------------|--------------------------------------------------------------------------|-------------------------------------|-------------------------|--------------------|------------------|-------|---------|-------|
| File Window Help                                                            |                                                                          |                                     |                         |                    |                  |       |         |       |
| 💱 Project: Mümling - Example Proje                                          | a 💧 🕆 💱 🕐 🕻                                                              | Value Benefit Analysis Setup        |                         |                    |                  |       |         |       |
| PROJECT SETUP                                                               | ANALYSIS TOOLS                                                           | Common Rating Weights               |                         |                    |                  |       |         |       |
| Geodata Import                                                              | ISAR Web                                                                 | ▼ Value Benefit Functions           |                         |                    |                  |       |         |       |
| Cross Section Manager                                                       | ISAR Application                                                         | Show Scoring Values                 |                         |                    |                  |       |         | -     |
| Time Series Manager                                                         | Vegetation Sutability                                                    | Criterion: Costs of the measure [   | [Mio. €]                |                    |                  |       |         | - 11  |
| Flow Network Setup                                                          | Water Storage Suitability                                                | 🕂 🖻 🙃 🗶                             | 4                       |                    |                  | 44    |         |       |
| INTERACTIVE PLANNING                                                        |                                                                          | Value Value                         | Benefit Rating          |                    |                  |       |         |       |
| Conflict Detection                                                          |                                                                          | 0.0 10.0                            |                         | •                  |                  |       |         |       |
| Variant Manager                                                             |                                                                          | 3.5 5.0                             | 5.0 -                   |                    | •                | 5.0 - |         |       |
| Flood Risk                                                                  |                                                                          | 6.0 2.0                             |                         |                    |                  |       |         |       |
| EVALUATION                                                                  |                                                                          |                                     |                         | 0.00 1.00 2.00 3.0 | 0 4.00 5.00 6.00 | `     | (ARU1 ) | /ARU2 |
| Ranking                                                                     |                                                                          |                                     |                         |                    |                  |       |         |       |
| Rating                                                                      | Value Benefit Analysis                                                   | Criterion: Ecological impact of th  | e measure [Points 1-10] |                    |                  |       |         |       |
| Cost-Effectiveness Analysis                                                 |                                                                          | + 🗈 🔂 🗙                             | •                       |                    |                  | -     |         |       |
| COMMUNICATION                                                               |                                                                          | Value Value                         | Benefit Rating          |                    |                  |       |         |       |
| Screenshot Manager                                                          |                                                                          | 1.0 1.0 1.0 10.0                    |                         |                    | •                |       |         |       |
| Google Earth (TM) Interface                                                 |                                                                          |                                     |                         | • •                |                  | 5.0   |         |       |
| Value Repolit Applusis                                                      |                                                                          |                                     |                         | 0.0 2.0 4.0 6      | 3.0 8.0 10.0     | v     | (AR01 \ | /AR02 |
| "Value Benefit Analysis" is a non-m                                         | onetary evaluation procedure. With                                       |                                     |                         |                    |                  |       |         |       |
| this procedure, variants can be cor<br>with differing dimensions by definin | mpared by using evaluation criteria<br>Ig Value Benefit Functions, which |                                     |                         |                    |                  |       |         |       |
| transform the values into a dimensi                                         | ionless system.                                                          | "  Result of Value Benefit Analysis |                         |                    |                  |       |         |       |
| Choose an assessment template                                               | e for further analysis:                                                  |                                     | sis                     |                    |                  |       |         |       |
| Assessment Template                                                         | ¥                                                                        | Water level at Pirelli [cm]         | 15.00                   | 2.00               | 0.30             | 5.00  | 0.75    | -     |
| - Yarianto                                                                  |                                                                          | Water level in Höchst [cm]          | 20.00                   | 2.00               | 0.40             | 7.00  | 1.40    |       |
| Abbreviations of variants disp                                              | layed in charts.                                                         | Water level in Zell [cm]            | 20.00                   | 3.00               | 0.60             | 8.00  | 1.60    |       |
| VADO1 Paula Variant                                                         |                                                                          | 1 -                                 |                         |                    | 3.88             |       | 6.21    |       |
| VAR02 Variant 1 - Retention                                                 | Area Zell                                                                |                                     |                         |                    |                  |       |         |       |
|                                                                             |                                                                          |                                     |                         |                    |                  |       |         |       |
|                                                                             |                                                                          | 7.00 -                              |                         |                    |                  |       |         |       |
|                                                                             |                                                                          | 6.50                                |                         |                    |                  |       |         |       |
|                                                                             |                                                                          | 5.00-                               |                         |                    |                  |       |         |       |
|                                                                             |                                                                          | 5.00 -                              |                         |                    |                  |       |         |       |
|                                                                             |                                                                          | 4.50 -                              |                         |                    |                  |       |         |       |
|                                                                             |                                                                          | 4.00                                |                         |                    |                  |       |         |       |
|                                                                             |                                                                          | 3.50 -                              |                         |                    |                  |       |         |       |
|                                                                             |                                                                          | 2.50 -                              |                         |                    |                  |       |         |       |
|                                                                             |                                                                          | 2.00 -                              |                         |                    |                  |       |         |       |
|                                                                             |                                                                          | 1.50                                |                         | l                  |                  |       |         | •     |
|                                                                             |                                                                          |                                     |                         |                    |                  |       |         |       |

Afb. 8.4-1: Kosten Baten Analyse

In het onderste gedeelte van het rechter venster worden de varianten wat betreft hun totale Kosten Baten waarde met betrekking tot de aparte criteria met elkaar vergeleken. De criteria worden daarin met verschillende kleuren aangegeven. Een legenda met de toewijzing van de kleuren bij de criteria wordt in het bovenste gedeelte van het venster weergegeven.

#### 8.5 Kosten - Effectiviteitsanalyse

Tot slot wordt er een Kosten - effectiviteitsanalyse uitgevoerd (zie <u>afbeelding 8.5-1</u>). Deze baseert op de gedefinieerde waarderingssjablonen en waarderingscriteria inclusief de waardetoewijzing voor de aparte varianten (zie <u>hoofdstuk 8.2</u>) en de uitgevoerde Kosten Baten Analyse (zie <u>hoofdstuk 8.4</u>).

| 🗑 nofdp IDSS                                                                                                    |                                                                                       |                                 |                |                           |               |                               | _ 8 3                |
|----------------------------------------------------------------------------------------------------|---------------------------------------------------------------------------------------|---------------------------------|----------------|---------------------------|---------------|-------------------------------|----------------------|
| File Window Help                                                                                                    |                                                                                       |                                 |                |                           |               |                               |                      |
| Project: Mümling - Example Projec                                                                                   | t 🚹 🖶 🐓 📀 🍸                                                                           | Cost-Effectiveness Analysis     |                |                           |               |                               |                      |
| PROJECT SETUP                                                                                                    | ANALYSIS TOOLS                                                                        | ▼ Cost Criterion: Costs of the  | measure        |                           |               |                               |                      |
| Geodata Import                                                                                                    | ISAR Web                                                                              | Variant                         | Costs [Mio. €] | Value Benefit coefficient | Value / Costs | Rank (Value Benefit Analysis) | Rank (Value / Costs) |
| Cross Section Manager                                                                                               | ISAR Application                                                                      | Variant 1 - Retention Area Zell | 3.50           | 6.21                      | 1.77          | 1                             | 2                    |
| Time Series Manager                                                                                                 | Vegetation Suitability                                                                | Basic Variant                   | 0.00           | 3.68                      | Infinity      | 2                             | 1                    |
| Flow Network Setup                                                                                                  | Water Storage Suitability                                                             |                                 |                |                           |               |                               |                      |
| INTERACTIVE PLANNING                                                                                                |                                                                                       |                                 |                |                           |               |                               |                      |
| Conflict Detection                                                                                                  | Measure Formulation                                                                   |                                 |                |                           |               |                               |                      |
| Variant Manager                                                                                                    | Hydraulic Computation                                                                 |                                 |                |                           |               |                               |                      |
| Flood Risk                                                                                                    | Inundation Duration                                                                   |                                 |                |                           |               |                               |                      |
| EVALUATION                                                                                                    |                                                                                       |                                 |                |                           |               |                               |                      |
| Ranking                                                                                                    | Assessment Manager                                                                    |                                 |                |                           |               |                               |                      |
| Rating                                                                                                    | Value Benefit Analysis                                                                |                                 |                |                           |               |                               |                      |
| Cost-Effectiveness Analysis                                                                                         | _                                                                                     |                                 |                |                           |               |                               |                      |
| COMMUNICATION                                                                                                    |                                                                                       |                                 |                |                           |               |                               |                      |
| Screenshot Manager                                                                                                  | Report Manager                                                                        |                                 |                |                           |               |                               |                      |
| Google Earth (TM) Interface                                                                                         | Export Manager                                                                        |                                 |                |                           |               |                               |                      |
| Cost (Section of Andreis                                                                                            |                                                                                       |                                 |                |                           |               |                               |                      |
| "Cost-Effectiveness Analysis" comp.<br>with its benefits by calculating the r<br>the variants based on these propor | ares the total costs for a variant<br>atio of cost to benefit, then ranking<br>tions. |                                 |                |                           |               |                               |                      |
| Choose an assessment template                                                                                       | for further analysis:                                                                 |                                 |                |                           |               |                               |                      |
| Assessment Template                                                                                                 | •                                                                                     |                                 |                |                           |               |                               |                      |
|                                                                                                    |                                                                                       |                                 |                |                           |               |                               |                      |
|                                                                                                    |                                                                                       |                                 |                |                           |               |                               |                      |
|                                                                                                    |                                                                                       |                                 |                |                           |               |                               |                      |
|                                                                                                    |                                                                                       |                                 |                |                           |               |                               |                      |
|                                                                                                    |                                                                                       |                                 |                |                           |               |                               |                      |
|                                                                                                    |                                                                                       |                                 |                |                           |               |                               |                      |
|                                                                                                    |                                                                                       |                                 |                |                           |               |                               |                      |
|                                                                                                    |                                                                                       |                                 |                |                           |               |                               |                      |
|                                                                                                    |                                                                                       |                                 |                |                           |               |                               |                      |
|                                                                                                    |                                                                                       |                                 |                |                           |               |                               |                      |
|                                                                                                    |                                                                                       |                                 |                |                           |               |                               |                      |
|                                                                                                    |                                                                                       |                                 |                |                           |               |                               |                      |
|                                                                                                    |                                                                                       |                                 |                |                           |               |                               |                      |
|                                                                                                    |                                                                                       |                                 |                |                           |               |                               |                      |
|                                                                                                    |                                                                                       |                                 |                |                           |               |                               |                      |
|                                                                                                    |                                                                                       |                                 |                |                           |               |                               |                      |
|                                                                                                    |                                                                                       |                                 |                |                           |               |                               |                      |
|                                                                                                    |                                                                                       |                                 |                |                           |               |                               |                      |

Afb. 8.5-1: Effectiviteitsanalyse

De gebruiker kiest hiervoor in het linker onderste gedeelte van het venster een waarderingssjabloon. Vervolgens worden aan de rechter kant van het venster voor de aparte varianten de kosten, baten alsmede de kosten-baten-condities weergegeven. In de twee laatste kolommen wordt een ranking van de varianten op basis van de vastgestelde baten en de vastgestelde kosten-baten-condities uitgevoerd. Deze vastgestelde rangordes kunnen wel verschillend zijn.
# 9 COMMUNICATIE

In dit deel biedt het nofdp IDSS een reeks mogelijkheden om in de projecten aangemaakte tussen- en eindresultaten in het betreffende technische deel van het IDSS te verwerken en te exporteren. Deze functie wordt hierna toegelicht.

### 9.1 De Screenshot-manager

In de loop van de projectbewerking kunnen van de aparte grafieken van de kaarten, dwarsprofielen, hydrografen, langsdoorsnedes en businessgrafieken screenshots gemaakt en verzameld worden. Deze screenshots krijgen een aanduiding en kunnen van een beknopte beschrijving worden voorzien. Ze worden centraal verzameld. De screenshot-manager geeft toegang tot deze afbeeldingen.

De bestaande screenshots worden voor de gebruiker op een lijst ingedeeld volgens functies sen op het linker onderste gedeelte van het venster van de screenshotmanager weergegeven (zie <u>afbeelding 9.1-1</u>). Het openen van een screenshot gebeurt met een klik op dat dan naar verandert. De afbeeldingen worden in het bovenste gedeelte van het venster weergegeven. In het onderste gedeelte van het rechter venster zijn de metagegevens (*aanduiding, beknopte beschrijving, aanmaakdatum*) bij dit screenshot weergegeven.

Met  $\checkmark$  kunnen de metagegevens met uitzondering van het aanmaakdatum bij de geselecteerde screenshot gewijzigd worden.  $\asymp$  wist de geselecteerde screenshot. Via het gedeelte gegevensexport (zie <u>hoofdstuk 9.4</u>) is er de mogelijkheid om screenshots te exporteren.

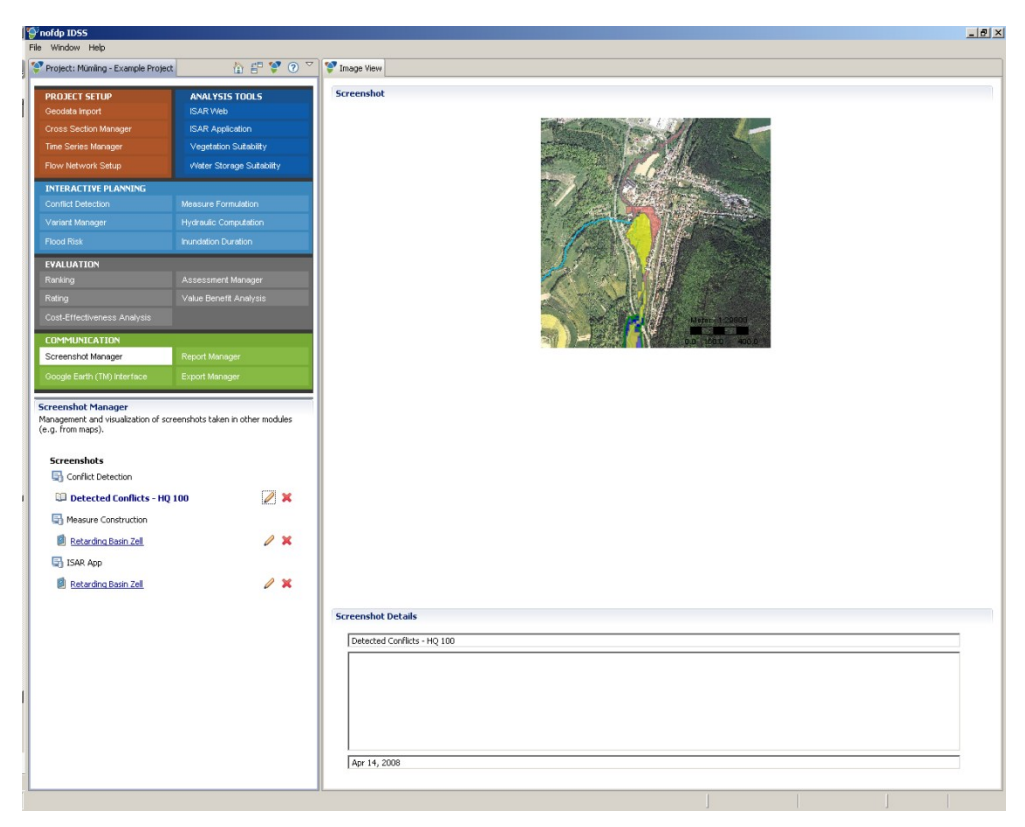

Afb. 9.1-1: Screenshot-manager

### 9.2 Google Earth<sup>™</sup> interface

Het nofdp IDSS wordt met een interface naar Google Earth™ aangeleverd.

| 💱 Edit cri                 | terion                                                                 | _ 🗆 🗙  |  |
|----------------------------|------------------------------------------------------------------------|--------|--|
| Google Export              |                                                                        |        |  |
| Define a na<br>kmz-destina | me and description for google earth and choose a export<br>ation file. |        |  |
| Name                       | Querprofile                                                            |        |  |
| Description                | Querprofile zur Ansicht in Google Earth                                |        |  |
|                            |                                                                        |        |  |
|                            |                                                                        |        |  |
|                            |                                                                        |        |  |
|                            |                                                                        |        |  |
|                            |                                                                        |        |  |
|                            |                                                                        |        |  |
|                            |                                                                        |        |  |
|                            |                                                                        |        |  |
| ?                          | Einish                                                                 | Cancel |  |

Afb. 9.2-1: Voorbeeld voor een definitie van een Google Earth™ export in het nofdp IDSS

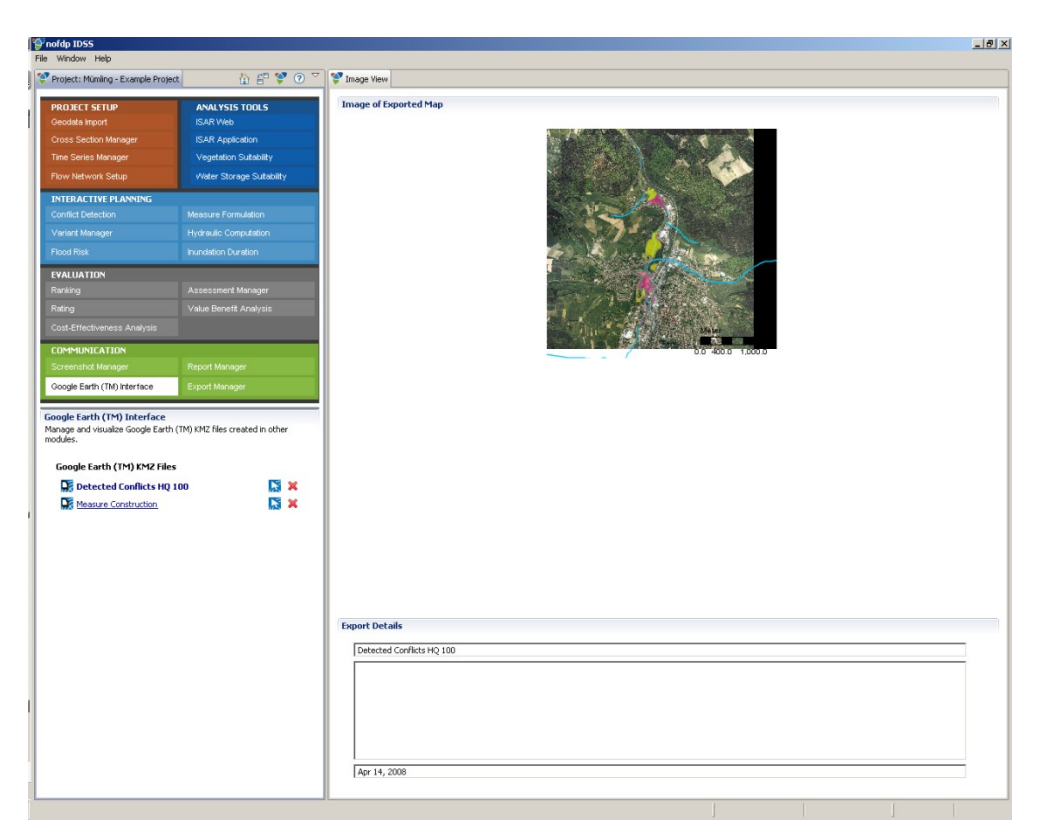

Afb. 9.2-2: Google Earth™ interface

Op iedere kaart kan met het tool de export van de kaartthema's als KMZ-bestand worden opgevraagd. Na de invoer van een naam en een beschrijving (zie <u>afbeelding</u> <u>9.2-1</u> en <u>afbeelding 9.2-2</u>) worden het KMZ-bestand en een preview aangemaakt en opgeslagen.

Met de navigatie kan de Google Earth<sup>™</sup> interface opgevraagd worden. Onder de navigatie wordt er een lijst van de in het project aanwezige KMZ-bestanden weergegeven. Met een klik op de naam wordt de preview aan de rechter kant van het venster weergegeven, met × wordt het bestand gewist en met vordt het bestand in Google Earth<sup>™</sup> geopend (zie <u>afbeelding 9.2-3</u>). Hiervoor moet Google Earth<sup>™</sup> op de computer geïnstalleerd zijn (zie <u>hoofdstuk 2.3.3</u>).

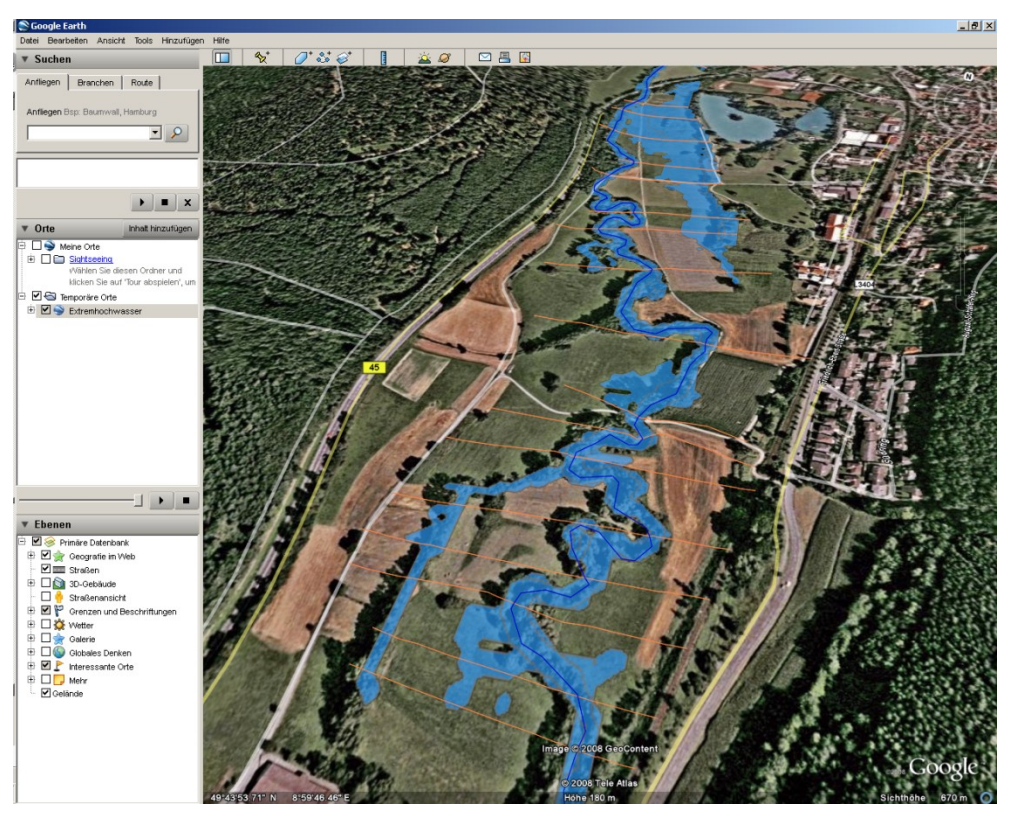

Afb. 9.2-3: Weergave van een hoogwatersituatie met Google Earth™

### 9.3 Rapport-manager

De rapport-manager maakt een gebruikersspecifieke aanmaak van projectrapporten mogelijk. <u>Afbeelding 9.3-1</u> toont het venster van de rapport-manager. Reeds aangemaakte rapporten worden daar in het linker onderste gedeelte van het venster op en lijst aangegeven.

Bestaande rapporten worden met een klik op geopend. Vervolgens wordt het rapport met OpenOffice.org geopend (zie <u>afbeelding 9.3-2</u>), de icon verandert in . Met **×** wordt het geselecteerde rapport gewist.

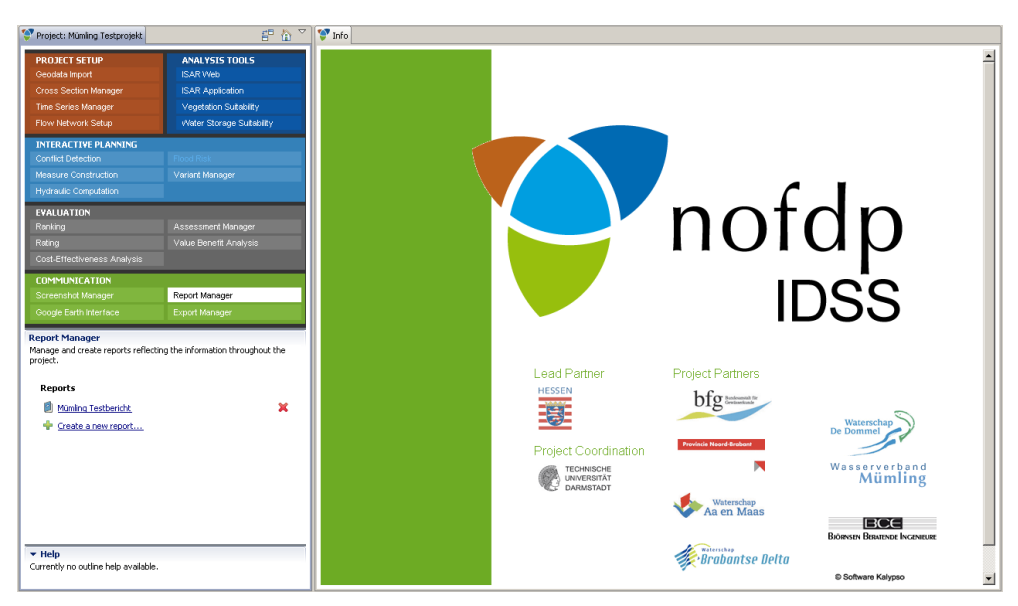

Afb. 9.3-1: Rapport-manager

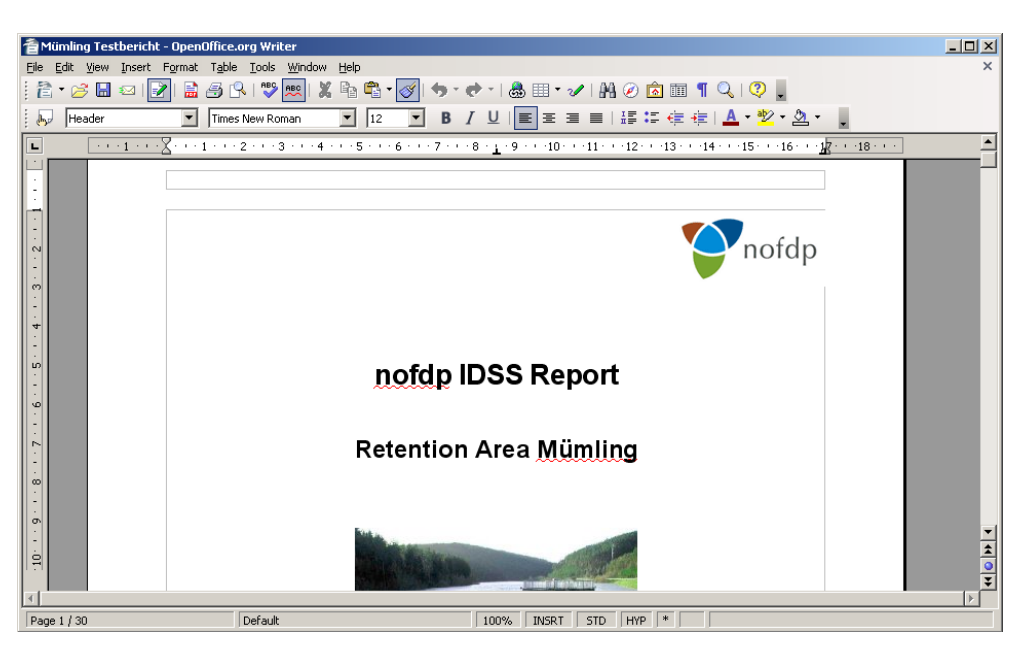

Afb. 9.3-2: Projectrapport in OpenOffice.org

Een nieuw rapport wordt met **+** aangemaakt. Er verschijnt een assistent (zie **afbeelding 9.3-3**) waar een naam en een beknopte beschrijving (metagegevens) aan het rapport zijn toegewezen. Bovendien moeten daar de varianten waarmee in het rapport rekening moet worden gehouden (linker onderste gedeelte) en de aparte bestanddelen van het rapport (rechter gedeelte) geselecteerd worden.

| Select all   |  |
|--------------|--|
| Deselect all |  |

selecteert alle op de lijst aangegeven varianten,

Deselect all deselecteert alle items op de lijst. Het rapport bestaat uit aparte bestanddelen die uit een rapportboom (zie <u>afbeelding 9.3-3</u> rechter kant) geselecteerd kunnen worden. Die is in de bereiken *algemene projectinformatie, definitie maatregelen, varianten-manager, evaluatie-manager* en *screenshot* ingedeeld. De gewenste onderdelen van het rapport kunnen aangevinkt (☑) resp. afgevinkt (□) worden.

| 🍄 Report Manager                                                                                                    |                                     |
|----------------------------------------------------------------------------------------------------|-------------------------------------|
| Create a new report<br>This is only a placeholder page for creating a new report. There will be more                                                                                                    |                                     |
| Report       Name       Mümling Testbericht         Description       Bericht zur dem Projekt Mümling mit ausführlicher Evaluation.         Variants which will be included       Image: Select all Select all         Variant 2       Select all | Parts of report:                    |
| 0                                                                                                    | <back next=""> Finish Cancel</back> |

Afb. 9.3-3: Definitie projectrapport, pagina 1

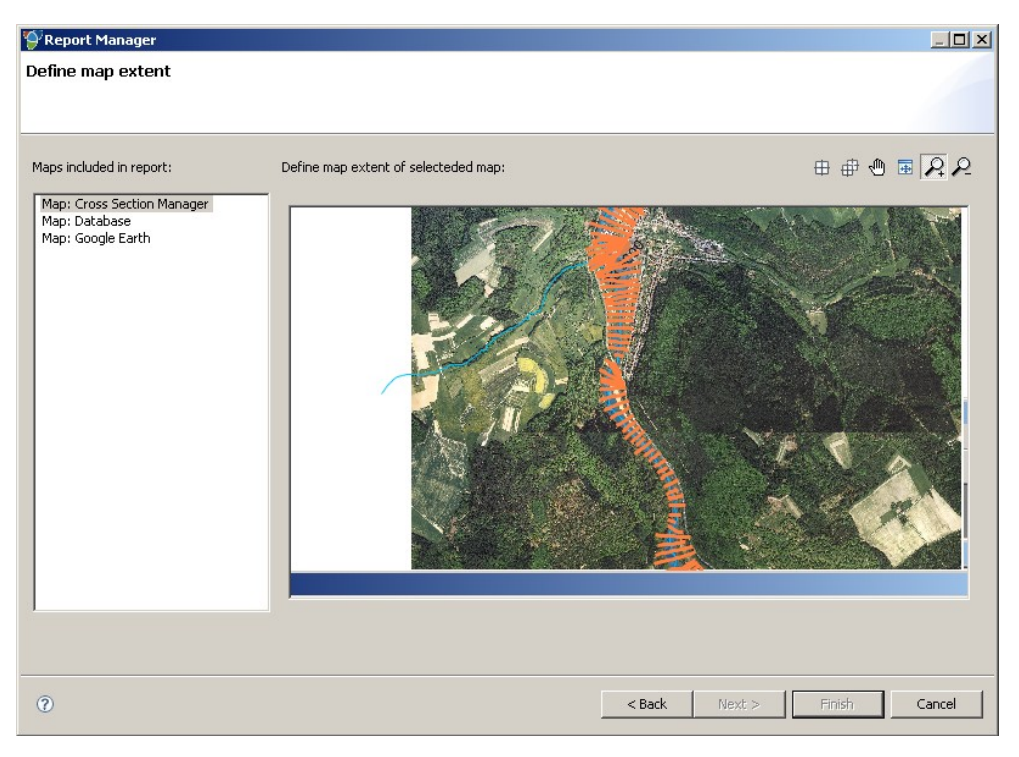

Afb. 9.3-4: Definitie projectrapport, pagina 2

Op de tweede pagina van de assistent moeten voor de gekozen kaarten de verschillende weergaven geselecteerd worden (zie <u>afbeelding 9.3-4</u>). Hierbij dient erop te worden gelet dat voor elk van deze kaarten een fragment wordt gekozen. Het navigatie op de kaart gebeurt volgens de in <u>hoofdstuk 3.4</u> toegelichte aanpak en regels. Met 
wordt voor de gekozen kaart het actueel weergegeven fragment

voor het rapport geselecteerd. I selecteert het actueel weergegeven fragment voor alle kaarten tegelijk. Overeenkomstige meldingen worden in de kopregel aangegeven. Vervolgens wordt het aangemaakte rapport in de rapportlijst ingevoegd. Daar kan het dan, zoals hierboven beschreven, met OpenOffice.org geopend worden.

### 9.4 Gegevensexport

De functie gegevensexport veroorlooft de compacte export van gebruikersspecifieke gegevens van het actueel geopende nofdp IDSS project. Met is to be to be t

Gegevens die geëxporteerd moeten worden, worden in een archiefbestand (ZIPformaat) weggeschreven. Het archiefbestand (naam en plaats) wordt bij de laatste stap van de gegevensexport door de gebruiker vastgelegd.

| 🗳 Export Manager                                                                                                    |        |        |        |        |
|----------------------------------------------------------------------------------------------------|--------|--------|--------|--------|
| What kind of data you like to export?<br>Select categories which you like to export from tree                                                                                                    |        |        |        |        |
| Export Geodata set(s)?                                                                                                    |        |        |        |        |
| Export Geodata set(s)<br>List of geodata sets (select one):                                                                                                    |        |        |        |        |
| Conflict Areas         □       Hydraulic         □       Hydraulic         □       Hydrology         □       Corine         □       Q         □       Corine         □       Vegetation Structure         □       Physical River Quality         □       Soil         □       Soil Nutrients         □       Topography         □       Vegetation |        |        |        |        |
|                                                                                                    |        |        |        |        |
|                                                                                                    |        |        |        |        |
| Ø                                                                                                    | < Back | Next > | FINISh | Cancel |

Afb. 9.4-1: Export van geodata

Afbeelding 9.4-1 en afbeelding 9.4-2 tonen een voorbeeld van de aanpak voor de definitie van de gegevensexport voor geodata uit de project-geodataboom en de rapporttenlijst. Voor iedere gegevenssoort (bijv. Geodata, bestaande projectrapporten, Google Earth™ GMZ-bestanden en screenshots) moet in het bovenste gedeelte apart met ☑ aangevinkt worden of gegevens van deze soort geëxporteerd moeten worden. Pas dan kunnen de gegevensbestanden die geëxporteerd moeten worden, geselecteerd worden. ☑ selecteert datasets en □ deselecteert datasets voor de export.

| 🐓 Export Manager                     | ×                           |
|--------------------------------------|-----------------------------|
| Export Report(s)                     |                             |
| Select reports for export from tree. |                             |
|                                      |                             |
| ▼ Export Report(s)?                  |                             |
| Export Report(s)                     |                             |
| List of reports:                     |                             |
|                                      | < Back Next > Finich Carrel |
|                                      |                             |

Afb. 9.4-2: Export van projectrapporten

De functie van de gegevensexport omvat de volgende mogelijkheden:

- 1. **Geodata**: In het project opgeslagen geodata kunnen via de export-functie doorgegeven worden. Geodata worden aan de hand van hun positie binnen de projectgegevensboom uitgeschreven.
- 2. Schematisatie als SOBEK CF model: De in het project aangemaakte schematisatie kan als SOBEK CF model geëxporteerd worden.
- Resultaten van de hydraulische berekening: Alle aanwezige resultaten van de hydraulische berekening kunnen doorgegeven worden. Dit gebeurt door selectie van de bepaalde berekening. Alle resultaten van een berekening worden in overeenkomstige CSV-tabellen weggeschreven.
- 4. **Rapporten**: In het project aangemaakte rapporten kunnen als Word-, OpenOffice.org- en PDF-document geëxporteerd worden.
- 5. **Google Earth™ KMZ bestanden**: Google Earth™ KMZ-archieven kunnen met behulp van de gegevensexport doorgegeven worden.

# APPENDIX A GEOGRAFISCHE COÖRDINATENSTELSELS EN PROJECTIES

De volgende *geografische coördinatenstelsels* worden door nofdp IDSS ondersteund:

| Aanduiding            | EPSG-identificatie <sup>1)</sup> |
|-----------------------|----------------------------------|
| Amersfoort            | 4289                             |
| ATF (Paris)           | 4901                             |
| Belge 1950            | 4215                             |
| Belge 1950 (Brussels) | 4809                             |
| Belge 1972            | 4313                             |
| Bern 1898 (Bern)      | 4801                             |
| Bern 1938             | 4306                             |
| CH1903                | 4149                             |
| CH1903+               | 4150                             |
| DHDN (Bessel, RD/83)  | 4314                             |
| ETRS89                | 4258                             |
| Luxembourg 1930       | 4181                             |
| NTF                   | 4275                             |
| NTF (Paris)           | 4807                             |
| RGF93                 | 4171                             |
| WGS84                 | 4326                             |

De volgende *projecties* kunnen in het nofdp IDSS worden gebruikt:

| Aanduiding                                  | EPSG-identificatie <sup>1)</sup> |
|---------------------------------------------|----------------------------------|
| Amersfoort / RD New                         | 28992                            |
| Amersfoort / RD Old                         | 28991                            |
| ATF (Paris) / Nord de<br>Guerre             | 27500                            |
| Belge 1950 (Brussels) /<br>Belge Lambert 50 | 21500                            |
| Belge 1972 / Belge<br>Lambert 72            | 31300                            |
| Belge 1972 / Belgian<br>Lambert 72          | 31370                            |
| DHDN / Gauss-Kruger                         | 31466                            |

| Aanduiding                                  | EPSG-identificatie <sup>1)</sup> |
|---------------------------------------------|----------------------------------|
| zone 2                                      |                                  |
| DHDN / Gauss-Kruger<br>zone 3               | 31467                            |
| DHDN / Gauss-Kruger<br>zone 4               | 31468                            |
| DHDN / Gauss-Kruger<br>zone 5               | 31469                            |
| ETRS89 / ETRS-LAEA                          | 3035                             |
| ETRS89 / ETRS-LCC                           | 3034                             |
| ETRS89 / UTM zone 31N                       | 25831                            |
| ETRS89 / UTM zone 32N                       | 25832                            |
| ETRS89 / UTM zone 33N                       | 25833                            |
| Luxembourg 1930 / Gauss                     | 2169                             |
| NTF (Paris) / Centre<br>France (deprecated) | 27592                            |
| NTF (Paris) / Corse<br>(deprecated)         | 27594                            |
| NTF (Paris) / France I<br>(deprecated)      | 27581                            |
| NTF (Paris) / France II<br>(deprecated)     | 27582                            |
| NTF (Paris) / France III<br>(deprecated)    | 27583                            |
| NTF (Paris) / France IV<br>(deprecated)     | 27584                            |
| NTF (Paris) / Lambert<br>Centre France      | 27562                            |
| NTF (Paris) / Lambert<br>Corse              | 27564                            |
| NTF (Paris) / Lambert<br>Nord France        | 27561                            |
| NTF (Paris) / Lambert Sud<br>France         | 27563                            |
| NTF (Paris) / Lambert<br>zone I             | 27571                            |
| NTF (Paris) / Lambert<br>zone II            | 27572                            |
| NTF (Paris) / Lambert<br>zone III           | 27573                            |

| Aanduiding                                | EPSG-identificatie <sup>1)</sup> |
|-------------------------------------------|----------------------------------|
| NTF (Paris) / Lambert<br>zone IV          | 27574                            |
| NTF (Paris) / Nord France<br>(deprecated) | 27591                            |
| NTF (Paris) / Sud France<br>(deprecated)  | 27593                            |
| RGF93 / Lambert-93                        | 2154                             |
| WGS 84 / UTM zone 31N                     | 32631                            |
| WGS 84 / UTM zone 32N                     | 32632                            |
| WGS 84 / UTM zone 33N                     | 32633                            |
| OSGB 1936 / British                       |                                  |
| National Grid                             | 27700                            |
| OSGB 1936                                 | 4277                             |
| OSGB70                                    | 4278                             |

<sup>1)</sup> De EPSG (European Petroleum Survey Group) beheert een lijst van coördinatenreferentiesystemen en beschrijvingen van coördinaattransformaties, de EPSG Geodetic Parameter Dataset. De in deze lijst aan ieder coördinatenreferentiesysteem toegewezen EPSG-indentificaties worden ook binnen de specificaties van het Open Geospatial Consortium (OGC) gebruikt.

# APPENDIX B CONVENTIES BIJ GEODATABESTANDEN

# ▲ Opmerking:

leder SHAPE-bestand met het geometrische type polygoon kan in het nofdp IDSS met andere reeds geïmporteerde SHAPE-bestanden met het geometrische type polygoon gekoppeld worden.

Hierna worden de noodzakelijke resp. aangemaakte bestanden en de bijbehorende attributen en attribuutprofileringen voorgesteld.

### **Bodemvochtigheid**

| Geometrisch type SHAPE-bestand: | Polygoon   |
|---------------------------------|------------|
| Input-attributnaam:             | Naar keuze |
| Input-attribuut gegevenstype:   | char       |

Profileringen van het attribuut:

| Attribuutwaard<br>e | Duitse betekenis | Engelse betekenis | Nederlandse<br>betekenis |
|---------------------|------------------|-------------------|--------------------------|
| -9999               | nicht definiert  | no data           | geen gegevens            |
| а                   | unter Wasser     | aquatic           | aquatisch                |
| d                   | trocken          | dry               | droog                    |
| m                   | feucht           | moist             | vochtig                  |
| W                   | nass             | wet               | nat                      |

### **Bodemvoedingsstoffen**

| Geometrisch type SHAPE-bestand: | Polygoon   |
|---------------------------------|------------|
| Input-attributnaam:             | Naar keuze |
| Input-attribuut gegevenstype:   | char       |

| Attribuutwaard<br>e | Duitse betekenis                 | Engelse betekenis                  | Nederlandse<br>betekenis           |
|---------------------|----------------------------------|------------------------------------|------------------------------------|
| -9999               | nicht definiert                  | no data                            | geen gegevens                      |
| m                   | mittelmäßig nährstoffreich       | moderately nutrient-rich           | matig<br>voedselrijk               |
| р                   | nährstoffarm (und oft sauer)     | nutrient-poor (and often acid)     | voedselarm<br>(en vaak zuur)       |
| r                   | nährstoffreich (und oft basisch) | nutrient-rich (and often alkaline) | voedselrijk (en<br>vaak alkalisch) |

### <u>Hydrograaf</u>

Type ASCII-bestand: CSV tabel

Dagen onderschrijding van een bepaalde afvoerwaarde

Formaatbeschrijving:

ASCII-formaat, scheidingsteken: Puntkomma

Rij 1-365: Dag; afvoerwaarde

• Met dag als heel getal tussen de 1 en 365

• Met waarde Q (m<sup>3</sup>/s)

#### Voorbeeld:

1;10 2;9 3;8 ... 365;1

Type ZML-bestand:

XML

Formaatbeschrijving:

XML-formaat

Voorbeeld:

```
<?xml version="1.0" encoding="UTF-8" standalone="yes"?>
<ns3:observation xmlns:ns3="zml.kalypso.org" xmlns:xlink="http://www.w3.org/1999/
xlink" editable="false">
  <ns3:name>example</ns3:name>
  <ns3:axis unit="d" type="DAY" name="day" key="true" datatype="TYPE=integer">
    <ns3:valueArray separator=";">
      365;350;335;320;305;290;275;50;35;5;2;1
    </ns3:valueArray>
  </ns3:axis>
  <ns3:axis unit="m3/s" type="Q" name="Discharge" key="false"
   datatype="TYPE=double">
    <ns3:valueArray separator=";">
      40.0;37.0;35.0;30.0;28.0;22.0;17.0;10.0;5.0;4.0;3.0;1.0
    </ns3:valueArray>
  </ns3:axis>
</ns3:observation>
```

### **Digitale terreinmodellen**

Geometrisch type ASCII-bestand: ASCII\_GRID

Formaatbeschrijving:

- ASCII-formaat
- HEADER
  - $\circ$  NCOLS xxx
  - NROWS xxx
  - XLLCENTER xxx | XLLCORNER xxx
  - YLLCENTER xxx | YLLCORNER xxx
  - CELLSIZE xxx
  - NODATA\_VALUE xxx
- Waarden
  - **Rij 1**
  - o Rij 2
  - o ...
  - o Rij n

#### Voorbeeld:

NCOLS 480 NROWS 450 XLLCORNER 378923 YLLCORNER 4072345 CELLSIZE 30 NODATA\_VALUE -32768 43 2 45 7 3 56 2 5 23 65 34 6 32 54 57 34 2 2 54 6 35 45 65 34 2 6 78 4 2 6 89 3 2 7 45 23 5 8 4 1 62 ...

NODATA\_VALUE duidt de waarde in het ASCII-bestand aan die voor "geen gegevens" wordt ingevoegd. Iedere rij eindigt met een regelovergang. De waarden kunnen zowel van het type *integer* als van het type *float* zijn.

### **Riviernetwerk**

| Geometrisch type SHAPE-bestand: | PolyLine   |
|---------------------------------|------------|
| Input-attributnaam:             | Naar keuze |
| Input-attribuut gegevenstype:   | char       |

Profileringen van het attribuut:

| Attribuutwaard<br>e | Duitse betekenis      | Engelse betekenis | Nederlandse<br>betekenis |
|---------------------|-----------------------|-------------------|--------------------------|
| -9999               | nicht definiert       | no data           | geen gegevens            |
| 2                   | Gewässer der Klasse 2 | river of class 2  | Rivier klasse 2          |
| 3                   | Gewässer der Klasse 3 | river of class 3  | Rivier klasse 3          |
| 4                   | Gewässer der Klasse 4 | river of class 4  | Rivier klasse 4          |
| 5                   | Gewässer der Klasse 5 | river of class 5  | Rivier klasse 5          |
| 6                   | Gewässer der Klasse 6 | river of class 6  | Rivier klasse 6          |
| 7                   | Gewässer der Klasse 7 | river of class 7  | Rivier klasse 7          |

# Kenmerken opprvlaktewateren

| Geometrisch type<br>SHAPE-bestand:             | PolyLine                                                                                                    |
|------------------------------------------------|----------------------------------------------------------------------------------------------------|
| Input-attributnamen:                           | Naar keuze voor de vijf <b>attributen of beektak,</b><br>bodemerosie, regelprofiel en bodem-<br>bebouwing, doorstroombaarheid,<br>oevergebruik (of bebouwing) |
| Input-attribuut gegevenstypes:                 | char                                                                                                    |
| Resultaat-attribuutnamen:<br>(vast aangegeven) | NOFDP_DEF, NOFDP_MEA1, NOFDP_MEA2,<br>NOFDP_MEA3, NOFDP_MEA4, NOFDP_MEA5,<br>NOFDP_DES1, NOFDP_DES2, NOFDP_DES3,<br>NOFDP_DES4, NOFDP_DES5                    |
| Resultaat-attribuut<br>gegevenstypes:          | char                                                                                                    |

| Attribuutwaard<br>e | Duitse betekenis | Engelse betekenis | Nederlandse<br>betekenis |
|---------------------|------------------|-------------------|--------------------------|
| -9999               | nicht definiert  | no data           | geen gegevens            |
| 0                   | kein Defizit     | no deficit        | geen verschil            |
| 1                   | Defizit          | deficit           | Verschil                 |

## Vaststellen van tegenstrijdigheden

| Geometrisch type SHAPE-bestand:               | Polygoon |
|-----------------------------------------------|----------|
| Resultaat-attribuutnaam:<br>(vast aangegeven) | CONFLICT |
| Resultaat-attribuut gegevenstype:             | char     |

Profileringen van het attribuut CONFLICT:

| Attribuutwaard<br>e              | Duitse betekenis        | Engelse betekenis           | Nederlandse<br>betekenis     |
|----------------------------------|-------------------------|-----------------------------|------------------------------|
| -9999                            | nicht definiert         | no data                     | geen gegevens                |
| not yet considered               | noch nicht betrachtet   | not yet considered          | nog niet<br>beschouwd        |
| very_high                        | sehr hoch               | very high                   | zeer hoog                    |
| high                             | hoch                    | high                        | hoog                         |
| medium                           | mittel                  | medium                      | middel                       |
| low                              | gering                  | low                         | laag                         |
| none                             | kein                    | none                        | geen                         |
| to be considered<br>individually | im Einzelfall zu prüfen | to be examined individually | individueel te<br>beoordelen |

# Landgebruik CORINE<sup>fn</sup>

| Geometrisch type SHAPE-bestand: | Polygoon   |
|---------------------------------|------------|
| Input-attributnaam:             | Naar keuze |
| Input-attribuut gegevenstype:   | char       |

| Attribuutwa<br>arde | Nederlandse<br>betekenis                       | Engelse betekenis                          |
|---------------------|------------------------------------------------|--------------------------------------------|
| 111                 | Oppervlaktes doorgaans<br>stedelijk karakter   | Continuous<br>urban                        |
| 112                 | Oppervlaktes niet doorgaans stedelijk karakter | Discontinuous<br>urban                     |
| 121                 | Industriële en commerciële<br>terreinen        | Industrial or commercial units             |
| 122                 | Wegen en spoorwegen                            | Road and rail networks and associated land |
| 123                 | Haventerreinen                                 | Port areas                                 |
| 124                 | Vliegvelden                                    | Airports                                   |
| 131                 | Ontginningsgebieden                            | Mineral extraction sites                   |
| 132                 | Vuilstortplaatsen                              | Dump sites                                 |

| Attribuutwa<br>arde | Nederlandse<br>betekenis                                     | Engelse betekenis                                                                            |
|---------------------|--------------------------------------------------------------|----------------------------------------------------------------------------------------------|
| 133                 | Bouwterreinen                                                | Construction sites                                                                           |
| 141                 | Stedelijke plantsoenen                                       | Green urban areas                                                                            |
| 142                 | Sport- en recreatievelden                                    | Sport and leisure facilities                                                                 |
| 211                 | Niet geïrrigeerd akkerland                                   | Non-irrigated arable land                                                                    |
| 212                 | Permanent geïrrigeerd<br>akkerland                           | Permanently irrigated land                                                                   |
| 213                 | Rijstvelden                                                  | Rice fields                                                                                  |
| 221                 | Wijnbouwgebied                                               | Vineyards                                                                                    |
| 222                 | Fruitbomen en<br>bessenplantages                             | Fruit trees and berry<br>plantations                                                         |
| 223                 | Olijfboomgaarden                                             | Olive groves                                                                                 |
| 231                 | Velden en weilanden                                          | Pastures                                                                                     |
| 241                 | Combinatie van eenjarige<br>vruchten en continue<br>culturen | Annual crops associated with<br>permanent crops                                              |
| 242                 | Complexe perceelstructuren                                   | Complex cultivation patterns                                                                 |
| 243                 | Landbouw met natuurlijke<br>bodembedekking                   | Land principally occupied by<br>agriculture, with significant<br>areas of natural vegetation |
| 244                 | Bosbouw<br>gebieden                                          | Agro-forestry areas                                                                          |
| 311                 | Loofbos                                                      | Broad-leaved forest                                                                          |
| 312                 | Naaldbos                                                     | Coniferous forest                                                                            |
| 313                 | Gemengd bos                                                  | Mixed forest                                                                                 |
| 321                 | Natuurlijk grasland                                          | Natural grasslands                                                                           |
| 322                 | Veen en moerasheide                                          | Moors and heathland                                                                          |
| 323                 | Hardhout loofbomen                                           | Sclerophyllous vegetation                                                                    |
| 324                 | Bos/struik overgangstadia                                    | Transitional woodland-shrub                                                                  |
| 331                 | Stranden, duinen en<br>zandvlaktes                           | Beaches, dunes, sands                                                                        |
| 332                 | Rotsvlaktes zonder vegetatie                                 | Bare rocks                                                                                   |
| 333                 | Vlaktes met weinig vegetatie                                 | Sparsely vegetated areas                                                                     |
| 334                 | Brandvlaktes                                                 | Burnt areas                                                                                  |
| 335                 | Gletsjer en continu sneeuw                                   | Glaciers and perpetual snow                                                                  |
| 411                 | Moerassen                                                    | Inland marshes                                                                               |
| 412                 | Veenmoerassen                                                | Peat bogs                                                                                    |
| 421                 | Kwelders                                                     | Salt marshes                                                                                 |
| 422                 | Salines                                                      | Salines                                                                                      |
| 423                 | Vlaktes in de getijdezone                                    | Intertidal flats                                                                             |
| 511                 | Waterlopen                                                   | Water courses                                                                                |
| 512                 | Watervlaktes                                                 | Water bodies                                                                                 |
| 521                 | Lagunes                                                      | Coastal lagoons                                                                              |
| 522                 | Uitmondingsgebied                                            | Estuaries                                                                                    |

| Attribuutwa<br>arde | Nederlandse<br>betekenis | Engelse betekenis |
|---------------------|--------------------------|-------------------|
| 523                 | Zeeën en oceanen         | Sea and ocean     |
| 999                 | geen gegevens            | no data           |

# Landgebruik vegetatiestructuur

| Geometrisch type SHAPE-bestand: | Polygoon   |
|---------------------------------|------------|
| Input-attributnaam:             | Naar keuze |
| Input-attribuut gegevenstype:   | char       |

Profileringen van het attribuut:

| Attribuutwaard<br>e | Duitse betekenis                | Engelse betekenis              | Nederlandse<br>betekenis              |
|---------------------|---------------------------------|--------------------------------|---------------------------------------|
| -9999               | nicht definiert                 | no data                        | geen gegevens                         |
| A                   | amphibische Vegetation          | Amphibian Vegetation           | amphibische<br>vegetatie              |
| В                   | Gebüsch                         | Bushes                         | struikgewas                           |
| F                   | Wald                            | Woodland                       | Bos                                   |
| G                   | Grasland                        | Grassland                      | grasland / weiland                    |
| Р                   | Pioniervegetation               | Pioneer Vegetation             | pioniervegetatie                      |
| R                   | Stauden, hohe Ruderalvegetation | Forbs, tall ruderal vegetation | kruidige en<br>ruderale<br>vegetaties |
| W                   | Wasservegetation                | Water Vegetation               | waterplanten                          |

# <u>Maatregelgebieden</u>

| Geometrisch type SHAPE-bestand: | Polygoon   |
|---------------------------------|------------|
| Input-attributnaam:             | Naar keuze |
| Input-attribuut gegevenstype:   | char       |

| Attribuutwaarde | Duitse betekenis                                        | Engelse betekenis    | Nederlandse<br>betekenis                    |
|-----------------|---------------------------------------------------------|----------------------|---------------------------------------------|
| -9999           | nicht definiert                                         | no data              | geen gegevens                               |
| POL             | Polder                                                  | Polder               | Polder                                      |
| RBA             | Rückhaltebecken                                         | Retarding Basin      | Bergings bekken                             |
| FEX             | Vorlandabgrabung, Abgrabung im<br>Überschwemmungsgebiet | Foreshore Excavation | Verlagen van de<br>bodem in de              |
|                 |                                                         |                      | overstromingszone                           |
| WEI             | Wehr                                                    | Weir                 | Stuw                                        |
| FPL             | Vorlandvertiefung                                       | Floodplain Lowering  | Het verlagen van<br>de<br>overstromingszone |
| RRL             | Veränderung des                                         | Riverbank Relocation | Veranderen van de                           |

| Attribuutwaarde | Duitse betekenis                                                                            | Engelse betekenis                      | Nederlandse<br>betekenis                                              |
|-----------------|---------------------------------------------------------------------------------------------|----------------------------------------|-----------------------------------------------------------------------|
|                 | Fließquerschnitts                                                                           |                                        | natte doorsnede                                                       |
| REC             | Änderung der Sohlhöhe                                                                       | Riverbed Elevation Change              | Verandering van<br>bodemhoogte                                        |
| OBR             | Entfernen von Fließhindernissen                                                             | Obstacle Removal                       | Wegnemen van<br>hindernissen voor<br>de doorstroming                  |
| DIV             | Ableitung von<br>Hochwasserabflüssen, Umflut                                                | Diversion                              | Omleiding van<br>hoogwaterafvoer                                      |
| DRO             | Deichrückverlegung – Altdeich<br>Geometrie                                                  | Dike Relocation – old dike<br>geometry | Dijk terugleggen<br>(oude dijk<br>geometrie)                          |
| DRN             | Deichrückverlegung – Neudeich<br>Geometrie                                                  | Dike Relocation – new dike<br>geometry | Dijk terugleggen<br>(nieuwe dijk<br>geometrie)                        |
| FEW             | Erdwall im Vorland,<br>Querverwallung                                                       | Floodplain Earth Wall                  | Kade in het rivier of<br>Beekdal                                      |
| MOW             | Mobile Hochwasserschutzwand                                                                 | Mobile Floodwall                       | Mobiele hoogwater<br>bescherming                                      |
| DIK             | Deichbau                                                                                    | Construction                           | Bedijken                                                              |
| ECO             | Ökologische Überflutung                                                                     | Ecological Flooding                    | Ecologische<br>overstroming van<br>polders en de<br>overstromingszone |
| BUS             | Uferrandstreifen                                                                            | Buffer Strip                           | randenbeheer                                                          |
| MEA             | Remäandrierung                                                                              | Remeandering                           | Hermeandering<br>van de rivier of<br>beek                             |
| AFO             | Angepasste Forstwirtschaft                                                                  | Adapted Forestry                       | Aangepast<br>bosbeheer                                                |
| FFO             | (Au)Waldentwicklung                                                                         | Floodplain Reforestration              | Restauratie van<br>ooibos                                             |
| AUL             | Adapted Urban Landuse                                                                       | Adapted Urban Landuse                  | Aangepast stedelijk<br>landgebruik                                    |
| ZPM             | Änderung im<br>Flächennutzungsplan                                                          | Zoning Plan Modification               | Wijziging in het<br>bestemmingsplan                                   |
| ULP             | Reduktion des<br>Schadenspotentials eines<br>Hochwasserereignisses im<br>städtischem Gebiet | Urban Landuse Planning                 | Vermindering van<br>de schade in het<br>stedelijk gebied.             |

### **Dwarsprofielgegevens**

Geometrisch type ASCII-bestand: Punt

Formaatbeschrijving:

ASCII-formaat, scheidingsteken: Puntkomma Rij 1: Header, zonder formaat, wordt overlezen Vanaf rij 2: Station; X-coördinaat; Y-coördinaat; hoogte

#### Voorbeeld:

PROFIL\_KM; POINT\_X; POINT\_Y; HH 27.057;499469.2436;5508423.55;190.092 27.057;499482.1424;5508421.045;188.936 27.057;499487.2864;5508421.175;188.936 27.057;499496.8875;5508417.63;187.414

# Zoutgehalte

| Geometrisch type SHAPE-bestand: | Polygoon   |
|---------------------------------|------------|
| Input-attributnaam:             | Naar keuze |
| Input-attribuut gegevenstype:   | char       |

Profileringen van het attribuut:

| Attribuutwaarde | Duitse betekenis | Engelse betekenis | Nederlandse<br>betekenis |
|-----------------|------------------|-------------------|--------------------------|
| -9999           | nicht definiert  | no data           | geen gegevens            |
| b               | brackig          | brackish          | brakke                   |
| S               | salzig           | saline            | zilte                    |
| -               | frisch           | fresh             | zoet                     |

### <u>Ooibossen</u>

| Geometrisch type SHAPE-<br>bestand: | Polygoon   |
|-------------------------------------|------------|
| Input-attributnaam:                 | Naar keuze |
| Input-attribuut gegevenstype:       | char       |

| Attribuutwaard<br>e       | Duitse betekenis                               | Engelse betekenis                             | Nederlandse<br>betekenis                            |
|---------------------------|------------------------------------------------|-----------------------------------------------|-----------------------------------------------------|
| -9999                     | nicht definiert                                | no data                                       | geen gegevens                                       |
| flood plain<br>depression | Senke am oberen Rand der<br>Talaue             | depression near the upper flood plain margin  | laagte in<br>uiterwaard                             |
| flood plain margin        | oberer Randbereich der Talaue                  | flood plain margin                            | grens<br>uiterwaard                                 |
| levee                     | Uferwall (Uferrehne) oft sandig<br>und trocken | levee mostly sandy and dry                    | zandig en droog<br>rivierduin                       |
| river bank                | Flussufer über Mittelwasser                    | river bank above mean water<br>level          | oever boven<br>gemiddelde<br>waterstand             |
| shoreline                 | am Ufer zwischen Mittel- und<br>Niedrigwasser  | at shoreline between mean and low water level | oever tussen<br>lage en<br>gemiddelde<br>waterstand |
| shoreline<br>depression   | Senke nahe dem Ufer                            | depression near shoreline                     | laagte in oever                                     |

## **Overstromingsgebied**

| Geometrisch type SHAPE-bestand: | Polygoon   |
|---------------------------------|------------|
| Input-attributnaam:             | Naar keuze |
| Input-attribuut gegevenstype:   | char       |

Profileringen van het attribuut:

| Attribuutwaard<br>e | Duitse betekenis | Engelse betekenis | Nederlandse<br>betekenis |
|---------------------|------------------|-------------------|--------------------------|
| -9999               | nicht definiert  | no data           | geen gegevens            |
| inundated           | überflutet       | inundated         | overstroomd              |
| not inundated       | nicht überflutet | not inundated     | niet overstroomd         |

## **Overstromingsdiepte**

| Geometrisch type SHAPE-bestand: | Polygoon   |
|---------------------------------|------------|
| Input-attributnaam:             | Naar keuze |
| Input-attribuut gegevenstype:   | char       |

| Attribuutwaard<br>e | Duitse betekenis | Engelse betekenis | Nederlandse<br>betekenis |
|---------------------|------------------|-------------------|--------------------------|
| -9999               | nicht definiert  | no data           | geen gegevens            |
| deep                | tief             | deep              | Diep                     |
| shallow             | flach            | shallow           | Ondiep                   |

## <u>Overstromingsduur</u>

| Geometrisch type SHAPE-bestand: | Polygoon   |
|---------------------------------|------------|
| Input-attributnaam:             | Naar keuze |
| Input-attribuut gegevenstype:   | char       |

Profileringen van het attribuut:

| Attribuutwaard<br>e | Duitse betekenis | Engelse betekenis | Nederlandse<br>betekenis |
|---------------------|------------------|-------------------|--------------------------|
| -9999               | nicht definiert  | no data           | geen gegevens            |
| almost always       | fast immer       | almost always     | bijna altijd             |
| always              | immer            | always            | altijd                   |
| long                | lang             | long              | lang                     |
| medium              | mittel           | medium            | middel                   |
| short               | kurz             | short             | kort                     |
| very long           | sehr lang        | very long         | zeer lang                |
| very short          | sehr kurz        | very short        | zeer kort                |

# **Overstromingsfrequentie**

| Geometrisch type SHAPE-bestand: | Polygoon   |
|---------------------------------|------------|
| Input-attributnaam:             | Naar keuze |
| Input-attribuut gegevenstype:   | char       |

| Attribuutwaard<br>e | Duitse betekenis | Engelse betekenis | Nederlandse<br>betekenis |
|---------------------|------------------|-------------------|--------------------------|
| -9999               | nicht definiert  | no data           | geen gegevens            |
| often               | oft              | often             | vaak                     |
| rarely              | selten           | rarely            | zelden                   |
| sometimes           | manchmal         | sometimes         | Soms                     |
| very often          | sehr oft         | very often        | zeer vaak                |
| very rarely         | sehr selten      | very rarely       | zeer zelden              |

# Verenigbaarheid vegetatie (algemeen)

| Geometrisch type SHAPE-bestand:               | Polygoon |
|-----------------------------------------------|----------|
| Resultaat-attribuutnaam:<br>(vast aangegeven) | VSGEN    |
| Resultaat-attribuut gegevenstype:             | char     |

| Attribuutwaard<br>e | Duitse betekenis                                                             | Engelse betekenis                                                 | Nederlandse<br>betekenis                                                  |
|---------------------|------------------------------------------------------------------------------|-------------------------------------------------------------------|---------------------------------------------------------------------------|
| -9999               | nicht definiert                                                              | no data                                                           | geen gegevens                                                             |
| -                   | keine                                                                        | none                                                              | geen                                                                      |
| Aab                 | amphibische Vegetation auf<br>feuchten, brackigen<br>Standorten              | Amphibian vegetation on moist, brackish sites                     | verlandingsvegetati<br>e op vochtige<br>brakke standplaats                |
| Aam                 | amphibische Vegetation auf<br>feuchten, mäßig<br>nährstoffreichen Standorten | Amphibian vegetation on moist, moderately nutrient-<br>rich sites | verlandingsvegetati<br>e op vochtige matig<br>voedselrijke<br>standplaats |
| Аар                 | amphibische Vegetation auf<br>feuchten, nährstoffarmen<br>Standorten         | Amphibian vegetation on moist, nutrient-poor sites                | verlandingsvegetati<br>e op vochtige<br>voedselarme<br>standplaats        |
| Aar                 | amphibische Vegetation auf<br>feuchten, nährstoffreichen<br>Standorten       | Amphibian vegetation on moist, nutrient-rich sites                | verlandingsvegetati<br>e op vochtige zeer<br>voedselrijke<br>standplaats  |
| Aas                 | amphibische Vegetation auf<br>feuchten, salzigen<br>Standorten               | Amphibian vegetation on moist, saline sites                       | verlandingsvegetati<br>e op vochtige zilte<br>standplaats                 |
| Awb                 | amphibische Vegetation auf<br>nassen, brackigen<br>Standorten                | Amphibian vegetation on wet, brackish sites                       | verlandingsvegetati<br>e op natte brakke<br>standplaats                   |
| Awm                 | amphibische Vegetation auf<br>nassen, mäßig<br>nährstoffreichen Standorten   | Amphibian vegetation on wet, moderately nutrient-rich sites       | verlandingsvegetati<br>e op natte matig<br>voedselrijke<br>standplaats    |
| Awp                 | amphibische Vegetation auf<br>nassen, nährstoffarmen<br>Standorten           | Amphibian vegetation on wet, nutrient-poor sites                  | verlandingsvegetati<br>e op natte<br>voedselarme<br>standplaats           |
| Awr                 | amphibische Vegetation auf<br>nassen, nährstoffreichen<br>Standorten         | Amphibian vegetation on wet, nutrient-rich sites                  | verlandingsvegetati<br>e op natte zeer<br>voedselrijke                    |

| Attribuutwaard<br>e | Duitse betekenis                                                 | Engelse betekenis                                     | Nederlandse<br>betekenis                                  |
|---------------------|------------------------------------------------------------------|-------------------------------------------------------|-----------------------------------------------------------|
|                     |                                                                  |                                                       | standplaats                                               |
| Aws                 | amphibische Vegetation auf nassen, salzigen Standorten           | Amphibian vegetation on wet, saline sites             | verlandingsvegetati<br>e op natte zilte<br>standplaats    |
| Bdm                 | Buschland auf trockenen,<br>mäßig nährstoffreichen<br>Standorten | Bushes on dry, moderately nutrient-rich sites         | struweel op droge<br>matig voedselrijke<br>standplaats    |
| Bdp                 | Buschland auf trockenen,<br>nährstoffarmen Standorten            | Bushes on dry, nutrient-poor sites                    | struweel op droge<br>voedselarme<br>standplaats           |
| Bdr                 | Buschland auf trockenen,<br>nährstoffreichen Standorten          | Bushes on dry, nutrient-rich sites                    | struweel op droge<br>voedselrijke<br>standplaats          |
| Bmb                 | Buschland auf feuchten,<br>brackigen Standorten                  | Bushes on moist, brackish sites                       | struweel op vochtige<br>brakke standplaats                |
| Bmm                 | Buschland auf feuchten,<br>mäßig nährstoffreichen<br>Standorten  | Bushes on moist,<br>moderately nutrient-rich<br>sites | struweel op vochtige<br>matig voedselrijke<br>standplaats |
| Bmp                 | Buschland auf feuchten,<br>nährstoffarmen Standorten             | Bushes on moist, nutrient-<br>poor sites              | struweel op vochtige<br>voedselarme<br>standplaats        |
| Bmr                 | Buschland auf feuchten,<br>nährstoffreichen Standorten           | Bushes on moist, nutrient-<br>rich sites              | struweel op vochtige<br>zeer voedselrijke<br>standplaats  |
| Bwb                 | Buschland auf nassen,<br>brackigen Standorten                    | Bushes on wet, brackish sites                         | struweel op natte<br>brakke standplaats                   |
| Bwm                 | Buschland auf nassen,<br>mäßig nährstoffreichen<br>Standorten    | Bushes on wet, moderately nutrient-rich sites         | struweel op natte<br>matig voedselrijke<br>standplaats    |
| Bwp                 | Buschland auf nassen,<br>nährstoffarmen Standorten               | Bushes on wet, nutrient-<br>poor sites                | struweel op natte<br>voedselarme<br>standplaats           |
| Bwr                 | Buschland auf nassen,<br>nährstoffreichen Standorten             | Bushes on wet, nutrient-rich sites                    | struweel op natte<br>voedselrijke<br>standplaats          |
| Fdm                 | Wald auf trockenen, mäßig<br>nährstoffreichen Standorten         | Woodland on dry,<br>moderately nutrient-rich<br>sites | bos op droge matig<br>voedselrijke<br>standplaats         |
| Fdp                 | Wald auf trockenen,<br>nährstoffarmen Standorten                 | Woodland on dry, nutrient-<br>poor sites              | bos op droge<br>voedselarme<br>standplaats                |
| Fdr                 | Wald auf trockenen,                                              | Woodland on dry, nutrient-                            | bos op droge                                              |

| Attribuutwaard<br>e | Duitse betekenis                                                | Engelse betekenis                                       | Nederlandse<br>betekenis                               |
|---------------------|-----------------------------------------------------------------|---------------------------------------------------------|--------------------------------------------------------|
|                     | nährstoffreichen Standorten                                     | rich sites                                              | voedselrijke<br>standplaats                            |
| Fmb                 | Wald auf feuchten,<br>brackigen Standorten                      | Woodland on moist,<br>brackish sites                    | bos op vochtige<br>brakke standplaats                  |
| Fmm                 | Wald auf feuchten, mäßig nährstoffreichen Standorten            | Woodland on moist,<br>moderately nutrient-rich<br>sites | bos op vochtige<br>matig voedselrijke<br>standplaats   |
| Fmp                 | Wald auf feuchten,<br>nährstoffarmen Standorten                 | Woodland on moist, nutrient-poor sites                  | bos op vochtige<br>voedselarme<br>standplaats          |
| Fmr                 | Wald auf feuchten,<br>nährstoffreichen Standorten               | Woodland on moist, nutrient-rich sites                  | bos op vochtige<br>voedselrijke<br>standplaats         |
| Fwb                 | Wald auf nassen, brackigen<br>Standorten                        | Woodland on wet, brackish sites                         | bos op natte brakke<br>standplaats                     |
| Fwm                 | Wald auf nassen, mäßig<br>nährstoffreichen Standorten           | Woodland on wet,<br>moderately nutrient-rich<br>sites   | bos op natte matig<br>voedselrijke<br>standplaats      |
| Fwp                 | Wald auf nassen,<br>nährstoffarmen Standorten                   | Woodland on wet, nutrient-<br>poor sites                | bos op natte<br>voedselarme<br>standplaats             |
| Fwr                 | Wald auf nassen,<br>nährstoffreichen Standorten                 | Woodland on wet, nutrient-<br>rich sites                | bos op natte<br>voedselrijke<br>standplaats            |
| Gdb                 | Grasland auf trockenen,<br>brackigen Standorten                 | Grassland on dry, brackish sites                        | grasland op droge<br>brakke standplaats                |
| Gdm                 | Grasland auf trockenen,<br>mäßig nährstoffreichen<br>Standorten | Grassland on dry,<br>moderately nutrient-rich<br>sites  | grasland op droge<br>matig voedselrijke<br>standplaats |
| Gdp                 | Grasland auf trockenen,<br>nährstoffarmen Standorten            | Grassland on dry, nutrient-<br>poor sites               | grasland op droge<br>voedselarme<br>standplaats        |
| Gdr                 | Grasland auf trockenen,<br>nährstoffreichen Standorten          | Grassland on dry, nutrient-<br>rich sites               | grasland op droge<br>voedselrijke<br>standplaats       |
| Gds                 | Grasland auf trockenen, salzigen Standorten                     | Grassland on dry, saline sites                          | grasland op droge<br>zilte standplaats                 |
| Gmb                 | Grasland auf feuchten,<br>brackigen Standorten                  | Grassland on moist,<br>brackish sites                   | grasland op<br>vochtige brakke<br>standplaats          |
| Gmm                 | Grasland auf feuchten, mäßig nährstoffreichen                   | Grassland on moist,<br>moderately nutrient-rich         | grasland op<br>vochtige matig                          |

| Attribuutwaard<br>e | Duitse betekenis                                                         | Engelse betekenis                                            | Nederlandse<br>betekenis                                          |
|---------------------|--------------------------------------------------------------------------|--------------------------------------------------------------|-------------------------------------------------------------------|
|                     | Standorten                                                               | sites                                                        | voedselrijke<br>standplaats                                       |
| Gmp                 | Grasland auf feuchten,<br>nährstoffarmen Standorten                      | Grassland on moist,<br>nutrient-poor sites                   | grasland op<br>vochtige<br>voedselarme<br>standplaats             |
| Gmr                 | Grasland auf feuchten,<br>nährstoffreichen Standorten                    | Grassland on moist,<br>nutrient-rich sites                   | grasland op<br>vochtige zeer<br>voedselrijke<br>standplaats       |
| Gms                 | Grasland auf feuchten, salzigen Standorten                               | Grassland on moist, saline sites                             | grasland op<br>vochtige zilte<br>standplaats                      |
| Gwb                 | Grasland auf nassen, brackigen<br>Standorten                             | Grassland on wet, brackish sites                             | grasland op natte<br>brakke standplaats                           |
| Gwm                 | Grasland auf nassen, mäßig<br>nährstoffreichen Standorten                | Grassland on wet, moderately nutrient-rich sites             | grasland op natte<br>matig voedselrijke<br>standplaats            |
| Gwp                 | Grasland auf nassen,<br>nährstoffarmen Standorten                        | Grassland on wet, nutrient-poor<br>sites                     | grasland op natte<br>voedselarme<br>standplaats                   |
| Gwr                 | Grasland auf nassen,<br>nährstoffreichen Standorten                      | Grassland on wet, nutrient-rich sites                        | grasland op natte<br>zeer voedselrijke<br>standplaats             |
| Gws                 | Grasland auf nassen, salzigen<br>Standorten                              | Grassland on wet, saline sites                               | grasland op natte zilte standplaats                               |
| Pdb                 | Pioniervegetation auf trockenen,<br>brackigen Standorten                 | Pioneer vegetation on dry,<br>brackish sites                 | pioniervegetatie op<br>droge brakke<br>stuivende<br>standplaats   |
| Pdm                 | Pioniervegetation auf trockenen,<br>mäßig nährstoffreichen<br>Standorten | Pioneer vegetation on dry,<br>moderately nutrient-rich sites | pioniervegetatie op<br>droge matig<br>voedselrijke<br>standplaats |
| Pdp                 | Pioniervegetation auf trockenen,<br>nährstoffarmen Standorten            | Pioneer vegetation on dry,<br>nutrient-poor sites            | pioniervegetatie op<br>droge voedselarme<br>standplaats           |
| Pdr                 | Pioniervegetation auf trockenen,<br>nährstoffreichen Standorten          | Pioneer vegetation on dry,<br>nutrient-rich sites            | pioniervegetatie op<br>droge zeer<br>voedselrijke<br>standplaats  |
| Pds                 | Pioniervegetation auf trockenen, salzigen Standorten                     | Pioneer vegetation on dry, saline sites                      | pioniervegetatie op<br>droge zilte                                |

| Attribuutwaard<br>e | Duitse betekenis                                                                       | Engelse betekenis                                                     | Nederlandse<br>betekenis                                             |
|---------------------|----------------------------------------------------------------------------------------|-----------------------------------------------------------------------|----------------------------------------------------------------------|
|                     |                                                                                        |                                                                       | standplaats                                                          |
| Pmb                 | Pioniervegetation auf feuchten,<br>brackigen Standorten                                | Pioneer vegetation on moist,<br>brackish sites                        | pioniervegetatie op<br>vochtige brakke<br>standplaats                |
| Pmm                 | Pioniervegetation auf feuchten,<br>mäßig nährstoffreichen<br>Standorten                | Pioneer vegetation on moist,<br>moderately nutrient-rich sites        | pioniervegetatie op<br>vochtige matig<br>voedselrijke<br>standplaats |
| Pmp                 | Pioniervegetation auf feuchten,<br>nährstoffarmen Standorten                           | Pioneer vegetation on moist,<br>nutrient-poor sites                   | pioniervegetatie op<br>vochtige<br>voedselarme<br>standplaats        |
| Pmr                 | Pioniervegetation auf feuchten,<br>nährstoffreichen Standorten                         | Pioneer vegetation on moist,<br>nutrient-rich sites                   | pioniervegetatie op<br>vochtige zeer<br>voedselrijke<br>standplaats  |
| Pms                 | Pioniervegetation auf feuchten, salzigen Standorten                                    | Pioneer vegetation on moist, saline sites                             | pioniervegetatie op<br>vochtige zilte<br>standplaats                 |
| Pwb                 | Pioniervegetation auf nassen,<br>brackigen Standorten                                  | Pioneer vegetation on wet,<br>brackish sites                          | pioniervegetatie op<br>natte brakke<br>standplaats                   |
| Pwm                 | Pioniervegetation auf nassen,<br>mäßig nährstoffreichen<br>Standorten                  | Pioneer vegetation on wet, moderately nutrient-rich sites             | pioniervegetatie op<br>natte matig<br>voedselrijke<br>standplaats    |
| Pwp                 | Pioniervegetation auf nassen,<br>nährstoffarmen Standorten                             | Pioneer vegetation on wet,<br>nutrient-poor sites                     | pioniervegetatie op<br>natte voedselarme<br>standplaats              |
| Pwr                 | Pioniervegetation auf nassen,<br>nährstoffreichen Standorten                           | Pioneer vegetation on wet,<br>nutrient-rich sites                     | pioniervegetatie op<br>natte zeer<br>voedselrijke<br>standplaats     |
| Pws                 | Pioniervegetation auf nassen, salzigen Standorten                                      | Pioneer vegetation on wet, saline sites                               | pioniervegetatie op<br>natte zilte<br>standplaats                    |
| Rdb                 | Hohe Stauden, Ruderalvegetation<br>auf trockenen, brackigen<br>Standorten              | Tall forbs, ruderal vegetation on dry, brackish sites                 | ruigte op droge<br>brakke standplaats                                |
| Rdm                 | Hohe Stauden, Ruderalvegetation<br>auf trockenen, mäßig<br>nährstoffreichen Standorten | Tall forbs, ruderal vegetation on dry, moderately nutrient-rich sites | ruigte op droge<br>matig voedselrijke<br>standplaats                 |
| Rdp                 | Hohe Stauden, Ruderalvegetation auf trockenen, nährstoffarmen                          | Tall forbs, ruderal vegetation on dry, nutrient-poor sites            | ruigte op droge<br>voedselarme                                       |

| Attribuutwaard<br>e | Duitse betekenis                                                                      | Engelse betekenis                                                       | Nederlandse<br>betekenis                                |
|---------------------|---------------------------------------------------------------------------------------|-------------------------------------------------------------------------|---------------------------------------------------------|
|                     | Standorten                                                                            |                                                                         | standplaats                                             |
| Rdr                 | Hohe Stauden, Ruderalvegetation<br>auf trockenen, nährstoffreichen<br>Standorten      | Tall forbs, ruderal vegetation on dry, nutrient-rich sites              | ruigte op droge zeer<br>voedselrijke<br>standplaats     |
| Rds                 | Hohe Stauden, Ruderalvegetation<br>auf trockenen, salzigen<br>Standorten              | Tall forbs, ruderal vegetation on dry, saline sites                     | ruigte op droge zilte<br>standplaats                    |
| Rmb                 | Hohe Stauden, Ruderalvegetation<br>auf feuchten, brackigen<br>Standorten              | Tall forbs, ruderal vegetation on moist, brackish sites                 | ruigte op vochtige<br>brakke standplaats                |
| Rmm                 | Hohe Stauden, Ruderalvegetation<br>auf feuchten, mäßig<br>nährstoffreichen Standorten | Tall forbs, ruderal vegetation on moist, moderately nutrient-rich sites | ruigte op vochtige<br>matig voedselrijke<br>standplaats |
| Rmp                 | Hohe Stauden, Ruderalvegetation<br>auf feuchten, nährstoffarmen<br>Standorten         | Tall forbs, ruderal vegetation on moist, nutrient-poor sites            | ruigte op vochtige<br>voedselarme<br>standplaats        |
| Rmr                 | Hohe Stauden, Ruderalvegetation<br>auf feuchten, nährstoffreichen<br>Standorten       | Tall forbs, ruderal vegetation on moist, nutrient-rich sites            | ruigte op vochtige<br>zeer voedselrijke<br>standplaats  |
| Rms                 | Hohe Stauden, Ruderalvegetation auf feuchten, salzigen Standorten                     | Tall forbs, ruderal vegetation on moist, saline sites                   | ruigte op vochtige<br>zilte standplaats                 |
| Rwb                 | Hohe Stauden, Ruderalvegetation auf nassen, brackigen Standorten                      | Tall forbs, ruderal vegetation on wet, brackish sites                   | ruigte op natte<br>brakke standplaats                   |
| Rwm                 | Hohe Stauden, Ruderalvegetation<br>auf nassen, mäßig<br>nährstoffreichen Standorten   | Tall forbs, ruderal vegetation on wet, moderately nutrient-rich sites   | ruigte op natte matig<br>voedselrijke<br>standplaats    |
| Rwp                 | Hohe Stauden, Ruderalvegetation<br>auf nassen, nährstoffarmen<br>Standorten           | Tall forbs, ruderal vegetation on wet, nutrient-poor sites              | ruigte op natte<br>voedselarme<br>standplaats           |
| Rwr                 | Hohe Stauden, Ruderalvegetation<br>auf nassen, nährstoffreichen<br>Standorten         | Tall forbs, ruderal vegetation on wet, nutrient-rich sites              | ruigte op natte zeer<br>voedselrijke<br>standplaats     |
| Rws                 | Hohe Stauden, Ruderalvegetation auf nassen, salzigen Standorten                       | Tall forbs, ruderal vegetation on wet, saline sites                     | ruigte op natte zilte<br>standplaats                    |
| Wab                 | Wasservegetation auf nassen, brackigen Standorten                                     | Waterplant vegetation on wet, brackish sites                            | waterplanten in brak<br>water                           |
| Wam                 | Wasservegetation auf nassen,<br>mäßig nährstoffreichen<br>Standorten                  | Waterplant vegetation on wet, moderately nutrient-rich sites            | waterplanten in<br>natte matig<br>voedselrijke wateren  |
| Wap                 | Wasservegetation auf nassen,<br>nährstoffarmen Standorten                             | Waterplant vegetation on wet, nutrient-poor sites                       | waterplanten in<br>voedselarme<br>wateren               |
| War                 | Wasservegetation auf nassen,                                                          | Waterplant vegetation on wet,                                           | waterplanten in zeer                                    |

| Attribuutwaard<br>e | Duitse betekenis                                 | Engelse betekenis                          | Nederlandse<br>betekenis      |
|---------------------|--------------------------------------------------|--------------------------------------------|-------------------------------|
|                     | nährstoffreichen Standorten                      | nutrient-rich sites                        | voedselrijk water             |
| Was                 | Wasservegetation auf nassen, salzigen Standorten | Waterplant vegetation on wet, saline sites | waterplanten in zout<br>water |

## Bruikbaarheid van de vegetatie (grote waterlichamen)

| Geometrisch type SHAPE-bestand:               | Polygoon |
|-----------------------------------------------|----------|
| Resultaat-attribuutnaam:<br>(vast aangegeven) | VSLARGE  |
| Resultaat-attribuut gegevenstype:             | char     |

Profileringen van het attribuut:

| Attribuutwaard<br>e             | Duitse betekenis                          | Engelse betekenis               | Nederlandse<br>betekenis               |
|---------------------------------|-------------------------------------------|---------------------------------|----------------------------------------|
| -9999                           | nicht definiert                           | no data                         | geen gegevens                          |
| -                               | keine                                     | none                            | geen                                   |
| dry tall herb<br>vegetation     | trockene hohe Krautvegetation             | dry tall herb vegetation        | droge hoge<br>kruidachtige<br>gewassen |
| hardwood                        | Hartholzwald                              | hardwood                        | hardhout                               |
| riparian reed                   | Uferröhricht                              | riparian reed                   | oever met riet                         |
| riverine grassland              | Flutrasen                                 | riverine grassland              | grasachtige<br>vegetatie op<br>oever   |
| softwood                        | Weichholzwald                             | softwood                        | zachthout                              |
| softwood /<br>canarygrass reed  | Weichholzwald /<br>Rohrglanzgrasröhricht  | softwood / canarygrass reed     | zachthout /<br>rietgras - riet         |
| softwood / riparian<br>reed     | Weichholzwald / Uferröhricht              | softwood / riparian reed        | zachthout,<br>oever met riet           |
| water plant vegetation          | Wasserpflanzenvegetation                  | water plant vegetation          | waterplanten                           |
| wet riparian pioneer vegetation | Pioniervegetation nasser<br>Uferstandorte | wet riparian pioneer vegetation | pionier<br>vegetatie op<br>natte oever |

## Bruikbaarheid voor waterberging (zomer)

| Geometrisch type SHAPE-bestand:               | Polygoon   |
|-----------------------------------------------|------------|
| Resultaat-attribuutnaam:<br>(vast aangegeven) | WSS_SUMMER |
| Resultaat-attribuut gegevenstype:             | char       |

| Attribuutwaard<br>e | Duitse betekenis | Engelse betekenis      | Nederlandse<br>betekenis |
|---------------------|------------------|------------------------|--------------------------|
| -9999               | nicht definiert  | no data                | geen gegevens            |
| -                   | keine            | none                   | geen                     |
| m                   | bedingt geeignet | conditionally suitable | mogelijk<br>bruikbaar    |
| S                   | geeignet         | suitable               | bruikbaar                |
| u                   | ungeeignet       | unsuitable             | onbruikbaar              |

# Verenigbaarheid waterberging (winter)

| Geometrisch type SHAPE-bestand:               | Polygoon   |
|-----------------------------------------------|------------|
| Resultaat-attribuutnaam:<br>(vast aangegeven) | WSS_WINTER |
| Resultaat-attribuut gegevenstype:             | char       |

| Attribuutwaard<br>e | Duitse betekenis | Engelse betekenis      | Nederlandse<br>betekenis |
|---------------------|------------------|------------------------|--------------------------|
| -9999               | nicht definiert  | no data                | geen gegevens            |
| -                   | keine            | none                   | geen                     |
| m                   | bedingt geeignet | conditionally suitable | mogelijk<br>bruikbaar    |
| s                   | geeignet         | suitable               | bruikbaar                |
| u                   | ungeeignet       | unsuitable             | onbruikbaar              |

### **Tijdreeksgegevens**

Type ASCII-bestand: CSV tabel

Formaatbeschrijving:

ASCII-formaat, scheidingsteken: Puntkomma of Tab Space Rij 1-n: Datum tijd; waarde Met waarde als W (cm) of Q (m<sup>3</sup>/s)

Voorbeeld:

```
1998-10-23 00:00:00;0.080855
1998-10-23 00:15:00;0.080855
1998-10-23 00:30:00;0.080855
1998-10-23 00:45:00;0.080855
1998-10-23 01:00:00;0.080855
1998-10-23 01:15:00;0.080855
1998-10-23 01:30:00;0.080855
```

Type ZML-bestand:

```
XML
```

#### Formaatbeschrijving: XML-formaat

#### Voorbeeld:

```
<?xml version="1.0" encoding="UTF-8" standalone="yes"?>
<ns0:observation xmlns:ns0="zml.kalypso.org"
xmlns:xlink="http://www.w3.org/1999/xlink" editable="false">
    <ns0:name>Rehbach-Steinbach</ns0:name>
    <ns0:metadataList>
        <ns0:metadata value="Rehbach-Steinbach" name="name">
        </ns0:metadata>
        <ns0:metadata value="UTC" name="Zeitzone">
        </ns0:metadata>
    </ns0:metadataList>
    <ns0:axis unit="cm" type="W" name="Wasserstand"
     key="false" datatype="TYPE=double">
        <ns0:valueArray separator=";">0.080855;0.080855</ns0:</pre>
         valueArray>
    </ns0:axis>
    <ns0:axis unit="" type="date" name="date" key="true"
     datatype="TYPE=date#FORMAT=yyyy-MM-dd'T'HH:mm:ss">
        <ns0:valueArray separator=";">
         1998-10-22T22:00:00;1998-10-22T22:15:00</ns0:
         valueArray>
    </ns0:axis>
</ns0:observation>
```

### APPENDIX C OMVORMING VAN MAATREGELEN VOOR DE HYDRAULISCHE BEREKENING

### Algemeen

- Dwarsprofielen worden door maatregelen alleen gewijzigd, indien er voor deze dwarsprofielen een dwarsprofielknooppunt bestaat.
- Wijzigingen in het terreinmodel hebben alleen effect, indien de maatregel op het terreinmodel toegepast moet worden (attribuut van de maatregel).

# C.1 Ecologisch zinvolle overstroming van polders en ooigebieden

| Effect op     |                |              |
|---------------|----------------|--------------|
| Schematisatie | Dwarsprofielen | Terreinmodel |
|               |                |              |

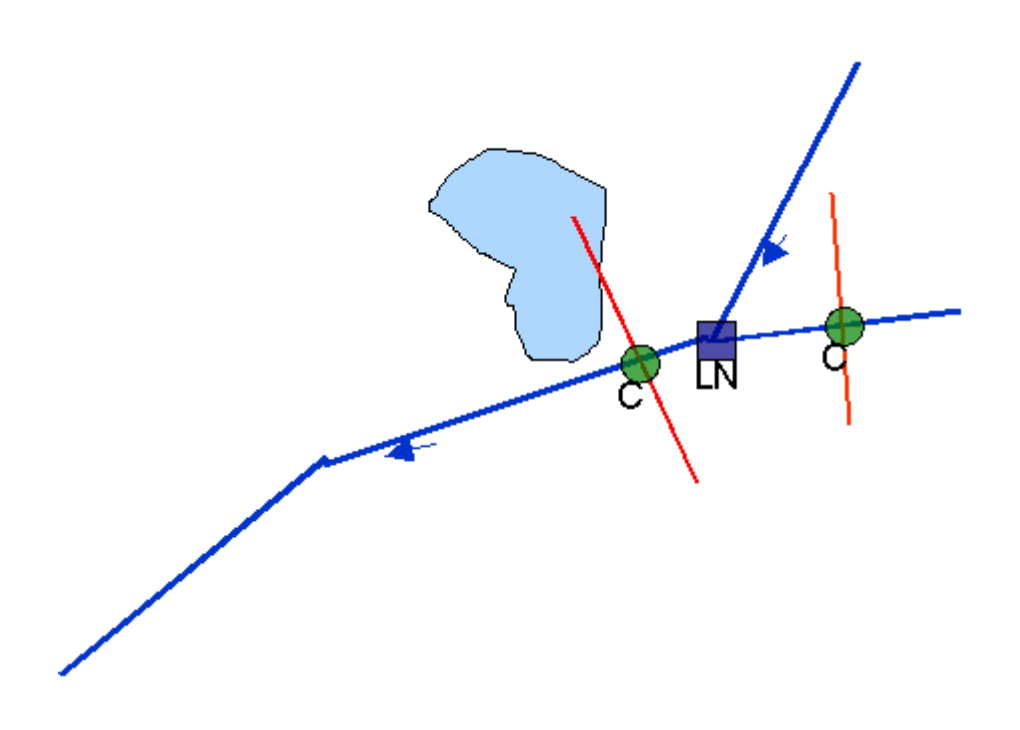

## C.2 Structuurplan van bufferstroken

| Effect op     |                |              |
|---------------|----------------|--------------|
| Schematisatie | Dwarsprofielen | Terreinmodel |
|               | Х              |              |

Effect:

- Kruisende dwarsprofielen worden wat betreft hun ruwheidsklasse geactualiseerd.

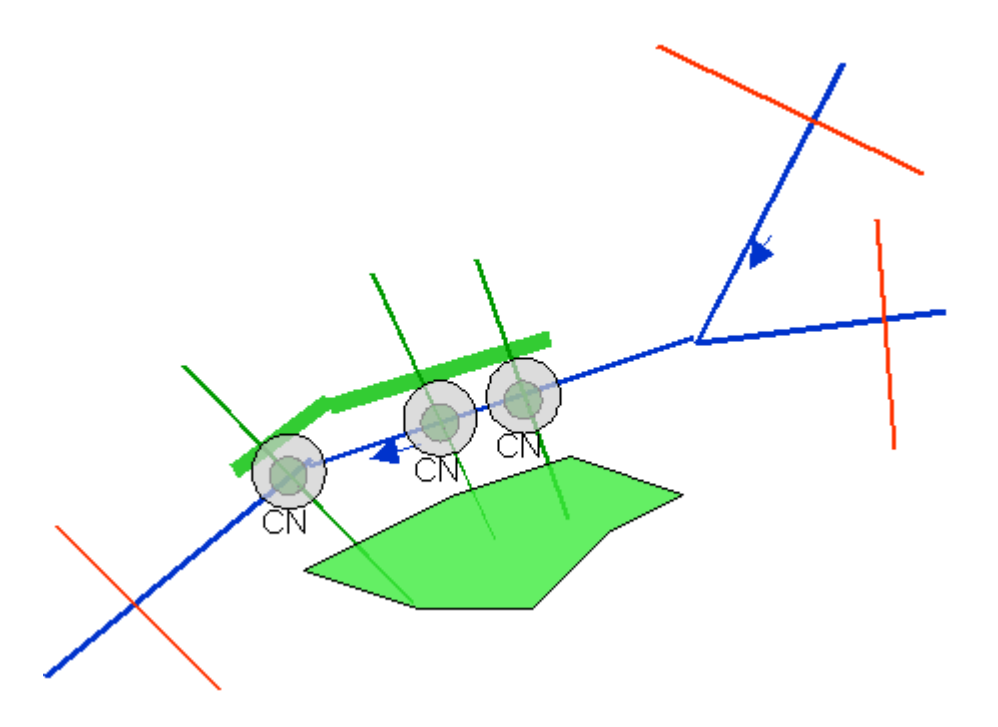
#### C.3 Hermeandering

| Effect op     |                |              |
|---------------|----------------|--------------|
| Schematisatie | Dwarsprofielen | Terreinmodel |
| Х             | Х              | Х            |

- De geometrie van de bestaande rivier of beektak wordt geactualiseerd.
- Bestaande dwarsprofielen en dwarsprofielknooppunten tussen start- en eindpunt van de hermeandering worden verwijderd.
- Twee nieuwe dwarsprofielen en dwarsprofielknooppunten worden op het begin en op het einde van de hermeandering aangemaakt.
- Optie: De op die manier ontstane rivierloop wordt in het terreinmodel ingebracht.

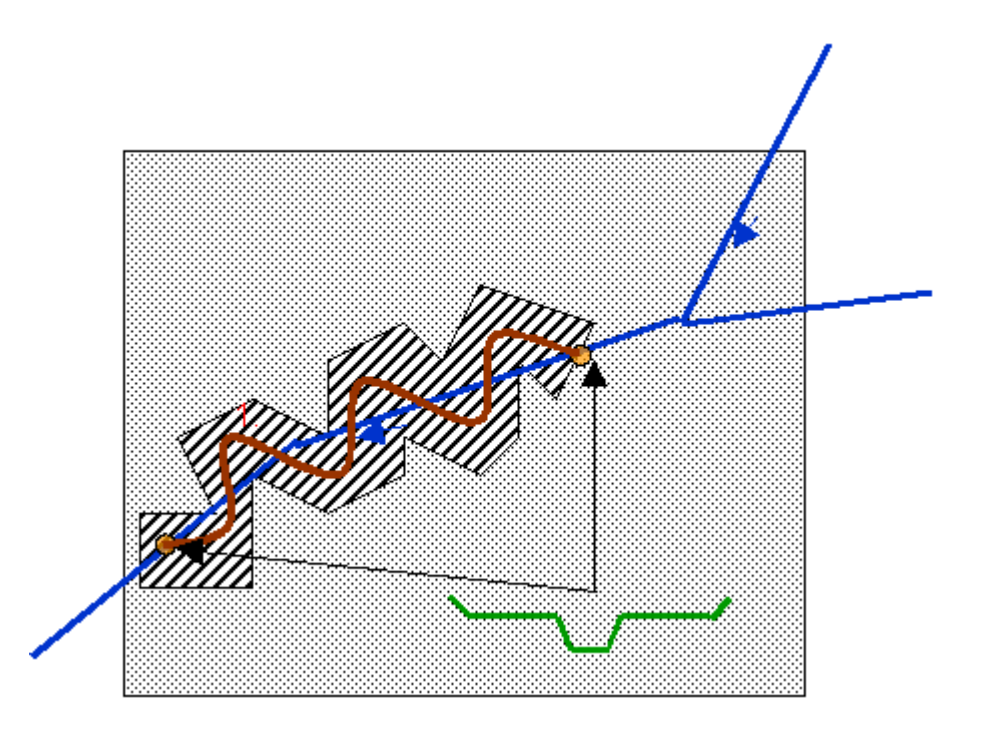

C.4 Aanpassing van het agrarische gebruik

| Effect op     |                |              |
|---------------|----------------|--------------|
| Schematisatie | Dwarsprofielen | Terreinmodel |
|               | Х              |              |

Effect:

- Kruisende dwarsprofielen worden wat betreft hun ruwheidsklasse geactualiseerd.

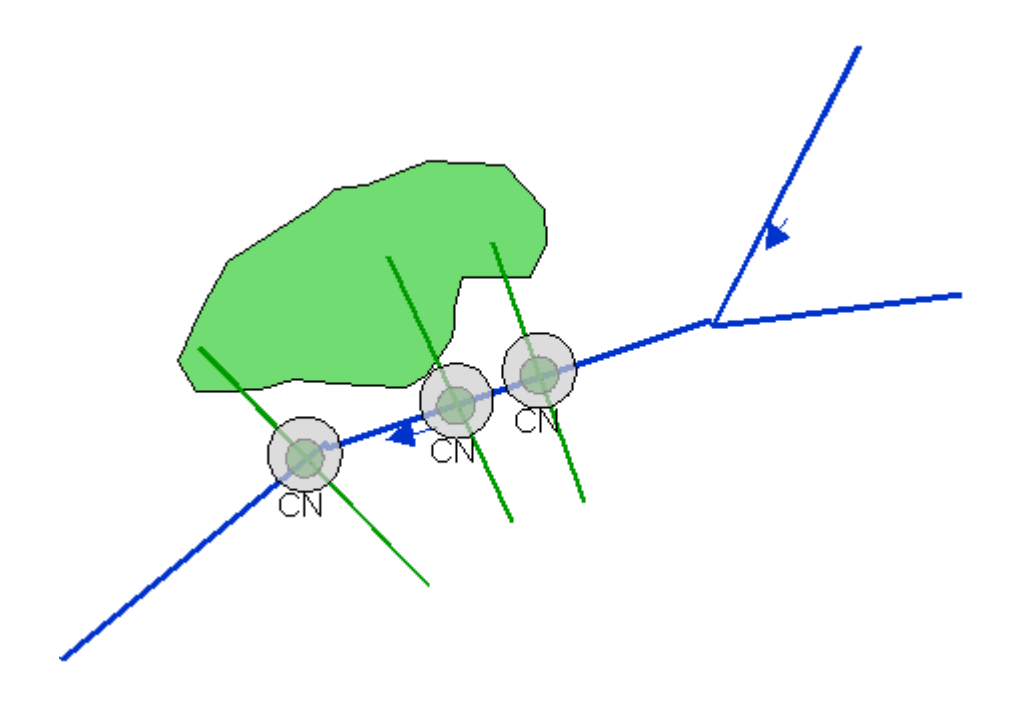

### C.5 Aangepaste bosbouw

| Effect op     |                |              |
|---------------|----------------|--------------|
| Schematisatie | Dwarsprofielen | Terreinmodel |
|               | Х              |              |

Effect:

- Kruisende dwarsprofielen worden wat betreft hun ruwheidsklasse geactualiseerd.

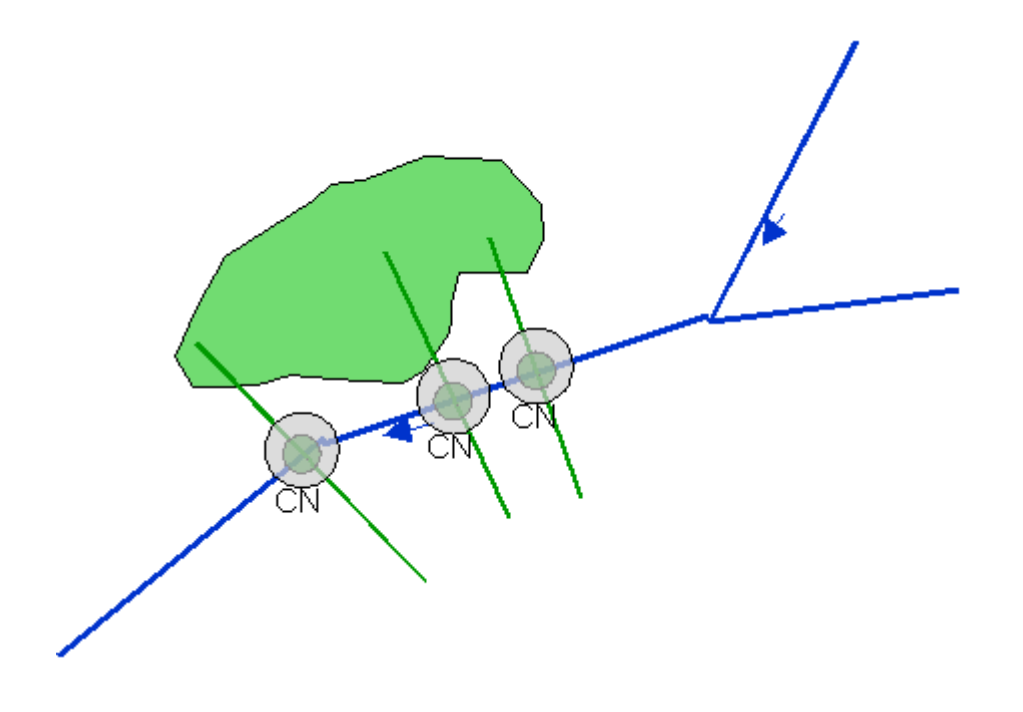

#### C.6 Herstellen van ooibossen

| Effect op     |                |              |
|---------------|----------------|--------------|
| Schematisatie | Dwarsprofielen | Terreinmodel |
|               | Х              |              |

Effect:

- Kruisende dwarsprofielen worden wat betreft hun ruwheidsklasse geactualiseerd.

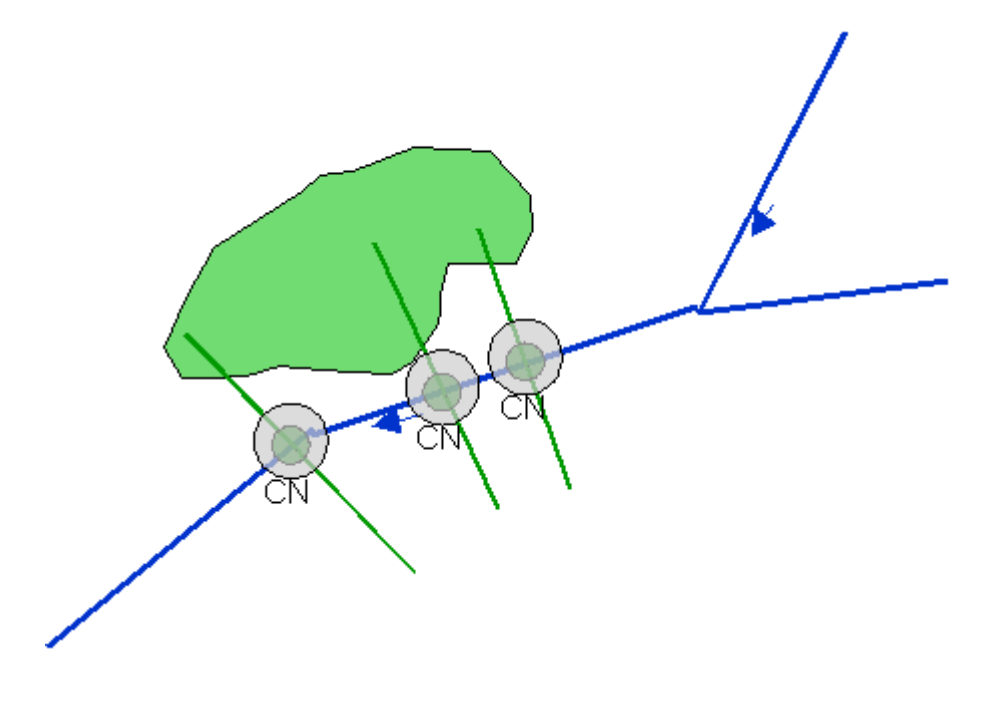

### C.7 Voorkeur van de doelen van het nofdp in het bestemmingsplan

| Effect op     |                |              |
|---------------|----------------|--------------|
| Schematisatie | Dwarsprofielen | Terreinmodel |
|               | Х              |              |

Effect:

- Kruisende dwarsprofielen worden wat betreft hun ruwheidsklasse geactualiseerd.

Effect overstromingsrisico:

 Ingangsgegevens van het module overstromingsrisico kunnen met deze maatregel worden aangepast. Bestaande Corine-landgebruiksgegevens of vegetatie ingangsgegevens kunnen met behulp van deze maatregel worden omgezet of veranderd

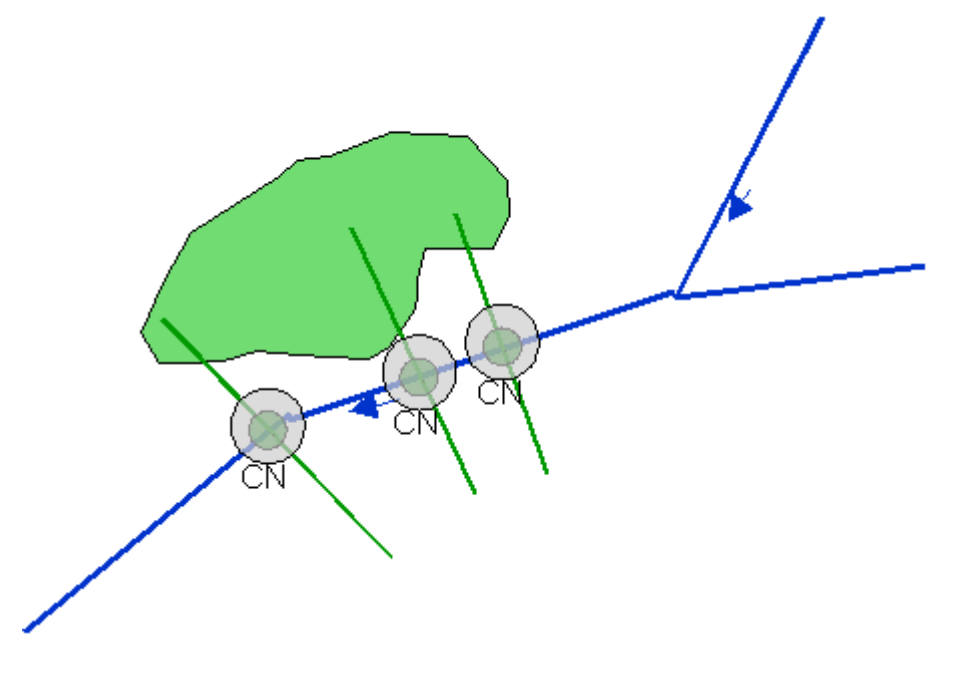

### C.8 Aangepast stedelijk landgebruik

| Effect op     |                |              |
|---------------|----------------|--------------|
| Schematisatie | Dwarsprofielen | Terreinmodel |
|               |                |              |

Effect overstromingsrisico:

- Met behulp van het stedelijk landgebruik kan de risico-resultaatklasse aangepast worden. Risico resultaatvlaktes worden op de waarde van de bijbehorende maatregel gezet.

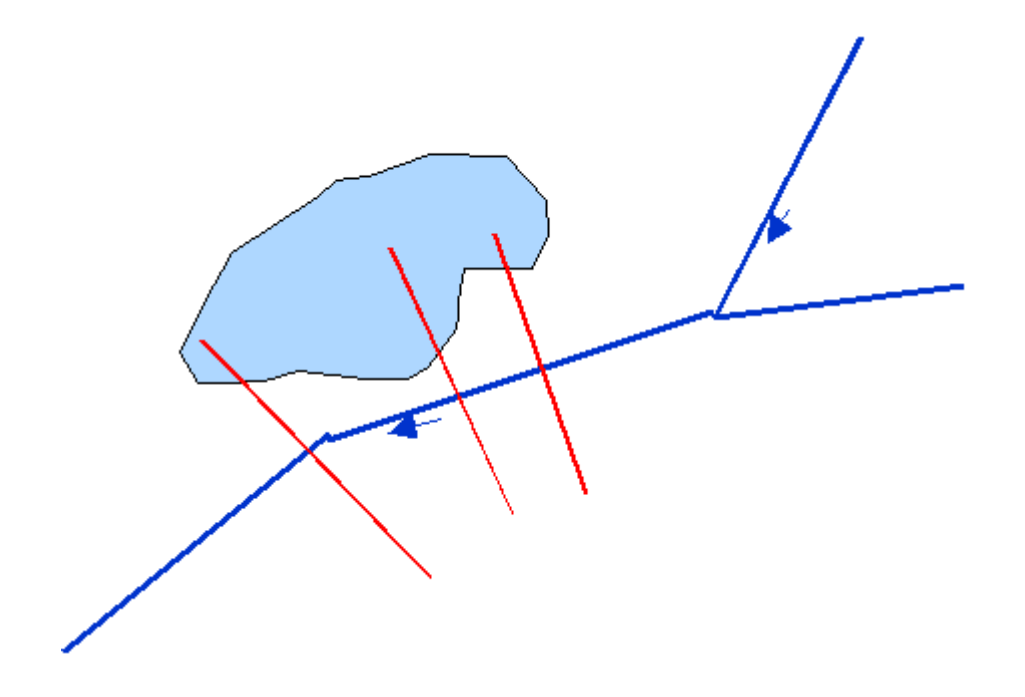

### C.9 Polder

| Effect op     |                |              |
|---------------|----------------|--------------|
| Schematisatie | Dwarsprofielen | Terreinmodel |
| Х             |                | Х            |

- Polderknooppunt wordt in de schematisatie ingevoegd.Optie: Poldervlakte wordt in het terreinmodel ingebracht.

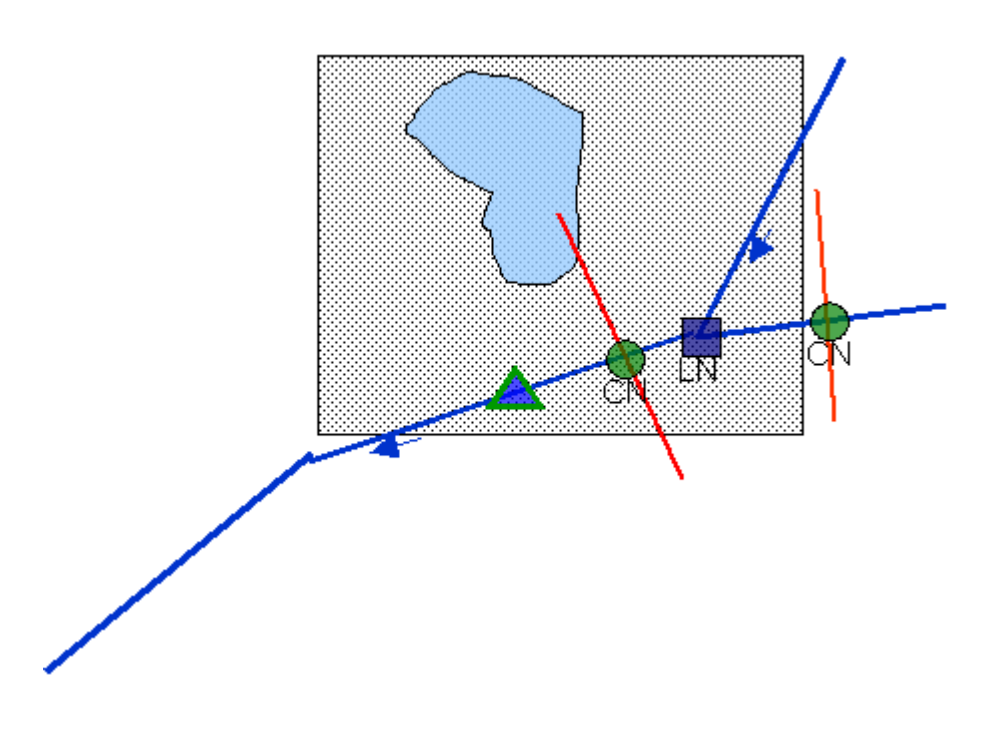

C.10 Hoogwaterbergingsbekken

| Effect op     |                |              |
|---------------|----------------|--------------|
| Schematisatie | Dwarsprofielen | Terreinmodel |
| X             | Х              | Х            |

- Knooppunt hoogwaterbergingsbekken wordt in de schematisatie ingevoegd.
- Optie: Hoogwaterbergingsbekken wordt in het terreinmodel ingebracht.

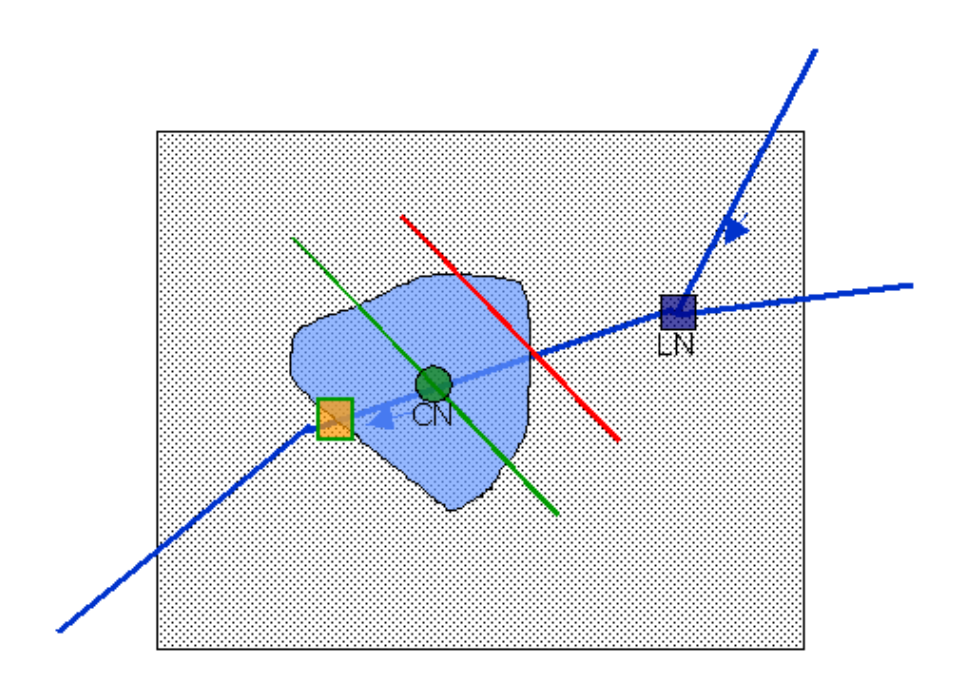

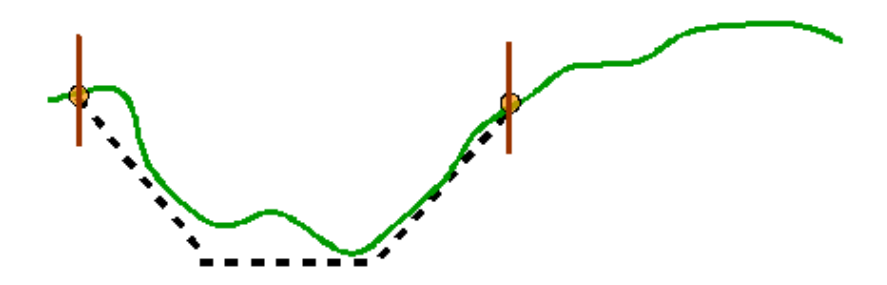

C.11 Verlagen van de bodem in de overstromingszone

| Effect op     |                |              |
|---------------|----------------|--------------|
| Schematisatie | Dwarsprofielen | Terreinmodel |
|               |                | Х            |

Effect:

- Optie: het verlagen van de bodem in de overstromingszone wordt in het terreinmodel ingebracht.

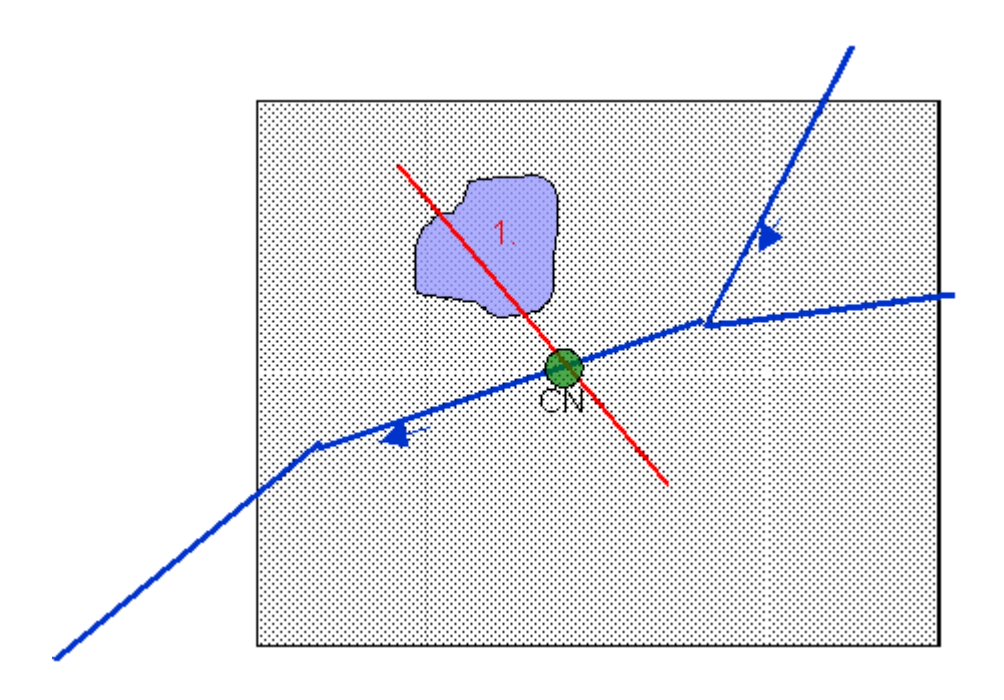

C.12 Verlaging overstromingsgebied

| Effect op     |                |              |
|---------------|----------------|--------------|
| Schematisatie | Dwarsprofielen | Terreinmodel |
|               | Х              | Х            |

- Verlagen wordt op het profiel toegepast.
- Optie: Hoogteverschil van de vlakte tussen verlaging overstromingsgebied en rivier/ beektak wordt in het terreinmodel ingebracht.

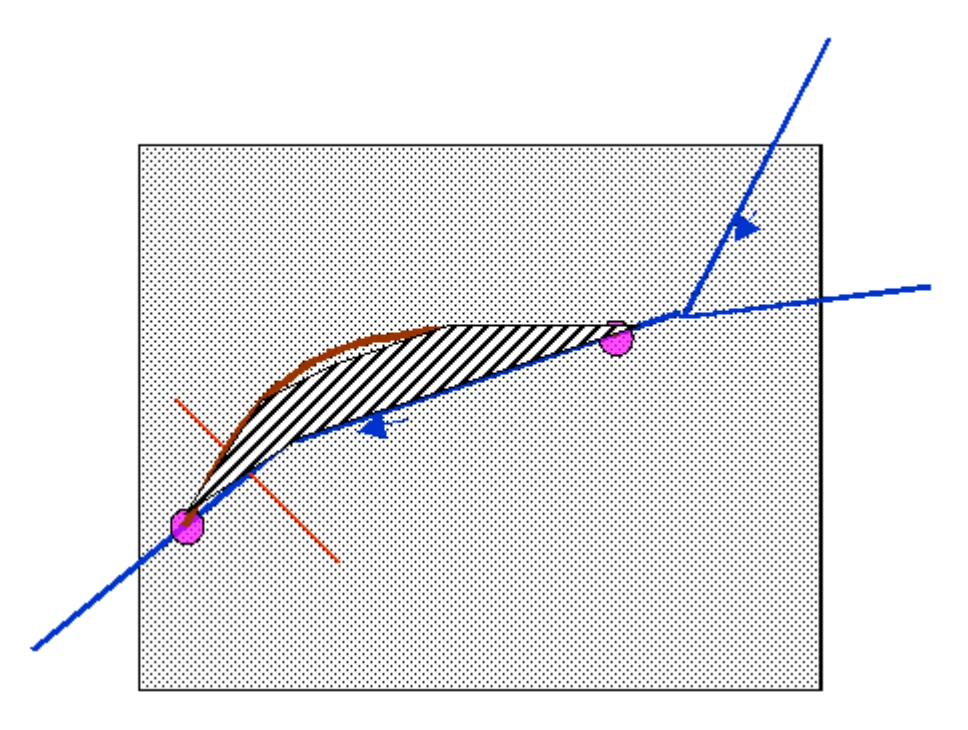

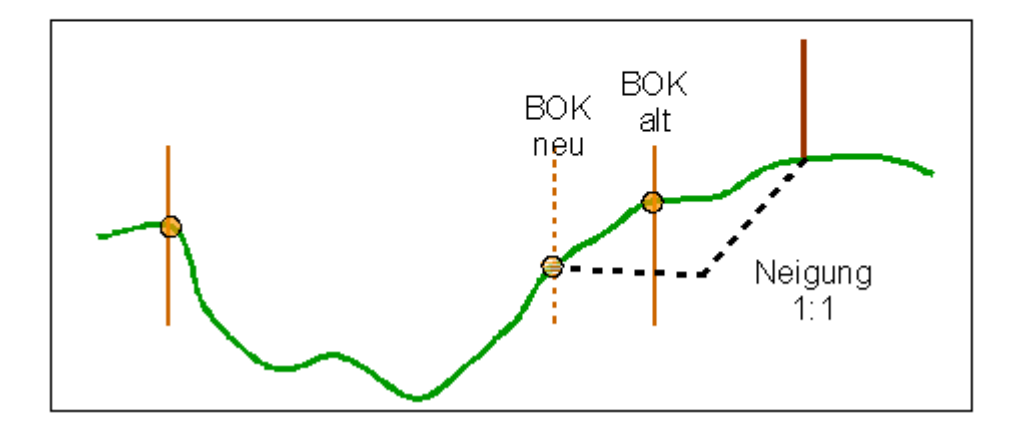

#### C.13 Oever-herlocatie

| Effect op     |                |              |
|---------------|----------------|--------------|
| Schematisatie | Dwarsprofielen | Terreinmodel |
|               | Х              |              |

- **Geval 1**: Snijpunt van de maatregel-geometrie voor dwarsprofielpunt "Overgang hoofdwatergang overstromingsgebied" (BOK)
  - Oeververhoging tussen BOK oud en dwarsprofiel-bodempunt met helling 1:1.
- **Geval 2**: Snijpunt van de maatregel-geometrie na dwarsprofielpunt "Overgang hoofdwatergang overstromingsgebied" (BOK)
  - Het verlagen van de oever tussen dwarsprofiel-bodempunt en snijpunt maatregelen-/dwarsprofielgeometrie met helling 1:1.
- Nieuwe "Overgang hoofdwatergang overstromingsgebied" op snijpunt maatregelen-/dwarsprofielgeometrie
- Ruwheden van de bestaande dwarsprofielen worden aangepast, indien een dwarsprofielknooppunt voor dit profiel aanwezig is.

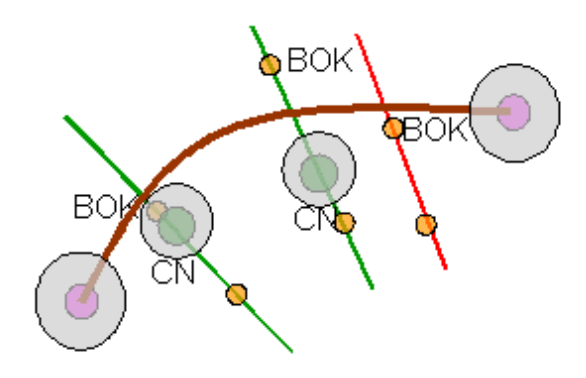

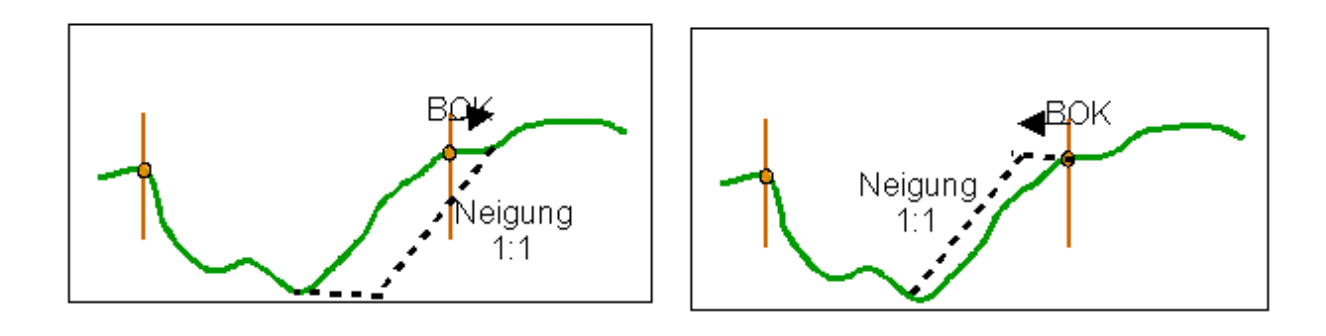

C.14 Wijziging van de bodemhoogte

| Effect op     |                |              |
|---------------|----------------|--------------|
| Schematisatie | Dwarsprofielen | Terreinmodel |
|               | Х              |              |

- Verlaging van het profiel tussen de dwarsprofielpunten "Overgang hoofdwatergang – overstromingsgebied" (BOK)
- Middelpunt tussen "Overgang hoofdwatergang overstromingsgebied": Verlaging 100 % delta.
- Anders lineair tussen "Overgang hoofdwatergang overstromingsgebied" en middelpunt.

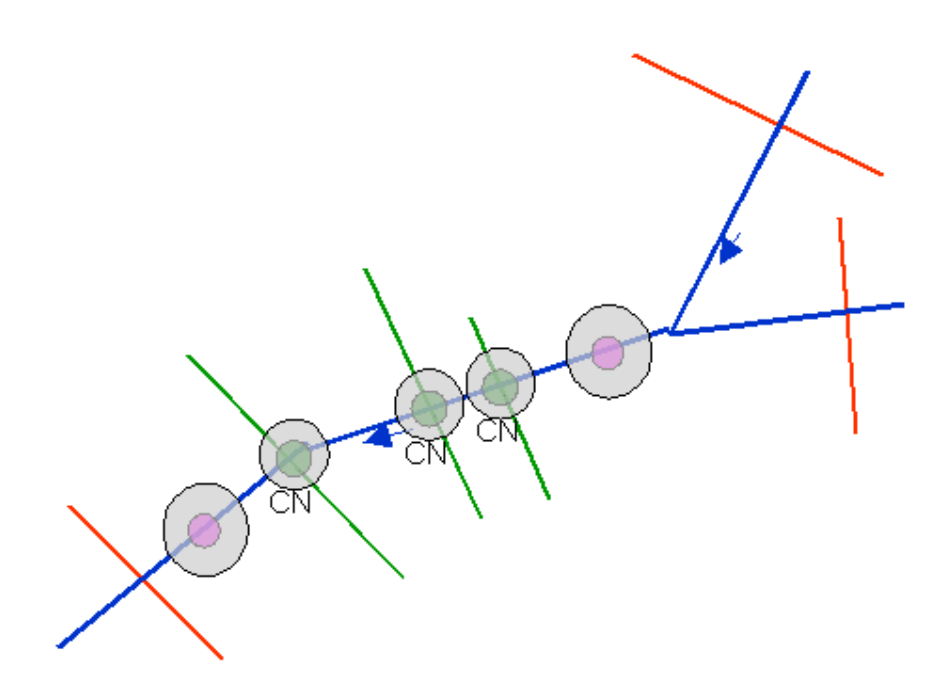

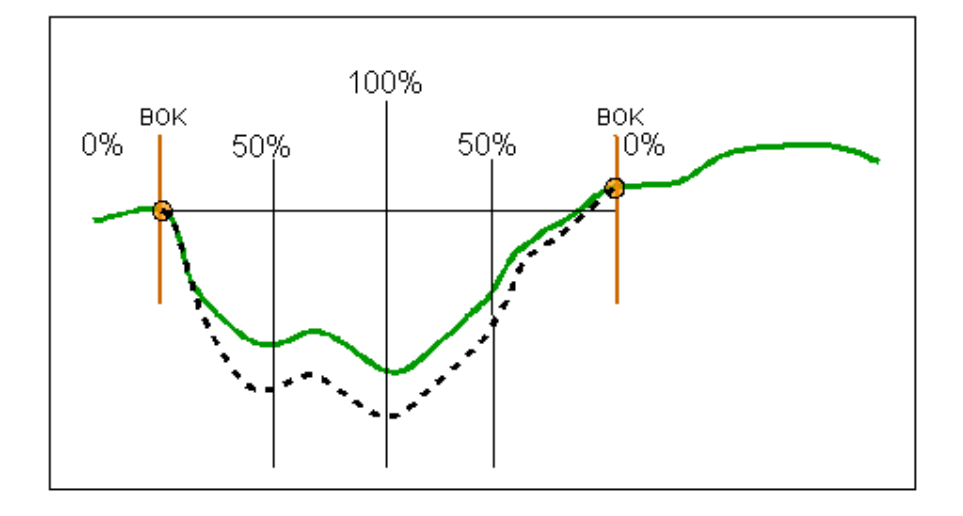

C.15 Verwijdering van afvoerwerende objecten uit de rivierloop

| Effect op     |                |              |
|---------------|----------------|--------------|
| Schematisatie | Dwarsprofielen | Terreinmodel |
|               | Х              |              |

Effect:

- Bestaande dwarsprofielen worden tussen de snijpunten van de maatregelgeometrieën geëgaliseerd.

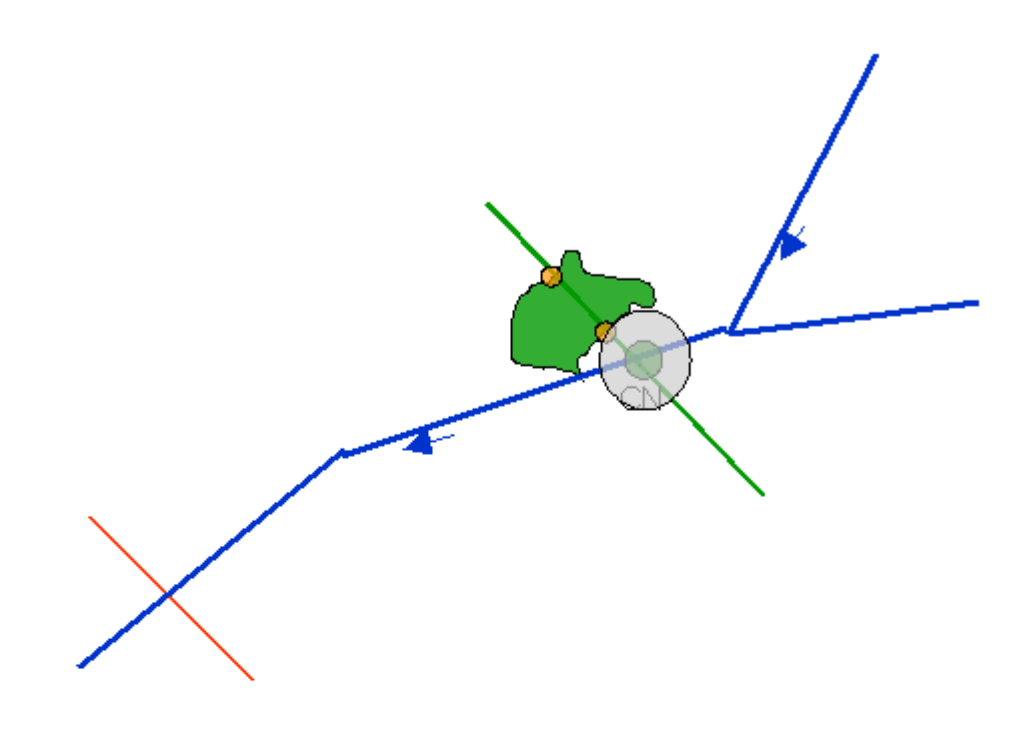

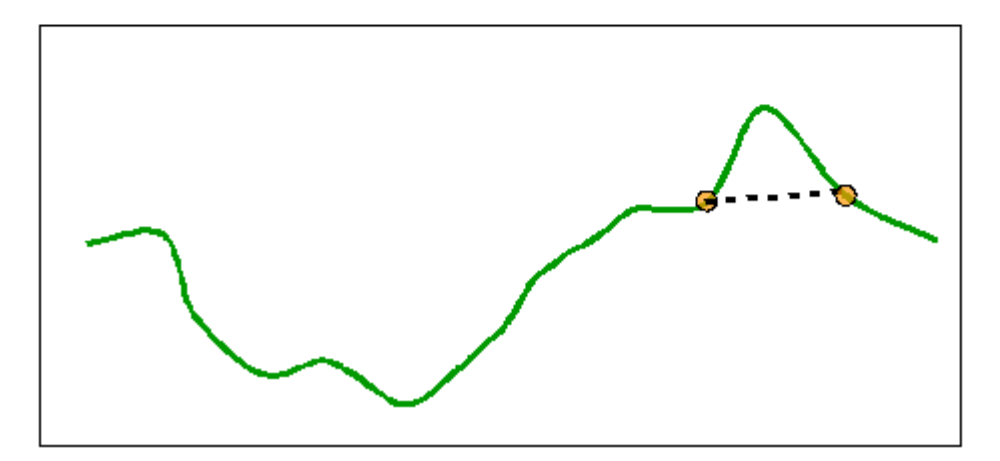

C.16 Omleiding van hoogwaterafvoer, d.m.v een nieuwe vertakking

| Effect op     |                |              |
|---------------|----------------|--------------|
| Schematisatie | Dwarsprofielen | Terreinmodel |
| Х             | Х              | Х            |

- Een nieuwe riviertak wordt in de schematisatie ingevoegd.
- Twee nieuwe dwarsprofielen en dwarsprofielknooppunten worden op het begin en op het einde van de nieuwe riviertak aangemaakt.
- Optie: De op die manier ontstane rivierloop wordt in het terreinmodel ingebracht.

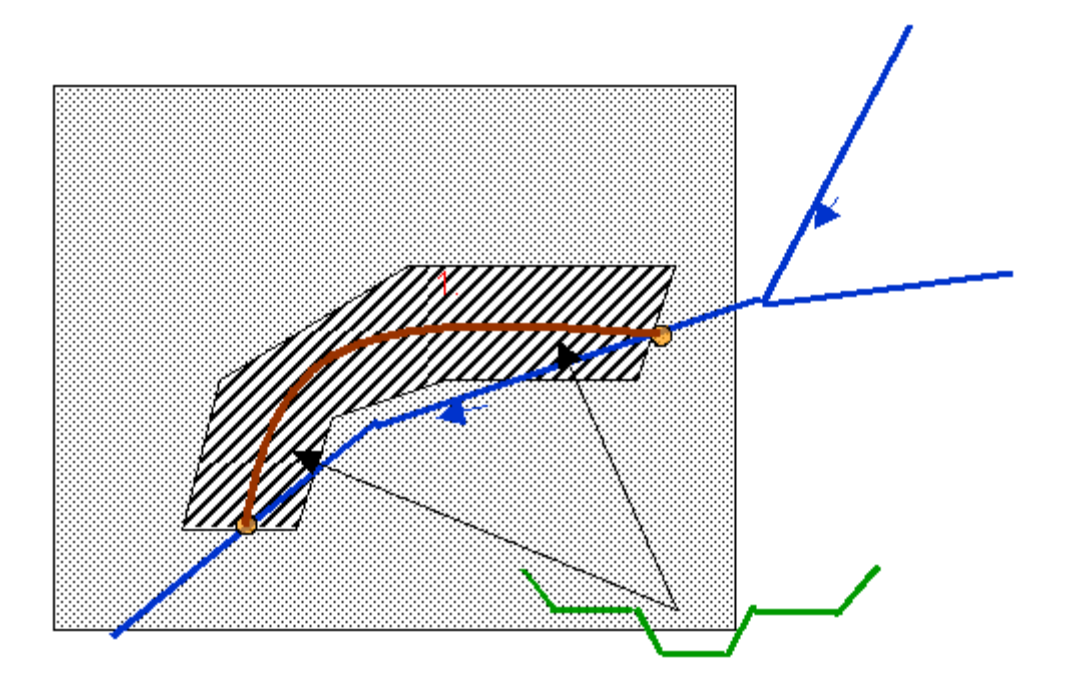

## C.17 Stuw

| Effect op     |                |              |
|---------------|----------------|--------------|
| Schematisatie | Dwarsprofielen | Terreinmodel |
| Х             |                |              |

Effect:

- Een nieuwe stuw wordt in de schematisatie ingevoegd.

### C.18 Dijkverplaatsing

| Effect op     |                |              |
|---------------|----------------|--------------|
| Schematisatie | Dwarsprofielen | Terreinmodel |
|               | Х              | (X)          |

- Oude dijkgeometrie wordt uit de bestaande dwarsprofielen geknipt.
- Nieuwe dijkgeometrie wordt in bestaande dwarsprofielen ingebracht.
- "Overgangen hoofdwatergang overstromingsgebied" en "Hydraulisch werkzame zone" worden eveneens aangepast.
- Beschermde gebieden worden bij het overstromen van het terreinmodel niet overstroomd.

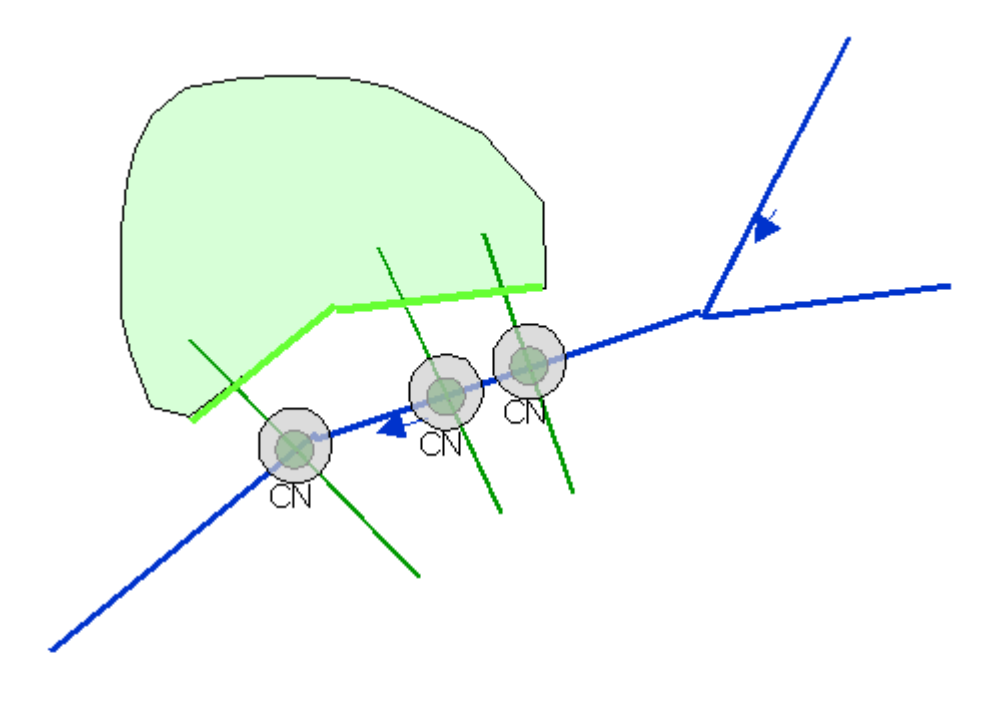

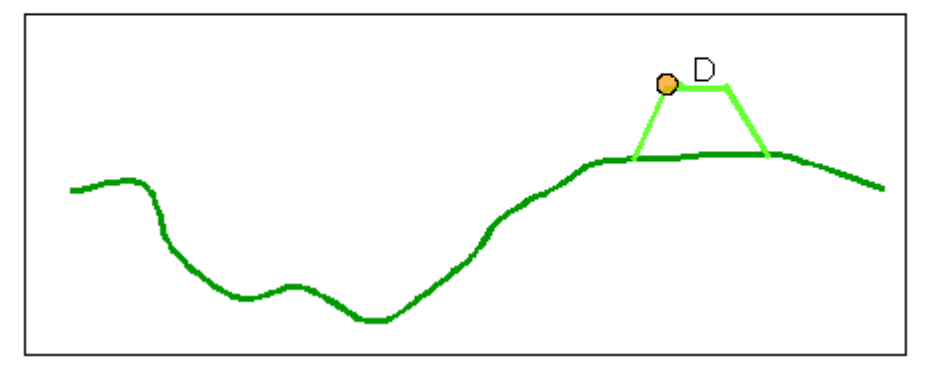

### C.19 Kade in het rivier- of beekdal

| Effect op     |                |              |  |
|---------------|----------------|--------------|--|
| Schematisatie | Dwarsprofielen | Terreinmodel |  |
|               |                |              |  |
|               |                |              |  |
|               |                |              |  |
|               |                |              |  |

# C.20 Dijkaanleg

| Effect op     |                |              |
|---------------|----------------|--------------|
| Schematisatie | Dwarsprofielen | Terreinmodel |
|               | Х              | (X)          |

- Dijkgeometrie wordt in bestaande dwarsprofielen ingebracht.
- "Overgangen hoofdwatergang overstromingsgebied" en "Hydraulisch werkzame zone" worden eveneens aangepast.
- Beschermde gebieden worden bij het overstromen van het terreinmodel niet overstroomd.

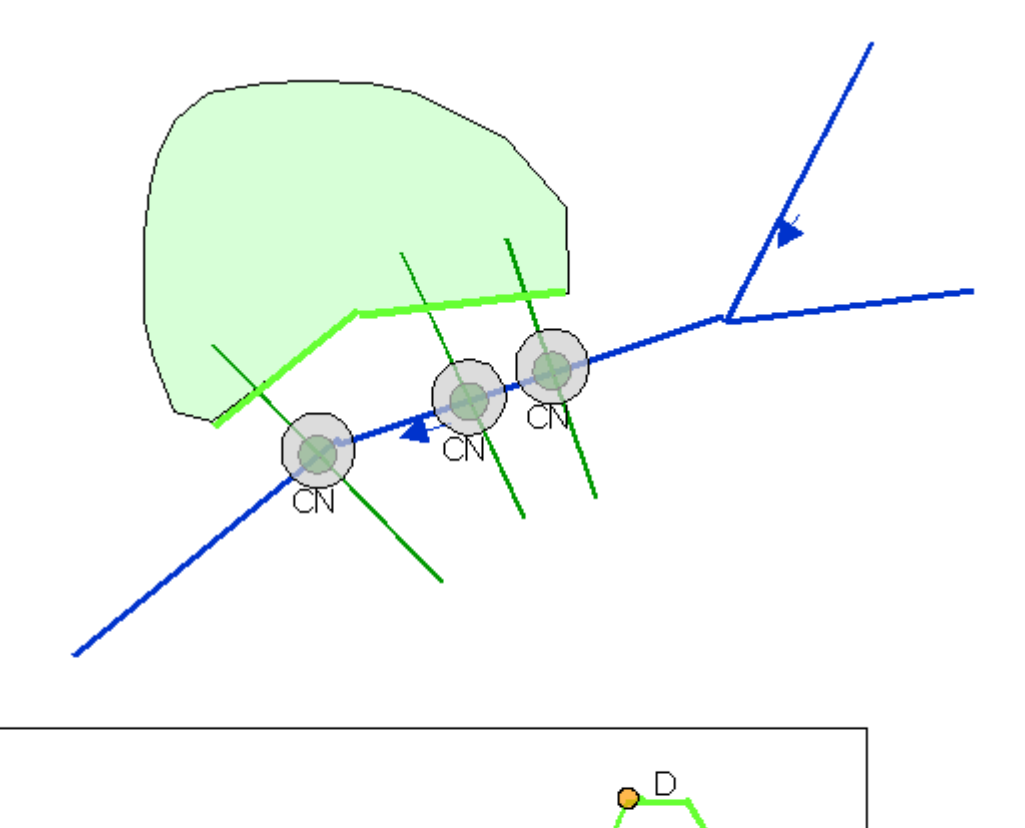

### C.21 Hoogwaterkering

| Effect op     |                |              |
|---------------|----------------|--------------|
| Schematisatie | Dwarsprofielen | Terreinmodel |
|               | Х              | (X)          |

- Mobiele hoogwaterkering geometrie wordt in bestaande dwarsprofielen ingebracht.
- "Overgangen hoofdwatergang overstromingsgebied" en "Hydraulisch werkzame zone" worden eveneens aangepast.
- Beschermde gebieden worden bij het overstromen van het terreinmodel niet overstroomd.

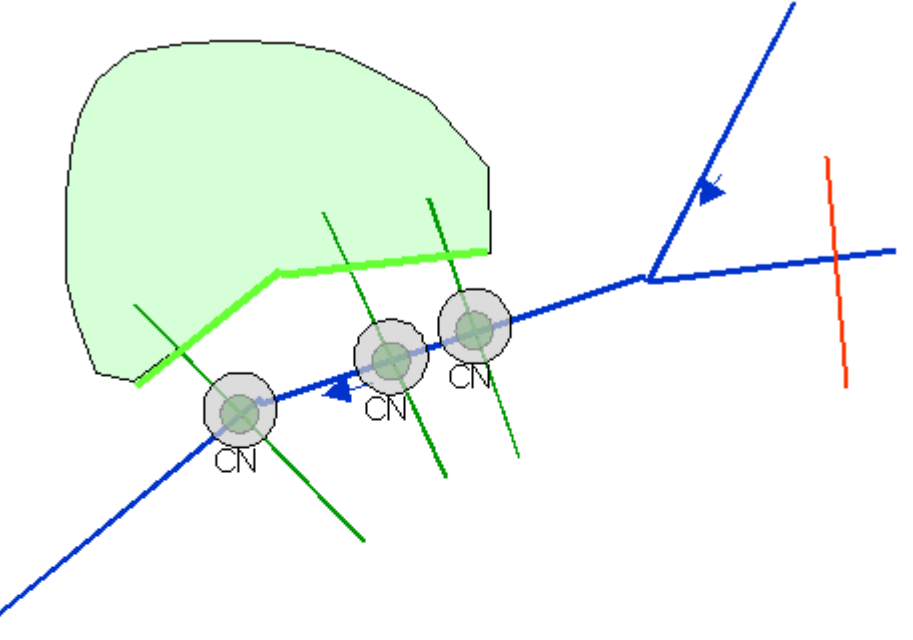

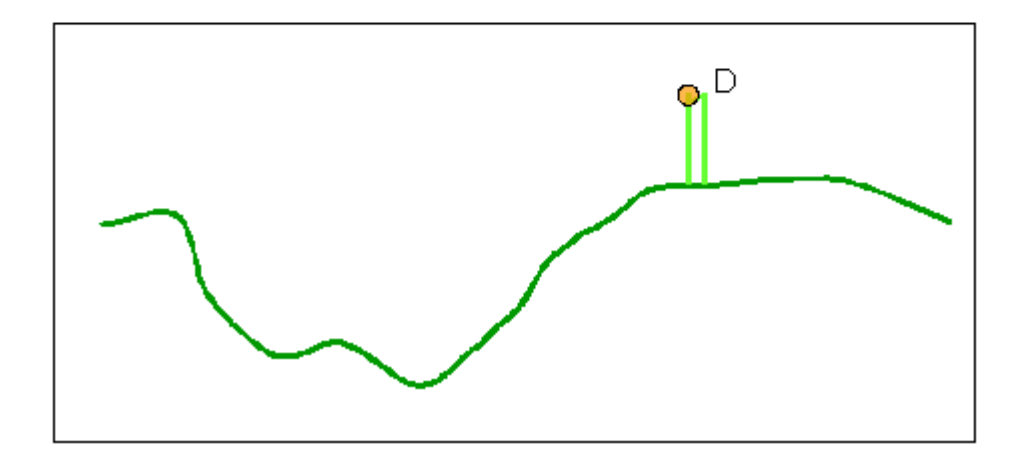

# APPENDIX D REGELS VOOR DE VALIDERING VAN DE SCHEMATISATIE

De schematisatie wordt bij een validering op de volgende vragen gecontroleerd:

- Is er een SOBEK installatie in "D:\Sobek211\"?
- Zijn er meer dan 500 schematisatie knooppuntelementen?
- Hebben alle schematisatie-elementen een geometrie en een coördinatenstelsel?
- Zijn er randvoorwaardeknooppunten en omvatten de daar opgeslagen tijdreeksen het gedefinieerde tijdvenster van de berekeningen?
- Is er ten minste een Q en W/Q of W randvoorwaarde?
- Zijn alle in de variant gedefinieerde maatregelen geldig?
- Hebben alle riviertakken knooppuntelementen hun randen?
- Zijn alle riviertakken ten minste 20 meter lang?
- Hebben alle riviertakken ten minste een dwarsprofielpunt?
- Zijn alle geïntegreerde profielen geldig? (geen terugsprongen!)

Een validering kan manueel in het schematisatie-tool opgevraagd worden. Bovendien wordt een validering van de schematisatie in iedere berekening voor en na iedere modelverandering uitgevoerd. Ook veranderingen in het tool "Overstromingsduur – op hydrografen gebaseerd" voeren een validering van de schematisatie uit.

# APPENDIX E OMZETTING VAN DE SCHEMATISATIE-ELEMENTEN IN REKENKERN-CONFORME ELEMENTEN (SOBEK)

| nofdp                             | SOBEK                                                                                                    |
|-----------------------------------|----------------------------------------------------------------------------------------------------|
| Riviertak                         | Reach                                                                                                    |
| Verbindingsknooppunt              | Linkage Node, Connection Node                                                                                                    |
| Tijdreeks<br>verbindingsknooppunt | Boundary Condition                                                                                                    |
| Dwarsprofielknooppunt             | Cross Section                                                                                                    |
| Stuw                              | Weir                                                                                                    |
| Polder                            | Twee met Linkage Node verbonden zijtakken N1 en<br>N2 die via Connection Node samen in de verdere<br>tak N3 uitmonden. Alle zijtakken zijn van een<br>standaard dwarsprofiel voorzien. N1 representeert<br>via een stuw de toevoer, N2 via een pomp de<br>afvoer, N3 via de profielgeometrie de retentieruimte. |
| Bergingsbekkens                   | Met Linkage Node verbonden zijtak N1 die via<br>Connection Node in de tweede tak N2 uitmondt.<br>Beide zijtakken zijn van een standaard dwarsprofiel<br>voorzien. N1 representeert een korte toevoer, N2<br>via de profielgeometrie de retentieruimte.                                                          |
|                                   | Aangevuld wordt dit door een stroomafwaarts<br>liggende Compound Structure die de stuw<br>beschrijft. De verval wordt als River Weir afgebeeld.                                                                                                    |
|                                   | Voor een ongestuurd bergingsbekken wordt de<br>afvoer met behulp van een General Structure<br>beschreven. En voor een gestuurd bekken met<br>behulp van een Database Structure.                                                                                                    |

# APPENDIX F LITERATUUR

- /1/ Länderarbeitsgemeinschaft Wasser (2001): "Gewässerstrukturgütekartierung in der Bundesrepublik Deutschland Verfahren für kleine und mittelgroße Fließgewässer", <u>http://www.lawa.de/pub/suche.html</u>.
- /2/ Klijn, F. & de Waal, R. (1992): "Ecologische bodemclassificatie: een pragmatische aanpak vanuit de standplaatsbenadering", Landschap 9(3), pages 175-187.
- /3/ Klijn, F., Groen, C.L.G. and Witte, J.P.M. (1996): "Ecoseries for potential site mapping, an example from the Netherlands", Landscape and Urban Planning 35, pages 53-70.
- /4/ Runhaar, J. & Udo de Haes, H.A. (1994): "Site factors as classification characteristics", In Klijn, F. (Editor) "Ecosystem Classification for Environmental Management", pages 139-172, Dordrecht/Boston/London. Kluwer.
- /5/ Runhaar, J., Arts, G., Knol, W.C., Makaske, B., van den Brink, N. (2004): "Waterberging en Natuur", Kennisoverzicht ten behoeve van regionale waterbeheerders, STOWA Rapport 2004-16, <u>www.stowa.nl/</u>.
- /6/ wsm300 (2006): "Verbesserte Ansätze für Wasser- und Stoffstrommanagement in intensiv genutzten kleinen Einzugsgebieten auf der Grundlage von integrierten Nutzen- und Risikobewertungen", <u>http://www.wsm300.de/wsm300/</u>.
- /7/ BWK (2001): BWK-Berichte 1/2001: "Hochwasserschadenspotentiale", http://www.bwk-bund.de/publikationen/bericht-1-01.pdf.
- /8/ Krässig, Stefan (2007): Hamburger Wasserbau-Schriften, Heft 10: "Entwicklung eines integrativen Verfahrens zur Bestimmung und Kartografischen Abgrenzung des Hochwasserrisikos in fluvialen Überschwemmungsräumen", http://www.tuharburg.de/wb/forschung/publikationen/heft\_10.html